# **USER'S MANUAL**

# Program Utility Jr.

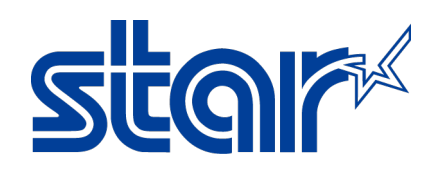

STAR MICRONICS CO., LTD. Machine Tools Division

# CAUTION

### <u>Read the following agreement regarding use of the software, before using the</u> <u>software.</u>

This Agreement made and entered into by and between you and Star Micronics Co., Ltd. (hereinafter referred to as "Star") stipulates the terms and conditions pertaining to the licensing of the software.

Please read this Software License Agreement carefully before installing or using the software, accompanying data and accessories (hereinafter referred to as "the Software"). By installing the Software, you are agreeing to be bound by this Agreement. If you do not agree to the terms of this Agreement, promptly return the Software to your place of purchase.

### 1. Permitted License Uses

Star grants to you a nonexclusive right to use the Software under the terms and conditions of this Agreement. Star reserves all rights not expressly granted to you in this Agreement. The rights granted herein are limited to Star's intellectual property rights in the Software. Only for the purpose of using a Star machine tool, you may install the Software on your computer.

#### 2. Restrictions on Permitted License Uses

You may not reverse engineer, disassemble, or decompile with regard to the Software. In addition, you may not copy, reproduce, alter, modify or create derivative works of the Software or any part thereof. You may not sublicense, transfer, rent, lease, or redistribute the Software to a third party.

### 3. Intellectual Property Rights

Copyrights, patents and any other intellectual property rights in the Software shall belong to Star or Star's licensor.

#### 4. Termination

This Agreement is effective until terminated. Your rights under this Agreement will terminate automatically without notice from Star if you fail to comply with any term(s) of this Agreement. Upon the termination of this Agreement, you shall cease all use of the Software and destroy all copies, full or partial, of the Software.

#### 5. Limited Warranty

Star warrants that, for a period of six (6) months from the date of purchase, (a) the Software will perform substantially in accordance with the manual, and (b) the media which the Software is furnished and the accompanying hardware will be free from defects and workmanship under normal use. Star will repair or replace the defective Software if you give notice of such defect to Star within the warranty period. Except for the foregoing warranty, Star hereby disclaims all other warranties with respect to the Software, either express, implied or statutory, including, but not limited to, the implied warranties of merchantability, satisfactory quality, and fitness for a particular purpose.

#### 6. Limitation of Liability

To the extent not prohibited by law, in no event shall Star be liable for personal injury, or any incidental, special, indirect or consequential damages whatsoever, including, without limitation, damages for loss of profits, loss of data, business interruption or any other commercial damages or losses, arising out of or related to your use or inability to use the Software, however caused, regardless of the theory of liability (contract, tort, or otherwise) and even if Star has been advised of the possibility of such damages.

### 7. Governing Law and Severability

This Agreement will be governed by and construed in accordance with the laws of Japan. If for any reason a court of competent jurisdiction finds any provision, or portion thereof, to be unenforceable, the remainder of this Agreement shall continue in full force and effect.

### Program Utility Jr.

Copyright(c) 1999 Star Micronics Co., Ltd. All rights reserved.

### Attention

- 1. The copyright of this software is owned by "Star Micronics Co., Ltd.".
- 2. Reproduction of any part of this manual in any forms whatsoever, without STAR's express permission is forbidden.
- 3. This software and the manual can be used only under the use permission contract of this product.
- 4. All efforts have been made to ensure the accuracy of the contents of this manual at the time of going to press. However, should any errors be detected, STAR would greatly appreciate being informed of them.
- 5. The above notwithstanding, STAR can assume no responsibility for any errors about the result of operating this software and the manual.
- 6. The contents of this manual are subject to change without notice.
- \* Microsoft, Windows, Windows Vista, Windows 7, Windows 8, Windows 8.1, Windows 10 and Windows 11 are either registered trademarks or trademarks of Microsoft Corporation in the United States and/or other countries.
- \* Company names and product names in this manual are either registered trademarks or trademarks of their respective companies.

### Introduction

Thank you very much for purchasing "Program Utility Jr. (Hereafter, it is called "PU-Jr.")". This manual explains the minimum method necessary for operating this item on the personal computer.

Please refer to the manuals of each maker issue for details of hardware (main body of the personal computer), basic software (OS), and the initialization of the personal computer.

Thank you very much for purchasing "Program Utility Jr.".

Please confirm the following before use.

### Request

You can use PU-Jr. on the multiple PC without password for 90 days after installation (as for trial period).

For continuous use after trial period, you need to get the password for each PC to be used or purchase USB protection key.

With considering the case that the PC on which this software is installed, can be changed due to the failure of PC etc., Star will issue password up to three times (including the initial issue) per one software. For fourth times (or more), the additional license is supposed to be purchased. One password is issued per one license. We ask for your kind understanding.

Please fill in the purchase date in the 'Guarantee conditions sheet' in the manuals of 'USB Converter' and 'PU-Junior Adapter'.

Note)

The password is not required on a PC with the PU-Jr. USB protection key(#72593).

The password is not required on a PC with the USB protection key for SD-Editor.

The password is not required when e-camo Ver3 or later is installed in the PC, and the USB protection key for e-camo is used.

To get password, copy "PU-Jr. : Password Request Sheet" on the next page and fill in the contents then send it to the maker or the agency by facsimile.

PU-Jr. Password Request Sheet

Please have the following content filled in, and send it to the maker or the agency by e-mail. (Password Request Sheet: \PasswordRequestSheet\English\PasswordRequestSheetE.pdf)

# Note) • Please acknowledge beforehand that once the password is issued, the software cannot be returned regardless of any reasons.

• The password is not required on a PC with the PU-Jr. USB protection key (#72593).

• The password is not required on a PC with the USB protection key for SD-Editor.

| Date                       |                                                                                                    |
|----------------------------|----------------------------------------------------------------------------------------------------|
| Name of your company       |                                                                                                    |
| e-mail address             |                                                                                                    |
| Operating System           | • Windows 7       • Windows 8       • Windows 8.1       • Windows 10         • Other       (       ) |
| Manufacturer and model o   | f the PC                                                                                             |
| Version of PU-Jr.          |                                                                                                    |
| Serial number of PU-Jr.    |                                                                                                    |
| No.                        |                                                                                                    |
| ID code (Indicated when th | e password is input. Refer to the clause 3-2.)                                                       |
|                            | -                                                                                                    |

| Pas | sword |  |  |  | Note) | Don't fi | ll in this | colum | ו by use | ers. |
|-----|-------|--|--|--|-------|----------|------------|-------|----------|------|
|     |       |  |  |  |       |          |            |       |          |      |
|     |       |  |  |  |       |          |            |       |          |      |
|     |       |  |  |  |       |          |            |       |          |      |

### The Star Micronics home page (<u>http://www.star-m.jp/eng/</u>)

provides information that will prove useful when using the PU-Jr. software, other up-to-date information, details on upgrades, examples of process settings, and a wide range of other information.

After accessing the Star Micronics homepage, click on

[Download] > [Automatic Lathes].

Then, enter the following user name and password to display the support page.

User name: STARWOWS

Password: ORANGE2001

### TABLE OF CONTENTS

| Introduction ·····                                                    | ····· iii  |
|-----------------------------------------------------------------------|------------|
| Request ·····                                                         | iii        |
| A support website for PU-Jr. users ·····                              | ······v    |
| TABLE OF CONTENTS ······                                              | ·····vi    |
| 1 Outline                                                             |            |
| 1-1 General Specifications                                            | ·····1-2   |
| 1-2 Software                                                          | 1-5        |
| 2 Setting                                                             |            |
| 2-1 Installing the software ·····                                     | 2-2        |
| 2-2 Uninstalling the software ·····                                   | 2-7        |
| 2-3 CNC side setting ·····                                            | 2-9        |
| 2-3-1 FANUC                                                           |            |
| 2-3-1-1 For FS0                                                       |            |
| 2-3-1-2 For FS2/3                                                     | 2-10       |
| 2-3-1-3 For FS6                                                       | 2-11       |
| 2-3-1-4 For FS10                                                      |            |
| 2-3-1-5 For FS16/18/21                                                | 2-13       |
| 2-3-1-6 For FS16i/18i/21i                                             | 2-14       |
| 2-3-1-7 For FS300is/30i/31i/32i                                       | 2-17       |
| 2-3-1-8 For FS0i-TD                                                   |            |
| 2-3-2 MITSUBISHI ELECTRIC                                             |            |
| 2-3-3 YASNAC                                                          |            |
| 2-3-3-1 For LX1/LX3/LX3BS                                             | 2-25       |
| 2-3-3-2 For i80L                                                      |            |
| 2-3-3-3 For MP920 (SI series)                                         |            |
| 2-3-4 Siemens NC                                                      |            |
| 2-3-4-1 For YS840DI (ECAS series)                                     |            |
| 2-4 RS-232C cable ·····                                               | ······2-31 |
| 2-5 Import from other software to PU-Jr.                              | ······2-32 |
| 2-5-1 Import from "STAR NC DATA BANK", "STAR NC DATA Manager" by Star |            |
| 2-5-2 Import from the software by other manufacturer                  |            |
| 2-5-3 FANUC original format Floppy Disk                               | 2-33       |
| 2-5-4 NEC 1.25MB (2HD)/ 640KB (2DD) format Floppy Disk                | 2-34       |
| 2-5-5 USB 3.5" External Floppy Disk Drive                             |            |
| 3 File Management / Communication function                            |            |
| 3-1 Starting                                                          | 3-3        |
| 3-2 Input the Password ······                                         | 3-4        |
| 3-3 Main Screen                                                       | 3-5        |
| 3-3-1 Folder selection tree [A]                                       | 3-6        |

| 3-3-2 Folder short cut list [B]                                    |             |
|--------------------------------------------------------------------|-------------|
| 3-3-3 NC Program list [C]                                          | 3-7         |
| 3-3-4 Registered machine list tree [D]                             | 3-13        |
| 3-3-5 NC program list in the machine [E]                           | 3-13        |
| 3-3-6 Menu bar                                                     | 3-15        |
| 3-3-7 Toolbar                                                      | 3-22        |
| 3-3-8 Status Bar                                                   |             |
| 3-4 Take in MPF ·····                                              |             |
| 3-5 Send operation of NC program ·····                             |             |
| 3-5-1 The machine equipped with FANUC/YASNAC/MITSUBISHI ELECTRIC ( | CNC 3-25    |
| 3-5-2 SI Series                                                    | 3-29        |
| 3-5-3 ECAS Series                                                  | 3-31        |
| 3-6 Receive operation of NC program ·····                          | 3-37        |
| 3-6-1 The machine equipped with FANUC/YASNAC/MITSUBISHI ELECTRIC ( | CNC 3-37    |
| 3-6-2 ECAS Series                                                  | 3-41        |
| 3-7 Find dialog ·····                                              |             |
| 3-8 Setup dialog ·····                                             |             |
| 3-8-1 Environment setup dialog                                     | 3-47        |
| 3-8-2 Communication setup dialog                                   | 3-50        |
| 3-8-3 Add machine to connect dialog                                | 3-51        |
| 3-9 LAN function ·····                                             |             |
| 3-9-1 Send operation of NC program                                 | 3-53        |
| 3-9-2 Receive operation of NC program                              | 3-55        |
| 3-9-3 Copy NC program in the machine                               | 3-57        |
| 3-9-4 Delete NC program in the machine                             |             |
| 3-9-5 Rename NC program in the machine                             | 3-59        |
| 4 Program Edit function                                            |             |
| 4-1 Starting Program Edit function                                 | 4-2         |
| 4-1-1 FANUC/YASNAC 1-head                                          |             |
| 4-1-2 FANUC/YASNAC 2-head                                          |             |
| 4-1-3 FANUC 3-path                                                 |             |
| 4-1-4 MITSUBISHI 1-path                                            |             |
| 4-1-5 MITSUBISHI 2-path                                            |             |
| 4-1-6 ECAS main program 3-channel                                  |             |
| 4-1-7 ECAS sub program                                             |             |
| 4-1-8 Program Edit screen                                          |             |
| 4-2 Operation ·····                                                | 4-9         |
| 4-3 Menu bar                                                       | ······ 4-10 |
| 4-3-1 [ <u>F</u> ile] menu                                         | 4-10        |
| 4-3-2 [ <u>E</u> dit] menu                                         | 4-15        |

| 4-3-3 [ <u>V</u> iew] menu                                                                                                    |                                                                                                    |
|----------------------------------------------------------------------------------------------------|----------------------------------------------------------------------------------------------------|
| 4-3-4 [ <u>S</u> earch] menu                                                                                                    |                                                                                                    |
| 4-3-5 [ <u>T</u> ool] menu                                                                                                    |                                                                                                    |
| 4-3-6 [ <u>W</u> indow] menu                                                                                                    |                                                                                                    |
| 4-3-7 [ <u>H</u> elp] menu                                                                                                    |                                                                                                    |
| 4-4 Tool Bar                                                                                                    |                                                                                                    |
| 5 Coordinate Calculation function                                                                                                    |                                                                                                    |
| 5-1 Outline of Coordinate Calculation function                                                                                                    |                                                                                                    |
| 5-1-1 Starting Coordinate calculation function                                                                                                    |                                                                                                    |
| 5-1-2 Function explanation                                                                                                    | 5-3                                                                                                    |
| 5-2 Procedure of operation                                                                                                    |                                                                                                    |
| 5-3 Coordinate calculation                                                                                                    |                                                                                                    |
| 5-3-1 Intersection of 2 lines                                                                                                    | 5-7                                                                                                    |
| 5-3-2 Chamfering                                                                                                    | 5-11                                                                                                    |
| 5-3-3 Circle tangent to 2 lines                                                                                                    | 5-15                                                                                                    |
| 6 Tooling function                                                                                                    |                                                                                                    |
| 6-1 Outline of Tooling function ·····                                                                                                    |                                                                                                    |
| 6-1-1 Starting Tooling function                                                                                                    |                                                                                                    |
| 6-1-2 Function explanation                                                                                                    |                                                                                                    |
| 6-2 Procedure of operation                                                                                                    | 6-4                                                                                                    |
|                                                                                                    | C 4                                                                                                    |
| 6-2-1 Inputting data                                                                                                    |                                                                                                    |
| 6-2-1 Inputting data<br>6-2-2 Setting of Tool Number                                                                                                    |                                                                                                    |
| 6-2-1 Inputting data<br>6-2-2 Setting of Tool Number<br>6-2-3 Tool Setting                                                                                                    |                                                                                                    |
| 6-2-1 Inputting data<br>6-2-2 Setting of Tool Number<br>6-2-3 Tool Setting<br>6-2-4 UNIT Setting                                                                                                    |                                                                                                    |
| <ul> <li>6-2-1 Inputting data</li> <li>6-2-2 Setting of Tool Number</li> <li>6-2-3 Tool Setting</li> <li>6-2-4 UNIT Setting</li> <li>6-2-5 Geometry Offset Setting.</li> </ul>                                                                                                    |                                                                                                    |
| <ul> <li>6-2-1 Inputting data</li> <li>6-2-2 Setting of Tool Number</li> <li>6-2-3 Tool Setting</li> <li>6-2-4 UNIT Setting</li> <li>6-2-5 Geometry Offset Setting</li> <li>6-2-6 Angle Setting</li> </ul>                                                                                                    | 6-4<br>                                                                                                    |
| <ul> <li>6-2-1 Inputting data</li> <li>6-2-2 Setting of Tool Number</li> <li>6-2-3 Tool Setting</li> <li>6-2-4 UNIT Setting</li> <li>6-2-5 Geometry Offset Setting</li> <li>6-2-6 Angle Setting</li> <li>6-2-7 Note Setting</li> </ul>                                                                                                    |                                                                                                    |
| <ul> <li>6-2-1 Inputting data</li> <li>6-2-2 Setting of Tool Number</li> <li>6-2-3 Tool Setting</li> <li>6-2-4 UNIT Setting</li> <li>6-2-5 Geometry Offset Setting</li> <li>6-2-6 Angle Setting</li> <li>6-2-7 Note Setting</li> <li>6-2-8 Copy / Paste / Delete</li> </ul>                                                                                                    | 6-4<br>                                                                                                    |
| <ul> <li>6-2-1 Inputting data</li> <li>6-2-2 Setting of Tool Number</li> <li>6-2-3 Tool Setting</li> <li>6-2-4 UNIT Setting</li> <li>6-2-5 Geometry Offset Setting</li> <li>6-2-6 Angle Setting</li> <li>6-2-7 Note Setting</li> <li>6-2-8 Copy / Paste / Delete</li> <li>6-2-9 Saving/Opening Files</li> </ul>                                                                                                    |                                                                                                    |
| <ul> <li>6-2-1 Inputting data</li> <li>6-2-2 Setting of Tool Number</li> <li>6-2-3 Tool Setting</li> <li>6-2-4 UNIT Setting</li> <li>6-2-5 Geometry Offset Setting</li> <li>6-2-6 Angle Setting</li> <li>6-2-7 Note Setting</li> <li>6-2-8 Copy / Paste / Delete</li> <li>6-2-9 Saving/Opening Files</li> <li>6-2-10 Process List</li> </ul>                                                                                                    | 6-4<br>                                                                                                    |
| <ul> <li>6-2-1 Inputting data</li> <li>6-2-2 Setting of Tool Number</li> <li>6-2-3 Tool Setting</li> <li>6-2-4 UNIT Setting</li> <li>6-2-5 Geometry Offset Setting</li> <li>6-2-6 Angle Setting</li> <li>6-2-6 Angle Setting</li> <li>6-2-7 Note Setting</li> <li>6-2-8 Copy / Paste / Delete</li> <li>6-2-9 Saving/Opening Files</li> <li>6-2-10 Process List</li> <li>6-3 Print</li> </ul>                                                                                                    | 6-4<br>                                                                                                    |
| <ul> <li>6-2-1 Inputting data</li> <li>6-2-2 Setting of Tool Number</li> <li>6-2-3 Tool Setting</li> <li>6-2-3 Tool Setting</li> <li>6-2-4 UNIT Setting</li> <li>6-2-5 Geometry Offset Setting</li> <li>6-2-6 Angle Setting</li> <li>6-2-6 Angle Setting</li> <li>6-2-7 Note Setting</li> <li>6-2-7 Note Setting</li> <li>6-2-8 Copy / Paste / Delete</li> <li>6-2-9 Saving/Opening Files</li> <li>6-2-10 Process List</li> <li>6-3 Print</li> <li>6-3-1 Setting of Print Page</li> </ul>                                                                                                    | 6-4<br>                                                                                                    |
| <ul> <li>6-2-1 Inputting data</li> <li>6-2-2 Setting of Tool Number</li> <li>6-2-3 Tool Setting</li> <li>6-2-3 Tool Setting</li> <li>6-2-4 UNIT Setting</li> <li>6-2-5 Geometry Offset Setting</li> <li>6-2-6 Angle Setting</li> <li>6-2-6 Angle Setting</li> <li>6-2-7 Note Setting</li> <li>6-2-7 Note Setting</li> <li>6-2-8 Copy / Paste / Delete</li> <li>6-2-9 Saving/Opening Files</li> <li>6-2-10 Process List</li> <li>6-3 Print</li> <li>6-3-1 Setting of Print Page</li> <li>6-3-2 Print Preview</li> </ul>                                                                                                    | 6-4<br>                                                                                                    |
| <ul> <li>6-2-1 Inputting data</li> <li>6-2-2 Setting of Tool Number</li> <li>6-2-3 Tool Setting</li> <li>6-2-3 Tool Setting</li> <li>6-2-4 UNIT Setting</li> <li>6-2-5 Geometry Offset Setting</li> <li>6-2-6 Angle Setting</li> <li>6-2-6 Angle Setting</li> <li>6-2-7 Note Setting</li> <li>6-2-7 Note Setting</li> <li>6-2-8 Copy / Paste / Delete</li> <li>6-2-9 Saving/Opening Files</li> <li>6-2-10 Process List</li> <li>6-3 Print</li> <li>6-3-1 Setting of Print Page</li> <li>6-3-2 Print Preview</li> <li>6-3-3 Print</li> </ul>                                                                                                    | 6-4<br>                                                                                                    |
| <ul> <li>6-2-1 Inputting data</li> <li>6-2-2 Setting of Tool Number</li> <li>6-2-3 Tool Setting</li> <li>6-2-3 Tool Setting</li> <li>6-2-4 UNIT Setting</li> <li>6-2-5 Geometry Offset Setting</li> <li>6-2-5 Geometry Offset Setting</li> <li>6-2-6 Angle Setting</li> <li>6-2-7 Note Setting</li> <li>6-2-7 Note Setting</li> <li>6-2-8 Copy / Paste / Delete</li> <li>6-2-9 Saving/Opening Files</li> <li>6-2-10 Process List</li> <li>6-3 Print</li> <li>6-3-1 Setting of Print Page</li> <li>6-3-2 Print Preview</li> <li>6-3-3 Print</li> <li>7 Trouble shooting</li> </ul>                                                                                                    | $\begin{array}{c} & & & & & & & & & & & & & & & & & & &$                                                                                                    |
| <ul> <li>6-2-1 Inputting data</li> <li>6-2-2 Setting of Tool Number</li> <li>6-2-3 Tool Setting</li> <li>6-2-3 Tool Setting</li> <li>6-2-3 Tool Setting</li> <li>6-2-4 UNIT Setting</li> <li>6-2-5 Geometry Offset Setting</li> <li>6-2-5 Geometry Offset Setting</li> <li>6-2-6 Angle Setting</li> <li>6-2-7 Note Setting</li> <li>6-2-7 Note Setting</li> <li>6-2-8 Copy / Paste / Delete</li> <li>6-2-9 Saving/Opening Files</li> <li>6-2-10 Process List</li> <li>6-3 Print</li> <li>6-3-1 Setting of Print Page</li> <li>6-3-2 Print Preview</li> <li>6-3-3 Print</li> <li>7 Trouble shooting</li> <li>7-1 Troubles related to PU-Jr.</li> </ul>                                                                                                    | $\begin{array}{c} & 6^{-4} \\ & & 6^{-5} \\ & & 6^{-6} \\ & & 6^{-9} \\ & & 6^{-9} \\ & & 6^{-9} \\ & & 6^{-9} \\ & & 6^{-9} \\ & & 6^{-10} \\ & & 6^{-10} \\ & & 6^{-10} \\ & & 6^{-12} \\ & & 6^{-13} \\ & & 6^{-14} \\ & & 6^{-14} \\ & & 6^{-16} \\ & & 7^{-2} \\ & & 7^{-2} \end{array}$                                                                                                    |
| <ul> <li>6-2-1 Inputting data</li> <li>6-2-2 Setting of Tool Number</li> <li>6-2-3 Tool Setting</li> <li>6-2-3 Tool Setting</li> <li>6-2-4 UNIT Setting</li> <li>6-2-5 Geometry Offset Setting</li> <li>6-2-6 Angle Setting</li> <li>6-2-6 Angle Setting</li> <li>6-2-7 Note Setting</li> <li>6-2-8 Copy / Paste / Delete</li> <li>6-2-9 Saving/Opening Files</li> <li>6-2-10 Process List</li> <li>6-3 Print</li> <li>6-3-1 Setting of Print Page</li> <li>6-3-2 Print Preview</li> <li>6-3-3 Print</li> <li>7 Trouble shooting</li> <li>7-1 Troubles related to PU-Jr.</li> <li>7-1-1 PU-Jr. ends immediately after it starts.</li> </ul>                                                                                                    | $\begin{array}{c} & & & & & & & & & & & & & & & & & & &$                                                                                                    |
| <ul> <li>6-2-1 Inputting data</li> <li>6-2-2 Setting of Tool Number</li> <li>6-2-3 Tool Setting</li> <li>6-2-3 Tool Setting</li> <li>6-2-4 UNIT Setting</li> <li>6-2-5 Geometry Offset Setting.</li> <li>6-2-5 Geometry Offset Setting</li> <li>6-2-6 Angle Setting</li> <li>6-2-7 Note Setting</li> <li>6-2-7 Note Setting</li> <li>6-2-8 Copy / Paste / Delete</li> <li>6-2-9 Saving/Opening Files</li> <li>6-2-10 Process List</li> <li>6-3 Print</li> <li>6-3-1 Setting of Print Page</li> <li>6-3-2 Print Preview</li> <li>6-3-3 Print</li> <li>7 Trouble shooting.</li> <li>7-1 Troubles related to PU-Jr.</li> <li>7-1-1 PU-Jr. ends immediately after it starts.</li> <li>7-1-2 "Failed in the initialization" is displayed when starting up.</li> </ul>                                                                                    | $\begin{array}{c} & 6^{-4} \\ & & 6^{-5} \\ & & 6^{-6} \\ & & 6^{-9} \\ & & 6^{-9} \\ & & 6^{-9} \\ & & 6^{-9} \\ & & 6^{-9} \\ & & 6^{-10} \\ & & 6^{-10} \\ & & 6^{-10} \\ & & 6^{-110} \\ & & 6^{-112} \\ & & 6^{-112} \\ & & 6^{-113} \\ & & 6^{-114} \\ & & 6^{-114} \\ & & 6^{-114} \\ & & 6^{-116} \\ & & 7^{-2} \\ & & 7^{-2} \\ & & 7^{-2} \\ & & 7^{-2} \\ & & 7^{-2} \\ & & 7^{-2} \\ & & 7^{-2} \end{array}$ |
| <ul> <li>6-2-1 Inputting data</li> <li>6-2-2 Setting of Tool Number</li> <li>6-2-3 Tool Setting</li> <li>6-2-3 Tool Setting</li> <li>6-2-4 UNIT Setting</li> <li>6-2-5 Geometry Offset Setting</li> <li>6-2-5 Geometry Offset Setting</li> <li>6-2-6 Angle Setting</li> <li>6-2-7 Note Setting</li> <li>6-2-7 Note Setting</li> <li>6-2-8 Copy / Paste / Delete</li> <li>6-2-9 Saving/Opening Files</li> <li>6-2-10 Process List</li> <li>6-3 Print</li> <li>6-3-1 Setting of Print Page</li> <li>6-3-2 Print Preview</li> <li>6-3-3 Print</li> <li>7 Trouble shooting</li> <li>7-1 Troubles related to PU-Jr.</li> <li>7-1-1 PU-Jr. ends immediately after it starts</li> <li>7-1-2 "Failed in the initialization" is displayed when starting up</li> <li>7-1-3 "Installation is not performed correctly" is displayed when starting up</li> </ul> | 6-4<br>                                                                                                    |

| 7-1-5 PU-Jr. requires a password, though the PC is equipped with an e-camo protection key 7-3                                                                                                    |
|----------------------------------------------------------------------------------------------------|
| 7-1-6 The NC programs cannot be input and output between machine and PC                                                                                                    |
| 7-1-7 You want to input and output NC programs between PC and communication device                                                                                                    |
| other than NC                                                                                                    |
| 7-1-8 NC program copied from FANUC NC, through the memory card, cannot be displayed on                                                                                                    |
| PU-Jr                                                                                                    |
| 7-1-9 Can not read NC program form the memory card                                                                                                    |
| 7-1-10 "Memory card error" is displayed when using the memory card                                                                                                    |
| 7-1-11 In Windows Vista or later, the saved file is not displayed by Explorer                                                                                                    |
| 7-1-12 Folder short-cut does not function                                                                                                    |
| 7-2 Troubles related to "Program Edit function" ······7-10                                                                                                    |
| 7-2-1 "Program Edit function" does not start                                                                                                    |
| 7-2-2 When executing 'M-Code Hit and Fit' on Program Edit function, an error occurs 7-10                                                                                                    |
| 7-2-3 Template File                                                                                                    |
| 7-3 Troubles related to "Coordinate Calculation function"                                                                                                    |
| 7-3-1 Coordinate Calculation function does not start                                                                                                    |
| 7-3-2 For using coordinate calculation function of former version which has the calculation                                                                                                    |
| function of Tool Nose Radius compensation7-11                                                                                                    |
| AppendixA-2                                                                                                    |
| A-1 Error code list ····································                                                                                                    |
| A-1-1 Errors on PU-Jr. side (during communication)A-2                                                                                                    |
| A-1-2 Alarms on the machine equipped with FANUC (except FS300is, FS30i, FS31i, FS32i,                                                                                                    |
| FS0i-TD and FS0i-TF)A-10                                                                                                    |
| A-1-3 Alarms on the machine equipped with FS300is, FS30i, FS31i, FS32i and FS0i-TD/ -TFA-15                                                                                                    |
| A-1-4 Alarms on the machine equipped with MITSUBISHI ELECTRICA-19                                                                                                    |
| A-1-5 Alarma on the machine equipmed with LV1/LV2/LV2DC                                                                                                    |
| A-1-5 Alarms on the machine equipped with LX1/LX5/LX5B5A-20                                                                                                    |
| A-1-5 Alarms on the machine equipped with i80LA-22                                                                                                    |
| A-1-5 Alarms on the machine equipped with IX1/LX5/LX5BSA-20<br>A-1-6 Alarms on the machine equipped with i80LA-22<br>A-1-7 The Machine which is loaded by YS840DI made by Yaskawa SiemensA-25                                                                                                    |
| A-1-5 Alarms on the machine equipped with LX1/LX5/LX5BSA-20<br>A-1-6 Alarms on the machine equipped with i80LA-22<br>A-1-7 The Machine which is loaded by YS840DI made by Yaskawa SiemensA-25<br>A-1-8 Machine error code of "Failed in the initialization" when starting up PU-JrA-26                                                                                                    |
| A-1-5 Alarms on the machine equipped with LX1/LX5/LX5BSA-20<br>A-1-6 Alarms on the machine equipped with i80LA-22<br>A-1-7 The Machine which is loaded by YS840DI made by Yaskawa SiemensA-25<br>A-1-8 Machine error code of "Failed in the initialization" when starting up PU-JrA-26<br>A-1-9 Error code of "Installation is not performed correctly" when starting up PU-Jr                                                                                    |
| A-1-5 Alarms on the machine equipped with LX1/LX5/LX5BSA-20<br>A-1-6 Alarms on the machine equipped with i80LA-22<br>A-1-7 The Machine which is loaded by YS840DI made by Yaskawa SiemensA-25<br>A-1-8 Machine error code of "Failed in the initialization" when starting up PU-JrA-26<br>A-1-9 Error code of "Installation is not performed correctly" when starting up PU-JrA-27<br>A-2 About the Memory card / USB memory ···································· |

# CHAPTER 1 Outline

# 1 Outline

# 1-1 General Specifications

| Target machine | Machine tool manufactured by Star Micronics                                 |
|----------------|-----------------------------------------------------------------------------|
| PC operating   | OS                                                                          |
| environment    | Windows Vista®                                                              |
|                | Windows® 7                                                                  |
|                | Windows® 8                                                                  |
|                | Windows® 8.1                                                                |
|                | Windows® 10                                                                 |
|                | Windows® 11                                                                 |
|                |                                                                             |
|                | Hardware (*1) (*2)                                                          |
|                | CPU: Depending on the Windows' requirement (*3)(*4)                         |
|                | Memory: Depending on the Windows' requirement (*4)                          |
|                | Hard disk: 10MB or more capacity                                            |
|                | Drive: Optical drive                                                        |
|                | Display: 640x480 or higher resolution (*5)                                  |
|                | Pointing device: mouse, touch-pad, trackball, etc                           |
|                | Communication port; at least one of the following items                     |
|                | - Serial port (RS-232C) performing under the standard driver of             |
|                | Windows                                                                     |
|                | - USB port (*6)                                                             |
|                | - PC card slot (Type II)                                                    |
|                | - LAN port                                                                  |
|                | *1) Adequate performance may not be obtained due to the computer            |
|                | specifications and/or the operating conditions.                             |
|                | *2) "PU-Jr." and other applications may affect the processing speed of each |
|                | other.                                                                      |
|                | *3) PC with two or more CPU is not applied.                                 |
|                | *4) Refer to the Windows' specifications.                                   |
|                | *5) 16 color display mode is not applied.                                   |
|                | *6) Performance with a USB device not supplied from Star cannot be          |
|                | guaranteed.                                                                 |
|                |                                                                             |
|                | * This software issues up to 3 passwords. If you want to use it with two or |
|                | more PCs, please purchase the required sets of the software.                |

| PU-Jr. adapter         | Attached to the cable between PC and the machine. See PU Junior   |  |  |  |
|------------------------|-------------------------------------------------------------------|--|--|--|
| (Supplied with PU-Jr.) | adapter manual, latter part of this manual, for details.          |  |  |  |
|                        | STAR purchase part code: 86910300                                 |  |  |  |
| USB Converter          | Attached to PC USB port. See USB Converter manual, latter part of |  |  |  |
| (Supplied with PU-Jr.) | this manual, for details.                                         |  |  |  |
|                        | STAR purchase part code: 86997112                                 |  |  |  |
|                        |                                                                   |  |  |  |

| RS-232C Cable             | For Star        | Dsub 25(M) pin 9(F) pin cross cable;              |  |
|---------------------------|-----------------|---------------------------------------------------|--|
| (Option)                  | Machines except | - 3m /STAR purchase part code: 86870102           |  |
| *For a PC equipped with   | ECAS, SI series | - 15m /STAR purchase part code: 86870104          |  |
| a Dsub 9(M) pin           |                 | *For use of the cable other than above            |  |
| connector as serial port. |                 | By using together the included PU-Jr. adapter,    |  |
|                           |                 | you can use commercially available Dsub 9(F)      |  |
|                           |                 | pin 9(F) pin 'straight' cable.                    |  |
|                           | For ECAS, SI    | * Dsub 9(F) pin 9 pin(F) straight cable           |  |
|                           | series          | - 3m STAR purchase part code: 86870101            |  |
|                           |                 | - 5m STAR purchase part code: 86870106            |  |
|                           |                 | - 15m STAR purchase part code: 86870105           |  |
|                           |                 | *You can use commercially available Dsub 9(F) pin |  |
|                           |                 | 9(F) pin 'straight' cable.                        |  |

| PU-Jr. USB Protection | The hardware key for using PU-Jr. without needing a password. See   |
|-----------------------|---------------------------------------------------------------------|
| Key                   | USB Protection Key manual, latter part of this manual, for details. |
| (Option)              | STAR purchase part code: 72593                                      |

### Cable specification

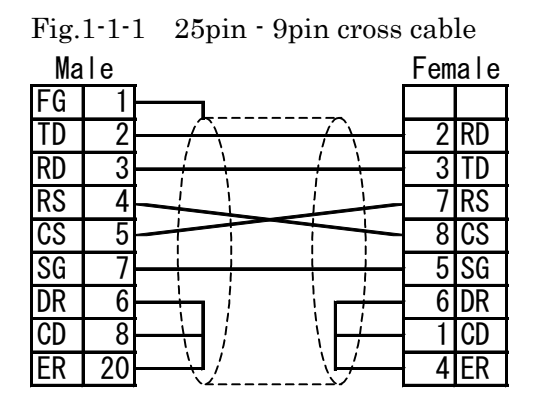

| Fig. | 1-1-2 | 2 9pin - 9pin straigl | nt ca | able |
|------|-------|-----------------------|-------|------|
| Fem  | iale  |                       | Fem   | ale  |
| CD   | 1     |                       | 1     | CD   |
| RD   | 2     |                       | 2     | RD   |
| TD   | 3     |                       | 3     | TD   |
| ER   | 4     |                       | 4     | ER   |
| SG   | 5     |                       | 5     | SG   |
| DR   | 6     |                       | 6     | DR   |
| RS   | 7     |                       | 7     | RS   |
| CS   | 8     |                       | 8     | CS   |
| CI   | 9     |                       | 9     | CI   |

When using cable used usually for "Data manager" for AT compatible computer (DOS/V), conversion adaptor Dusb25 (Female) and Dsub9 (Male) or conversion cable is needed. Please prepare the appropriate adaptor or cable from the following list.

| Manufacturer      | Products name              | Model              |  |
|-------------------|----------------------------|--------------------|--|
| SANWA SUPPLY INC. | RS-232C conversion adaptor | D09-9F25F          |  |
|                   | RS-232C conversion cable   | KRS-9F25F02K(0.2m) |  |
| BUFFALO INC.      | RS-232C conversion adaptor | AA830              |  |

\* Above information is as of March 2014. Check for the details with Web page or catalog etc. of manufacturer.

### 1-2 Software

| Specifications  | Details                                            | Remarks                |
|-----------------|----------------------------------------------------|------------------------|
| Main screen     | * Program folder management                        | *Operations similar to |
|                 | * Managing path 1, 2 and 3 programs as one file is | Windows Explorer       |
|                 | available                                          |                        |
|                 | * Managing 3-channel programs for ECAS as one      |                        |
|                 | file is available                                  |                        |
|                 | * Program I/O between PC and machine               |                        |
|                 | * About transmission, 3-channel programs and sub   |                        |
|                 | programs for ECAS can be sent and received         |                        |
|                 | altogether as a batch.                             |                        |
|                 | * Program list comment display                     |                        |
|                 | * Printing the list of programs                    |                        |
|                 | * Deleting, copying and renaming programs in the   |                        |
|                 | machine by using a LAN connection                  |                        |
| Program editing | * Simultaneous display of path 1, 2 and 3 programs |                        |
| function        | * The 3-channel programs for ECAS are displayed    |                        |
|                 | in one window                                      |                        |
|                 | * Search function                                  |                        |
|                 | * Cut and Paste                                    |                        |
|                 | * Automatic space insert/delete between words      |                        |
|                 | changeover                                         |                        |
|                 | * Simultaneous display of multiple programs        |                        |
|                 | (overlap, split)                                   |                        |
|                 | * Calling of calculator function                   |                        |
|                 | * 1-path program two/three column printing         |                        |
|                 | * M-Code Hit and Fit display and print             |                        |
|                 | * Color setting of Comment, Label and 'M-Code Hit  |                        |
|                 | and Fit'                                           |                        |
|                 | * Scroll synchronously the whole channel           |                        |
|                 | * M-Code / T-Code / O Number List                  |                        |
|                 | * Programs created by other applications can be    |                        |
|                 | edited                                             |                        |
|                 | * Bookmark function                                |                        |
|                 | * Template function                                |                        |
|                 | * Program Check function                           |                        |
|                 | * Command Help                                     |                        |

| Specifications   | Details                                                | Remarks |
|------------------|--------------------------------------------------------|---------|
| Coordinate       | * Calculation of various intersections and circles     |         |
| calculation      | * Calculation result copy function                     |         |
| function         | * 1, 2, 3, 4 or 5 digit after decimal point changeover |         |
|                  | * Angle: minute/second unit changeover                 |         |
| Tooling function | * NC programs and tool information can be              |         |
|                  | controlled collectively                                |         |
|                  | * Printing the tooling sheets based on tool            |         |
|                  | information                                            |         |
|                  | * Printing the process sheets                          |         |

# CHAPTER 2 Setting

## 2 Setting

### 2-1 Installing the software

Note) You need to log-on with a user name (an account name) belongs to the administrators group.

- 1) Start Windows. (Close all the applications.)
- 2) Insert the Product disc of PU-Jr. in the optical drive, then the automatic execution program is started.
  - For Windows 11, Windows 10, Windows 8.1 or Windows 8

Click on the following screen when it appears.

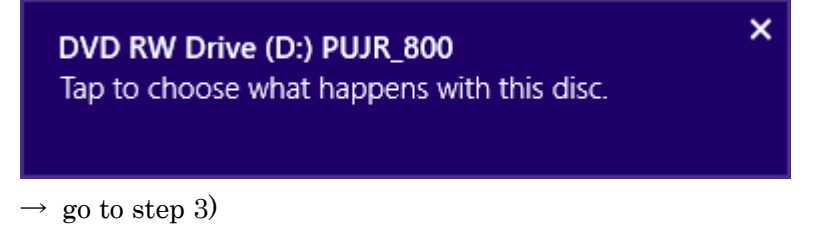

For Windows 7 or Windows Vista  $\rightarrow$  go to step 3)

Note) If the automatic execution program is not started, double click "Setup\_Pujr.exe" in the optical drive, using Windows Explorer etc.

3) Following dialog is displayed. Click [Run Setup\_Pujr.exe].

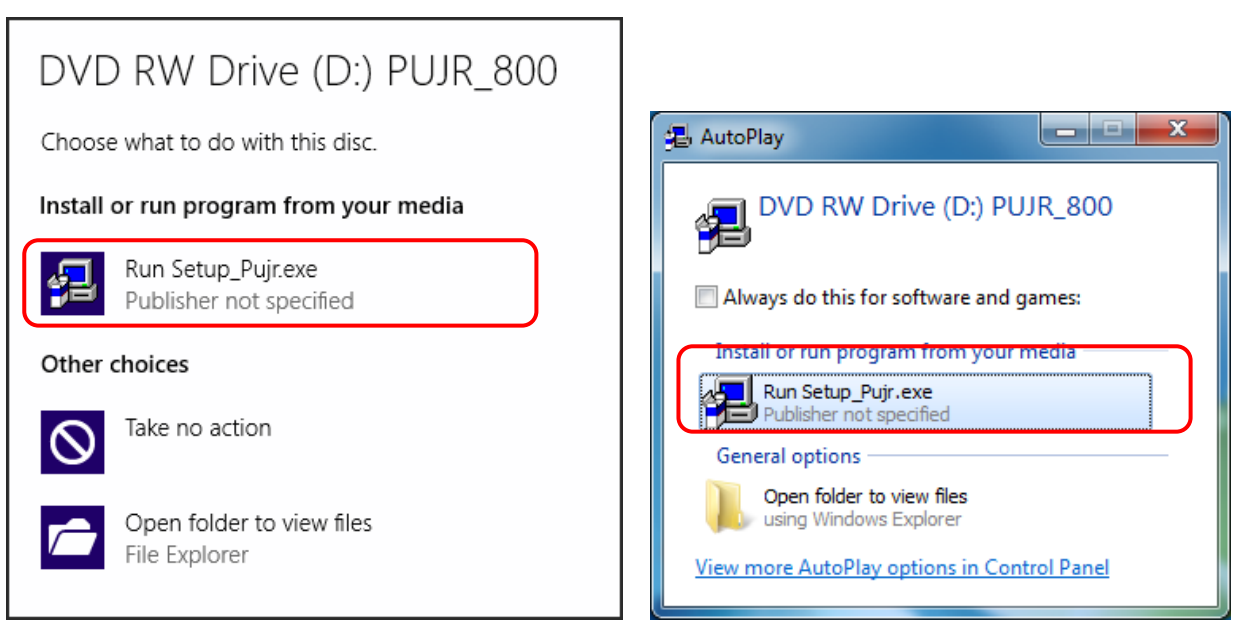

The figure on the left is for Windows 8.1, and the figure on the right is for Windows 7.

4) "User Account Control" dialog is displayed. Click  $[Yes]^{*1}$ .

| 9                  | User Account Control                                                                                   |  |                                     |             |  |  |  |
|--------------------|----------------------------------------------------------------------------------------------------|--|-------------------------------------|-------------|--|--|--|
| 0 Do               | Do you want to allow the following program from an unknown publisher to make changes to this computer? |  |                                     |             |  |  |  |
| Pro<br>Pul<br>File | Program name: Setup_Pujr.exe<br>Publisher: <b>Unknown</b><br>File origin: CD/DVD drive                 |  |                                     |             |  |  |  |
| Show               | <u>d</u> etails                                                                                        |  | <u>Y</u> es <u>N</u> o              |             |  |  |  |
|                    |                                                                                                    |  | Change when these notifications app | <u>bear</u> |  |  |  |

Figure in the case of Windows 8.1

- \*1) In the case of Windows Vista, click  $[\underline{A}llow]$ .
- 5) Following dialog is displayed. Click [Install PU-Jr.].

| Setup PU-Jr.                             |  |  |  |  |  |
|------------------------------------------|--|--|--|--|--|
| Install PU-Jr.                           |  |  |  |  |  |
| Install the driver of USB converter      |  |  |  |  |  |
| Install the driver of USB protection key |  |  |  |  |  |
| Cancel                                   |  |  |  |  |  |

Note) \* See "USB Converter manual" for [Install the driver of USB converter]. \* See "USB Protection Key manual" for [Install the driver of USB protection key].

6) Choose a language from the menu in the "Choose Setup language" dialog, and then click [OK].

| 5 | PU-Jr. Setup                                         | × |
|---|------------------------------------------------------|---|
| 5 | Please select a language:<br>English (United States) | ~ |
|   | OK Cancel                                            |   |

7) Following dialog is displayed. Click [Next >].

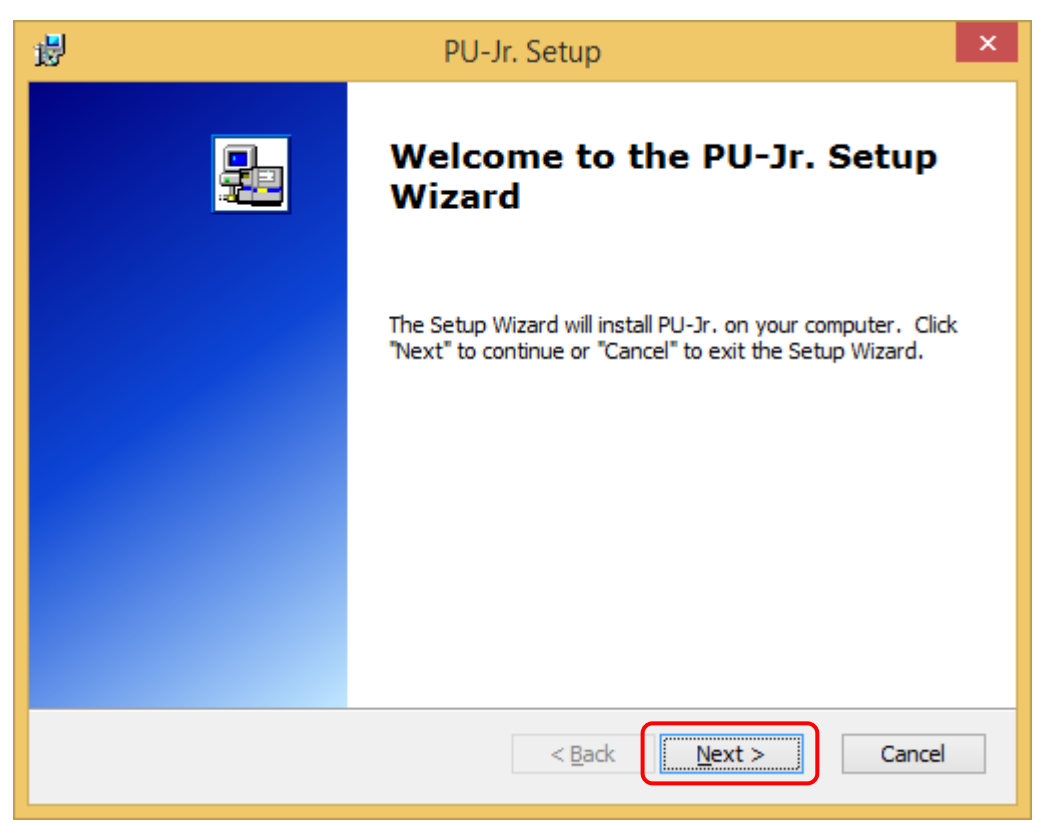

8) Following dialog is displayed.

Select [I accept the terms in the license agreement] if you agree with the contents, and click [Next >].

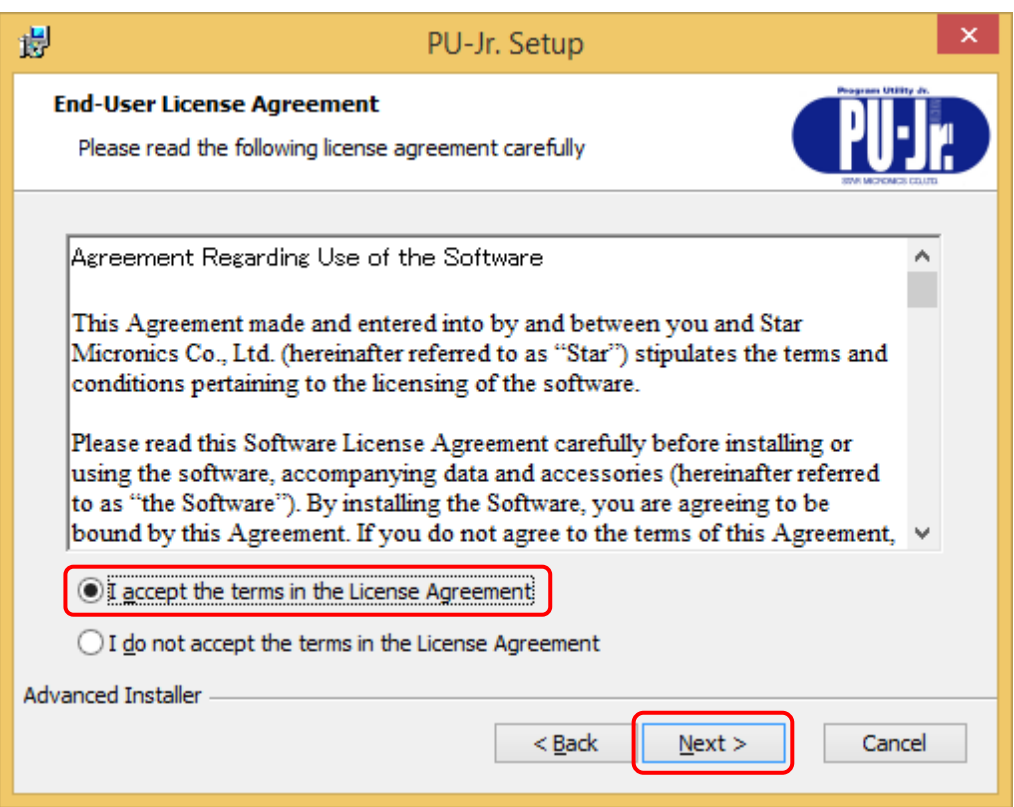

9) Following dialog is displayed.

Select the folder where this software will be installed, and click  $[\underline{N}ext >]$ .

| 岁 PU-                                                                      | -Jr. Setup 🗕 🗖 🗙                                     |
|----------------------------------------------------------------------------|------------------------------------------------------|
| Select Installation Folder<br>This is the folder where PU-Jr. will be inst | talled.                                              |
| To install in this folder, click "Next". To ins<br>"Browse".               | stall to a different folder, enter it below or click |
| C:\Program Files (x86)\Star Micronics\                                     | ✓ Browse                                             |
| Advanced Installer                                                         |                                                      |
|                                                                            | < Back Next > Cancel                                 |

10) Following dialog is displayed. Click [Install], then automatically start installing.

| 閿    | PU-Jr. Setup                                                                                                    |
|------|----------------------------------------------------------------------------------------------------|
| R    | Ready to Install The Setup Wizard is ready to begin the PU-Jr. installation                                                                                    |
|      | Click "Install" to begin the installation. If you want to review or change any of your installation settings, click "Back". Click "Cancel" to exit the wizard. |
|      |                                                                                                    |
| Adva | anced Installer < <u>B</u> ack Install Cancel                                                                                                    |

11) Following dialog is displayed. Click [Finish].

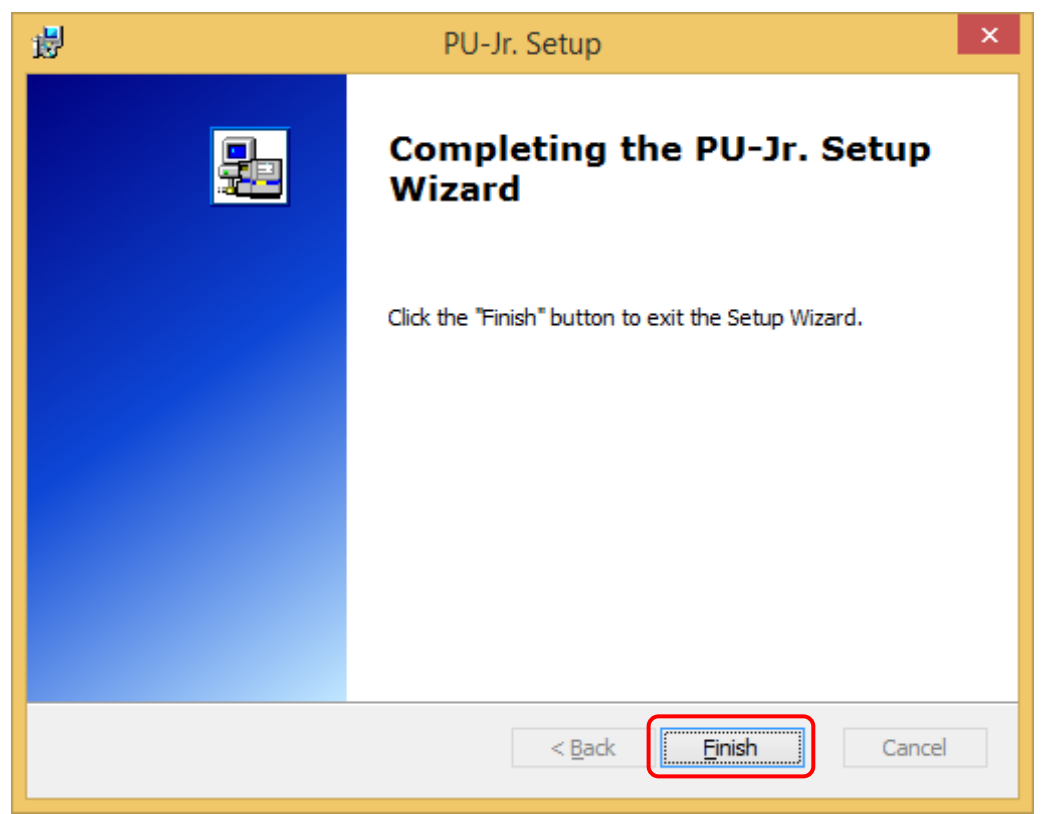

### 2-2 Uninstalling the software

### Note) Please perform this operation when you uninstall the software.

1) Displaying [Control Panel]

For Windows 11

[Start] -> [All apps] -> [Windows Tools] -> [Control Panel]

For Windows 10

[Start] -> [Windows System] -> [Control Panel]

For Windows 8.1 or Windows 8

Click on [Control Panel] menu that appears after clicking on the bottom-left part of the screen.

For Windows 7 or Windows Vista

Choose [Control Panel] from [Start].

### 2) Double click the [Uninstall a program].

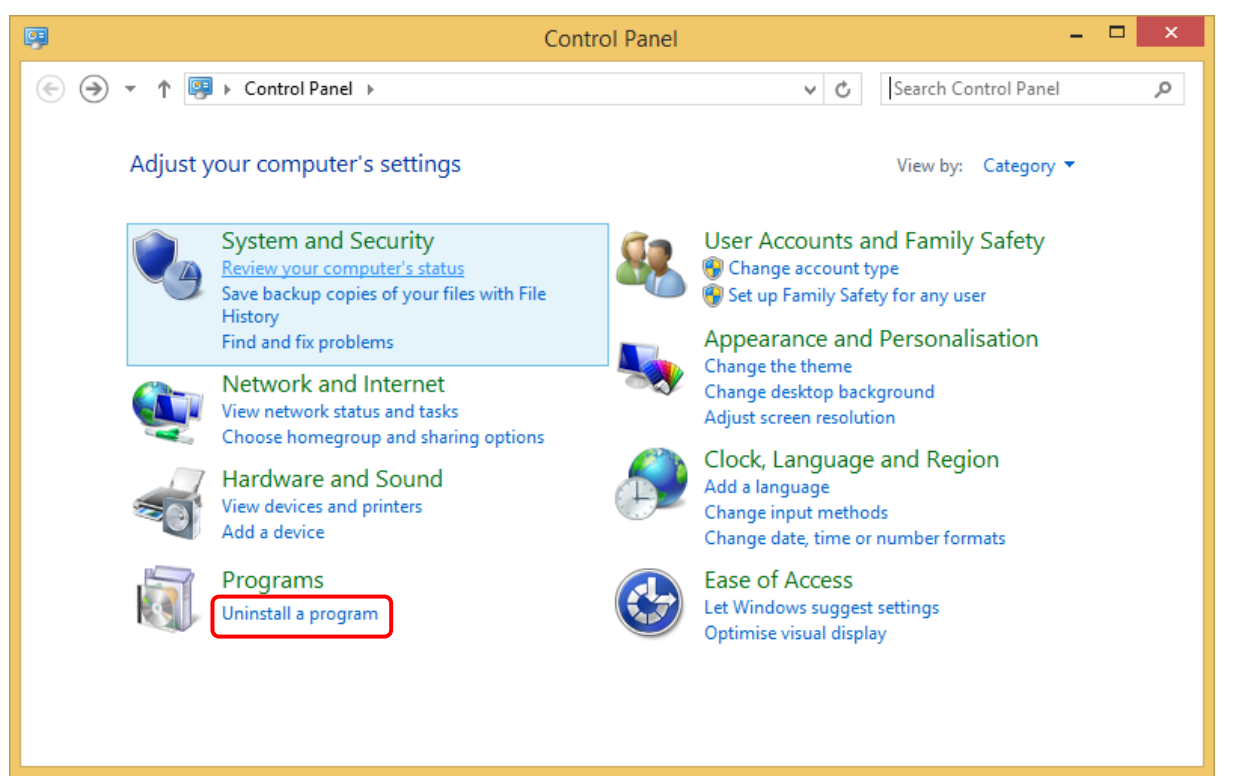

### 3) Double click the [PU-Jr.].

|                                                                             | Programs and Features                                                                     | -                                                   |                        |  |  |  |
|-----------------------------------------------------------------------------|-------------------------------------------------------------------------------------------|-----------------------------------------------------|------------------------|--|--|--|
| 🛞 ∋ 🝷 ↑ 🔯 ► Control P                                                       | Panel ▶ Programs ▶ Programs and Features                                                  | ✓ C Search Programs and Fee                         | atures 🔎               |  |  |  |
| Control Panel Home<br>View installed updates                                | Uninstall or change a program<br>To uninstall a program, select it from the list and then | click Uninstall, Change or Repair.                  |                        |  |  |  |
| off                                                                         | Organise 🔻 Uninstall Repair                                                               |                                                     | . <b>.</b>             |  |  |  |
|                                                                             | Name                                                                                      | Publisher                                           | Installed On           |  |  |  |
|                                                                             | ➢ Adobe Reader XI (11.0.09)                                                               | Adobe Systems Incorporated<br>Microsoft Corporation | 12/9/2014<br>12/9/2014 |  |  |  |
|                                                                             | NVIDIA Graphics Driver 307.68                                                             | NVIDIA Corporation                                  | 5/28/2014              |  |  |  |
|                                                                             | NVIDIA Update 1.10.8                                                                      | NVIDIA Corporation                                  | 12/28/2012             |  |  |  |
|                                                                             | 🛃 paint.net                                                                               | dotPDN LLC                                          | 12/9/2014              |  |  |  |
|                                                                             | 🔁 PU-Jr.                                                                                  | Star Micronics                                      | 12/10/2014             |  |  |  |
|                                                                             | Sentinel System Driver Installer 7.5.8                                                    | SafeNet, Inc.                                       | 4/16/2014              |  |  |  |
|                                                                             | 🖤 Symantec Endpoint Protection                                                            | Symantec Corporation                                | 12/9/2014              |  |  |  |
|                                                                             | Update for Japanese Microsoft IME Postal Code Dicti                                       | Microsoft Corporation                               | 12/9/2014              |  |  |  |
|                                                                             | Update for Japanese Microsoft IME Standard Dictionary                                     | Microsoft Corporation                               | 5/29/2014              |  |  |  |
| Update for Japanese Microsoft IME Standard Extende Microsoft Corporation 5/ |                                                                                           |                                                     |                        |  |  |  |
|                                                                             | <                                                                                         |                                                     | >                      |  |  |  |
|                                                                             | Star Micronics Product version: 7.0.1<br>Help link: http://ww                             | w.star-m.jp/                                        |                        |  |  |  |

4) Following dialog is displayed. Click  $[\underline{Y}es]$ .

| Programs and Features                           |  |  |  |  |  |
|-------------------------------------------------|--|--|--|--|--|
| Are you sure you want to uninstall PU-Jr.?      |  |  |  |  |  |
| In the future, do not show me this dialogue box |  |  |  |  |  |

5) "User Account Control" dialog is displayed. Click [Yes]\*1, then automatically start uninstalling.

| ۲   |                                             | User Account Control                                                                | < |
|-----|---------------------------------------------|-------------------------------------------------------------------------------------|---|
| 0   | Do you want<br>unknown puł                  | to allow the following program from an<br>plisher to make changes to this computer? |   |
|     | Program name:<br>Publisher:<br>File origin: | C:\WINDOWS\Installer\3ab2f.msi<br><b>Unknown</b><br>Hard drive on this computer     |   |
| ⊗ s | how <u>d</u> etails                         | Yes <u>N</u> o                                                                      | ] |
|     |                                             | Change when these notifications appear                                              | ŗ |

Figure in the case of Windows 8.1

\*1) In the case of Windows Vista, click [Allow].

### 2-3 CNC side setting

It is necessary to set the parameters related to the I/O at the CNC side in order to input and output the programs between PC and the machine. Please refer to the user's manual of CNC for the method of setting the parameters.

Please match a set value of "Baud rate (9600 and 19200, etc.)" and "Stop bit (1 or 2)" between parameters of the communication setup of this software (Refer to the clause "3-8-2 Communication setup dialog") and CNC.

Moreover, please give the code used as "ISO".

### 2-3-1 FANUC

### 2-3-1-1 For FS0

PAGE

In the Setting Display, set up "TVON=0", "ISO=1", "I/O=0". Set up the following parameters.

| No.0002:     | 1xxx               | x0xs    |   |         |     |          |       |        |        |
|--------------|--------------------|---------|---|---------|-----|----------|-------|--------|--------|
| 7            | 6                  | 5       | 4 | 3       |     | 2        | 1     | (      | 0      |
|              |                    |         |   |         |     | 45022    |       | ST     | °P2    |
|              |                    |         |   |         |     | ASKSS    | ASK33 | 0: Sto | p bit1 |
| L            |                    |         |   |         |     | 0        |       | 1: Sto | p bit2 |
| No.0018:     | x0xx               | xxxx    |   | *) Exce | ept | FS0T-A/0 | TT-A  |        |        |
| 7            | 6                  | 5       |   | 4       |     | 3        | 2     | 1      | 0      |
|              | TVC                |         |   |         |     |          |       |        |        |
|              | 0                  |         |   |         |     |          |       |        |        |
| No.0038:     | <b>10</b> xx       | xxxx    |   |         |     |          |       |        |        |
| 7            | 6                  | 5       |   | 4       |     | 3        | 2     | 1      | 0      |
| RSCMD1       | DEVFL1             |         |   |         |     |          |       |        |        |
| 1            | 0                  |         |   |         |     |          |       |        |        |
| No.0552:     | BRATEO (Baud rate) |         |   |         |     |          |       |        |        |
|              | 8: 1200 bps        |         |   |         |     |          |       |        |        |
| 9: 2400 bps  |                    |         |   |         |     |          |       |        |        |
| 10: 4800 bps |                    |         |   |         |     |          |       |        |        |
|              | 11:                | 9600 bp | S |         |     |          |       |        |        |
|              |                    |         |   |         |     |          |       |        |        |

The above-mentioned setting parameter screen and parameter screen will be displayed by pushing

key after the  $\begin{array}{c} DGNOS \\ PARAM \end{array}$  key is pushed.

### 2-3-1-2 For FS2/3

In the Setting Display, set up "ISO=1", "I/O CHANNEL=0". Set up the following parameters.

| No.0005:  | 1xx | x x0xs   |         |   |        |   |              |
|-----------|-----|----------|---------|---|--------|---|--------------|
| 7         | 6   | 5        | 4       | 3 | 2      | 1 | 0            |
|           |     |          |         |   | ACD 22 |   | STP2         |
| NFED<br>1 |     |          |         |   | A5K55  |   | 0: Stop bit1 |
|           |     |          |         |   | 0      |   | 1: Stop bit2 |
| No.0068:  | BRA | TEO (Bau | d rate) |   |        |   |              |
|           | 120 | 0: 1200  | bps     |   |        |   |              |
|           | 240 | 0: 2400  | bps     |   |        |   |              |
|           | 480 | 0: 4800  | bps     |   |        |   |              |

The above-mentioned setting parameter screen and parameter screen will be displayed by pushing

| PAGE | key after the | PARAM |
|------|---------------|-------|
|------|---------------|-------|

key is pushed.

### 2-3-1-3 For FS6

In the Setting Display, set up "TV CHECK=0", "PUNCH CODE=1", "INPUT DEVICE 1=0", "INPUT DEVICE 2=1".

Set up the following parameters.

| No.006:    | XXXX | x <b>1</b> xx |                         |                         |         |                                            |                                                |                             |
|------------|------|---------------|-------------------------|-------------------------|---------|--------------------------------------------|------------------------------------------------|-----------------------------|
| 7          | 6    | 5             | 4                       | 3                       | 2       |                                            | 1                                              | 0                           |
|            |      |               |                         |                         | TVC     |                                            |                                                |                             |
|            |      |               |                         |                         | 1       |                                            |                                                |                             |
| No.007:    | 1xxx | xxxx          |                         |                         |         |                                            |                                                |                             |
| 7          | 6    | 5             | 4                       | 3                       | 2       |                                            | 1                                              | 0                           |
| ICR        |      |               |                         |                         |         |                                            |                                                |                             |
| 1          |      |               |                         |                         |         |                                            |                                                |                             |
| No.311:    | 1×05 | BBBB          |                         |                         |         | •                                          |                                                |                             |
| 7          | 6    | 5             | Z                       | ŀ                       | 3       | 2                                          | 1                                              | 0                           |
| NFED2<br>1 |      | RSCB2<br>0    | STF<br>0: Sto<br>1: Sto | 922<br>p bit1<br>p bit2 | B/<br>( | AD2 (B<br>0111:<br>1000:<br>1001:<br>1010: | aud ra<br>1200 b<br>2400 b<br>4800 b<br>9600 b | te)<br>ps<br>ps<br>ps<br>ps |
| No.340:    | 2    | (IDVICE)      |                         |                         |         |                                            |                                                |                             |
| No.341:    | 2    | (ODVICE)      |                         |                         | _       | _                                          |                                                |                             |

| The above-mentioned setting s | creen will | be displayed by pushing | SET | key, parameter screen |
|-------------------------------|------------|-------------------------|-----|-----------------------|
| will be displayed by pushing  | PARAM      | key.                    |     |                       |

### 2-3-1-4 For FS10

Set up the following parameters.

| No.0000: | xxx0 | 1100         |                                              |                |               |              |       |  |  |  |  |  |
|----------|------|--------------|----------------------------------------------|----------------|---------------|--------------|-------|--|--|--|--|--|
| 7        | 6    | 5            | 4                                            | 3              | 2             | 1            | 0     |  |  |  |  |  |
|          |      |              | EIA                                          | NCR            | ISP           | СТV          | TVC   |  |  |  |  |  |
|          |      |              | 0                                            | 1              | 1             | 0            | 0     |  |  |  |  |  |
| No.0020: | 1    | Interface N  | nterface No. of input device for foreground. |                |               |              |       |  |  |  |  |  |
| No.0021: | 1    | Interface N  | o. of output                                 | device for for | eground.      |              |       |  |  |  |  |  |
| No.0022: | 1    | Interface N  | o. of input d                                | evice for bacl | kground.      |              |       |  |  |  |  |  |
| No.0023: | 1    | Interface N  | o. of output                                 | device for ba  | ckground.     |              |       |  |  |  |  |  |
| No.5001: | 1    | Device No.   | to be connec                                 | ted to RS-232  | 2C interface  | 1.           |       |  |  |  |  |  |
| No.5110: | 3    | Specificatio | on No. of the                                | device corres  | sponding to t | he device No | o. 1. |  |  |  |  |  |
| No.5111: | S    | Stop bit     |                                              |                |               |              |       |  |  |  |  |  |
|          |      | 1: Stop k    | oit1                                         |                |               |              |       |  |  |  |  |  |
|          |      | 2: Stop k    | oit2                                         |                |               |              |       |  |  |  |  |  |
| No.5112: | В    | Baud rate    | 9                                            |                |               |              |       |  |  |  |  |  |
|          |      | 8: 1200      | bps                                          |                |               |              |       |  |  |  |  |  |
|          |      | 9: 2400      | bps                                          |                |               |              |       |  |  |  |  |  |
|          |      | 10: 4800     | bps                                          |                |               |              |       |  |  |  |  |  |
|          |      | 11: 9600     | bps                                          |                |               |              |       |  |  |  |  |  |
|          |      |              |                                              |                |               |              |       |  |  |  |  |  |

The above-mentioned setting screen will be displayed by pushing the soft key SERVICE

### SETTING

several times.

parameter screen will be displayed by pushing the soft key

### 2-3-1-5 For FS16/18/21

Set up the following parameters.

| No.0000: | XXX | x xx <b>10</b> |         |     |     |   |        |        |
|----------|-----|----------------|---------|-----|-----|---|--------|--------|
| 7        | 6   | 5              |         | 4   | 3   | 2 | 1      | 0      |
|          |     |                |         |     |     |   | ISO    | TVC    |
|          |     |                |         |     |     |   | 1      | 0      |
| No.0020: | 0   | (I/0           | CHANNEL | )   |     |   |        |        |
| No.0100: | XXX | x 1x0x         |         |     |     |   |        |        |
| 7        | 6   | 5              |         | 4   | 3   | 2 | 1      | 0      |
|          |     |                |         |     | NCR |   | CTV    |        |
|          |     |                |         |     | 1   |   | 0      |        |
| No.0101: | 1xx | x 0xxs         | •       |     |     |   | ·      |        |
| 7        | 6   | 5              | 4       | 3   | 2   | 1 | (      | 0      |
|          |     |                |         | лст |     |   | SI     | в2     |
| NFD<br>1 |     |                |         | ASI |     |   | 0: Sto | p bit1 |
| Ť        |     |                |         | 0   |     |   | 1: Sto | p bit2 |
| No.0102: | 0   |                |         | •   |     |   |        |        |
| No.0103: | В   | (Baud          | l rate) |     |     |   |        |        |
|          | 8:  | 1200 bps       | 5       |     |     |   |        |        |
|          | 9:  | 2400 bps       | 5       |     |     |   |        |        |
|          | 10: | 4800 bp        | s       |     |     |   |        |        |
|          | 11: | 9600 bp        | s       |     |     |   |        |        |
|          | 12: | 19200 bp       | s       |     |     |   |        |        |
|          |     |                |         |     |     |   |        |        |

The above-mentioned parameter screen will be displayed by pushing PAGE key after the key

SYSTEM

is pushed.

### 2-3-1-6 For FS16i/18i/21i

### Setting of RS-232C

Set up the following parameters.

| 7       6       5       4       3       2       1       0         No.0020:       I/O CHANNEL<br>0: RS-232C<br>4: Memory card       ISO       TVC       0         No.0100:       xxxx 100x       V       V       0         7       6       5       4       3       2       1       0         No.0100:       xxxx 100x       V       NCR       CRF       CTV       0       0         No.0101:       1xxx 0xx5       V       1       0       0       V       0       V         NFD       1       V       ASI       0       SB2       0: stop bit1       1: stop bit2         No.0102:       0       V       ASI       0       0: stop bit1       1: stop bit2         No.0103:       B       (Baud rate)       ASI       0       0: stop bit1       1: stop bit2         No.0103:       B       (Baud rate)       S10: 4800 bps       10: 4800 bps       10: 4800 bps       10: 4800 bps       10: 4800 bps         11: 9600 bps       12:19200 bps       V       V       V       0       104 *2         7       6       5       4       3       2       1       0                                                                                                    | No.0000: | XXXX | x xx <b>10</b>   |       |     |     |     |        |        |
|----------------------------------------------------------------------------------------------------|----------|------|------------------|-------|-----|-----|-----|--------|--------|
| Image: No.0020:         I/O CHANNEL<br>0: RS-232C<br>4: Memory card         Iso         ISO<br>1         TVC<br>0           No.0100:         xxxx 100x $XXX X X X X X X X X X X X X X X X X X $                                                                                                    | 7        | 6    | 5                |       | 4   | 3   | 2   | 1      | 0      |
| Image: No.0020:         Image: Image: Im |          |      |                  |       |     |     |     | ISO    | TVC    |
| No.0020:       I/O CHANNEL<br>0: RS-232C<br>4: Memory card         No.0100:       xxxx 100x         7       6       5       4       3       2       1       0         No.0100:       xxxx 0xx       NCR       CRF       CTV       1       0       0         No.0101:       1xxx 0xxs       XXX       XOX       CRF       CTV       1       0       0         No.0101:       1xxx 0xxs       XXX       XOX       XSI       0       SB2       0: Stop bit1       1: Stop bit2         NFD       I       I       I       ASI       I       SB2       0: Stop bit1       1: Stop bit2         No.0102:       0       Is: 1200 bps       Is: 1200 bps       Is: 1200 bps       Is: 1200 bps       Is: 1200 bps       Is: 1200 bps       Is: 1200 bps       Is: 1200 bps       Is: 1219200 bps       Is: 1219200 bps       Is: 1219200 bps       Is: 1219200 bps       Is: 1200 bps       Is: 1200 bps <td></td> <td></td> <td></td> <td></td> <td></td> <td></td> <td></td> <td>1</td> <td>0</td>                                                                                                    |          |      |                  |       |     |     |     | 1      | 0      |
| 0: RS-232C         4: Memory card         No.0100:       xxxx 100x         7       6       5       4       3       2       1       0         No.0101:       1xxx 0xxs       NCR       CRF       CTV       1       0       0         No.0101:       1xxx 0xxs         ASI       0       SB2       0: stop bit1       1: stop bit2         NFD       1       0       0       1       0       1: stop bit2       No.0102:       0         No.0102:       0       8       (Baud rate)       8: 1200 bps       11: 9600 bps       11: 9600 bps       11: 9600 bps       11: 9600 bps       11: 9600 bps       11: 9600 bps       10: 4800 bps       11: 9600 bps       10: 4800 bps       10: 4800 bps       10                                                                                                    | No.0020: | 1/0  | CHANNEL          |       |     |     |     |        |        |
| 4: Memory card         No.0100:       xxxx 100x         7       6       5       4       3       2       1       0         NCR       CRF       CTV       1       0       0       0         No.0101:       1xxx 0xxs       1       0       0       0         No.0101:       1xxx 0xxs       582       0       582         7       6       5       4       3       2       1       0         NFD       Image: Colored state state stat                                                                                                    |          | 0: F | RS-232C          |       |     |     |     |        |        |
| No.0100:       xxxx 100x         7       6       5       4       3       2       1       0         NCR       CRF       CTV       1       0       0       0         No.0101:       1xxx 0xxS       1       0       0       0         No.0101:       1xxx 0xxS       SB2       0:       SB2         7       6       5       4       3       2       1       0         NFD       I       I       0       I       SB2       0:       Stop bit1         1       I       I       I       0       I:       Stop bit1       1:       Stop bit2         No.0102:       0       I       I:       Stop bit2       I:       Stop bit2       I:         No.0103:       B       (Baud rate)       I:       Stop bit5       I:       Stop bit5       I:       I:       Stop bit2         No.0103:       I:       1200       I:       I:       I:       I:       I:       I:       I:       I:       I:       I:       I:       I:       I:       I:       I:       I:       I:       I:       I:       I:       I:       I:       I                                                                                                    |          | 4: M | lemory c         | ard   |     |     |     |        |        |
| $\begin{array}{c c c c c c c c } \hline 7 & 6 & 5 & 4 & 3 & 2 & 1 & 0 \\ \hline & & & & & & & & & & & & & & & & & &$                                                                                                    | No.0100: | xxx> | <b>100</b> ×     |       |     |     |     |        |        |
| No.0101:         1xxx 0xxs         NCR         CRF         CTV         0         0           7         6         5         4         3         2         1         0           NFD         1         0         0         1         0         SB2           NFD         1         0         ASI         0         13         02         0           NFD         1         0         ASI         0         02         05         Stop bit1           1         0         0         0         0         01         11         10         12         10           No.0102:         0         0         0         0         11         11         11         11         11         11         11         11         11         11         11         11         11         11         11         11         11         11         11         11         11         11         11         11         11         11         11         11         11         11         11         11         11         11         11         11         11         11         11         11         11         11         11 </td <td>7</td> <td>6</td> <td>5</td> <td></td> <td>4</td> <td>3</td> <td>2</td> <td>1</td> <td>0</td>                                                                                                    | 7        | 6    | 5                |       | 4   | 3   | 2   | 1      | 0      |
| No.0101:         1xxx 0xxs           7         6         5         4         3         2         1         0           NFD         1         0         0         SB2         0         SB2           NFD         1         0         0         1         0         1         0           NFD         1         0         ASI         0         1         SB2           No.0102:         0         ASI         0         1         SB2           No.0103:         B         (Baud rate)         8:         1200 bps         9:         2400 bps           11:         9600 bps         12:19200 bps         12:19200 bps         12:19200 bps         10:         4800 bps         10:         7         6         5         4         3         2         1         0           No.0110:         xxxx xxx0 *1                                                                                                    |          |      |                  |       |     | NCR | CRF | CTV    |        |
| No.0101:       1xxx $0xxs$ 7       6       5       4       3       2       1       0         NFD       Image: Constrained by the state of the state of the st                                                                                                    |          |      |                  |       |     | 1   | 0   | 0      |        |
| $ \begin{array}{c ccccccccccccccccccccccccccccccccccc$                                                                                                    | No.0101: | 1xx> | 0xxs             |       |     |     |     |        |        |
| NFD         SB2           1         ASI         0         0: Stop bit1           1: Stop bit2         1: Stop bit2         1: Stop bit2           No.0102:         0         0         1: Stop bit2           No.0103:         B         (Baud rate)         5: 1200 bps         5: 2400 bps           9: 2400 bps         10: 4800 bps         11: 9600 bps         5: 12: 19200 bps           11: 9600 bps         12: 19200 bps         12: 19200 bps         10: 4300 bps           No.0110:         xxxx xxx0 *1         7         6         5         4         3         2         1         0           10: 4800 bps         1         1         104 *2         0         0         104 *2                                                                                                    | 7        | 6    | 5                | 4     | 3   | 2   | 1   | (      | 0      |
| NO       NO       NO       O: Stop bit1         1       0       0: Stop bit1         1       1: Stop bit2         No.0102:       0         No.0103:       B       (Baud rate)         8:       1200 bps         9:       2400 bps         10:       4800 bps         11:       9600 bps         12:19200 bps         No.0110:       xxxx xxx0 *1         7       6       5       4       3       2       1       0         IO       IO4 *2       0       0       0       0                                                                                                    | NED      |      |                  |       | ΔST |     |     | SI     | в2     |
| 1       0       1: stop bit2         No.0102:       0         No.0103:       B       (Baud rate)         8:       1200 bps         9:       2400 bps         10:       4800 bps         11:       9600 bps         11:       9600 bps         12:       19200 bps         No.0110:       xxxx xxx0 *1         7       6       5       4       3       2       1       0         104       104       104       104       104       104       104       104                                                                                                    | 1        |      |                  |       | 0   |     |     | 0: Sto | p bit1 |
| No.0102:       O         No.0103:       B       (Baud rate)         8:       1200 bps         9:       2400 bps         10:       4800 bps         10:       4800 bps         11:       9600 bps         12:19200 bps         No.0110:       xxxx xxx0 *1         7       6       5       4       3       2       1       0         IO:       IO:                                                                                                    | -        |      |                  |       | Ŭ   |     |     | 1: Sto | p bit2 |
| No.0103:       B       (Baud rate)         8:       1200 bps       9:       2400 bps         9:       2400 bps       10:       4800 bps         10:       4800 bps       11:       9600 bps         12:       19200 bps       12:       12:         No.0110:       xxxx xxx0 *1       11:       0         7       6       5       4       3       2       1       0         104 *2       0       104 *2       0       104 *2       0                                                                                                    | No.0102: | 0    |                  |       |     |     |     |        |        |
| 8: 1200 bps<br>9: 2400 bps<br>10: 4800 bps<br>11: 9600 bps<br>12:19200 bps<br>No.0110: xxxx xxx0 *1<br>7 6 5 4 3 2 1 0<br>104 *2<br>0                                                                                                    | No.0103: | В    | (Baud            | rate) |     |     |     |        |        |
| 9: 2400 bps<br>10: 4800 bps<br>11: 9600 bps<br>12:19200 bps<br>No.0110: xxxx xxx0 *1<br>7 6 5 4 3 2 1 0<br>104 *2<br>0                                                                                                    |          | 8:   | 1200 bp:         | 5     |     |     |     |        |        |
| 10: 4800 bps         11: 9600 bps         12:19200 bps         No.0110: xxxx xxx0 *1         7       6         5       4         3       2       1         0       104 *2         0       0                                                                                                    |          | 9:   | 2400 bp:         | 5     |     |     |     |        |        |
| 11: 9600 bps         12:19200 bps         No.0110:       xxxx xxx0 *1         7       6       5       4       3       2       1       0         Image: No.0110:       104 *2       0       104 *2       0                                                                                                    |          | 10:  | 4800 bp          | s     |     |     |     |        |        |
| 12:19200 bps         No.0110:       xxxx xxx0 *1         7       6       5       4       3       2       1       0         Image: No.0110:       xxxx xxx0 *1       Image: No.0110:       Image: No.0110:       <                                                                                                    |          | 11:  | 9600 bp          | s     |     |     |     |        |        |
| No.0110:         xxxx xxx0 *1           7         6         5         4         3         2         1         0           Image: Image of the second second                                                                                                    |          | 12:1 | L9200 bp         | S     |     |     |     |        |        |
| 7         6         5         4         3         2         1         0                                                                                                    | No.0110: | xxx  | <b>x xxx0</b> *1 | l .   |     | 1   |     | 1      | 1      |
| IO4 *2<br>0                                                                                                    | 7        | 6    | 5                |       | 4   | 3   | 2   | 1      | 0      |
| 0                                                                                                    |          |      |                  |       |     |     |     |        | IO4 *2 |
|                                                                                                    |          |      |                  |       |     |     |     |        | 0      |

The above-mentioned parameter screen will be displayed by pushing PAGE key after the key system is pushed.

\*1) Parameter No. of 0110 does not exist on FS16iT-A/18iT-A/21iT-A/

\*2) When parameter IO4 is changed, turning off the power is necessary once.

(Caution) Before performing communication using the FOCAS2/Ethernet functions, consult with your network administrator, carefully set a network address and other items, and conduct communication tests thoroughly. Any error in settings such as a network address setting can lead to an adverse influence such as a communication failure on the entire network. Be very careful about any communication failure. If the FOCAS2/Ethernet functions are used on a network involved with a communication failure, a communication failure intermittently occurs in FOCAS2/Ethernet, which may cause a CNC system error.

Set by the following procedure.

1. Press the SYSTEM key SYSTEM

2. Press the **b** soft key until the **[ETHPRM]** soft key appears.

 Press the [ETHPRM] soft key to display the following screen. In the case of FS16iT-B/ 18iT-B/ 21iT-B, press the [ETHPRM] soft key and then the [BOARD] soft key to display the following screen.

| ACTUAL POSITION                                            | ABSOLUTE)<br>0.000<br>0.000               | 00001<br>T0000<br>T0000                                                                                                    | N00000                                                                                        |
|------------------------------------------------------------|-------------------------------------------|----------------------------------------------------------------------------------------------------|-----------------------------------------------------------------------------------------------|
| $ \begin{array}{c} Y\\ C_1\\ X_B\\ Z_B\\ C_2 \end{array} $ | 0.000<br>0.000<br>0.000<br>0.000<br>0.000 | ETHERNET PARAMETER<br>MAC ADDRESS<br>NUMBER OF SCREENS<br>MAXIMUM PATH<br>HDD EXISTENCE<br>IP ADDRESS<br>SUBNET MASK<br>POINTER IB ODDRESS | PAGE: 1/ 2<br>080019023161<br>14<br>2<br>0<br>192.168.0.100<br>255.255.255.0<br>192.168.0.253 |
| (ACTUAL SPEED)F1:<br>S1:<br>F2:<br>S2:<br>ABS + REL        | 0 MM/MIN<br>0 RPM<br>0 MM/MIN<br>0 RPM    | MDI **** *** ***                                                                                                    | S 0 T0000<br>09:45:22 HEAD1<br>RM (OPRT)                                                      |

- 4. In the case of FS16iT-B/18iT-B/21iT-B, change AVAILABLE ETHERNET to EMBEDDED by the following procedure when the AVAILABLE ETHERNET is PCMCIA.
  - (1) Press the [OPRT] soft key.
  - (2) Press the [CHANGE] soft key.
  - (3) Press the [EMBED] soft key.

5. Set the following items.

| Item              | Description                                                      |  |  |  |  |  |  |
|-------------------|------------------------------------------------------------------|--|--|--|--|--|--|
| IP ADDRESS        | Specify the IP address of the CNC.                               |  |  |  |  |  |  |
|                   | Do not specify the IP address setting in the others CNCs and PCs |  |  |  |  |  |  |
|                   | etc.                                                             |  |  |  |  |  |  |
|                   | (Example of specification format: "192.168.0.100")               |  |  |  |  |  |  |
| SUBNET MASK       | Specify a mask address for the IP addresses of the network.      |  |  |  |  |  |  |
|                   | (Example of specification format: "255.255.255.0")               |  |  |  |  |  |  |
| ROUTER IP ADDRESS | Specify the IP address of the router.                            |  |  |  |  |  |  |
|                   | Specify this item when the network contains a router.            |  |  |  |  |  |  |
|                   | (Example of specification format: "192.168.0.253")               |  |  |  |  |  |  |

6. Press the PAGE

key to display the following screen.

| ACTUAL POSITION              | (ABSOLUTE)<br>0.000<br>0.000        | 00001<br>T0000<br>T0000 | NØØØØ1                      |
|------------------------------|-------------------------------------|-------------------------|-----------------------------|
| Ý                            | 0.000                               | ETHERNET PARAMETER      |                             |
| Č,                           | 0.000                               | (DNC1/ETHERNET)         | PAGE: 2/ 2                  |
| X <sub>B</sub>               | 0.000                               | PORT NUMBER(TCP)        | 8193                        |
| ZB                           | 0.000                               | PORT NUMBER(UDP)        | Ø                           |
| C <sub>2</sub>               | 0.000                               | TIME INTERVAL           | 0                           |
| (actual speed)f1<br>S1<br>F2 | : 0 MM/MIN<br>: 0 RPM<br>: 0 MM/MIN |                         |                             |
| 52                           | : Ø RPM                             | >_<br>MEM **** *** ***  | S 0 T0000<br>10:59:48 HEAD1 |
| ABS + REL                    | ALL                                 | ETHP                    |                             |
|                              |                                     |                         |                             |

7. Set the following items.

| Item              | Description                                              |
|-------------------|----------------------------------------------------------|
| PORT NUMBER (TCP) | Specifies the port No. to be used by the FOCAS2/Ethernet |
|                   | functions within a range of 5001 to 65535.               |
|                   | Set 8193 if there is no problem.                         |
| PORT NUMBER (UDP) | Set 0.                                                   |
| TIME INTERVAL     | Set 0.                                                   |

### 2-3-1-7 For FS300is/30i/31i/32i

### Setting concerning RS-232C

Set up the following parameters.

| No.0000: | xxx         | x xx <b>10</b> |       |        |          |     |            |         |    |       |               |
|----------|-------------|----------------|-------|--------|----------|-----|------------|---------|----|-------|---------------|
| 7        | 6           | !              | 5     |        | 4        |     | 3          | 2       |    | 1     | 0             |
|          |             |                |       |        |          |     |            |         |    | ISO   | TVC           |
|          |             |                |       |        |          |     |            |         |    | 1     | 0             |
| No.0020: | I/0         | CHANNE         | -     |        |          |     |            |         |    |       |               |
|          | 0:          | RS-232C        |       |        |          |     |            |         |    |       |               |
|          | 4: 1        | Memory o       | ard   |        |          |     |            |         |    |       |               |
|          | 9:          | FTP trai       | nsfer |        |          |     |            |         |    |       |               |
|          | 17:         | USB mer        | nory  | (Valid | l in the | mao | chine of I | Model B | 3) |       |               |
| No.0100: | xxx         | x 100×         |       | 1      |          |     |            | 0       |    |       |               |
| 7        | 6           |                | 5     |        | 4        |     | 3          | 2       |    | 1     | 0             |
|          |             |                |       |        |          |     | NCR        | CR      | F  | СТV   |               |
|          |             |                |       |        |          |     | 1          | 0       |    | 0     |               |
| No.0101: | <b>1</b> xx | x 0xxs         |       |        |          |     |            |         |    | 1     |               |
| 7        | 6           | 5              | 4     | 4      | 3        |     | 2          | 1       | L  |       | 0             |
| NFD      |             |                |       |        | AST      | -   |            |         |    | 5     | SB2           |
| 1        |             |                |       |        | 0        | -   |            |         |    | 0: St | op bit1       |
|          |             |                |       |        | •        |     |            |         |    | 1: St | op bit2       |
| No.0102: | 0           |                |       |        |          |     |            |         |    |       |               |
| No.0103: | В           | (Bau           | d rat | ce)    |          |     |            |         |    |       |               |
|          | 8:          | 1200 bp        | S     |        |          |     |            |         |    |       |               |
|          | 9:          | 2400 bp        | S     |        |          |     |            |         |    |       |               |
|          | 10:         | 4800 bj        | )S    |        |          |     |            |         |    |       |               |
|          | 11:         | 9600 bj        | )S    |        |          |     |            |         |    |       |               |
|          | 12:         | 19200 bj       | )S    |        |          |     |            |         |    |       |               |
| No.0110: | XXX         | x xxx0         |       |        |          |     |            |         |    | l     |               |
| 7        | 6           |                | 5     |        | 4        |     | 3          | 2       |    | 1     | 0             |
|          |             |                |       |        |          |     |            |         |    |       | <b>IO4</b> *1 |
|          |             |                |       |        |          |     |            |         |    |       | 0             |

The above-mentioned parameter screen will be displayed by pushing PAGE key after the key system is pushed.

\*1) When the I04 parameter is altered, it is required to turn OFF the main power once.

(Caution) Before performing communication using the FOCAS2/Ethernet functions, consult with your network administrator, carefully set a network address and other items, and conduct communication tests thoroughly. Any error in settings such as a network address setting can lead to an adverse influence such as a communication failure on the entire network. Be very careful about any communication failure. If the FOCAS2/Ethernet functions are used on a network involved with a communication failure, a communication failure intermittently occurs in FOCAS2/Ethernet, which may cause a CNC system error.

Set by the following procedure.

- 1. Press the SYSTEM key SYSTEM
- 2. Press the soft key until the [EMBED PORT] soft key appears.
- 3. Press the [EMBED PORT] soft key.
- 4. Press the [COMMON] soft key to display the following screen.

| actual            | POSITION                            |            |       | 00000                            | N00000                               |
|-------------------|-------------------------------------|------------|-------|----------------------------------|--------------------------------------|
| $\mathbf{\nabla}$ | AI                                  |            | 007   | F                                | <b>1</b> MM/MIN                      |
| Ŷ                 |                                     | 139.<br>–0 | . 008 | PARTS COUNT<br>RUN TIME          | 93765<br>196H45M555                  |
|                   |                                     | 0          |       | CYCLE TIME<br>COMMON:SETTIN      | 0H 0M 0S<br>IG[EMBEDDED]             |
| Ζ                 |                                     | Ø          | .010  | BASIC<br>MAC ADDRESS             | 1/ 2<br>ØØEØE42B2C95                 |
| <sup>s</sup> C    |                                     | Ø          | .178  | IP ADDRESS                       | <mark>192. 168. 0. 100</mark>        |
|                   | 1                                   | 100001     |       | SUBNET MASK<br>ROUTER IP ADDRESS | 255. 255. 255. 0<br>192. 168. 0. 253 |
| 600 0<br>697 0    | 680 G13.1F<br>667 G50.1H            | M          |       | DHCP CLIENT                      | Ø                                    |
| 669 0<br>699 0    | 654 649 <mark>D</mark><br>664 615 T |            |       |                                  |                                      |
| 621 0<br>640 0    | 618 605.5 <mark>5</mark><br>669.1   |            |       |                                  |                                      |
| 625 0<br>623 0    | 640. 1680. 5<br>650. 2680. 4        | 0.4410     |       |                                  | ЕЦВЕЛЛЕЛ                             |
| 53                |                                     | 0/11N      |       | MDI **** *** ***                 | 17:17:40 PATH1                       |
| < AB<br>TE        | SOLU RELATI                         | ALL        |       | Common Focas2 FTP<br>TRANS       | (OPRT) +                             |

5. When the AVAILABLE DEVICE is PCMCIA, press the [(OPRT)] soft key and then the [EMB/PCMCIA] soft key to change AVAILABLE DEVICE to EMBEDDED.
6. Set the following items.

| Item              | Description                                                      |
|-------------------|------------------------------------------------------------------|
| IP ADDRESS        | Specify the IP address of the CNC.                               |
|                   | Do not specify the IP address setting in the others CNCs and PCs |
|                   | etc.                                                             |
|                   | (Example of specification format: "192.168.0.100")               |
| SUBNET MASK       | Specify a mask address for the IP addresses of the network.      |
|                   | (Example of specification format: "255.255.255.0")               |
| ROUTER IP ADDRESS | Specify the IP address of the router.                            |
|                   | Specify this item when the network contains a router.            |
|                   | (Example of specification format: "192.168.0.253")               |

7. Press the [FOCAS2] soft key to display the following screen.

| ACTUAL POSITION              |                                         | 00000             | N00000                 |
|------------------------------|-----------------------------------------|-------------------|------------------------|
| A V                          |                                         | F                 | <b>1</b> MM/MIN        |
|                              | T02.301                                 | PARTS COUNT       | 93765                  |
| Y                            | -0.008                                  | CYCLE TIME        | 196H45M555<br>0H 0M 0S |
|                              |                                         | FOCAS2/ETHERNET:  | SET [EMBEDDED]         |
| -                            | ~ ~ ~ ~                                 | BASIC             |                        |
| Z                            | 0.010                                   | PORT NUMBER (TCP) | 8193                   |
| IC.                          | 0.180                                   | PORT NUMBER (UDP) | 0                      |
| <b>~</b>                     | 0.100                                   | TIME INTERVAL     | 0                      |
|                              | MODAL                                   | •                 |                        |
| 600 680 613.1 <mark>F</mark> | М                                       |                   |                        |
| 697 667 650.1H               | l i i i i i i i i i i i i i i i i i i i |                   |                        |
| G69 G54 G49 D                |                                         |                   |                        |
| 699 604 613 F                |                                         |                   |                        |
| 640 669.1                    | ·                                       |                   |                        |
| G25 G40.1G80.5               |                                         | AVAILABLE DEVICE  | EMBEDDED               |
| 623 650.2680.4               |                                         |                   |                        |
| S3                           | 0/MIN                                   | H7_               |                        |
|                              |                                         | MDI **** *** ***  | 17:17:57 PATH1         |
|                              |                                         | COMMON FOCAS2 FTP |                        |
| TE+ VE                       |                                         | TRANS             |                        |

8. Set the following items.

| Item              | Description                                              |
|-------------------|----------------------------------------------------------|
| PORT NUMBER (TCP) | Specifies the port No. to be used by the FOCAS2/Ethernet |
|                   | functions within a range of 5001 to 65535.               |
|                   | Set 8193 if there is no problem.                         |
| PORT NUMBER (UDP) | Set 0.                                                   |
| TIME INTERVAL     | Set 0.                                                   |

#### 2-3-1-8 For FS0i-TD

#### Setting concerning RS-232C

Set up the following parameters.

| No.0000 : | XXXX         | xx10               |       |        |           |         |       |             |              |               |
|-----------|--------------|--------------------|-------|--------|-----------|---------|-------|-------------|--------------|---------------|
| 7         | 6            | 5                  |       |        | 4         | 3       |       | 2           | 1            | 0             |
|           |              |                    |       |        |           |         |       |             | ISO          | TVC           |
|           |              |                    |       |        |           |         |       |             | 1            | 0             |
| No.0020:  | I/0          | CHANNEL            |       |        |           |         |       |             |              |               |
|           | <b>0:</b> F  | <b>0</b> : RS-232C |       |        |           |         |       |             |              |               |
|           | <b>4:</b> M  | 4: Memory card     |       |        |           |         |       |             |              |               |
|           | 9: F         | TP tran            | sfer  |        |           |         |       |             |              |               |
|           | 17:          | USB mem            | ory ( | Valid  | l only ir | n the m | achin | e which has | a USB port o | on the front  |
|           |              |                    | s     | side o | f NC ca   | ubinet) |       |             |              |               |
| No.0100:  | xxxx         | <b>100</b> x       |       |        |           |         |       |             |              |               |
| 7         | 6            | 5                  |       |        | 4         | 3       |       | 2           | 1            | 0             |
|           |              |                    |       |        |           | NC      | R     | CRF         | СТV          |               |
|           |              |                    |       |        |           | 1       |       | 0           | 0            |               |
| No.0101:  | <b>1</b> xx> | 0xxs               |       |        |           |         |       |             |              |               |
| 7         | 6            | 5                  | 4     | ŀ      | 3         |         | 2     | 1           | 0            |               |
| NED       |              |                    |       |        | Δςτ       |         |       |             | SI           | 32            |
| 1         |              |                    |       |        | 0         | -       |       |             | 0: Sto       | p bit1        |
|           |              |                    |       |        | Ū         |         |       |             | 1: Sto       | p bit2        |
| No.0102 : | 0            | (Spe               | cific | atio   | on No.    | of I/   | ∕o de | evice)      |              |               |
| No.0103 : | В            | (Bau               | d rat | e)     |           |         |       |             |              |               |
|           | 8:           | 1200 br            | )S    |        |           |         |       |             |              |               |
|           | 9:           | 9: 2400 bps        |       |        |           |         |       |             |              |               |
|           | 10:          | 10: 4800 bps       |       |        |           |         |       |             |              |               |
|           | 11 :         | 9600 bj            | 05    |        |           |         |       |             |              |               |
|           | 12 :         | 19200 b            | ps    |        |           |         |       |             |              |               |
| No.0110 : | xxx>         | xxx0               |       |        |           | -       |       |             |              |               |
| 7         | 6            | 5                  |       |        | 4         | 3       |       | 2           | 1            | 0             |
|           |              |                    |       |        |           |         |       |             |              | <b>IO4</b> *1 |
|           |              |                    |       |        |           |         |       |             |              | 0             |

 The above-mentioned parameter screen will be displayed by pushing
 PAGE
 key after the key

 SYSTEM
 is pushed.

\*1) When the I04 parameter is altered, it is required to turn OFF the main power once.

(Caution) Before performing communication using the FOCAS2/Ethernet functions, consult with your network administrator, carefully set a network address and other items, and conduct communication tests thoroughly. Any error in settings such as a network address setting can lead to an adverse influence such as a communication failure on the entire network. Be very careful about any communication failure. If the FOCAS2/Ethernet functions are used on a network involved with a communication failure, a communication failure intermittently occurs in FOCAS2/Ethernet, which may cause a CNC system error.

Carry out the setting by the following procedure.

- 1. Press the SYSTEM key SYSTEM.
- 2. Press the **b** soft key until the [EMBED] soft key appears.
- 3. Press the [EMBED] soft key.
- 4. Press the [COMMON] soft key to display the following screen.

| EMB_ETH [EMB_PORT]   | 00000 N000       | 00 |
|----------------------|------------------|----|
| COMMON: Setting      | [EMBEDDED]       |    |
| BASIC                |                  |    |
| MAC ADDRESS          | 00E0E41F3E0A     |    |
| IP ADDRESS           | 192.168.0.100    |    |
| SUBNET MASK          | 255. 255. 255. 0 |    |
| ROUTER IP ADDRESS    | 192. 168. 0. 253 |    |
|                      |                  |    |
| AVAILABLE DEVICE     | CMBEDDED 1/2     | 2  |
| A >                  |                  |    |
|                      | S 0 T 0 0 0 0    |    |
| MDI **** *** 1       | 6:48:54 PATH1    |    |
| COMMON FOCAS2 FTPTRN | S (OPRT)         | +  |

5. When the AVAILABLE DEVICE is "PCMCIA", press the [(OPRT)] soft key and then the [EMB/PCM] soft key to change AVAILABLE DEVICE to "EMBEDDED".

6. Set the following items.

| Item              | Description                                                      |
|-------------------|------------------------------------------------------------------|
| IP ADDRESS        | Specify the IP address of the CNC.                               |
|                   | Do not specify the IP address setting in the others CNCs and PCs |
|                   | etc.                                                             |
|                   | (Example of specification format: "192.168.0.100")               |
| SUBNET MASK       | Specify a mask address for the IP addresses of the network.      |
|                   | (Example of specification format: "255.255.255.0")               |
| ROUTER IP ADDRESS | Specify the IP address of the router.                            |
|                   | Specify this item when the network contains a router.            |
|                   | (Example of specification format: "192.168.0.253")               |

7. Press the [FOCAS2] soft key to display the following screen.

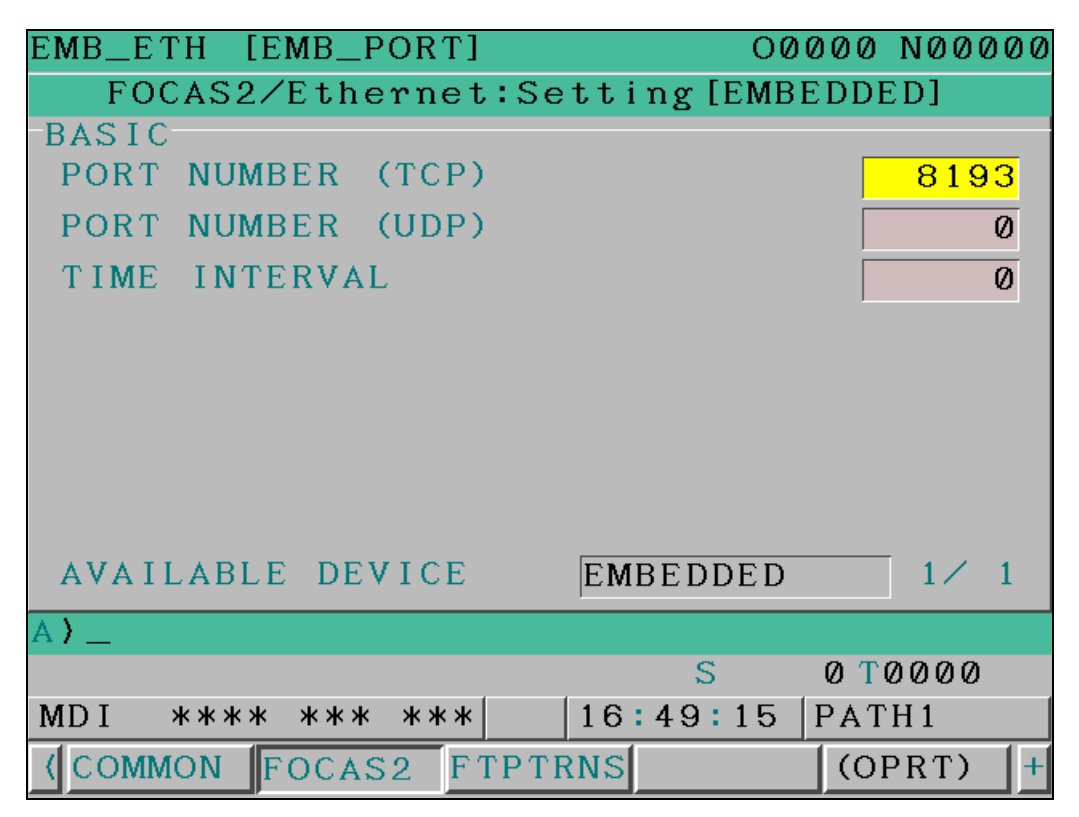

8. Set the following items.

| Item              | Description                                              |
|-------------------|----------------------------------------------------------|
| PORT NUMBER (TCP) | Specifies the port No. to be used by the FOCAS2/Ethernet |
|                   | functions within a range of 5001 to 65535.               |
|                   | Set 8193 if there is no problem.                         |
| PORT NUMBER (UDP) | Set 0.                                                   |
| TIME INTERVAL     | Set 0.                                                   |

# 2-3-2 MITSUBISHI ELECTRIC

#### 2-3-2-1 For M70V

| Parameter No. | Content             | Value      |
|---------------|---------------------|------------|
| 9001          | DATA IN PORT        | 1          |
| 9002          | DATA IN DEV.        | 0          |
| 9003          | DATA OUT PORT       | 1          |
| 9004          | DATA OUT DEV.       | 0          |
| 9051          | Data I/O port       | 0          |
| 9102          | DEVO BAUD RATE      | 0:19200bps |
|               |                     | 1:9600bps  |
|               |                     | 2:4800bps  |
|               |                     | 3:2400bps  |
|               |                     | 4:1200bps  |
|               |                     | 5 : 600bps |
|               |                     | 6 : 300bps |
|               |                     | 7 : 110bps |
| 9103          | DEV0 STOP BIT       | 1:1bit     |
|               |                     | 2:1.5bit   |
|               |                     | 3:2bit     |
| 9104          | DEV0 PARITY CHECK   | 0          |
| 9105          | DEV0 EVEN PARITY    | 0          |
| 9106          | DEV0 CHR. LENGTH    | 3          |
| 9108          | DEVO HAND SHAKE     | 3          |
| 9109          | DEV0 DC CODE PRTY   | 1          |
| 9111          | DEV0 DC2/4 OUTPUT   | 3          |
| 9112          | DEV0 CR OUTPUT      | 1          |
| 9114          | DEV0 FEED CHR.      | 1          |
| 9115          | DEVO PARITY V       | 0          |
| 9116          | DEV0 TIME-OUT (sec) | 0          |

Set up the following parameters.

# 2-3-2-2 For M80

Set up the following parameters.

| Parameter No. | Content             | Value       |
|---------------|---------------------|-------------|
| 9001          | DATA IN PORT        | 1           |
| 9002          | DATA IN DEV.        | 0           |
| 9003          | DATA OUT PORT       | 1           |
| 9004          | DATA OUT DEV.       | 0           |
| 9102          | DEVO BAUD RATE      | 0:19200bps  |
|               |                     | 1:9600bps   |
|               |                     | 2:4800bps   |
|               |                     | 3:2400bps   |
|               |                     | 4 : 1200bps |
|               |                     | 5 : 600bps  |
|               |                     | 6:300bps    |
|               |                     | 7 : 110bps  |
| 9103          | DEV0 STOP BIT       | 1:1bit      |
|               |                     | 2:1.5bit    |
|               |                     | 3:2bit      |
| 9104          | DEV0 PARITY CHECK   | 0           |
| 9105          | DEV0 EVEN PARITY    | 0           |
| 9106          | DEV0 CHR. LENGTH    | 3           |
| 9108          | DEVO HAND SHAKE     | 3           |
| 9109          | DEV0 DC CODE PRTY   | 1           |
| 9111          | DEV0 DC2/4 OUTPUT   | 3           |
| 9112          | DEVO CR OUTPUT      | 1           |
| 9114          | DEV0 FEED CHR.      | 1           |
| 9115          | DEV0 PARITY V       | 0           |
| 9116          | DEV0 TIME-OUT (sec) | 0           |

# 2-3-3 YASNAC

# 2-3-3-1 For LX1/LX3/LX3BS

Set up the following parameters.

| No.#6002: | <b>10</b> xx > | xxxx       |              |                |                |         |             |        |
|-----------|----------------|------------|--------------|----------------|----------------|---------|-------------|--------|
| 7         | 6              | 5          | 4            | 3              | 2              | 1       | L           | 0      |
| ISO       | ТVСНК          |            |              |                |                |         |             |        |
| 1         | 0              |            |              |                |                |         |             |        |
| No.#6003: | xx <b>01</b> > | xx01       |              |                |                | ·       |             |        |
| 7         | 6              | 5          | 4            | 3              | 2              | 1       | L           | 0      |
|           |                | ODEVCE1    | ODEVCE0      |                |                | IDV     | CE1         | IDVCE0 |
|           |                | 0          | 1            |                |                | (       | )           | 1      |
| No.#6021: | ×000 (         | 0×00       |              |                |                | ·       |             |        |
| 7         | 6              | 5          | 4            | 3              | 2              | 1       | L           | 0      |
|           | MERSIN         | RSONOF     | CHKDR        | 0-99990        |                | PRO     | GNO         | м02м99 |
|           | 0              | 0          | 0            | 0              |                | (       | )           | 0      |
| No.#6022: | xxxx (         | )0xx       |              |                |                |         |             |        |
| 7         | 6              | 5          | 4            | 3              | 2              | 1       | L           | 0      |
|           |                |            |              | ISOPO          | ISOPI          |         |             |        |
|           |                |            |              | 0              | 0              |         |             |        |
| No.#6023: | xxxx >         | x1x        | *) Exc       | ept LX1        |                |         |             |        |
| 7         | 6              | 5          | 4            | 3              | 2              | 1       | L           | 0      |
|           |                |            |              |                |                | CLN     | <b>0</b> *1 |        |
|           |                |            |              |                |                | 1       | L           |        |
| No.#6026: | xx0s e         | BBBB (Inpu | ıt)          |                |                |         |             |        |
| 7         | 6              | 5          |              | 4              | 3              | 2       | 1           | 0      |
|           |                |            |              |                | Baud rate      |         |             |        |
|           |                |            | SIF1 SI      |                | 0111: 1200 bps |         |             |        |
|           | SIFL CI 0: Sto |            | op bit1      | 1000: 2400 bps |                | S       |             |        |
|           |                |            | 1: Stop bit2 |                | 1001: 4800 bps |         |             |        |
|           |                |            |              |                |                | 1010: 9 | 600 bp      | S      |
| No.#6028: | Same \         | /alue as # | 6026 (Out    | put)           |                |         |             |        |

\*1) Parameter No. of #6023.1 CLNO does not exist on LX1.

#### 2-3-3-2 For i80L

Set up the following parameters.

| pm0006: | 1100 (                     | 0000 (I/0                     | data sett   | ing for th | ne second  | port)                |         |
|---------|----------------------------|-------------------------------|-------------|------------|------------|----------------------|---------|
| D7      | D6                         | D5                            | D4          | D3         | D2         | D1                   | D0      |
| EOB     | ISOEOB                     | ISOPO                         | FEED        | ISOPI      | TVCNT      | ТVСНК                | ISOEIA  |
| 1       | 1                          | 0                             | 0           | 0          | 0          | 0                    | 0       |
| pm0009: | xxx1 >                     | (xx1                          |             |            |            |                      |         |
| D7      | D6                         | D5                            | D4          | D3         | D2         | D1                   | D0      |
|         |                            |                               | OUTPORT     |            |            |                      | INPORT  |
|         |                            |                               | 1           |            |            |                      | 1       |
| pm0015: | 0010 (                     | <b>0010</b> (Des <sup>-</sup> | ignation o  | f the seco | ond port d | evice:<br>jeneric RS | -232C)  |
| D7      | D6                         | D5                            | D4          | D3         | D2         | D1                   | D0      |
|         | Output device Input device |                               |             |            |            |                      |         |
| pm0016: | ×010 s                     | SBBB (Inpu                    | ut format   | for the se | cond port  | )                    |         |
| D7      | D6                         | D5                            | D4          | D3         |            | D2 D                 | D1 D0   |
|         |                            |                               |             | Baud rate  |            |                      |         |
|         | TDC2001                    | TDC2000                       | IPS2BL<br>O | IPS2STB    |            | 100: 1200 bps        |         |
|         | 1PSZPB1                    | 1P52PB0                       |             | 0: Sto     | p bit1     | 101: 24              | 400 bps |
|         | 0                          |                               |             | 1: Sto     | p bit2     | 110: 4               | 800 bps |
|         |                            |                               |             |            |            | 111: 9               | 600 bps |
| pm0017: | 1xxx >                     | 4 <b>001</b> (Inpu            | ut control  | for the s  | second por | t)                   |         |
| D7      | D6                         | D5                            | D4          | D3         | D2         | D1                   | D0      |
| IPS2NC  |                            |                               |             |            | IPS2DR     | IPS2RTS              | IPS2DCC |
| 1       |                            |                               |             |            | 0          | 0                    | 1       |
| pm0018: | Same \                     | /alue as p                    | m0016 (Ou   | tput forma | at for the | second po            | ort)    |
| pm0019: | Same \                     | /alue as p                    | m0017 (Ou   | tput contr | rol for th | e second p           | oort)   |
| pm3005: | xx1x (                     | 0×0                           | •           | -          | -          | -                    | -       |
| D7      | D6                         | D5                            | D4          | D3         | D2         | D1                   | D0      |
|         |                            | CLNO                          |             | м02м99     | PRGNO      |                      | MERSIN  |
|         |                            | 1                             |             | 0          | 0          |                      | 0       |

# 2-3-3-3 For MP920 (SI series)

"Baud rate (19200)" and "Stop bit (1)" are fixed.

It is not necessary to set at the machine side.

# 2-3-4 Siemens NC

| 2-3-4-1 For YS840DI (ECAS series) |  |
|-----------------------------------|--|
|-----------------------------------|--|

# Selection of Input/Output Interface \*1

| 1) Press the [EDIT] key 😟 of MODE to turn the light on.                               |      |
|---------------------------------------------------------------------------------------|------|
| 2) Press the H2 PROGRAM key.                                                          |      |
| 3) Press the V8 Program Manager key.                                                  |      |
| 4) Press the V8 Next key twice.                                                       |      |
| 5) Press the V4 Setting key.                                                          |      |
| 6) Press the V1 Next key twice to display selection of Input/Output interface screen. |      |
| 7) Press the V2 Interface key.                                                        |      |
| 8) Press the CURSOR key 🔺 💟 and move the cursor to the interface which is to be set.  | Then |
| press the INPUT key 😥.                                                                |      |

Note) When the V6 Default Value key is pressed, data are initialized. (Interface: RS-232C) When the V7 Save Setting key is pressed, current data are kept for next starting.

|            |            | CHANNEL 1 |        | Auto | MPFO   |         |     |         |       |   |              |
|------------|------------|-----------|--------|------|--------|---------|-----|---------|-------|---|--------------|
| 11         | Channel    | reset     |        |      | Progra | m aborl | ted |         |       |   |              |
|            |            |           |        |      |        | F       | 10V |         |       |   |              |
|            |            |           |        |      |        |         |     |         |       |   |              |
| <b>C</b> . |            |           |        |      |        |         |     |         |       | - | Interface    |
| 56         | etting ava |           |        |      |        |         |     |         |       |   |              |
|            | Interface  |           |        |      |        |         |     |         |       |   |              |
|            |            |           |        |      |        |         |     |         |       |   |              |
|            | <b>O</b>   | RS-2320   |        |      |        |         |     |         |       |   |              |
|            | 0          | USB       |        |      |        |         |     |         |       |   |              |
|            |            |           |        |      |        |         |     |         |       |   |              |
|            |            |           |        |      |        |         |     |         |       |   |              |
| 1.         |            |           |        |      |        |         |     |         |       |   |              |
|            |            |           |        |      |        |         |     |         |       |   | Default      |
|            |            |           |        |      |        |         |     |         |       |   | Value        |
|            |            |           |        |      |        |         |     |         |       |   | Save Setting |
|            |            |           |        |      |        |         |     |         |       |   |              |
|            |            |           |        |      |        |         |     |         |       |   |              |
|            |            |           |        |      |        |         |     |         |       |   | < Back       |
|            | ALTION     |           | OFFORT |      | IN IO  |         |     | DELIGUE | ①     |   |              |
| PU         | SITION     | PRUGRAM   | UFFSET | SETT | ING    |         |     | USB     | ALAKM |   | NANCE        |

\*1) The following machines can not apply USB interface, therefore, not executing the corresponding procedures.

| ECAS-12/-20 | ~ No.343 |
|-------------|----------|
| ECAS-32T    | ~ No.137 |

#### Setting parameters for USB memory storage \*1

- 1) Connect the USB memory storage to the machine's front panel.
- 2) Select "USB interface".
- 3) Press the V3 Device key.
- 4) Press the CURSOR key **A V** and select a drive for the USB memory storage which is being

connected. Then press the INPUT key  $\textcircled{\textcircled{\baselineskip}}$ .

By pressing the V4 Refresh key, you can get the list of USB memory storage.

Note) When the V6 Default Value key is pressed, data are initialized. (Interface: RS-232C) When the V7 Save Setting key is pressed, current data are kept for next starting.

|            | CHANNEL 1 | A      | uto MPFO | I          |        |       |                  |
|------------|-----------|--------|----------|------------|--------|-------|------------------|
| 🥢 Channe   | l reset   |        | Progr    | am aborted |        |       |                  |
|            |           |        |          | ROV        |        |       |                  |
|            |           |        |          |            |        |       |                  |
| Setting 3/ | 3         |        |          |            |        |       | Interface        |
|            | -         |        |          |            |        |       |                  |
| Interface  | e         |        |          |            |        |       | Device           |
| 0          | BS-2320   |        | Device   |            |        |       |                  |
|            | 113-2320  |        | G:\      | ▼          | Refre  | sh    | Refresh          |
| ۲          | USB       |        |          |            |        |       |                  |
|            |           |        |          |            |        |       |                  |
|            |           |        |          |            |        |       |                  |
|            |           |        |          |            |        |       |                  |
|            |           |        |          |            |        |       | Default<br>Value |
|            |           |        |          |            |        |       | <b>Value</b>     |
|            |           |        |          |            |        |       | Save Setting     |
|            |           |        |          |            |        |       |                  |
|            |           |        |          |            |        |       | f Baak           |
|            |           |        |          |            |        |       | < Back           |
| POSITION   | PROGRAM   | OFFSET | SETTING  |            | REMOVE | ALARM | MAINTE-          |
|            |           |        |          |            | USB    |       | NANCE            |

#### Setting parameters for RS-232C

1) Select "RS-232C interface".

2) Press the [EDIT] key 😧 of MODE to turn the light on.

- 3) Press the H2 PROGRAM key.
- 4) Press the V8 Program Manager key.
- 5) Press the V8 Next key twice.
- 6) Press the V4 Setting key to display RS-232C setting screen.
- 7) Press the V4 BaudRate and V5 Stop Bit keys to match a set value of Baud Rate and Stop Bit of the PU-Jr.

Note) When the V6 Default Value key is pressed, data are initialized. (BaudRate:4800, Stop Bit:2bits)

When the V7 Save Setting key is pressed, current data are kept for next starting.

|             | CHANNEL 1 |        | Auto MPF   | 0            |          |       |               |
|-------------|-----------|--------|------------|--------------|----------|-------|---------------|
| 🥢 Channel   | reset     |        | Prog       | jram aborted |          |       | Next >        |
|             | _         |        | _          | ROV          |          |       |               |
|             |           |        |            |              |          |       |               |
| Setting 1/3 |           |        |            |              |          |       |               |
|             |           |        |            |              |          |       | COM port      |
| COM F       | Port      |        | E          | aud Rate     |          |       |               |
| 0           | COM1      |        |            | 19200        | <b>T</b> |       | DevelOption   |
| ۲           | COM2      |        |            |              | Dps      |       | Baudhate      |
|             |           |        |            |              |          |       |               |
|             |           |        |            |              |          |       | Stop Bit      |
|             |           |        | <u></u> [9 | itop Bit     |          |       |               |
|             |           |        |            | 🖲 1 Bit      |          |       | Default Value |
|             |           |        |            | 🔿 2 Bit      |          |       |               |
|             |           |        |            |              |          |       | Save Setting  |
|             |           |        |            |              |          |       |               |
|             |           |        |            |              |          |       | - Deals       |
|             |           |        |            |              |          |       |               |
| POSITION    | PROGRAM   | OFFSET | SETTING    |              | BEMOVE   | ALABM | MAINTE-       |
|             |           | STIVET |            |              | USB      |       | NANCE         |

# 2-4 RS-232C cable

A spare ferrite core is delivered on some Star machines (e.g. SR-32J). The ferrite core needs to be attached on the RS-232C cable prepared by users. Please refer to the "INSTALLATION MANUAL" of the machine for details.

# 2-5 Import from other software to PU-Jr.

# 2-5-1 Import from "STAR NC DATA BANK", "STAR NC DATA Manager" by Star

If the NC program file can be loaded, the NC program file can be used as it is. Refer to the section "2-5-4 NEC 1.25MB (2HD)/ 640KB (2DD) format Floppy Disk" for details on the format of floppy disk.

# 2-5-2 Import from the software by other manufacturer

NC program file does not display on PU-Jr. thus extension of the files need to be changed by [Rename] function of windows explorer. Extension of path 1(main) should be ".M" and path 2 (back) should be ".S".

#### (Example)

| Cu   | rrent             | Way of change     |                 |  |  |
|------|-------------------|-------------------|-----------------|--|--|
| Path | Extension         | Before            | After           |  |  |
| 1    | .1                | 01000 <u>.1</u>   | 01000 <u>.M</u> |  |  |
| 1    | without extension | 01000             | 01000 <u>.M</u> |  |  |
| 2    | .2                | 01001 <u>.2</u>   | 01001 <u>.S</u> |  |  |
| 2    | .P-2              | 01001 <u>.P-2</u> | 01001 <u>.S</u> |  |  |

Refer to the section "2-5-3 FANUC original format Floppy Disk" and "2-5-4 NEC 1.25MB (2HD)/ 640KB (2DD) format Floppy Disk" for details on the format of floppy disk.

# 2-5-3 FANUC original format Floppy Disk

NC program files stored in the floppy disk of FANUC original format (P-G format) cannot be loaded by Windows operating system.

Carry out conversion by any of "purchase the software with conversion function",

"convert the format with hardware" or "send the program files then receive them with PU-Jr.".

| software with conversion function                  |  |  |  |  |  |  |
|----------------------------------------------------|--|--|--|--|--|--|
| Manufacturer Product Name Model                    |  |  |  |  |  |  |
| Pailsystem Co., Ltd.FANUC converterFanucoV-3 (III) |  |  |  |  |  |  |
| http://www.pailsys.co.jp/                          |  |  |  |  |  |  |

| Hardware to deal with the floppy disk of FANUC original format |                               |                       |  |  |  |  |  |
|----------------------------------------------------------------|-------------------------------|-----------------------|--|--|--|--|--|
| Manufacturer                                                   | Product Name                  | Model                 |  |  |  |  |  |
| Jartail Ca. I tal                                              | NC data transmission system   | Handy HEIJI F-144     |  |  |  |  |  |
| Is-tall Co., Ltd.                                              | NC data transmission system   | (discontinued)        |  |  |  |  |  |
| http://www.is-tail.com/                                        |                               |                       |  |  |  |  |  |
| KYORITSU SYSTEM                                                | NC data input/output davias   | D-V                   |  |  |  |  |  |
| MACHINE LTD.                                                   | NC data input/output device   | (End of sales)        |  |  |  |  |  |
| http://www.kyoritsu-s.co.jp/                                   |                               |                       |  |  |  |  |  |
| Godo System Machine                                            | NC recorder                   | TM-22A (End of color) |  |  |  |  |  |
| Corporation.                                                   | NC recorder                   | TM-22A (End of sales) |  |  |  |  |  |
| http://www.godosystem.co                                       | <u>om/</u>                    |                       |  |  |  |  |  |
| TACTX Co., Ltd.                                                | Portable input/output device  | M-220 (End of sales)  |  |  |  |  |  |
| http://www.tactx.co.jp/                                        |                               |                       |  |  |  |  |  |
| ADDO-Japan                                                     | Portable NC data input/output | N1060 (scheduled to   |  |  |  |  |  |
| Corporation device be discontinued)                            |                               |                       |  |  |  |  |  |
| http://www.addo-japan.com/                                     |                               |                       |  |  |  |  |  |

- \* Above information is as of March 2014. Check for the details with Web page or catalog etc. of manufacturer.
- $\ast$  Star cannot guarantee of the products above.

# 2-5-4 NEC 1.25MB (2HD)/ 640KB (2DD) format Floppy Disk

When NC program files were stored in the floppy disk of 1.25MB (2HD)/ 640KB (2DD) format by using PC-98x1/FC-98x1 (by NEC), those program files cannot be loaded by other PC in some case.

Depending on the model of your PC, NC program files can be loaded in some case by installing 3-mode FDD driver software. Refer to the user's manual of your PC for details.

Some USB 3.5" external floppy disk drive of commercially available can load floppy disks of 1.25 MB (2D). Refer to the column "Available media" of the table in the section "2-5-5 USB 3.5" External Floppy Disk Drive".

# 2-5-5 USB 3.5" External Floppy Disk Drive

Following table is the list of USB 3.5" external floppy disk drive.

| Manufacturer                     | Model         | Available media |  |
|----------------------------------|---------------|-----------------|--|
| Logitos Com                      |               | 1.44MB(2HD)     |  |
| http://www.logites.es.in/        | LFD-31UEF     | 1.25MB(2HD)     |  |
| <u>nttp-//www.logitec.co.jp/</u> |               | 720KB(2DD)      |  |
|                                  | OWL-EFD/U(B)  | 1.44MB(2HD)     |  |
| Owltash Co. Ltd                  |               | 1.44MB(2HD)     |  |
| bttp://www.evultach.co.in/       | OWL-EFD3/U(B) | 1.25MB(2HD)     |  |
| http://www.owitech.co.jp/        |               | 720KB(2DD)      |  |
|                                  |               | 640KB(2DD)      |  |
| TIMELY Co, LTD                   | FDD-U02B      | 1 44MD(011D)    |  |
| http://timely.ne.jp/             | FDD-U03B      | 1.44MB(2HD)     |  |

\* Above information is as of March 2014. Check for the details with Web page or catalog etc. of manufacturer.

- \* Star cannot guarantee of the products above.
- \* Check the corresponding OS on the Web page of each manufacturer.
- \* Manufacturing of floppy disk and its drive unit have been discontinued therefore their procurement is expected to be difficult in the future.

# CHAPTER 3 File Management / Communication function

# 3 File Management / Communication function

PU-Jr. is a program rationalization software by which the programs of two or more machines are intensively controlled with general-purpose PC and having a program edit function using the dedicated editor, a one to one serial data transfer (RS-232C) function and a LAN function of a one to many communication between PC and the machine.

Main functions of PU-Jr. are as follows:

- Creating / Editing NC program files (activates editor)
- Management of NC program files (copy, move, delete, rename)
- Management of folders (new, move, delete, rename)
- Displaying NC program property (file size, modified date, comment)
- Printing property list of NC program
- Sending NC program for the machine
- Receiving NC program from the machine
- Deleting NC program in the machine
- Copying NC program in the machine
- Renaming NC program in the machine
- Collecting communication history

# 3-1 Starting

# •For Windows 8.1 or Windows 8

a) When starting from the Start screen

Click [PU-Jr.] tile on the Start screen to start up.

If the Start screen is not displayed, move the mouse pointer to the top-right corner or

bottom-right corner to display the Charms bar, and then click on [Start].

- b) When starting from the "Apps" screen
  - 1) Right-click on an empty area in the Start screen.
  - 2) Select [All apps] from the displayed application bar.
  - 3) "Apps" screen is displayed. Click on [PU-Jr.] to start up.

#### ·For Windows 7 or Windows Vista

#### a) When starting from short cut

Double click the short cut [PU-Jr.] to start PU-Jr.

- b) When starting from the start menu
  - 1) Select Windows' [Start] menu.
  - 2) Select [Program] command.
  - 3) Select [Star Micronics].
  - 4) Select [PU-Jr.].
  - 5) Select [PU-Jr.] to start PU-Jr.

#### • For Windows 11 or Windows 10

a) When starting from short cut Double click the short cut [PU-Jr.] to start PU-Jr.

- b) When starting from the start menu
  - 1) Select Windows' [Start] menu.
  - 2) Select [All apps]. <- For Windows 11
  - 3) Select [Star Micronics].
  - 4) Select [PU-Jr.] to start PU-Jr.

# 3-2 Input the Password

The Password prompt dialog box appears, when booting PU-Jr., until the password is input. Acquire the password from Star and input the password into the password field. After inputting the correct password, this dialog will not display hereafter.

| Program Utility Jr.                                                                                                    |
|----------------------------------------------------------------------------------------------------|
| You can operate this software without Password for 90<br>days.<br>If you've already had Password, please enter it.<br>If you don't have Password, please send Star the<br>Password Request Sheet of the USER'S MANUAL where<br>ID shown below is described and get Password.<br>(Note. Only proper users have a right to get Password)<br>Expiration date: in 76 days<br>ID = 0177-5932-2557 |
| Password:                                                                                                    |

#### Note)

- Please acquire the password by reporting the ID code indicated in the above mentioned screen to Star Micronics using the User registration sheet contained in this manual.
- One password per PC is issued.
- You can acquire passwords three times. From the forth, please request a password after purchase PU-Jr. additional license (code: 932ZZZZ).
- You need to log-on with a user name (an account name) belonged to the administrators group.
- The password prompt dialog box will not appear when attaching a protection key for SD-Editor, or PU-Jr.
- The password prompt dialog box will not be displayed when the PC is installed with e-camo Ver3 or later, and the USB protection key for e-camo is used.

# 3-3 Main Screen

When PU-Jr. is started, following Main Screen appears:

• In the case that a function "Connect the machine to a LAN" on the environment setup dialog is disabled

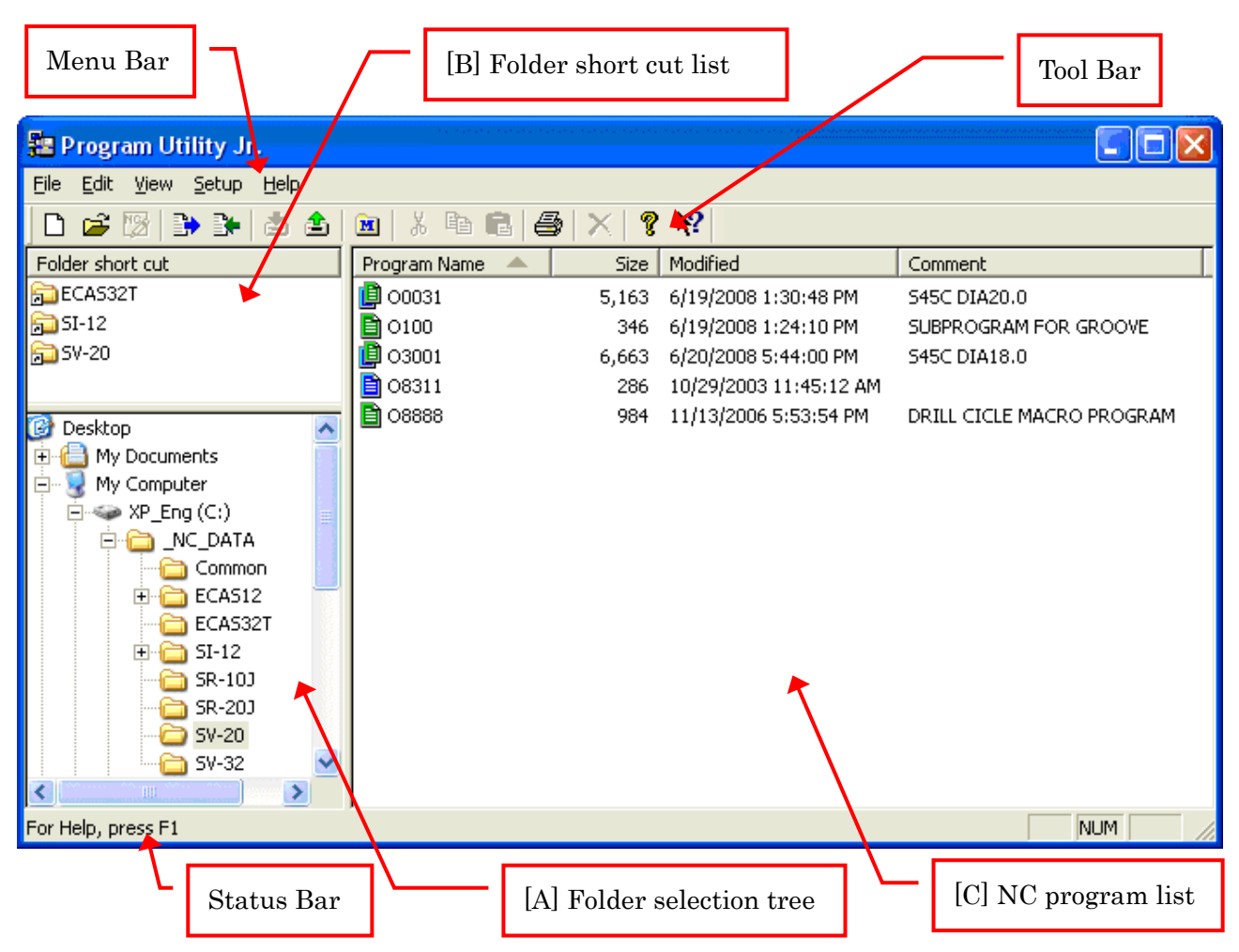

The Main Screen is composed of three panes, tool bar, menu bar and status bar.

• In the case that a function "Connect the machine to a LAN" on the environment setup dialog is enabled

| nogram Utility Jr.                                        |                        |       |                        |                            | x    |
|-----------------------------------------------------------|------------------------|-------|------------------------|----------------------------|------|
| <u>File E</u> dit <u>V</u> iew <u>S</u> etup <u>H</u> elp |                        |       |                        | Sta                        | ରାନ୍ |
| 📘 🗅 😂 🔞 🖪 🕨 🕹                                             | 🖻 🖻 😂 🗙 💡 🕺 🧷          |       |                        |                            |      |
| Folder short cut                                          | Program Name 🔺         | Size  | Modified               | Comment                    | •    |
|                                                           | 🗐 СТАХ2.РА             | 440   | 2/13/2015 8:14:09 PM   |                            |      |
|                                                           | 🚯 G42T                 |       |                        |                            |      |
|                                                           | G42T                   | 198   | 2/13/2015 6:52:19 PM   | U-1W1                      |      |
|                                                           | 🚇 М75СНК.РА            | 479   | 2/16/2015 2:26:11 PM   | 1                          | ≡    |
|                                                           | M80_3.PA               | 1,084 | 2/16/2015 2:54:00 PM   |                            |      |
|                                                           | D0001                  |       |                        |                            |      |
| The My Documents                                          | 🛅 O0001                | 24    | 2/18/2015 4:33:03 PM   | TEST                       |      |
| Downloaded Installation                                   | 🛄 🛅 O0001              | 13    | 2/18/2015 4:33:03 PM   |                            |      |
| NC Program                                                | (D0001.PA              | 53    | 2/12/2015 1:01:20 PM   | TEST                       |      |
| Star Micronics                                            | (D0004.PA)             | 5,208 | 3/6/2015 6:09:23 PM    | PATH1 PROG                 |      |
|                                                           | (D0005.PA)             | 6,755 | 2/17/2015 5:29:00 PM   |                            |      |
| 🖽 📑 My Pictures                                           | (D0009.PA              | 4,103 | 2/13/2015 8:16:02 PM   |                            |      |
|                                                           | 🗎 🗎 O0011              |       |                        |                            |      |
| Saved Games 📰                                             | l∎                     | 39    | 3/10/2015 10:00:58 AM  |                            |      |
|                                                           | 📑 O0013                |       |                        |                            |      |
| E. The Computer                                           | 🛄 🛅 O0013              | 12    | 3/10/2015 10:06:09 AM  |                            |      |
| i Network                                                 | 00020                  |       |                        |                            |      |
| Control Panel     ✓                                       | E O0020                | 120   | 2/12/2015 8:46:22 PM   | SUB CROSS 2.7*14 C0*C180.0 | -    |
|                                                           |                        |       |                        |                            | •    |
| BATH                                                      | Program Name 🔺         | Size  | Modified               | Comment                    | ^    |
|                                                           | 00001                  | 6 KB  | 3/6/2015 11:40:48 AM   |                            |      |
|                                                           | 00002                  | 6 KB  | 12/8/2014 3:36:38 PM   |                            |      |
| SW-12RI                                                   | 🔮 O0003                | 8 KB  | 12/8/2014 3:38:56 PM   |                            |      |
| PATH1                                                     | 00004                  | 6 KB  | 12/8/2014 3:42:12 PM   |                            |      |
| PATH2                                                     | 00005                  | 9 KB  | 2/18/2015 7:21:06 PM   |                            |      |
| РАТНЗ                                                     | 00006                  | 8 KB  | 12/8/2014 3:47:32 PM   |                            |      |
| 🖶 📲 FS18i-TA                                              | 00007                  | 3 KB  | 12/8/2014 3:51:12 PM   |                            |      |
| PATH1                                                     | 00008                  | 9 KB  | 12/8/2014 3:52:56 PM   |                            |      |
| PATH2                                                     | 00009                  | 5 KB  | 12/8/2014 3:56:58 PM   |                            |      |
| <b>▲</b>                                                  | 00010                  | 5 KB  | 12/8/2014 3:58:56 PM   |                            |      |
|                                                           | 00012                  | 5 KB  | 1/20/2015 10:30:56 AM  |                            |      |
|                                                           | <b>归</b> 00030         | 3 KB  | 10/18/2013 10:49:50 AM |                            | Ψ.   |
| P                                                         |                        |       | III                    |                            | •    |
| For Help, press F1                                        |                        |       |                        | NUM                        |      |
|                                                           |                        | л \ г |                        |                            |      |
| [D] Registe                                               | ered machine list tree |       | [E] NC program         | m list in the machin       | e    |

The Main Screen is composed of five panes, tool bar, menu bar and status bar.

#### 3-3-1 Folder selection tree [A]

Folders can be created and managed in the same ways as the Windows Explorer, so even if the number of handled machining programs increases, they can be easily managed and searched for.

#### 3-3-2 Folder short cut list [B]

When a frequently used folder is set as a short cut, it will be possible to access the set folder easily. By double-clicking on the short cut icon of the folder, the corresponding folder will be selected at the "Folder selection tree [A]", and the "NC program list [C]" display will be renewed.

# 3-3-3 NC Program list [C]

This section displays the list of NC programs that are included in the folder which was selected in the Folder selection tree [A] or the Folder short cut list [B]. PU-Jr. is designed for the machine by Star Micronics.

• The machine equipped with FANUC/YASNAC CNC

For the machine in 2-path, 2 NC programs are needed for machining 1 part. 2 programs (path 1 side and path 2 side) are displayed as a pair. Each program is identified by extension "\*.M" (path 1) and "\*.S" (path 2).

However, in the program list, only the file names are displayed, and the files with both path 1 side program and path 2 side program, the files with only path 1 side program, and the files with only path 2 side program are identified visually with icons.

- \* Files with both path 1 and path 2 programs: Icon with Green and Blue sheets layered ( 톌 )
- \* Files with only path 1 program: Icon with Green sheet ( 🗎 )
- \* Files with only path 2 program: Icon with Blue sheet ( 🗎 )

Program files are displayed in the tree hierarchy. The state that the program tree is open is called "Channel display function".

Program tree is close

| Program Name 🛛 🔺 | Size  | Modified              | Comment   |
|------------------|-------|-----------------------|-----------|
| 🎒 Star0001       | 5,171 | 6/30/2008 11:01:04 AM | O1001MAIN |
| 📳 Star0002       | 5,405 | 6/30/2008 11:01:26 AM | O1002MAIN |
| 📋 Star0003       | 334   | 6/30/2008 11:01:46 AM | O1003MAIN |
| 📋 Star0004       | 3,423 | 6/30/2008 11:02:12 AM | O2001MAIN |
| 📳 Star0005       | 1,355 | 6/30/2008 11:02:22 AM | 02002     |
| 📋 Star0006       | 330   | 6/30/2008 11:02:36 AM | 02003     |

Program tree is open (Channel display function)

| Program Name 🔺 | Size  | Modified              | Comment   |
|----------------|-------|-----------------------|-----------|
| 📋 Star0001     |       |                       |           |
| 00001          | 4,010 | 6/30/2008 11:01:04 AM | O1001MAIN |
| 00001          | 1,161 | 6/30/2008 11:01:04 AM | O1001BACK |
| 📳 Star0002     |       |                       |           |
| - 🗎 O1998      | 3,973 | 6/30/2008 11:01:26 AM | O1002MAIN |
| 🛄 🛅 O1998      | 1,432 | 6/30/2008 11:01:26 AM | O1002BACK |

When the file name (Example: Star0001) is double-clicked, the Program Edit function is activated with the screen in which 2 paths (path 1 and path 2) are displayed.

When the O Number (Example: O1001) is double-clicked during the "Channel display function" is ON, Program Edit function is activated with the screen in which 1 path (path 1 or path 2) is displayed.

• FANUC 3-path

3 NC programs are needed for machining 1 part. 3 programs (path 1, path 2 and path 3) are displayed as a pair. Each program is identified by extension "\*.P1" (path 1), "\*.P2" (path 2) and "\*.P3" (path 3).

However, in the program list, only the file names are displayed, and the files with multiple path program, the files with only path 1 side program, and the files with only path 2 side program, and the files with only path 3 side program are identified visually with icons.

- \* Files with multiple programs
- : Icon with Brown sheets layered ( 뗼 )
- \* Files with only path 1 program : Icon with Brown sheet ( 🖪 )
- \* Files with only path 2 program  $\therefore$  Icon with Brown sheet ( 🖹 )
- \* Files with only path 3 program  $\therefore$  Icon with Brown sheet ( 📓 )

Program files are displayed in the tree hierarchy. The state that the program tree is open is called "Channel display function".

Program tree is close

| Program Name 🔺 | Size  | Modified              | Comment |
|----------------|-------|-----------------------|---------|
| <b>Ш</b> АМВ   | 5,171 | 6/30/2008 11:01:04 AM | AMB     |
| CO006          | 5,405 | 6/30/2008 11:01:26 AM | MAIN    |
| (∰00100        | 334   | 6/30/2008 11:01:46 AM |         |

Program tree is open (Channel display function)

| Program Name 🛛 🔺 | Size  | Modified              | Comment |
|------------------|-------|-----------------------|---------|
| <b>ј</b> АМВ     |       |                       |         |
| - 🛃 00001        | 4,010 | 6/30/2008 11:01:04 AM | AMB     |
| 00001            | 1,161 | 6/30/2008 11:01:04 AM | AMB     |
| lin 🛃 00001      | 1,469 | 6/30/2008 11:01:04 AM | AMB     |
| E) 00006         |       |                       |         |
| 🛄 🔂 O0006        | 3,973 | 6/30/2008 11:01:26 AM | MAIN    |

When the file name (Example: AMB) is double-clicked, the Program Edit function is activated with the screen in which 3 paths (path 1, path 2 and path 3) are displayed.

When the O Number (Example: O0001) is double-clicked during the "Channel display function" is ON, Program Edit function is activated with the screen in which 1 path (path 1, path2 or path 3) is displayed.

• FANUC multi-path program file

The multi-path program file is created by combining the programs with the same "O" number (program name) of all paths. Extension [\*.PA] is suffixed to the multi-path program.

\* Multi-path program files: Icon with Brown sheets layered ( 🚇 )

The file format of the multi-path program is as follows:

```
%
&F=/Program number (name)/
<Program number (name).P1>.....PATH1 program
;
:
<Program number (name).P2>.....PATH2 program
;
:
<Program number (name).P3>.....PATH3 program
;
:
%
```

When the multi-path program file is double clicked, the Program Edit function is activated.

• FANUC multi-path program data file

The multi-path program data file is a multi-path program file with offset data added.

Extension [\*.PD] is suffixed to the multi-path program data.

\* Multi-path program data files: Icon with Orange sheets layered ( 🚇 )

The offset data is the following data. Unit data Geometry offset data Tool nose radius compensation value • The machine equipped with MITSUBISHI ELECTRIC CNC

For machines equipped with MITSUBISHI ELECTRIC CNC, programs that have the same name in all paths are managed as one file. MITSUBISHI program files do not have extensions.

MITSUBISHI program files : Icon with Black sheets layered (  $\blacksquare$  )

The file format of the MITSUBISHI program files is as follows:

```
2-path
(empty)
$1 • • • • $1 program starting position
$2 • • • • $2 program starting position
%
1-path
(empty)
%
```

The program name to be registered at NC input is the same as the inputted file name. When MITSUBISHI program files are double-clicked, the Program Edit function is activated.

```
• SI Series
```

When you use the SI series, the files whose extension is "\*.SM1' are displayed.

```
*SI files: Icon with Purple sheet ( \blacksquare )
```

If you double-click on the SI files, you can open the file with Program Edit function but cannot edit.

\*ECAS Series

When machining a work-piece, it's composed of maximum 3-channel main programs and several subprograms.

The file name of main program is \*\*\*\*\*\_n.MPF (\*\*\*\*\* are within 22 characters, n=1,2,3). The figure of n indicates the number of channel. The file name of sub program is \*\*\*\*\*.SPF (\*\*\*\*\*\* are within 22 characters).

Note) About the folder name and the file name, two characters from the head must be an alphabetic character or underscore "\_".

Example) When the main program name is "Star", refer to the following.

| Star_1.MPF | (Main program: Channel1) |
|------------|--------------------------|
| Star_2.MPF | (Main program: Channel2) |
| Star_3.MPF | (Main program: Channel3) |
| SX1012.SPF | (Sub program)            |
| SX1052.SPF | (Sub program)            |

Storing several files into one folder, it's managed as if one file. However, the folder name must be the same as the file name of main program. A sub program name is arbitrary.

#### Example)

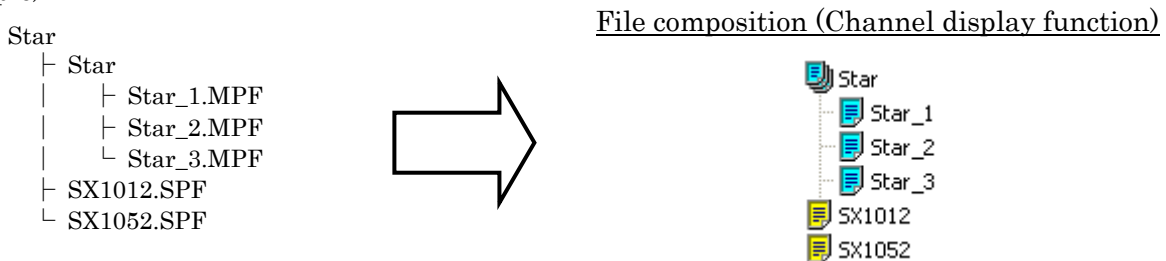

It is possible to make above-mentioned composition automatically by using <Take in MPF> function. (Refer to the section "3-4 Take in MPF")

The sending and receiving between machine and PC is possible by the folder unit.

| * ECAS 3-channel file: | Icon with 3 Light-blue sheets layered ( | <b>!</b> ) | ) |
|------------------------|-----------------------------------------|------------|---|
|------------------------|-----------------------------------------|------------|---|

\* ECAS Main program file: Icon with Light-blue sheet ( 🗾 )

\* ECAS Sub program file: Icon with Yellow sheet ( 🗾 )

When the extension '\*.MPF' for the ECAS files is double-clicked, Program Edit function is activated in 3 channels. When the extension '\*.SPF' of ECAS files is double-clicked, it is activated in 1 channel.

Following table shows the items included in the list:

| Item                                                                                                    | Contents                                                              |  |
|----------------------------------------------------------------------------------------------------|-----------------------------------------------------------------------|--|
| Program Namo                                                                                                    | File name                                                             |  |
|                                                                                                    | O number when the "Channel display function" is activated             |  |
| Size                                                                                                    | Total file size of path 1, path 2 and path 3 programs                 |  |
|                                                                                                    | Individual file size when the "Channel display function" is activated |  |
| <b>N.T.</b> 1. (* 1                                                                                                    | Recent modified date for path 1, path 2 or path 3 programs            |  |
| Modified                                                                                                    | Individual modified date when the "Channel display function" is       |  |
|                                                                                                    | The first comment in the NC means                                     |  |
| Commont                                                                                                    | Comment in the neth 1 program when exists                             |  |
| Comment                                                                                                    | Individual commont when the "Channel display function" is activated   |  |
| * FANUC multi-path progr                                                                                                    | am file                                                               |  |
| Itom                                                                                                    | Contenta                                                              |  |
| Dragnam Nama                                                                                                    | Eile nome                                                             |  |
| Sizo                                                                                                    | File name                                                             |  |
| Modified                                                                                                    | Modified date                                                         |  |
| Comment                                                                                                    | The first comment in the NC program                                   |  |
| * The second in a second second secon |                                                                       |  |
| The machine equipped w                                                                                                    |                                                                       |  |
| Item                                                                                                    | Contents                                                              |  |
| Program Name                                                                                                    | File name                                                             |  |
| Size                                                                                                    | File size                                                             |  |
| Modified                                                                                                    | Modified date                                                         |  |
| Comment                                                                                                    | The first comment in the NC program                                   |  |
| * SI Series                                                                                                    | T                                                                     |  |
| Item                                                                                                    | Contents                                                              |  |
| Program Name                                                                                                    | File name                                                             |  |
| Size                                                                                                    | File size                                                             |  |
| Modified                                                                                                    | Modified date                                                         |  |
| Comment                                                                                                    | Program name                                                          |  |
| * ECAS Series                                                                                                    |                                                                       |  |
| Item                                                                                                    | Contents                                                              |  |
| Program Name                                                                                                    | File name                                                             |  |
| Sizo                                                                                                    | Total file size                                                       |  |
| Size                                                                                                    | Individual file size when the "Channel display function" is activated |  |
|                                                                                                    | Recent modified date for program                                      |  |
| Modified                                                                                                    | Individual modified date when the "Channel display function" is       |  |
|                                                                                                    | activated                                                             |  |
| Comment                                                                                                    |                                                                       |  |

 $\ast$  The machine equipped with FANUC/YASNAC CNC and FANUC 3-path

When each item is clicked, the contents are sorted and displayed. The ascending order and the descending order change whenever the item is clicked, are displayed "▲"(ascending order) and "▼"(descending order) marks behind the item name at that time, and show visually by which item to be sorted.

# 3-3-4 Registered machine list tree [D]

Registered machine list tree is only displayed when a function "Connect the machine to a LAN" is enabled.

The list of machines, which has been registered on "Add machine to connect" dialog, is displayed in a tree hierarchy in the same way as the Windows Explorer

Refer to the section "3-8-3 Add machine to connect dialog" for details

# 3-3-5 NC program list in the machine [E]

NC program name list selected in registered machine list tree pane is displayed.

When the machine name in registered machine list tree pane is selected, the program (the

multi-path program) name with the same program number (name) on all paths is displayed.

Also, when the each path is selected, a program (single-path program) other than the multi-path program is displayed.

However, the folders are not displayed.

During the display of the multi-path program, each operation; input/ output, delete, copy, rename can be collectively performed on all paths.

The following table shows the items included in NC program list in the machine:

#### • Multi-path program

| Item         | Contents                                                                                           |
|--------------|----------------------------------------------------------------------------------------------------|
| Program Name | NC program name                                                                                    |
| Size         | Program size of all paths                                                                          |
| Modified     | Modified data of PATH1                                                                             |
| Comment      | The first comment in the NC program.<br>The priority order of the comment is PATH1 > PATH2 > PATH3 |

#### • Single-path program

| Item         | Contents                            |
|--------------|-------------------------------------|
| Program Name | NC program name                     |
| Size         | Program size                        |
| Modified     | Modified data                       |
| Comment      | The first comment in the NC program |

• Drag and drop operation

Effective functions by performing drag and drop operation among the Folder selection tree [A], the NC Program list [C] and the NC program list in the machine [E] are as follows

- NC program list  $[C] \rightarrow$  Folder selection tree [A]
- Copy / move NC programs to the specified folder
- Folder selection tree [A] -> Folder selection tree [A], NC program list [C]
   Copy / move each folder containing NC programs
- NC program list [C] -> NC program list in the machine [E]
   Send NC programs to the specified machine.
- NC program list in the machine [E] -> Folder selection tree [A], NC program list [C] Receive NC programs in the specified machine.

During the display of the multi-path program, NC programs are received as a multi-path program.

During the display of the single-path program, NC programs are received as each path program.

# 3-3-6 Menu bar

• [<u>F</u>ile] menu

| File                    |       |                |        |
|-------------------------|-------|----------------|--------|
| <u>N</u> ew             | ۱.    | NC Program     | Ctrl+N |
| j <b>⊇</b> <u>O</u> pen |       | <u>F</u> older |        |
| Bend                    |       |                |        |
| Receive                 |       |                |        |
| 🔟 <u>T</u> ake in MPF   |       |                |        |
| Division                |       |                |        |
| Copy to Removable Disk  | k     |                |        |
| Read from Removable I   | Disk  |                |        |
| 🕘 Print C               | trl+P |                |        |
| Print Preview           |       |                |        |
| Print set <u>u</u> p    |       |                |        |
| Exit                    |       |                |        |

# New

a) NC Program

Program Edit function is activated.

b) Folder

The dialog box to input the new folder name is displayed, then the new folder is created.

Note) In the folder name and the file name, the first two characters from the head must be alphabetic characters or underscore "\_".

# Open...

The file selection dialog box is displayed. The file (NC program) to edit is selected, then Program Edit function is activated.

# Send

The dialog box by which the file (NC program) forwarded from PC to the machine is selected, is displayed. Afterwards, input (read) operation will be performed from the machine.

# Receive

The dialog by which the file (NC program) forwarded from the machine to PC is selected is displayed. Afterwards, output (punch) operation will be performed from the machine.

# Take in MPF

Draw up a new folder, and move selected ECAS file under the new folder. (Refer to the section "3-4 Take in MPF")

Note) It mainly utilizes to simplify the management of program created by e-camo system or SD editor.

Division

The file containing multiple O numbers can be segmented into files according to the each O number. (This function is applicable for the multi-path program files.)

When dividing a file, set the file name after the division in cases other than the multi-path program file.

| After division file name setting 🛛 🕐 🔀 |        |  |  |
|----------------------------------------|--------|--|--|
| Set the file name after the division.  |        |  |  |
| Prefix TUBE- (Optional)                |        |  |  |
| Extension .M                           |        |  |  |
| e.g.TUBE-00001.M                       |        |  |  |
| ОК                                     | Cancel |  |  |

The file name after the division will be Prefix + "O number" + Extension. The prefix can be omitted. This function is only valid for FANUC files.

(E.g.)

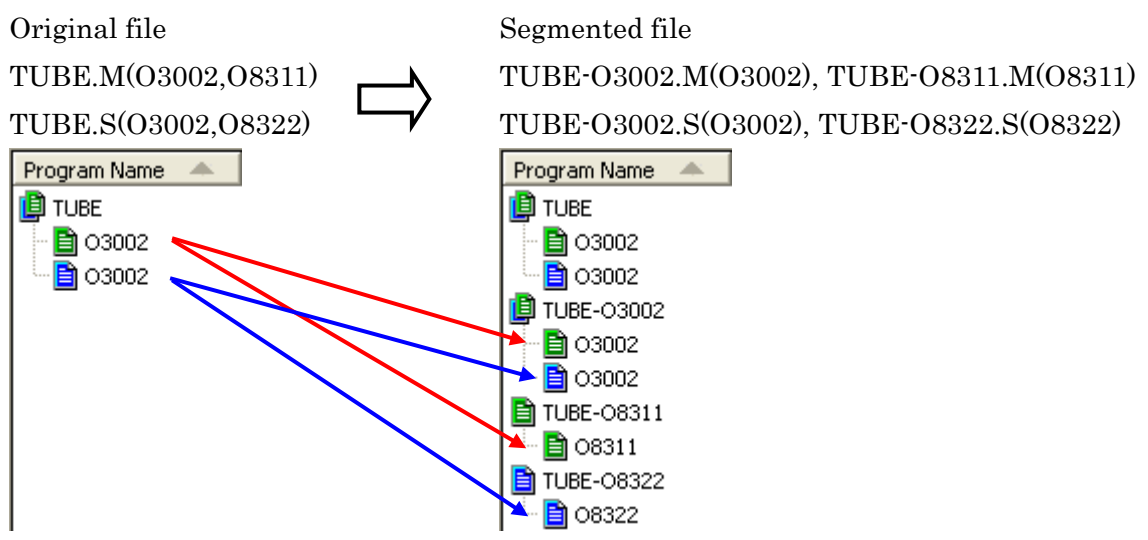

Copy to Removable Disk

The file and folder are copied to removable disk.

If there are more than one removable disks, a selection dialog box will be displayed.

| Select a removable disk              |    | ? 🛛    |
|--------------------------------------|----|--------|
| SECURE_ZONE (E:)<br>SECURE_ZONE (F:) |    |        |
|                                      | ОК | Cancel |

When the multi-path file ( or ) is copied, they are copied after being combined with a multi-path program file. A multi-path program file can be read from [Multi-path program manager] screen of machine side.

Read from Removable Disk

The selected file in a removable disk is copied to the current folder.

When a multi-path program file is selected, the dialog box will be displayed to check whether to divide the selected file into each program and copy them.

Print...

The NC program list [C] is printed.

#### Print Preview

Print preview of the above selected list is displayed.

Print Setup

The standard printer setting dialog box is displayed.

Exit

PU-Jr. is terminated.

• [<u>E</u>dit] menu

| Edit                      |        |
|---------------------------|--------|
| <mark>Ж Cu<u>t</u></mark> | Ctrl+X |
| E≧ <u>C</u> opy           | Ctrl+C |
| 🔁 <u>P</u> aste           | Ctrl+V |
| X Delete                  | DEL    |
| <u>F</u> ind              | Ctrl+F |
| MC Program<br>Log File    | n      |
| Select <u>A</u> ll        | Ctrl+A |

# Cut

Files or folder is registered to be moved.

# Copy

Files or folder is registered to be copied.

# Paste

Files or Folder is moved or copied.

#### Delete

A file in the NC Program list [C] is deleted.

# Find

The specified file is found. (Refer to section "3-8 Find dialog")

# NC Program

The specified file is opened with Program Edit function.

# Log File

The specified logged file is opened with Program Edit function.

# Select All

All files are selected.

# • [<u>V</u>iew] menu

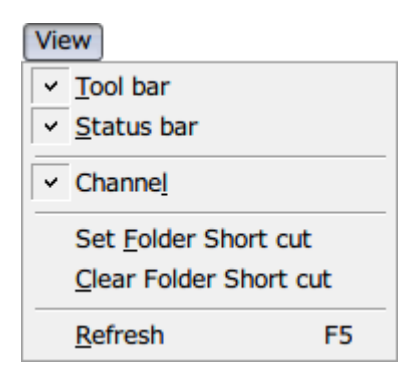

#### Toolbar

Select whether toolbar is displayed or not.

#### Status Bar

Select whether status bar is displayed or not.

#### Channel

Select the display method of the NC program list in the developing shape.

#### Set Folder Short cut

The short cut of the selected folder will be set in the "Folder short cut list [B]". There is no limit on the number of short cuts that can be set.

#### Clear Folder Short cut

This deletes the short cut of the selected folder.

#### Refresh

The all view is updated.

# • [<u>S</u>etup] menu

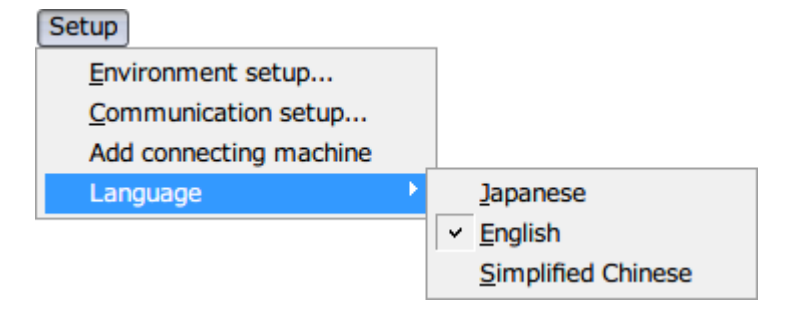

#### Environment setup

The environment setup dialog box is displayed. (Refer to section "3-8-1 Environment setup dialog")

# Communication setup

The communication setup dialog box is displayed. (Refer to section "3-8-2 Communication setup dialog")

# Add machine to connect

Add machine to connect dialog box is displayed. (Refer to section "3-8-3 Add machine to connect dialog")

# Language

Switch to the display language that selected in the submenu. (It will be changed after restart.)

# • [<u>H</u>elp] menu

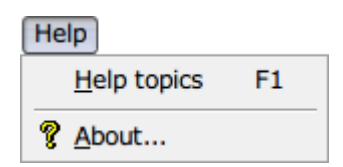

# Help topics

The topic searching dialog box is displayed. About Program Utility Jr...

The About PU-Jr. dialog box is displayed.
• Right click menu bar ([A], [B], [C], [D], [E] in each section)

| <u>N</u> ew<br>☐ <u>O</u> pen | •                 | <u>NC</u> Program <u>F</u> older | Ctrl+N |
|-------------------------------|-------------------|----------------------------------|--------|
| Set Folder                    | <u>S</u> hort cut |                                  |        |
| <mark>∦ Cut</mark>            | Ctrl+X            |                                  |        |
| 🗈 <u>C</u> opy                | Ctrl+C            |                                  |        |
| 🔁 <u>P</u> aste               | Ctrl+V            |                                  |        |
| <u>F</u> ind                  | Ctrl+F            |                                  |        |
| × Delete                      | DEL               |                                  |        |
| Rena <u>m</u> e               |                   |                                  |        |
| <u>R</u> efresh               | F5                |                                  |        |

# NC Program list [C]

| <u>N</u> ew        | ) – F                | C Program      | Ctrl+N |
|--------------------|----------------------|----------------|--------|
| 😅 <u>O</u> pen     |                      | <u>F</u> older |        |
| 🖄 NC Program       |                      |                |        |
| ✓ Channe <u>l</u>  |                      |                |        |
| Send               |                      |                |        |
| Receive            |                      |                |        |
| Division           |                      |                |        |
| Copy to Remova     | ble Disk             |                |        |
| Read from Remo     | ova <u>b</u> le Disk |                |        |
| Χ Cut              | Ctrl+X               |                |        |
| E Copy             | Ctrl+C               |                |        |
| 🔁 <u>P</u> aste    | Ctrl+V               |                |        |
| X Delete           | DEL                  |                |        |
| Rena <u>m</u> e    | F2                   |                |        |
| Select <u>A</u> ll | Ctrl+A               |                |        |
| Refres <u>h</u>    | F5                   |                |        |

Folder short cut list [B]

| <u>C</u> lear Folder Short cut<br>Re <u>n</u> ame |        |
|---------------------------------------------------|--------|
| Select <u>A</u> ll                                | Ctrl+A |

## Registered machine list tree [D]

| Add machine to connect<br>Edit machine information |     |
|----------------------------------------------------|-----|
| X Delete                                           | DEL |

## NC program list in the machine [E]

| Сору               |        |
|--------------------|--------|
| X Delete           | DEL    |
| Rena <u>m</u> e    | F2     |
| Select <u>A</u> ll | Ctrl+A |
| <u>R</u> efresh    | F5     |

### 3-3-7 Toolbar

🗅 🚅 🔀 🐌 🐌 🖄 🏝 📾 👗 🛍 🖨 🗶 🦓 🌾

Refer to the sections "3-3-3 Menu Bar", "3-4 Take in MPF", "3-5 Send operation of NC program", "3-6 Receive operation of NC program".

Toolbar appears (disappears) by check (uncheck) of 'Toolbar' on the View menu.

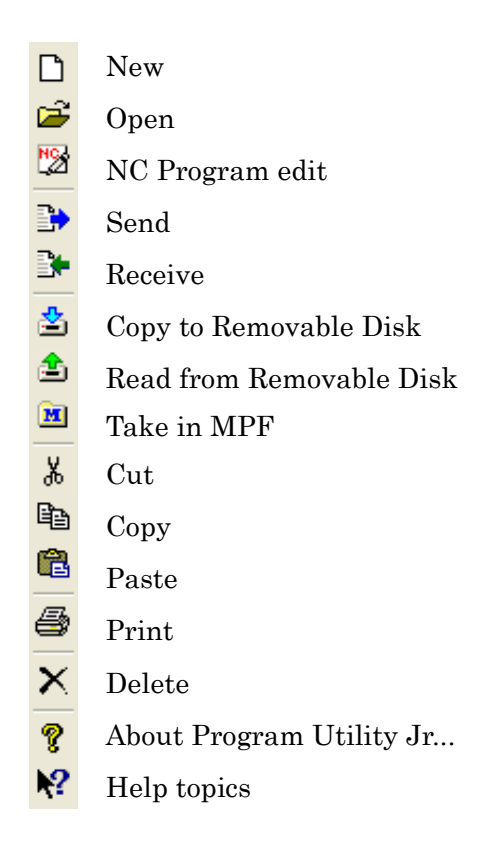

## 3-3-8 Status Bar

For Help, press F1

CAP NUM SCRL

Status Bar indicate the status of [Caps Lock], [Num Lock] and [Scroll Lock]. A help message for the item at which the mouse cursor points is also displayed in this bar.

Status Bar appears (disappears) by check (uncheck) of 'Status bar' on the View menu.

## 3-4 Take in MPF

It mainly utilizes to simplify the management of program created by e-camo system or SD editor. Draw up a MPF management folder, and move the ECAS file which is selected under the MPF management folder.

| Select the MPF file               |          |                       |          | ? 🔀         |
|-----------------------------------|----------|-----------------------|----------|-------------|
| Look in: 🔁 ECAS12                 |          |                       | •        | 🗈   📸   🎟 🔳 |
| Program Name 🔺                    | Size     | Modified              | Comment  |             |
| 🗐 CRVTBL_1.spf                    | 12,709   | 6/30/2008 11:31:50 AM | CHANNEL1 |             |
| 🗐 CRVTBL_2.spf                    | 5,510    | 6/19/2008 9:38:04 AM  | CHANNEL2 |             |
| 📕 CRVTBL_3.spf                    | 3,425    | 6/19/2008 9:38:04 AM  | CHANNEL3 |             |
| HYBRID_1.mpf                      | 1,435    | 6/16/2008 4:52:32 PM  |          |             |
| HYBRID_2.mpf                      | 1,044    | 6/16/2008 4:52:32 PM  |          |             |
| HYBRID_3.mpf                      | 1,165    | 6/16/2008 4:52:32 PM  |          |             |
|                                   |          |                       |          |             |
| <                                 |          |                       |          | >           |
| File <u>n</u> ame:                |          |                       |          | Select      |
| Files of type: ECAS Program (*.mp | f;*.spf) |                       | •        | Cancel      |
|                                   |          |                       |          |             |

Select the file to move.

| Main program file name:           | Management folder name+"_n"+".MPF" (n=1-3 channel number)     |
|-----------------------------------|---------------------------------------------------------------|
| Sub program file name:            | "*.SPF"                                                       |
| Note) The illegal file name can't | be selected and main program with different management folder |
| name cannot also be select        | ted.                                                          |

When the <Select> button is pressed, the folder selection dialog box appears as shown below.

| 🚞 Select the           | folder that takes | in the MPF fi | le       |         | ? 🛛         |
|------------------------|-------------------|---------------|----------|---------|-------------|
| Look jn:               | ECAS12            |               |          | •       | £ 🖄 🎟 📰     |
| Program Nam            | ne 🔺              | Size          | Modified | Comment |             |
|                        |                   |               |          |         |             |
|                        |                   |               |          |         |             |
|                        |                   |               |          |         |             |
|                        |                   |               |          |         |             |
|                        |                   |               |          |         |             |
|                        |                   |               |          |         |             |
| <                      |                   |               |          |         | <b>&gt;</b> |
| File <u>n</u> ame:     |                   |               |          |         | Select      |
| Files of <u>type</u> : | Folder            |               |          | 1       | ✓ Cancel    |

Select the folder to move. The folder when selecting files is in the condition of default. Select the folder at this time, and click on < Select> button to proceed movement. When the folder for the management folder name does not exist under the selected folder, a new folder is created.

Note) In the folder name and the file name, the first two characters from the head must be alphabetic characters or underscore "\_".

## 3-5 Send operation of NC program

### 3-5-1 The machine equipped with FANUC/YASNAC/MITSUBISHI ELECTRIC CNC

The Sending of the NC program is performed through the following two-stage step.

- 1) The file to send from the PC is specified.
- 2) The input (read) operation is performed on the machine.

Hereafter, the operation method is explained.

In the NC program list, if the NC program (Example: IMTS) or the icon which is independently displayed is selected and the send operation is performed, the PC immediately enters the waiting state for sending.

In the NC program list, if the NC program that both path 1 and path 2 are displayed is selected and the send operation is performed, the following dialog box will appear.

| Select a program 🛛 🛛 🛛             |
|------------------------------------|
| Which program do you want to send? |
| ⊙ HEAD1                            |
| O HEAD2                            |
|                                    |
| OK Cancel                          |

Click on <Cancel> to return to the main screen.

If [PATH1] is selected and [OK] is clicked, the operation will wait for program sending on PATH1. If [PATH2] is selected and [OK] is clicked, the operation will wait for program sending on PATH2. If [PATH3] is selected and [OK] is clicked, the operation will wait for program sending on PATH3. If performing the send operation without selecting a file, the following dialog box will appear.

| ∎> Send                    |       |                       | ? 🛛                                                                                                    |
|----------------------------|-------|-----------------------|----------------------------------------------------------------------------------------------------|
| Look in: 🔁 SV-32           |       |                       | <ul> <li>È</li> <li>I</li> <li>I&lt;</li></ul> |
| Program Name 🔺             | Size  | Modified              | Comment                                                                                                    |
| 🖹 AMB                      | 3,969 | 6/19/2008 2:28:04 PM  | AMB98                                                                                                    |
| 🖹 IMTS                     | 4,008 | 6/30/2008 11:37:36 AM | IMTS 98                                                                                                    |
| 🖹 JAPAN_15                 | 336   | 6/19/2008 2:32:14 PM  | TURN DEBURR                                                                                                    |
| 00001                      | 2,144 | 6/19/2008 2:31:12 PM  | MAIN                                                                                                    |
| 00006                      | 611   | 6/19/2008 2:42:02 PM  | MESSETEIL                                                                                                    |
| 🖹 00100                    | 346   | 6/19/2008 1:24:10 PM  | SUBPROGRAM FOR GROO                                                                                                    |
|                            |       |                       |                                                                                                    |
| File <u>n</u> ame:         |       |                       | Send                                                                                                    |
| Files of type: HEAD1 (*.M) |       |                       | Cancel                                                                                                    |

Select the file type to be sent from the [Files of type] list box.

Select a file name from the list, or input an existing name in the [File <u>N</u>ame] box, and click <Send>. Then the PC will enter the waiting state for sending.

(If the inputted file name does not exist, a message will appear and return to the main screen.)

When the PC enters the waiting state for sending, the following dialog box appears to make the NC enter the waiting for input (read) operation.

| V | Vaiting for sending                                                       |  |
|---|---------------------------------------------------------------------------|--|
|   | IMTS.M is sending.<br>Perform READ operation on<br>HEAD 1 on the machine. |  |
|   | [Cancel]                                                                  |  |

Next, perform the input (read) operation on the machine.

| PROGRAM FOLDER                       | EM02011. M             | 020                               | 11 NC                                 | 0000                                       |
|--------------------------------------|------------------------|-----------------------------------|---------------------------------------|--------------------------------------------|
|                                      | used page<br>Free page | 10[KBYTE]<br>125[KBYTE]           | USED FILES<br>FREE FILES              | 14<br>60                                   |
| DEVICE : CNC_MEM<br>a 02011<br>03333 |                        | <mark>4[kbyte]</mark><br>4[kbyte] | <mark>2011/11/01</mark><br>2011/12/27 | <mark>13:47:38</mark> <u>△</u><br>10:36:18 |
|                                      |                        |                                   |                                       |                                            |
|                                      |                        |                                   |                                       |                                            |
|                                      |                        |                                   |                                       |                                            |
|                                      |                        |                                   |                                       | ⊽                                          |
|                                      |                        | н>_                               |                                       |                                            |
|                                      |                        | EDIT **** *** *                   | *** 17:59                             | 58 PATH1                                   |
| CL SELECT COPY CL                    |                        |                                   |                                       | JT ATTR                                    |

Press the [READ] key or [F INPUT] key and the [EXEC] key to start the sending. The following dialog box appears on PC.

| Sending                                       |   |
|-----------------------------------------------|---|
| IMTS.M is sending.<br>Please wait for a while | ~ |
|                                               | ~ |
| Cancel                                        |   |

When the sending of the NC program is completed, the sending dialog box closes and returns to the main screen.

To send two or more files, repeat the above-mentioned operation (from the file selection).

To cancel the waiting state for sending, click on <Cancel> in the sending dialog box. Then the following confirmation box appears.

| Send          | ×                     |
|---------------|-----------------------|
| 🕐 Do you wa   | ant to stop sending ? |
| ( <u>Y</u> es | <u>N</u> o            |

Click on  $\leq \underline{Y}es >$  to return to the main screen.

Click on  $<\underline{N}o>$  to return to the dialog box with sending waiting state.

### 3-5-2 SI Series

In the NC program list, if you select the SI files and perform the send operation (can be selected from [File] menu, right-click on menu or toolbar), the PC enters the waiting state for sending. If the send operation is performed without selecting a file, the following dialog box will appear.

| 🗈 Send                 |                 |        |                      |            | ? 🛛    |
|------------------------|-----------------|--------|----------------------|------------|--------|
| Look jn:               | 🛅 SI-12         |        |                      | <b>•</b> ( | 1      |
| Program Name           | e 🔺             | Size   | Modified             | Comment    |        |
| Test_com               |                 | 10,203 | 6/19/2008 2:54:56 PM |            |        |
| File <u>n</u> ame:     |                 |        |                      |            | Send   |
| Files of <u>type</u> : | SI file (*.SM1) |        |                      | •          | Cancel |

Please select "SI file (\*.SM1)" or "All files (\*.\*)" from the [Files of type] list box.

Select a file name from the list, or input an existing name in the [File <u>N</u>ame] box, and click on <Send>. Then the PC will enter the waiting state for sending.

(If inputted file name does not exist, a message will appear and return to the main screen.)

When the PC enters the waiting state for sending, the following dialog box appears.

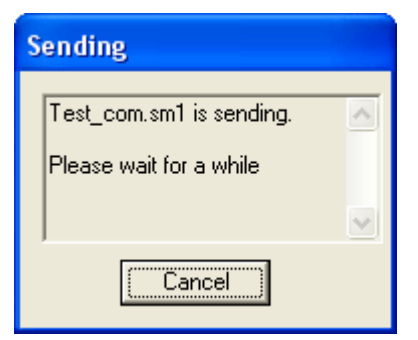

When the sending of the program is completed, the above-mentioned dialog box closes and returns to the main screen.

To interrupt the sending, click on <Cancel>.

The following confirmation dialog box appears.

| Send        | X                        |
|-------------|--------------------------|
| Do you      | u want to stop sending ? |
| <u>Y</u> es | <u>N</u> o               |

Click on  $\leq \underline{Y}$ es> to return to the main screen.

If the PC is incorrectly connected with the machine, the following dialog box will appear. Please confirm the connection with the machine (refer to section "1-1 General Specifications") and communication setup (refer to section "3-8-2 Communication setup dialog").

| Send 🔀                                                                       | Send                                     | × |
|------------------------------------------------------------------------------|------------------------------------------|---|
| error_code = 210<br>Communication is suspended. Please check the connection. | error_code = 207<br>ERROR DR signals off |   |

### 3-5-3 ECAS Series

The Sending of the NC program is performed through the following two-stage step.

1) Specifying the folder or file to send on PC.

2) Performing the input (read) operation on the machine.

Hereafter, the operation method is explained.

Note) About the folder name and the file name, two characters from the head must be an alphabetic character or underscore "\_". The length of a file name should be 22 characters or less.

Example) When sending each folder containing NC programs.

A new folder is automatically created on the machine. The folder name is the same as that of the specified folder on PC.

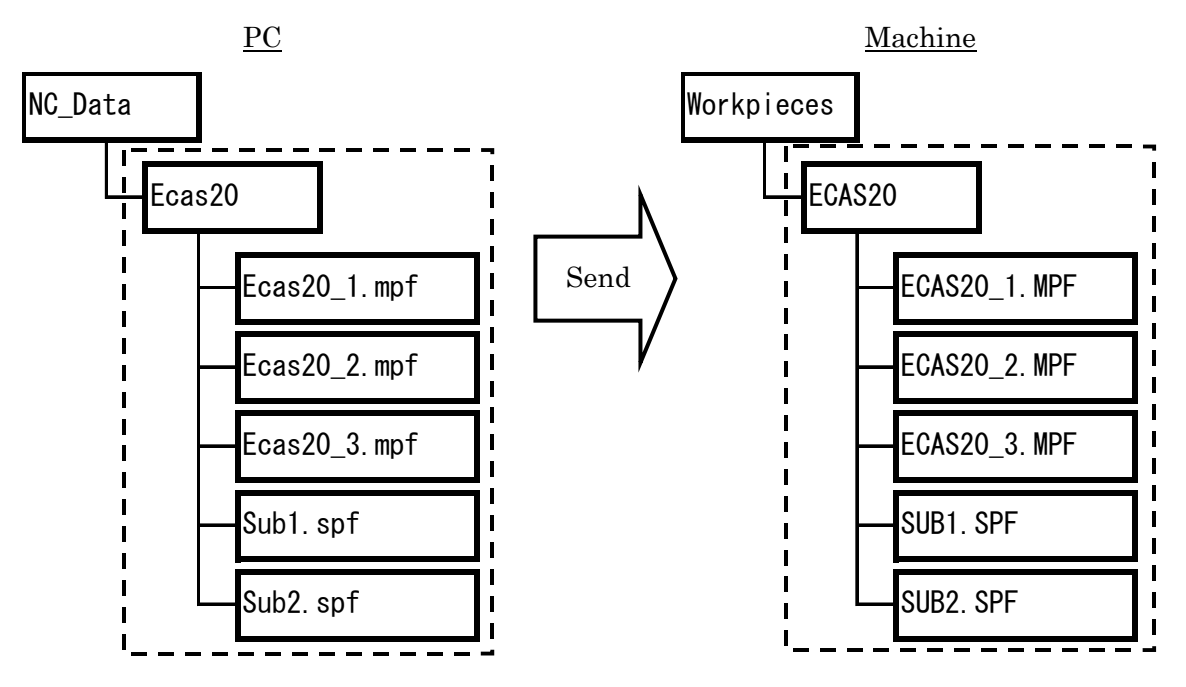

Example) When sending a main program file (.MPF) individually.

(When sending main program file individually, the file will be accompanied by its folder.)

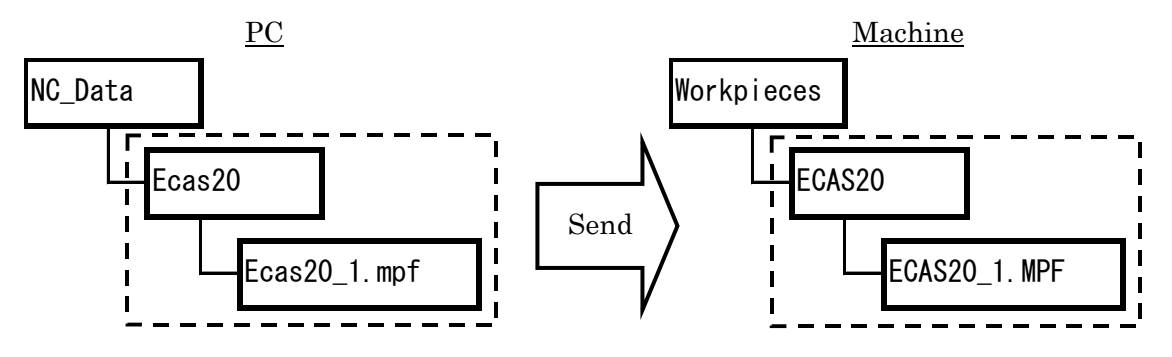

Example) When sending a sub program file (.SPF) individually.

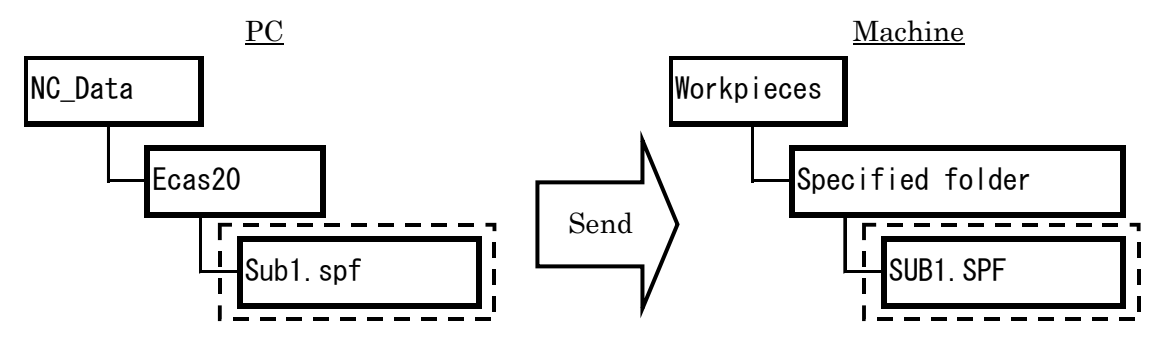

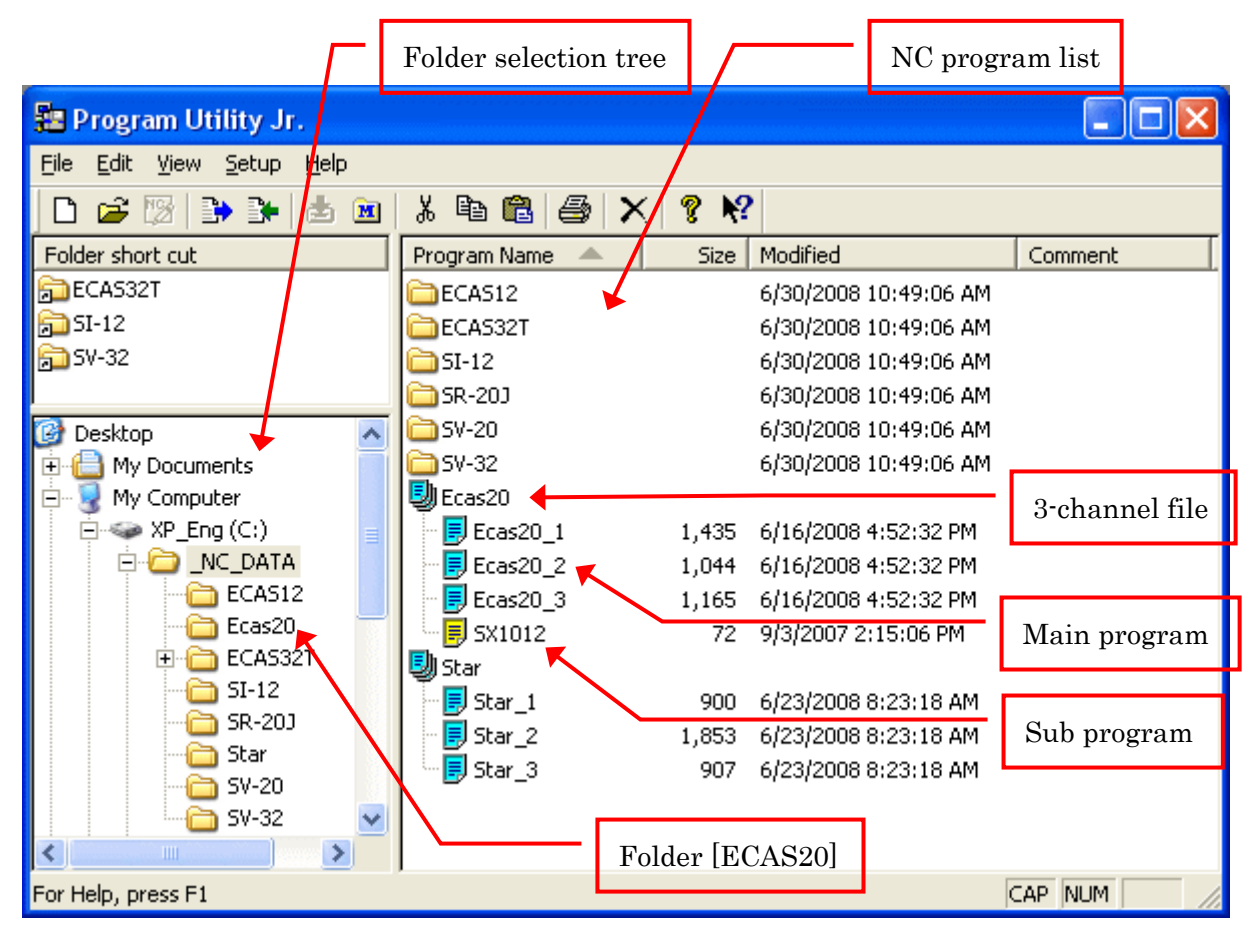

When selecting the folder at which NC program for ECAS series is registered from the folder selection tree, or when the 3 channel file (Ex: ECAS20), main program file of ECAS (Ex: ECAS20\_1.MP) or sub program is selected individually, and the sending operation is performed, the PC will immediately enter the waiting state for sending.

| Τf | the | send | operation | is | nerformed | without | selecting     | a file | the f | follo | wing | dialog | hox | will     | annear  |
|----|-----|------|-----------|----|-----------|---------|---------------|--------|-------|-------|------|--------|-----|----------|---------|
| тт | une | senu | operation | 19 | periormeu | without | , selecting a | a me,  | une i | 10110 | wing | uiaiog | DOA | VV III · | appear. |

| 🔹 Send                          |                   |                       |         | ? 🛛         |
|---------------------------------|-------------------|-----------------------|---------|-------------|
| Look in: 🛅 _NC_I                | DATA              |                       | •       | 🗈   📸   🎟 🔳 |
| Program Name 🔺                  | Size              | Modified              | Comment |             |
| ECAS12                          |                   | 6/30/2008 10:49:06 AM |         |             |
| 🚞 ECAS32T                       |                   | 6/30/2008 10:49:06 AM |         |             |
| 🛅 SI-12                         |                   | 6/30/2008 10:49:06 AM |         |             |
| 🛅 SR-20J                        |                   | 6/30/2008 10:49:06 AM |         |             |
| 🚞 SV-20                         |                   | 6/30/2008 10:49:06 AM |         |             |
| 🛅 SV-32                         |                   | 6/30/2008 10:49:06 AM |         |             |
| 🗐 Ecas20                        | 3,716             | 6/16/2008 4:52:32 PM  |         |             |
| 🗐 Star                          | 3,660             | 6/23/2008 8:23:18 AM  |         |             |
|                                 |                   |                       |         |             |
| File <u>n</u> ame:              |                   |                       |         | Send        |
| Files of <u>type</u> : ECAS Mai | n Program (*.MPF) |                       | •       | Cancel      |

Please select "ECAS Main Program (\*.MPF)", "ECAS Sub Program (\*.SPF)" from the [Files of Type] list box or "All files (\*.\*)". Select a file name from the list, or input an existing name in the [File <u>N</u>ame] box, and click <Send>. Then the PC will enter the state for sending.

For sending the folder individually, select 3 channel file and press <Send> button. Then the PC will enter the state for sending.

(If you input the file name which does not exist, a message appears and returns to the main screen.)

When the PC enters the waiting state for sending, the following dialog box appears.

| Waiting for sending                                                                                   |   |
|----------------------------------------------------------------------------------------------------|---|
| Ecas20\Ecas20_1.mpf<br>Ecas20\Ecas20_2.mpf<br>Ecas20\Ecas20_3.mpf<br>Ecas20\SX1012.spf is<br>sending. | < |
| Cancel                                                                                                |   |

Next, the input (read) operation is performed on the machine.

| CHANNEL 1          | Auto      | MPFO        |        |               |        |                  |
|--------------------|-----------|-------------|--------|---------------|--------|------------------|
| // Channel reset   |           | Program abo | rted   |               |        | Change List      |
|                    | _         |             | ROV    |               |        |                  |
|                    |           |             |        |               |        | Read             |
| Program Manager    |           |             |        |               |        |                  |
| 🚽 HD-NC 📃          | Name      | Siz         | e Type | Date          | Loaded |                  |
| Subprograms        | ECAS20_1  | 1.88 KI     | 3 MPF  | 18/12/2001    |        | Punch            |
|                    | ECAS20_2  | 1.59 KI     | B MPF  | 18/12/2001    |        |                  |
| UUTDEBUGSAMF       | ECAS20_3  | 1.21 Ki     | B MPF  | 18/12/2001    |        | Colling          |
|                    | _] SX1012 | 98          | 6 SPF  | 18/12/2001    |        | Setting          |
| ATEST              | SX1052    | 87          | 7 SPF  | 18/12/2001    |        |                  |
| 🕀 🧰 ATRSFM_TEST    |           |             |        |               |        | Extended         |
| BCDEFG             |           |             |        |               |        | Function         |
| BOTHFA             |           |             |        |               |        |                  |
|                    |           |             |        |               |        | Property         |
|                    |           |             |        |               |        | . ispany         |
| ET020205           |           |             |        |               |        |                  |
| 🕀 🧰 ET261101       |           |             |        |               |        | Information      |
| 🕀 🛄 HERB3F         |           |             |        |               |        |                  |
| HERB3T 🖵           |           |             |        |               |        |                  |
|                    |           |             |        |               |        | Next >           |
|                    |           |             |        |               |        |                  |
| POSITION PROGRAM O | FFSET SET | TING        |        | REMOVE<br>USB | ALARM  | MAINTE-<br>NANCE |

Note1) When sending a main program file (.MPF) individually; if a folder specified in the left pane is either 'Workpieces' or 'Subprograms', the received file cannot be recognized on a machine.

Note2) When sending a sub program file (.SPF) individually; if a folder specified in the left pane is 'Workpieces', the received file will forcibly be saved in the 'Subprograms' folder on a machine.

When Read key is pressed, the following confirmation dialog box appears.

| Confirmation                                             |  |
|----------------------------------------------------------|--|
| Do you want to receive the program files<br>form PU-Jr.? |  |
|                                                          |  |
|                                                          |  |

Press Yes key to start sending. To release sending condition, press No key.

The sending dialog box appears on PC during sending.

| Sending                                                                                               |   |
|----------------------------------------------------------------------------------------------------|---|
| Ecas20\Ecas20_1.mpf<br>Ecas20\Ecas20_2.mpf<br>Ecas20\Ecas20_3.mpf<br>Ecas20\SX1012.spf is<br>sending. | < |
| (Cancel)                                                                                              |   |

When the sending of the NC program is completed, the sending dialog box closes and returns to the main screen.

To interrupt sending, click on <Cancel> of the above-mentioned dialog box.

Then the following confirmation box appears.

| Send          | X                     |
|---------------|-----------------------|
| 🕐 Do you wa   | ant to stop sending ? |
| ( <u>Y</u> es | No                    |

Click on  $\leq \underline{Y}$ es> to return to the main screen.

Reference) The number of the characters of the file name for ECAS series is limited up to '22'.

If the number exceeds the limitation, the following dialog box will appear.

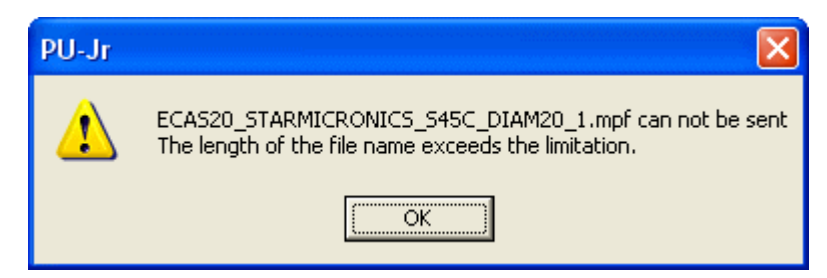

Click on <OK> to return to the main screen.

## 3-6 Receive operation of NC program

#### Note) Program files cannot be received from SI series.

#### 3-6-1 The machine equipped with FANUC/YASNAC/MITSUBISHI ELECTRIC CNC

The receiving of the NC program is performed through the following two-stage step.

1) Specifying the file to receive (stored) on PC.

2) Performing the output (punch) operation on the machine.

Hereafter, the operation method is explained.

#### a) At new preservation

When you select the receive operation (from either of  $[\underline{F}ile]$  menu, right click menu, toolbar), the following dialog box will appear.

Note) If the receive operation is performed after the NC program is selected while 'Channel display function' is ON, the received program will be overwritten on the selected program. (Refer to the clause b)

| Receive                    |       |                       | ? 🔀                 |
|----------------------------|-------|-----------------------|---------------------|
| Look jn: 🛅 SV-32           |       |                       | • E 💣 🖽 📰           |
| Program Name 🔺             | Size  | Modified              | Comment             |
| AMB.M                      | 3,969 | 6/19/2008 2:28:04 PM  | AMB98               |
| 🖹 IMTS.M                   | 4,008 | 6/30/2008 11:37:36 AM | IMTS 98             |
| 🗎 JAPAN_15.m               | 336   | 6/19/2008 2:32:14 PM  | TURN DEBURR         |
| 🗎 00001.M                  | 2,144 | 6/19/2008 2:31:12 PM  | MAIN                |
| 00006.M                    | 611   | 6/19/2008 2:42:02 PM  | MESSETEIL           |
| 🗎 00100.М                  | 346   | 6/19/2008 1:24:10 PM  | SUBPROGRAM FOR GROO |
|                            |       |                       |                     |
| File <u>n</u> ame:         |       |                       | Receive             |
| Files of type: HEAD1 (*.M) |       |                       | Cancel              |
| Files of type: HEAD1 (*.M) |       |                       | Cancel              |

In the above dialog box, select the file type to be received from the [Files of type] list box. Input a new file name in the [File <u>N</u>ame] box, and click on <Receive> to make the PC enter the waiting state for receiving.

Note) When you select the file name from the list, or you input the file name which is already exist, the received program will be overwritten on the specified file. (Refer to the clause b)

#### b) At the overwrite storage

If the receive operation is performed after the NC program (example: O0006) is selected while "Channel display function" is ON (refer to the section "<u>3-3-3 NC Program list [C]</u>"), or if the specified program name already exists, the following dialog box will appear.

| PU-Jr |                                                                     |
|-------|---------------------------------------------------------------------|
| 2     | C:\_NC_DATA\SV-32\00006.M already exists.<br>Replace existing file? |
|       | Yes <u>N</u> o                                                      |

Click on  $\langle \underline{Y} es \rangle$  to proceed to the waiting state for receiving.

Click on  $<\underline{N}o>$  to return to the new preservation dialog box.

When the PC enters the waiting state for receiving, the following dialog box appears to make the NC enter the waiting state for output (punch) operation.

| W | laiting for receiving                                                         |     |
|---|-------------------------------------------------------------------------------|-----|
|   | 00006.M is receiving.<br>Perform PUNCH operation on<br>HEAD 1 on the machine. | < > |
|   | Cancel                                                                        |     |

Next, perform the output (punch) operation on the machine.

| PROGRAM FOLDER   | EM02011. M             | 020                     | 11 NC                                | 0000                          |
|------------------|------------------------|-------------------------|--------------------------------------|-------------------------------|
|                  | used page<br>Free page | 10[KBYTE]<br>125[KBYTE] | USED FILES<br>FREE FILES             | 14<br>60                      |
| DEVICE : CNC_MEM |                        | ALUDUTED                | 2044 444 404                         | 40,40,00                      |
| d U2011<br>03333 |                        |                         | 2011/11/01                           | 13:47:38 <u>△</u><br>10:36:19 |
|                  |                        |                         |                                      |                               |
|                  |                        | A>_                     |                                      |                               |
| < SELECT COPY C  | UT PASTE               | EDIT **** *** *         | *** <b>17:59</b><br>F<br>INPUT OUTPO | 58 PATH1<br>CHANGE +<br>ATTR  |

When starting receiving, the following dialog box appears on the PC.

| Receiving                                        |   |
|--------------------------------------------------|---|
| 00006.M is receiving.<br>Please wait for a while | ~ |
|                                                  | ~ |
| Cancel                                           |   |

When the receiving of the NC program is completed, the receiving dialog box closes and returns to the main screen.

To receive two or more files, repeat the above-mentioned operation (from the file selection).

To cancel the waiting state for receiving, click on <Cancel> in the receiving dialog box. Then the following confirmation box appears.

| RECEIVE      | X                      |
|--------------|------------------------|
| 🕐 Do you war | nt to stop receiving ? |
| Yes          | No                     |

Click on  $\leq \underline{Y}es >$  to return to the main screen.

Click on  $<\underline{N}$ o> to return to the dialog box with receiving waiting state.

### **3-6-2 ECAS Series**

The receiving of the NC program is performed through the following two-stage step.

1) Specifying the file to receive (stored) on PC.

2) Performing the output (punch) operation on the machine.

Hereafter, the operation method is explained.

| Note) The length of a file name should be 22 characters or less.  |  |
|-------------------------------------------------------------------|--|
| Two characters from the top of the file name should be alphabets. |  |

When receiving each folder containing NC programs.

Example) When proceeding the receive operation as the file name of [Star02] on the PC side, and the output (punch) operation as the file name of [Ecas20] on the machine side.

(Regardless of the name of a folder specified on the machine, the received file is saved with a name typed on PC.)

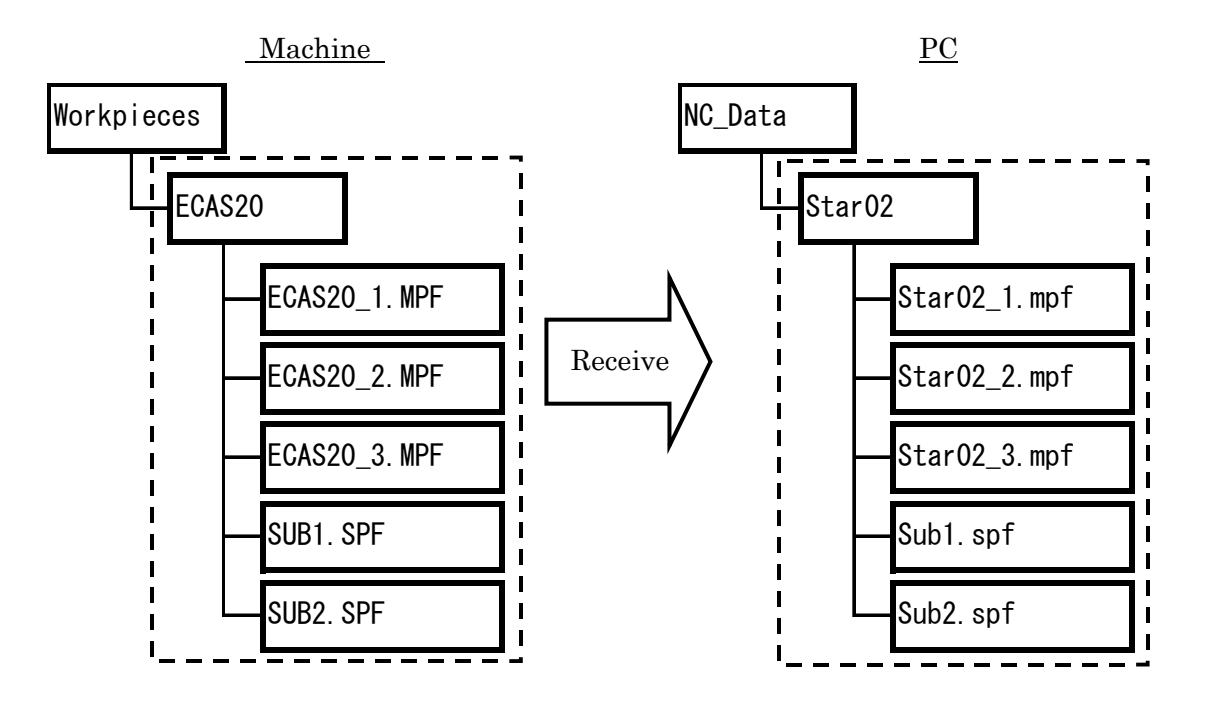

Note) Although the name of a main program file (.MPF) will be what you typed in the file name field, the name of a sub program file (.SPF) will be the same as that of the folder on a machine.

When receiving a file individually

Example) When selecting or specified only the [SUB1.SPF] file and proceeding the output (punch) operation on the machine side.

(Regardless of the file name specified on the machine, the received file is saved with a name typed on PC.)

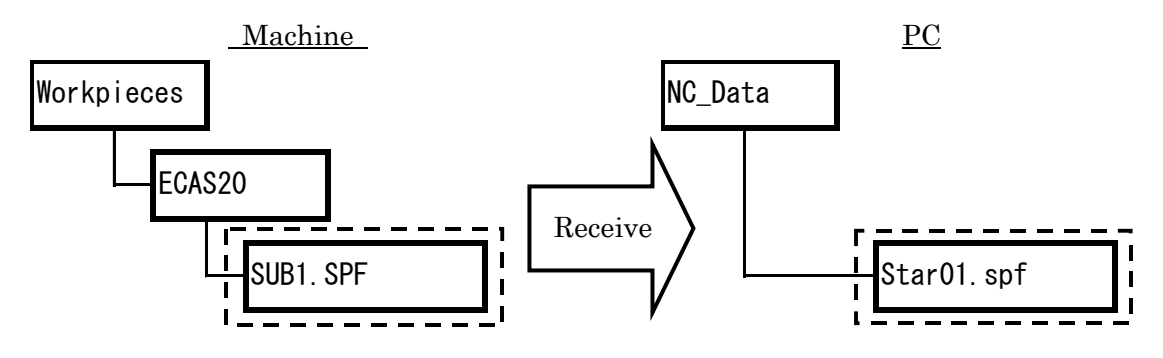

Note) Receiving main program files should be executed only if overwriting an existing file on PC. If PC receives a file as a new file, a basic Windows folder is automatically created, but the folder cannot be available on PU-Jr. In this case, you need to delete the created folder and retry receiving to the existing file on PC. When you select the receive command (from either of  $[\underline{F}ile]$  menu, right click menu and toolbar) on the PC, the following dialog box will be displayed.

| Receive                 |                   |       |                       |         | ? 🛛         |
|-------------------------|-------------------|-------|-----------------------|---------|-------------|
| Look in: 🛅              | _NC_DATA          |       |                       | •       | 🗈   📸   🎟 🕅 |
| Program Name 🔺          | ×                 | Size  | Modified              | Comment |             |
| ECAS12                  |                   |       | 6/30/2008 10:49:06 AM |         |             |
| ECAS32T                 |                   |       | 6/30/2008 10:49:06 AM |         |             |
| 🚞 SI-12                 |                   |       | 6/30/2008 10:49:06 AM |         |             |
| 🚞 SR-20J                |                   |       | 6/30/2008 10:49:06 AM |         |             |
| 🚞 SV-20                 |                   |       | 6/30/2008 10:49:06 AM |         |             |
| 🚞 SV-32                 |                   |       | 6/30/2008 10:49:06 AM |         |             |
| 🗐 Ecas20                |                   | 3,716 | 6/16/2008 4:52:32 PM  | 1       |             |
| 🗐 Star                  |                   | 3,660 | 6/23/2008 8:23:18 AM  |         |             |
| File <u>n</u> ame: Star | r02               |       |                       |         | Receive     |
|                         |                   |       |                       |         |             |
| Files of type: EC4      | AS Program folder |       |                       | -       | Cancel      |
|                         |                   |       |                       |         |             |

When you select file type "ECAS Program folder", input file name (Ex:Star02) and click on <Receive> button, the PC will enter the waiting state for receiving.

Note) The file is overwritten when the file name to receive already exists. The length of a file name should be 22 characters or less. Two characters from the top of the file name should be alphabets.

When the PC enters the waiting state for receiving, the following dialog box appears.

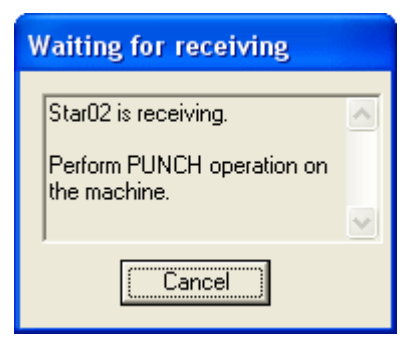

Next, perform the output (punch) operation on the machine.

| CHANNEL 1        |        | Auto      | MPFO      |         |      |               |              |                  |
|------------------|--------|-----------|-----------|---------|------|---------------|--------------|------------------|
| 🥢 Channel reset  |        |           | Program a | aborted |      |               |              | Change List      |
|                  | _      |           |           | RO      | V    |               |              |                  |
|                  |        |           |           |         |      |               |              | Read             |
| Program Manager  |        |           |           |         |      | Free NC Mem   | ory: 814,988 |                  |
| 🛃 HD-NC          | A Name | e         |           | Size 1  | Гуре | Date          | Loaded       |                  |
| Subprograms      |        | ECAS20_1  | 1.02      | KB I    | MPF  | 2004.05.28    |              | Punch            |
|                  |        | ECAS20_2  |           | 854 H   | MPF  | 2004.05.28    |              | -                |
|                  |        | ]ECAS20_3 |           | 968 H   | MPF  | 2004.05.28    |              | Setting          |
|                  |        | ]SUB1     | 69.46     | KB S    | SPF  | 2004.05.28    |              | Setting          |
|                  |        | ]SUB2     | 62.60     | IKB :   | SPF  | 2004.05.28    |              |                  |
|                  |        |           |           |         |      |               |              | Special          |
|                  |        |           |           |         |      |               |              | Property         |
|                  |        |           |           |         |      |               |              | Information      |
|                  |        |           |           |         |      |               |              |                  |
|                  |        |           |           |         |      |               |              | Next >           |
|                  |        |           |           |         |      |               | <u></u>      |                  |
| POSITION PROGRAM | OFFSET | T SETT    | ING       |         |      | REMOVE<br>USB | ALARM        | MAINTE-<br>NANCE |

When receiving each folder containing NC programs.

When selecting the folder by left pane and pressing Punch key, all files of its folder are received on the PC.

When receiving a file individually.

(When receiving main program file, all associated channel main program files are to be received together.)

Press Change List key and specify a sub program file (.SPF) in the right pane, and then press Punch key. Consequently, only specified sub program file will be received on PC.

When the Punch key is pressed, the following confirmation box appears.

| Confirmation                               |  |
|--------------------------------------------|--|
| Do you want to send the following items to |  |
|                                            |  |
|                                            |  |

Press Yes key to start receiving on the PC. To release receiving condition, press No key. When the PC starts receiving, the following dialog box appears.

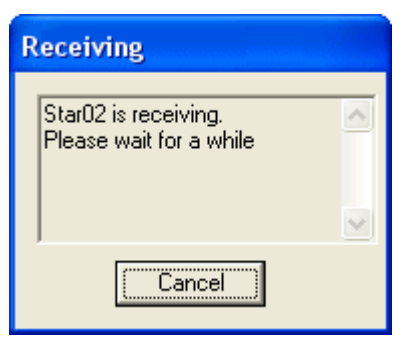

When the receiving of the NC program is completed, the receiving dialog box closes and returns to the main screen.

To release receiving, click on <Cancel>.

Then the following confirmation box appears.

| RECEIVE       | X                      |
|---------------|------------------------|
| 🕐 Do you wa   | nt to stop receiving ? |
| ( <u>Y</u> es | No                     |

Click on  $\leq \underline{Y}$ es> to return to the main screen.

Click on  $<\underline{N}$ o> to return to the receiving dialog box.

Reference) If the length of the file name exceeds the limitation (within 22 characters), the following dialog box appears.

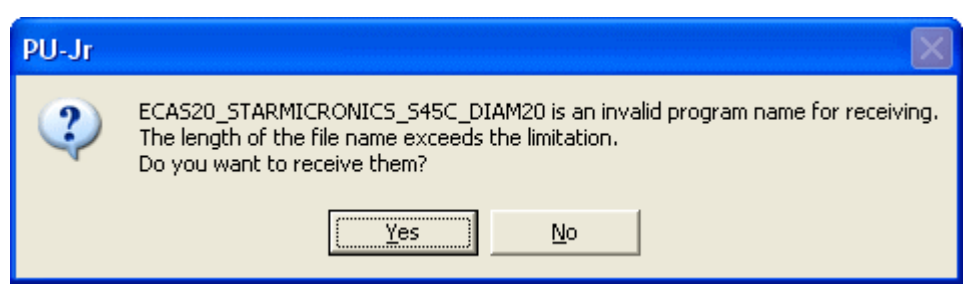

Click on  $\leq \underline{Y}$ es> to proceed to the waiting state for receiving.

Click on  $\leq N_0 >$  to return to the main screen.

# 3-7 Find dialog

| Find                |                                                                                   |                                                                                                    |      |      |   | ? 🛛                           |
|---------------------|-----------------------------------------------------------------------------------|----------------------------------------------------------------------------------------------------|------|------|---|-------------------------------|
| Look in:            | C:\NC_DATA                                                                        |                                                                                                    |      |      |   | Browse                        |
| File name:          | *.m;*.s                                                                           |                                                                                                    |      |      | • |                               |
| A word in the file: |                                                                                   |                                                                                                    |      |      |   |                               |
| Found files:        | File<br>00006.M<br>00100.M<br>00571.M<br>00006.S<br>00571.S<br>00001.M<br>00001.S | Folder<br>\FANUC<br>\FANUC<br>\FANUC<br>\FANUC<br>\FANUC<br>\TestPiece\Star\SV-32<br>\TestPiece\Star\SV-32 | Line | Word |   | Find<br>Cancel                |
|                     |                                                                                   |                                                                                                    |      |      |   | Select Folder Open File Close |

The Find dialog can search files by specifying a file name and a word in the file.

| Look in: | Input the folder which searches. A default value is the folder selected by PU-Jr. |
|----------|-----------------------------------------------------------------------------------|
|          | when opening the Find dialog.                                                     |

File name: Input a part of the file name or whole name to search. When two or more file names are inputted, divide with the semicolon ";".

| Ex: | O0006.m | File:O0006.m is found.                         |
|-----|---------|------------------------------------------------|
|     | O0006.* | File:O0006.m, O0006.s are found.               |
|     | O*1.m   | File:O0001.m, O0571.m etc are found.           |
|     | *.m;*.s | All the main(*.m) and sub(*.s) files are found |

A word in the file: Input a word to search in searching the file containing a specific word.

| Found files:   | The file name and folder which were found are displayed. When the word is         |  |  |
|----------------|-----------------------------------------------------------------------------------|--|--|
|                | inputted into [A word in the file], the line number and the contents in which the |  |  |
|                | word was found are displayed.                                                     |  |  |
| Browse:        | Open the Browse for Folder dialog box.                                            |  |  |
| Find:          | Search is started.                                                                |  |  |
| Cancel:        | Search is stopped.                                                                |  |  |
| Select folder: | When the item is selected in the list, PU-Jr. opens the folder.                   |  |  |
| Open file:     | When the item is selected in the list, Program Edit function is activated.        |  |  |
| Close:         | The Find dialog is closed.                                                        |  |  |

# 3-8 Setup dialog

### 3-8-1 Environment setup dialog

The following items can be set on the Environment setup screen.

#### • External Program

When registering an external program, it will be possible to start the external program from the [Setup] menu.

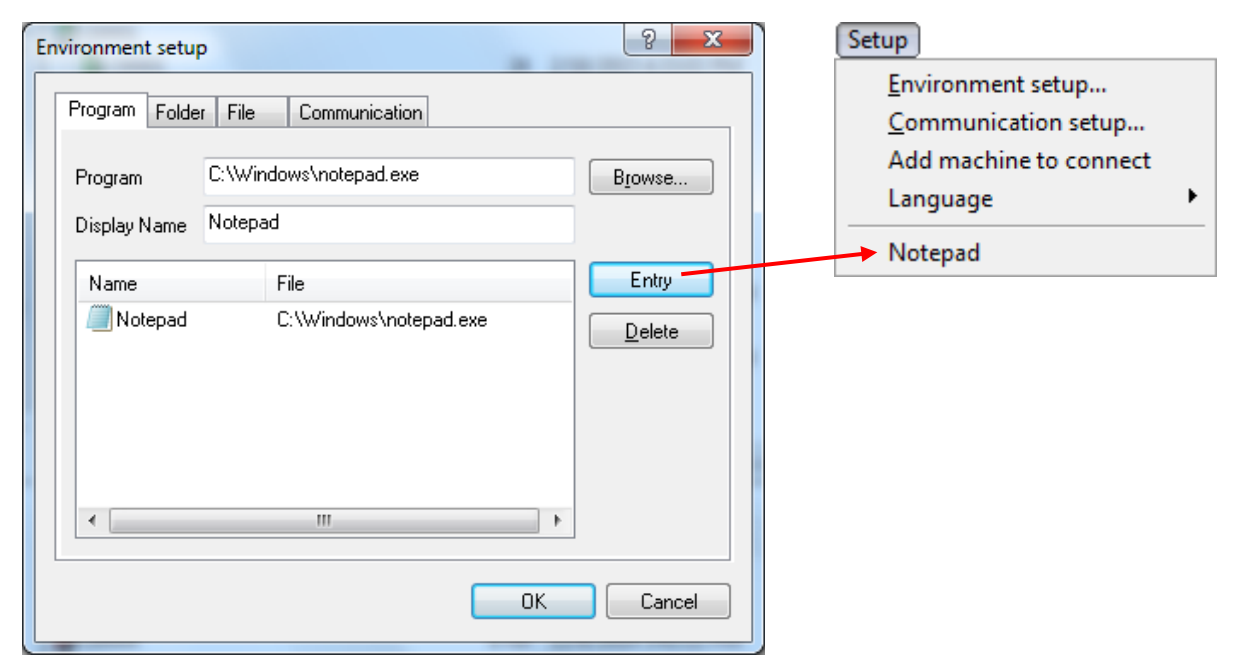

- 1) Click on [Browse] to display the file selection dialog box.
- 2) Select program on the file selection dialog box, then input the location of the external program into the "Program" column.
- 3) Input the name displayed in the [Setup] menu into the "Display Name" column.
- 4) Click on [Entry] button, and add the external program into the registration list.
- 5) To delete, select the program on the registration list, then click on [Delete].
- 6) Click on [OK] button to close the environment setup screen.

Up to 10 external programs can be registered.

#### • Folder

Open the specified folder when starting PU-Jr.

| Environment setup                              |  |
|------------------------------------------------|--|
| Program Folder File Communication              |  |
| The last access folder is opened at the start. |  |
| The following folder is opened at the start.   |  |
| D:\Data Browse                                 |  |
|                                                |  |
|                                                |  |
|                                                |  |
|                                                |  |
|                                                |  |
|                                                |  |
|                                                |  |
| OK Cancel                                      |  |
|                                                |  |

#### • File

The method of opening a file by PUE in case there is only one program file is selected.

| Environment setup                                                                |  |  |
|----------------------------------------------------------------------------------|--|--|
| Program Folder File Communication                                                |  |  |
| Processing when only one FANUC file(*.M *.S *.P1-*.P3) is opened                 |  |  |
| The insufficient files are created automatically and opened in multiple windows. |  |  |
| Only that file is opened in one window.                                          |  |  |
| Sustem name of FANUC 2-sustems                                                   |  |  |
| PATH -                                                                           |  |  |
|                                                                                  |  |  |
|                                                                                  |  |  |
|                                                                                  |  |  |
| OK Cancel                                                                        |  |  |

When "The insufficient files ..." is selected, empty files are automatically created to a path without a file. (When "STAR001.M" exists, if this file is opened by PUE, "STAR002.S" will be created automatically.)

The name of FANUC 2-systems can be selected from "HEAD" and "PATH". The selected name is displayed on the [Send] dialog box or the [Receive] dialog box.

• Communication

| Environment setup                                                                                                    |
|----------------------------------------------------------------------------------------------------|
| Program       Folder       File       Communication         Image: Connect the machine to a LAN       Image: Connect the communication log       Image: Connect the communication log |
| Alarm size (Kbyte): 500                                                                                                    |
| Clear the communication log                                                                                                    |
| OK Cancel                                                                                                    |

When the check box of "Connect the machine to a LAN" is selected, a LAN function is enabled. After rebooting PU-Jr., the registered machine list tree and NC program list in the machine are displayed.

When the check box of "Record the communication log" is selected, the communication log will be recorded.

Input the maximum file size of the communication log file into the "Alarm size (Kbyte)" column. The initial value is 500K bytes.

The full path of the communication log file is as follows:

<My Documents.> \Star Micronics\PU-Jr.\PUJrLog.txt

• Log file example

| 09/28/1999 05:33:35 192.168.23.67 Path#=1 SEND                                   |  |
|----------------------------------------------------------------------------------|--|
| 09/28/1999 05:33:35 192.168.23.67 Path#=1 ERROR (5)                              |  |
| 09/28/1999 05:33:37 192.168.23.67 Path#=2 SEND D:\star\NC_Data\bbbxxx\\Sample2.S |  |
| 09/28/1999 05:34:50 192.168.23.67 Path#=1 SEARCH O11                             |  |
| 09/28/1999 05:34:53 192.168.23.67 Path#=2 SEARCH O3001                           |  |
| 09/28/1999 05:35:58 192.168.23.67 Path#=1 SEND                                   |  |
| 09/28/1999 05:35:58 192.168.23.67 Path#=2 SEND D:\star\NC_Data\bbbxxx\\Sample2.S |  |

### 3-8-2 Communication setup dialog

The necessary parameters for the communication protocol through RS-232C are set.

| Communication setup                                                              | ? 🛛                                                                                                    |
|----------------------------------------------------------------------------------|----------------------------------------------------------------------------------------------------|
| Serial       Port     COM1       Baud rate     10: 4800 bps       Stop bit     1 | Option Use ASCII code for input Execute TV check No count for TV check in comment Use handy device OK Cancel |

The data should be set as the machine to communicate.

Please set communication port number (COMx) displayed on the device manager to "Port". Please match "Baud rate" setting to the baud rate on the machine side. Please match "Stop bit" setting to the stop bit on the machine side. Please refer to section "2-3 CNC side setting" for the setting of the machine side. Please set "Baud rate" to 19200 and "Stop bit" to 1 for SI series.

Please check off all check boxes in "Option" normally. \*When using handy communication device, check "Use handy device"

Refer to section "7-1-6 The NC programs cannot be input and output between machine and PC" if communication cannot be performed properly

#### 3-8-3 Add machine to connect dialog

#### (Note) When LAN function is disabled, this dialog cannot be used.

The necessary parameters to connect the machine to a LAN are set.

|                                          | Add machine to connect                           |
|------------------------------------------|--------------------------------------------------|
| Add machine to connect                   | Machine name : StarMon<br>NC: FANUC 30i-B series |
| Machine name : StarMcn                   | Maximum path : 2                                 |
| NC: FANUC 30i-B series  Maximum path : 2 | << Outline                                       |
| IP address : · · ·                       | TCP port number : 8193                           |
| Detail >> OK Cancel                      |                                                  |
| Outline                                  | Detail                                           |

\_\_\_\_

The data should be set depending on the machine to connect.

"Machine name" should be set the desired name to easily identify the machine.

"NC" should be set as CNC type of the machine to connect.

"Maximum path" should be set as the maximum path of the machine to connect.

"IP address" should be set as the IP address of the machine to connect.

"TCP port number" should be changed, when TCP port number of the machine to connect is changed.

"Timeout time" should be set depending on the network environment.

## 3-9 LAN function

### (Note) LAN function is only supported on FANUC NC from FS16i/18i/21i series.

When LAN function is enabled, PC can connect to the machine.

Please register the machine to connect in section "3-8-3 Add machine to connect dialog" to connect to the machine.

To edit the registered machine information, right-click on the program to edit on the registered machine list tree, then click on [Edit machine information].

To delete the registered machine information, right-click on the program to delete on the registered machine list tree, then click on [Delete].

## 3-9-1 Send operation of NC program

In the NC program list, if selecting the FANUC NC program and performing drag and drop to the NC program list in the machine, PC will immediately send selected program. The save locations of the machines on the machine are shown below.

• When selecting machine name on the registered machine list tree

| Extension | Save location |
|-----------|---------------|
| M、P1      | PATH 1        |
| S、P2      | PATH 2        |
| P3        | PATH 3        |
| РА        | All Path      |

• When selecting any of the control systems on the registered machine list tree

| Extension        | Save location                  |
|------------------|--------------------------------|
| M, S, P1, P2, P3 | Control system selected on the |
|                  | registered machine list tree   |
| PA               | All Path                       |

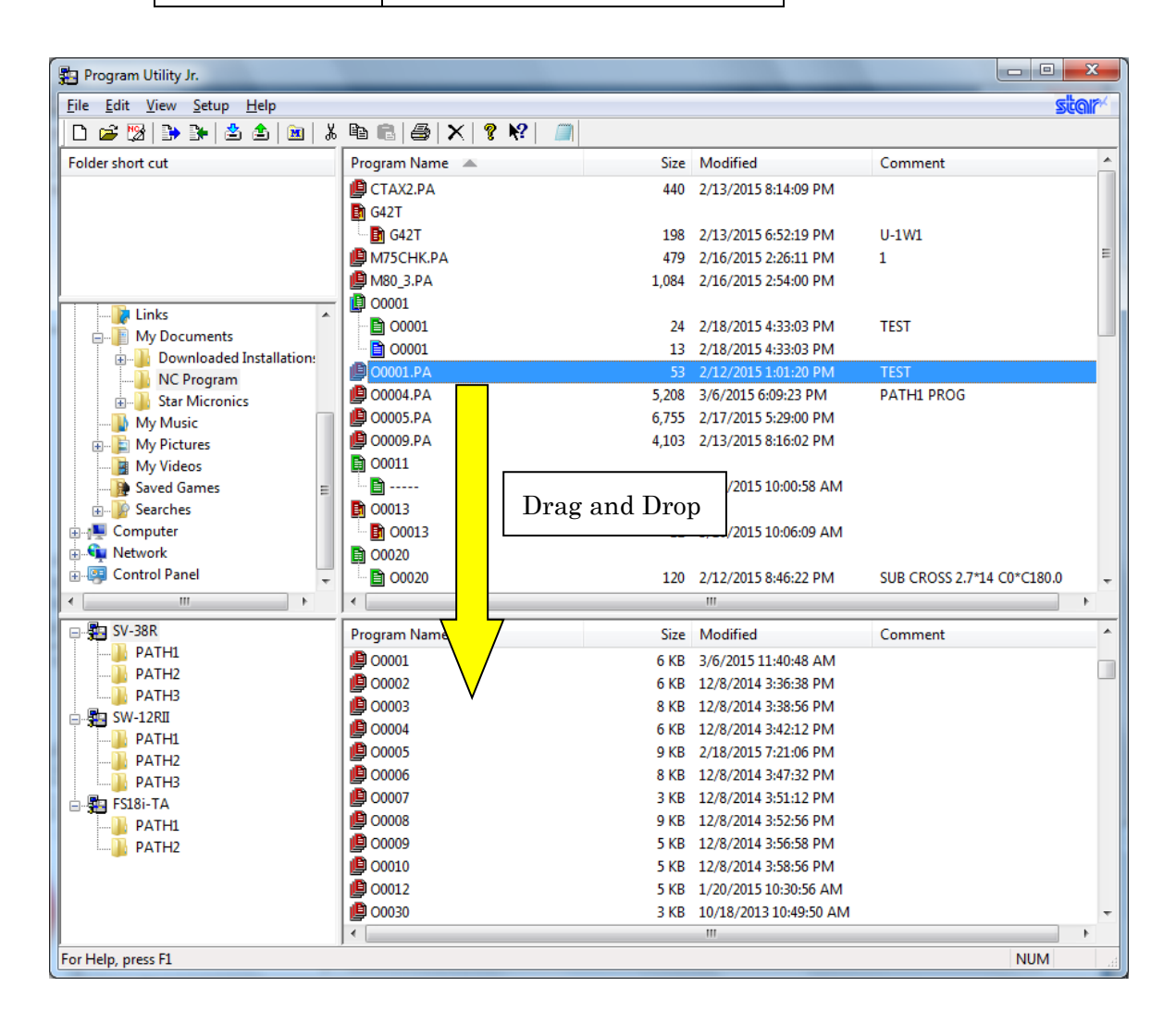

When the specified program already exists, the following dialog box appears.

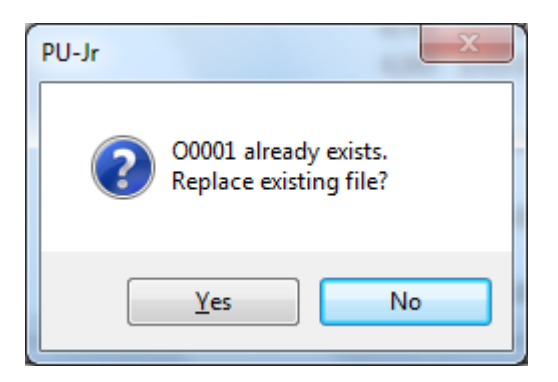

Click on <YES> and the existing program in the machine is replaced the specified program. Click on <NO> to cancel the send operation.

#### 3-9-2 Receive operation of NC program

(Note) <For the CNC series of 16i, 18i, 21i>

- Switch the machine mode to other than MDI mode.
  - In addition, stop the background edit. Otherwise, an error will be generated.

In the NC program list in the machine, if selecting the NC program in the machine and performing drag and drop to the NC program list, PC will immediately receive the selected program. The extension of the file is decided depending on the specified item in the registered machine list.

| Specified item | Extension                  |
|----------------|----------------------------|
| Machine name   | PA                         |
| PATH1          | M (Maximum path is 1 or 2) |
|                | P1 (Maximum path is 3)     |
| PATH2          | S (Maximum path is 1 or 2) |
|                | P2 (Maximum path is 3)     |
| PATH3          | P3                         |

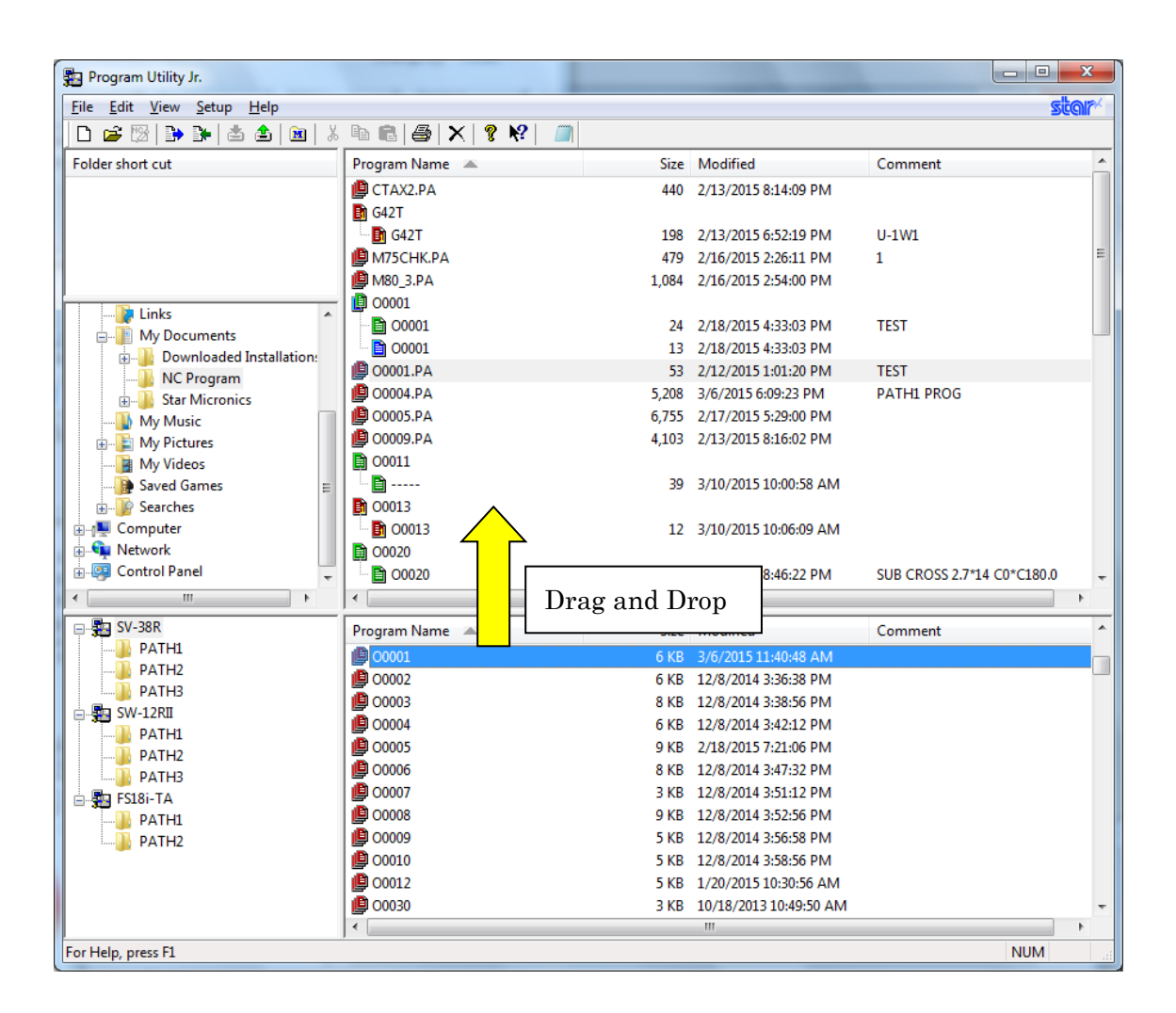

When the specified program already exists on PC, the following dialog box appears.

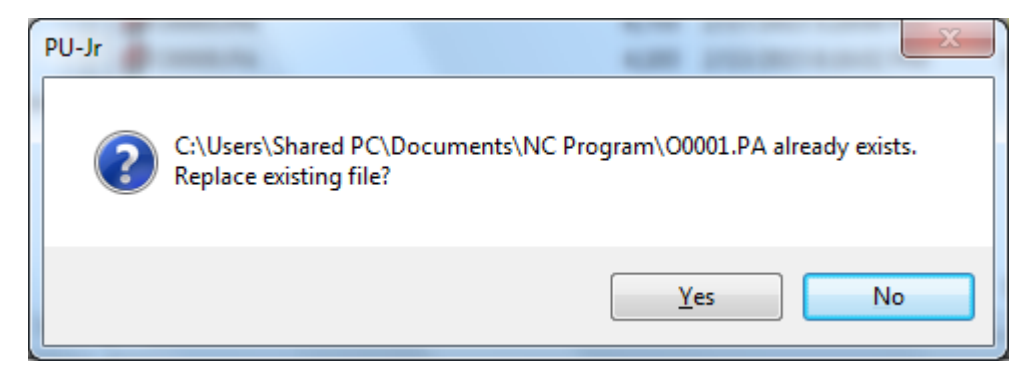

Click on <YES> and the existing file in the PC is replaced with the specified program. Click on <NO> to cancel the receive operation.
#### 3-9-3 Copy NC program in the machine

#### (Note) FS16i/18i/21i cannot copy NC program.

In the NC program list in the machine, when the program to copy is right-clicked and selected <Copy>, the following dialog box appears.

| Copy NC program | n     |        | x |
|-----------------|-------|--------|---|
| Source          | 00001 |        |   |
| Destination     | 00002 |        |   |
|                 | ОК    | Cancel |   |

When the Destination is inputted and <OK> is clicked, the selected program is copied with the specified program name.

Click on <Cancel> to cancel the copy operation.

#### 3-9-4 Delete NC program in the machine

In the NC program list in the machine, when the program to delete is right-clicked and selected <Delete>, the following dialog box appears.

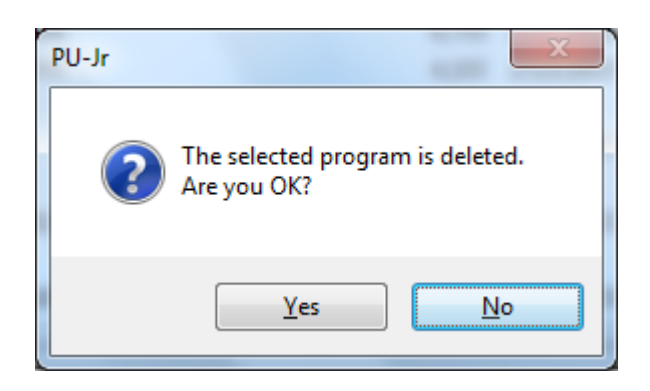

Click on <Yes> and the specified program is deleted. Click on <No> to cancel the delete operation.

#### 3-9-5 Rename NC program in the machine

#### (Note) FS16i/18i/21i cannot rename NC program.

In the NC program list in the machine, when the program to rename is right-clicked and selected <Rename>, the following dialog box appears.

| Rename NC prog | ram   |        | x |
|----------------|-------|--------|---|
| Current        | 00001 |        |   |
| Change to      | 00002 |        |   |
|                | ОК    | Cancel |   |

The program name after the change is inputted and then, <OK> is clicked to rename the selected program to the specified program.

Click on <Cancel> to cancel the rename operation.

# CHAPTER 4 Program Edit function

#### 4 Program Edit function

The Program Edit function is a function which facilitates making editing of the program.

#### 4-1 Starting Program Edit function

#### •For Windows 8.1 or Windows 8

a) When starting from PU-Jr.

 $\cdot$  New program

When creating a new program, select  $[\underline{N}ew]$  from the menu bar  $[\underline{F}ile]$ , or click the [New] button  $\square$  on the toolbar.

• Existing program

When opening the existing program, double click the desired program name in the NC program list [B], or select [Edit NC Program] from the right-click menu.

b) When starting from the Start screen

Click on [Program Edit Function] tile on the Start screen to start up.

If the Start screen is not displayed, move the mouse pointer to the top-right corner or bottom-right corner to display the Charms bar, and then click on [Start].

c) When starting from the "Apps" screen

- 1) Right-click on an empty area in the Start screen.
- 2) Select [All apps] from the displayed application bar.
- 3) "Apps" screen is displayed. Click on [Program Edit function] to start up.

#### ·For Windows7 or Windows Vista

- a) When starting from PU-Jr.
  - $\boldsymbol{\cdot} \operatorname{New} \operatorname{program}$

When creating a new program, select  $[\underline{N}ew]$  from the menu bar  $[\underline{F}ile]$ , or click the [New] button  $\square$  on the toolbar.

Existing program

When opening the existing program, double click the desired program name in the NC program list [B], or select [Edit NC Program] from the right-click menu.

#### b) When starting from the start menu.

- 1) Select Windows's [Start] menu.
- 2) Select [Program] command.
- 3) Select [Star Micronics].
- 4) Select [Common].
- 5) Select [Program Edit] to start Program Edit function.

#### • For Windows11 or Windows 10

- a) When starting from PU-Jr.
  - $\boldsymbol{\cdot} \operatorname{New} \operatorname{program}$

When creating a new program, select  $[\underline{N}ew]$  from the menu bar  $[\underline{F}ile]$ , or click the [New] button  $\square$  on the toolbar.

Existing program

When opening the existing program, double click the desired program name in the NC program list [B], or select [Edit NC Program] from the right-click menu.

#### b) When starting from the start menu.

- 1) Select Windows's [Start] menu.
- 2) Select [All apps]. <- For Windows 11
- 3) Select [Star Micronics].
- 4) Select [PUE] to start Program Edit function.

#### $\boldsymbol{\cdot}$ When starting on a new program

When starting up [Program Edit Function] on a new program, the following dialog box is displayed.

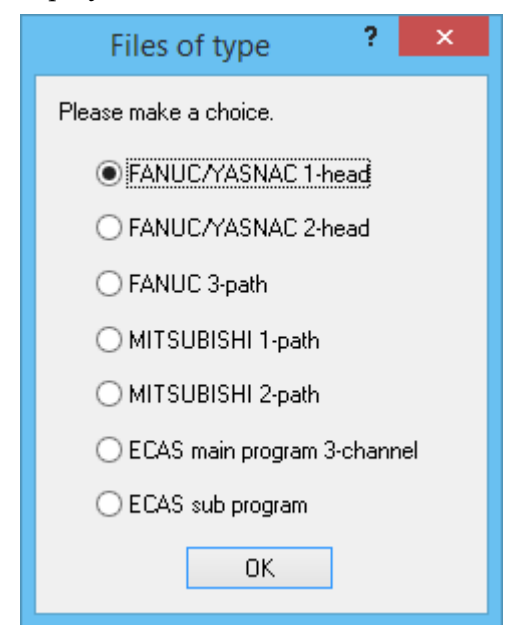

Select 'FANUC/YASNAC 1-head' to display the program edit screen for path 1.

Select 'FANUC/YASNAC 2-head' to display the program edit screen of 2-path.

Select 'FANUC 3-path' to display the program edit screen of 3-path for the FANUC.

Select 'MITSUBISHI 1-path' to display the program edit screen of path 1 for the MITSUBISHI.

Select 'MITSUBISHI 2-path' to display the program edit screen of 2-path for the MITSUBISHI.

Select 'ECAS main program 3-channel' to display the program edit screen of 3-channel (3-path) for the ECAS.

Select 'ECAS sub program' to display the subprogram edit screen for the ECAS.

#### 4-1-1 FANUC/YASNAC 1-head

A program is displayed individually.

| 🖄 Ргоз    | ram Edit Function - [TP.M]        |        |
|-----------|-----------------------------------|--------|
| NC File   | Edit View Search Tool Window Help | _ 8 ×  |
|           |                                   |        |
|           |                                   |        |
| 的例        | 研  近                              |        |
| PROGR     | AM                                |        |
| 001       |                                   | ~      |
| 002       | 01234                             |        |
| 003       |                                   |        |
| 004       | G170                              |        |
| 005       | G40G97M9                          |        |
| 006       | G99N3S500                         |        |
| 007       |                                   |        |
| 008       | 602010                            |        |
| 010       |                                   |        |
| 011       | N200                              |        |
| 012       | N20                               |        |
| 013       |                                   |        |
| 014       | NIO                               |        |
| 015       | G171                              |        |
| 016       | T100                              |        |
| 017       | M27                               |        |
| 018       | G02-0.5M25                        |        |
| 019       | (CENTED)                          |        |
| 020       |                                   |        |
| 021       | G124.5T11                         |        |
| 023       | G1W4.0F0.05                       |        |
| 024       | G4U0.05                           |        |
| 025       | G02-0.5                           |        |
| 02.6      | GOTO                              |        |
| 027       |                                   |        |
| 028       |                                   |        |
| 029       | 112008351500                      |        |
| 030       | 0022.5112<br>GUN14 OPD 06         |        |
| 032       | G122.5F0.3                        |        |
| 033       | G1W13.5F0.3                       |        |
| 034       | G1W6.0F0.06                       |        |
| 035       | G12-0.5F0.3                       | ×      |
|           |                                   |        |
| For Help, | press F1                          | NUM // |

#### 4-1-2 FANUC/YASNAC 2-head

The programs for 2-path, path 1 and path 2 are displayed in one screen as follows: The left pane is for path 1 and the right pane is for path 2.

| 🔀 Program Edit Function - [TP.MS]               |                |                           |        |
|-------------------------------------------------|----------------|---------------------------|--------|
| NC File Edit View Search Tool Window Help       |                |                           | _ 8 ×  |
| 🗋 🛱 🖪 🖓 🖪 🐰 🖻 🖻 🗺 🐨 🗠 📿 💽 🖂                     | 📖 FG Ma 🖽 🤗 N? |                           |        |
|                                                 |                |                           |        |
| m m m m   m   <b>/•</b> /• /• /•   <b>== 12</b> |                |                           |        |
| HEAD1                                           | HEAD2          | 2                         |        |
| 001 %                                           | ▲ 001          | *                         | ~      |
| 002 01234                                       | 002            | 01234                     |        |
| 003                                             | 003            |                           |        |
| 004 G170                                        | 004            | G130                      |        |
|                                                 | 005            | G99M9                     |        |
| 000 000 000                                     | 008            | 15                        |        |
|                                                 | 001            | G28ND                     |        |
| 009                                             | 009            | T2000                     |        |
| 010                                             | 010            |                           |        |
| 011 N200                                        | 011            | M200                      |        |
| 012 M20                                         | 012            | M20                       |        |
| 013                                             | 013            |                           |        |
| 014 110                                         | 014            | M2.5                      |        |
| 015 6171                                        | 015            | N75                       |        |
|                                                 | 015            | (UENIER)<br>/T2100W282000 |        |
| 018 607-0 5025                                  | 018            | /G0734 0T1                |        |
| 019                                             | 019            | /G1N5.0F0.05              |        |
| 020 (CENTER)                                    | 020            | /G0Z10.0                  |        |
| 021 T1100M3S2000                                | 021            | /GOTO                     |        |
| 022 G0Z4.5T11                                   | 022            | (DRILL)                   |        |
| 023 G1W4.0F0.05                                 | 023            | /T2200M3S2500             |        |
| 024 G4U0.05                                     | 024            | /GOZ29.0T2                |        |
| 025 GOZ-0.5                                     | 02.5           | /G1W13.5F0.05             |        |
| 026 GOTO                                        | 02.6           | /GOZO                     |        |
|                                                 | 027            | / GUIU<br>/ TAD)          |        |
| 020 T1200W3S1500                                | 020            | (TAF)<br>/T2400           |        |
| 030 G0Z2.5T12                                   | 025            | /15                       |        |
| 031 G1W14.0F0.06                                | 031            | /GOZ14.7T4                |        |
| 032 G1Z2.5F0.3                                  | 032            | /M298500                  |        |
| 033 G1W13.5F0.3                                 | 033            | /G84W10.0F0.8             |        |
| 034 G1W6.0F0.06                                 | 034            | /G80                      |        |
| 035 G1Z-0.5F0.3                                 | ≥ 035          | /GOZO                     | ×      |
| Fourtheles and an Ed                            |                |                           | 5.0 IA |
| For help, press F1                              |                |                           | MUNI   |

#### 4-1-3 FANUC 3-path

The programs of 3-path for the FANUC are displayed on one screen. The left, center and right panes are for PATH1, PATH3 and PATH2 respectively.

| 🔀 Program Edit Function -[C:#Program Files#FANUC#NCGuide FS31i-A#MEMCARD#sy-32tesuto.P123#] |                            |       |                        |          |  |  |  |
|---------------------------------------------------------------------------------------------|----------------------------|-------|------------------------|----------|--|--|--|
| NC File Edit View Search Tool Window Help                                                   |                            |       |                        | - 8 ×    |  |  |  |
| N 🛱 🔲 🚑 🖪 X 🖻 🖻 👳 🐨 🗠 🖓                                                                     |                            |       |                        |          |  |  |  |
|                                                                                             |                            |       |                        |          |  |  |  |
| 商 部 部   部   28   ▽ 竈   ▲ 外 外 外    🗂 [                                                       | 3 🖬 🔯 🗠                    |       |                        |          |  |  |  |
| PATH1                                                                                       | PATH3                      | PATH2 | 2                      |          |  |  |  |
| 001 4                                                                                       | 001 \$                     | 001   | 4                      |          |  |  |  |
|                                                                                             | 002 00010                  | 002   | 00010                  |          |  |  |  |
| 003 (CUTOFFTOOL=100)                                                                        | 003                        | 003   |                        |          |  |  |  |
| 004                                                                                         | 004 G28U0                  | 004   | G28U0N0                |          |  |  |  |
| 005 PATH1 -                                                                                 | 005 640699                 | 005   | G130                   |          |  |  |  |
| 006 G266A20.0X-1.5W109.0S2000T100B                                                          | 006 M200P123               | 006   | G40G99                 |          |  |  |  |
| 007 G125                                                                                    | 007 N20                    | 007   | M2.5                   |          |  |  |  |
| 008                                                                                         | 008                        | 008   | MS                     |          |  |  |  |
| 009 N99                                                                                     | 009 1133 (1)               | 009   | T2000                  |          |  |  |  |
| 010 G40G97M9                                                                                | 010                        | 010   | M200P123               |          |  |  |  |
| 011 G99M35500                                                                               | 011 T3151 (CENTER)         | 011   | M20                    |          |  |  |  |
| 012 M11                                                                                     | 012 (GEO X36.0 Y22.0)      | 012   | M75                    |          |  |  |  |
| 013 GOZOTO                                                                                  | 013 G0X0Z10.0M3S2000T11    | 013   |                        |          |  |  |  |
| 014 M25                                                                                     | 014 G1W4.0F0.05            | 014   | /T2600M3S2000 (CENTER) |          |  |  |  |
| 015 M200P123                                                                                | 015 G4U0.1                 | 015   | /G132                  |          |  |  |  |
| 016 M20                                                                                     | 016 G0Z10.0                | 016   | /G0Z-1.0T6             |          |  |  |  |
| 017 M10                                                                                     | 017 GOTO                   | 017   | /M1                    |          |  |  |  |
| 018 T100                                                                                    | 018                        | 018   | /G1W4.0F0.05           |          |  |  |  |
| 019 GOX39.0W-0.5                                                                            | 019 T3152                  | 019   | /G4U0.1                |          |  |  |  |
| 020 G0X92.0Z-1.0                                                                            | 020 (GEO X-34.0)           | 020   | /G0Z-30.0              |          |  |  |  |
| 021 M27                                                                                     | 021 GOX0Z10.0M3S2500T12    | 021   | /GOTO                  |          |  |  |  |
| 022 G28U0                                                                                   | 022 G1W18.0F0.05           | 022   | /G28U0                 |          |  |  |  |
| 023                                                                                         | 023 G0Z10.0                | 023   |                        |          |  |  |  |
| 024 M133(1)                                                                                 | 024 G4U0.5                 | 024   | /T2700M3S2500(DRILL)   |          |  |  |  |
| 025                                                                                         | 025 G1W17.5F0.3            | 025   | /G0Z-1.0T7             |          |  |  |  |
| 026                                                                                         | 026 G1W5.0F0.035           | 02.6  | /G1W13.5F0.05          |          |  |  |  |
| 027 T500 (ROUGH TURNING)                                                                    | 027 G4U0.1                 | 027   | /G4U0.1                |          |  |  |  |
| 028 M131(2)                                                                                 | 028 G0Z-0.5                | 028   | /G0Z-30.0              |          |  |  |  |
| 029 M133(3)                                                                                 | 029 GOTO                   | 029   | /GOTO                  |          |  |  |  |
| 030 G0X22.0T5                                                                               | 030 G28U0                  | 030   | /G28U0                 |          |  |  |  |
| 031 GOX13.0                                                                                 | 031                        | 031   |                        |          |  |  |  |
| 032 M50X[31]                                                                                | 032 T3200 (FINISH TURNING) | 032   | /T2800(TAP)            |          |  |  |  |
| 033 M51                                                                                     | 033 1131(2)                | 033   | /G99G0Z-1.0T8          |          |  |  |  |
| 034 GOX50.0                                                                                 | 034 G0Z-0.2                | 034   | /M29S500               | (700)    |  |  |  |
| 035                                                                                         | 035   1133 (3)             | 035   | //G84W8.0F0.8          | <b>×</b> |  |  |  |
| For Help, press F1                                                                          |                            |       | NU                     | .M       |  |  |  |

#### 4-1-4 MITSUBISHI 1-path

The programs of 1-path for the MITSUBISHI are displayed on one screen.

| Program Edit Function - [C:\Users\2dev\Desktop\NC Program\5003]                 | j – 🗆 🗙           |
|---------------------------------------------------------------------------------|-------------------|
| Eile Edit View Search Tool Window Help                                          | <b>stor</b> - 5 × |
|                                                                                 | <u>₽ 8 k</u>      |
| Ak A+ A+   A*   22  12 🚟   🔺 14 14 16 16 10 10 10 10 10 10 10 10 10 10 10 10 10 |                   |
| \$1                                                                             |                   |
| (05003)<br>G266A8.0W50.0S1500B1.5Z[205.0-50.0-20.0]X-1.0F.02                    | <u>^</u>          |
| G125                                                                            |                   |
| 6170                                                                            |                   |
| G99M03S500                                                                      |                   |
| M11<br>697-0 270                                                                |                   |
| M200                                                                            |                   |
| M20                                                                             |                   |
| M25                                                                             |                   |
| M10                                                                             |                   |
| G171(INSIDE HEXANGULAR)                                                         |                   |
| #102=15.9<br> #101=50.1(∟1)                                                     |                   |
|                                                                                 |                   |
| T100                                                                            |                   |
| G50W10.5<br>G0X21.0Z-2.0                                                        |                   |
| M25                                                                             |                   |
| M300                                                                            |                   |
| GØXØ                                                                            |                   |
| Y0.5<br>M142                                                                    |                   |
| M143                                                                            |                   |
| M330                                                                            |                   |
|                                                                                 | J                 |
|                                                                                 |                   |
| For Help, press Fi                                                              | NUM               |

#### 4-1-5 MITSUBISHI 2-path

The programs of 2-path for the MITSUBISHI are displayed on one screen. The left pane is for \$1 and the right pane is for \$2.

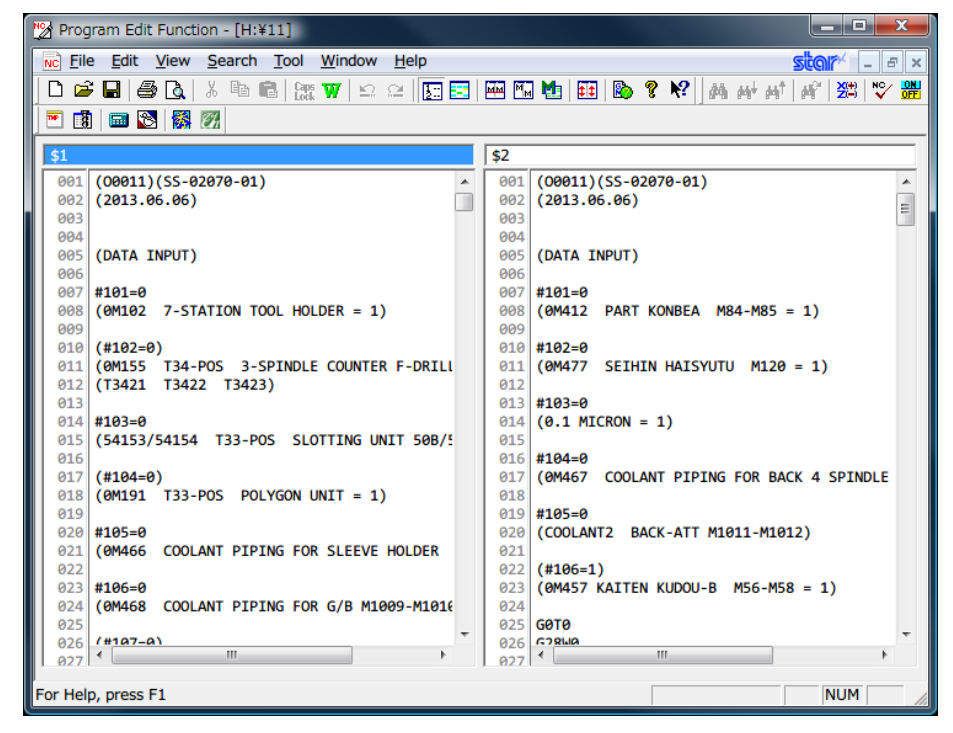

#### 4-1-6 ECAS main program 3-channel

The programs of 3-channel for the ECAS are displayed on one screen. The left, center and right panes are for CH1, CH3 and CH2 respectively.

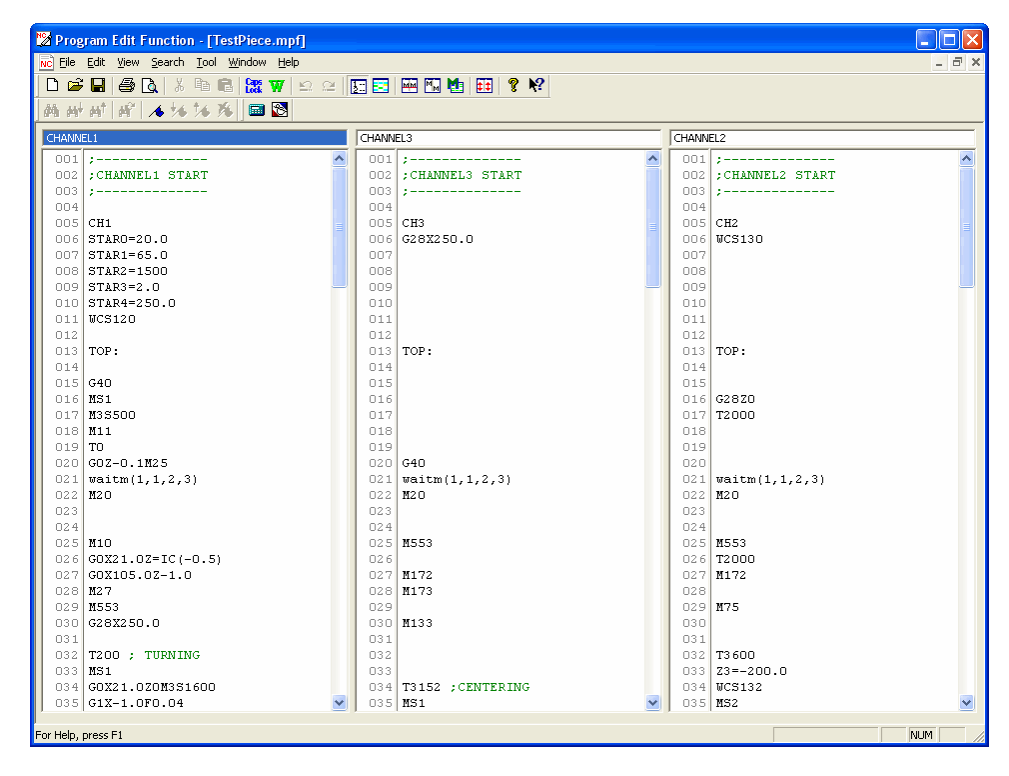

#### 4-1-7 ECAS sub program

Sub program is displayed individually.

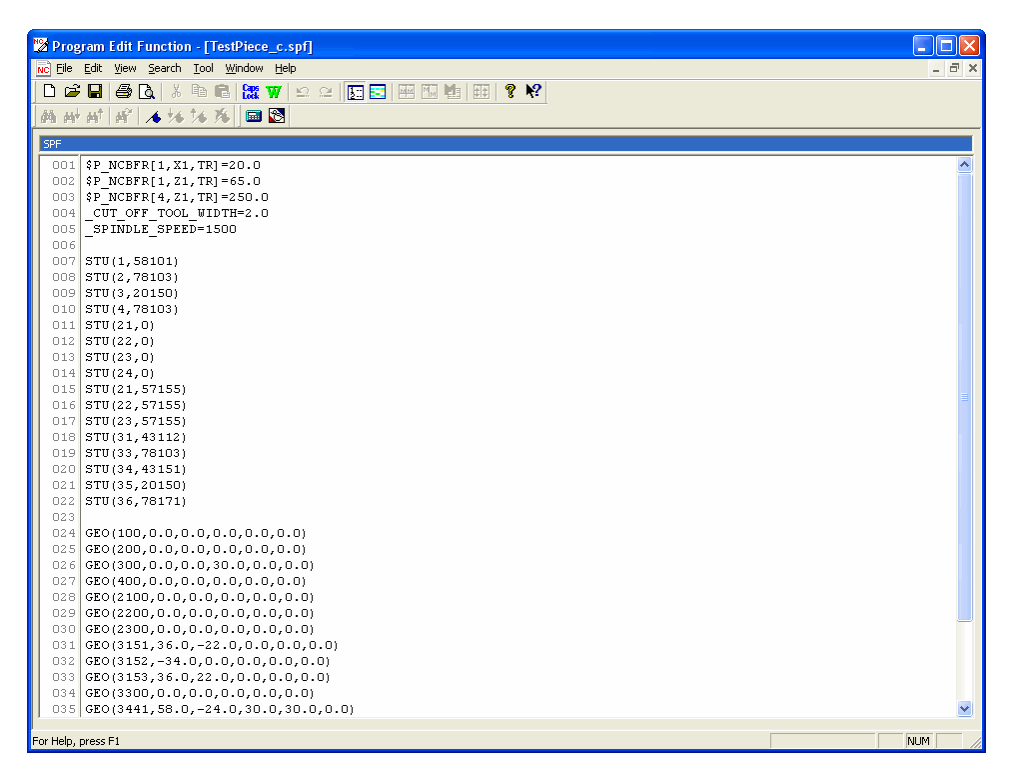

#### 4-1-8 Program Edit screen

- \* The most recent display status of the toolbar and the status bar are stored, and these bars are displayed in the same way at the next activation.
- \* The font is displayed with the setting selected by [Option] from the menu bar [View].
- \* The text color, the background color, the number color, the comment color, the label color, the T-Code color and the M-Code color are displayed with the setting selected by [Option] from the menu bar [View]. Other colors are assumed the Windows conforming.
- \* Please be reminded that characters that can be used in the program edit screen are basically same as characters that can be used at the NC side.

#### 4-2 Operation

- 1) Operations are made with mouse and the Windows standard keys.
- 2) Each function is activated by selecting from the menu. When selecting from the keyboard, type one character in the menu title while pressing [Alt] key. (Ex: File; [Alt] + [F])

| Menu title     | Outline                                                        |
|----------------|----------------------------------------------------------------|
| <u>F</u> ile   | File operation, Print management, File history, Exit           |
| <u>E</u> dit   | Operation history, Edit operation                              |
| Viow           | Bar display, Option, Line number display, M-Code hit and fit,  |
| <u>v</u> lew   | Synchronous Scroll                                             |
| <u>S</u> earch | Search, Move, NC code search, Bookmark                         |
| Tool           | User Setup, Indispensable tool, External Program registration, |
| <u>1</u> 001   | Template manager, Tooling                                      |
| <u>W</u> indow | Window control, Open window display                            |
| <u>H</u> elp   | Situation dependence help, Version information                 |

- 3) Current pane is switched by clicking each pane of the program editing window, or pressing the [F6] key.
- 4) Typing mode is changed by pressing the [Insert] key. The form of cursor changes as follows.
  Insert mode ( | ), Overtype mode ( )
- 5) The selection range can be specified by the unit of the character or each line (Windows like).
- 6) Clicking the right mouse button in the editing window, the following menu is displayed.

| 👗 Cu <u>t</u>            | Ctrl+X |
|--------------------------|--------|
| Ba Cobà                  | Ctrl+C |
| 🔁 <u>P</u> aste          | Ctrl+V |
| 🏟 Eind                   | Ctrl+F |
| <b>№</b> <u>R</u> eplace | Ctrl+H |
| 👍 BookMark <u>S</u> et   |        |

7) The following shortcut keys are prepared.

| Shortcut key           | Function                          |
|------------------------|-----------------------------------|
| [Ctrl] + [N]           | New (Display dialog of file type) |
| [Ctrl] + [O]           | Open                              |
| [Ctrl] + [S]           | Save                              |
| [Ctrl] + [Shift] + [S] | Save As                           |
| [Ctrl] + [P]           | Print                             |
| [Ctrl] + [Z]           | Undo                              |
| [Ctrl] + [Y]           | Redo                              |
| [Ctrl] + [X]           | Cut                               |
| [Ctrl] + [C]           | Сору                              |
| [Ctrl] + [V]           | Paste                             |
| [Ctrl] + [A]           | Select all                        |
| [Ctrl] + [Home]        | Top row                           |
| [Ctrl] + [End]         | Bottom row                        |
| [Ctrl] + [J]           | Jump                              |
| [Ctrl] + [F]           | Find                              |
| [Ctrl] + [H]           | Replace                           |

#### 4-3 Menu bar

#### 4-3-1 [<u>F</u>ile] menu

| 🔀 Program Edit Function - [TestPiece | .mpf]   |           |                 |
|--------------------------------------|---------|-----------|-----------------|
| NC File Edit View Search Tool Window | Help    |           |                 |
| C D New Ctrl+N                       | ₩ 🗠 ≃ [ | <u>j:</u> | 🏧 🖬 🚺 🗰 🤋 📌     |
| 📊 🗃 Open Ctrl+O                      | 8       |           | · · · · ·       |
|                                      |         |           |                 |
| 🔄 🖬 Save Ctrl+S                      |         |           | EL3             |
| Save <u>A</u> s                      | ~       | 001       | ;               |
|                                      |         | 002       | ;CHANNEL3 START |
| Print Ctrl+P                         |         | 003       | ;               |
| 🛕 Print Pre <u>v</u> iew             |         | 004       |                 |
| Page Setup                           |         | 005       | СНЗ             |
| Print Setup                          |         | 006       | G28X250.0       |
|                                      |         | 007       |                 |
| <u>1</u> C:\NC_DATA\\TestPiece.mpf   |         | 008       |                 |
| 2 C:\NC_DATA\\TestPiece_c.spf        |         | 009       |                 |
| 3 C:\NC DATA\FANUC\00571.MS          |         | 010       |                 |
|                                      |         | 011       |                 |
|                                      |         | 012       |                 |
| E <u>x</u> it                        |         | 013       | TOP:            |

#### \* New

New window is created.

#### \* Open

| Open               |                    |       |                     |         |            | ? 🛽         |
|--------------------|--------------------|-------|---------------------|---------|------------|-------------|
| Look in:           | 🛅 SV-32            |       |                     |         | <b>~</b> ( | 🖻   📸   🎟 🥅 |
| Program Nam        | ie 🔺               | Size  | Modified            | Comment |            |             |
| 🟥 01002            |                    | 2,564 | 2014/03/03 13:38:06 | SAMPLE  |            |             |
| 🕒 01111            |                    | 2,556 | 2014/03/03 13:37:40 | TEST    |            |             |
|                    |                    |       |                     |         |            |             |
| File <u>n</u> ame: |                    |       |                     |         |            | Open        |
| Files of type:     | FANUC 2-head (*.M. | ;*.S) |                     |         | ~          | Cancel      |

The "Open" dialog box is displayed. As a file type, [FANUC 2-head (\*.M;\*.S)] is set as default.

#### \* Close

The currently displayed file is closed. When any edit has been made, save confirmation appears.

\* Save

The currently displayed file is saved.

When a new file is created, the "Save As" dialog box appears. Save the file.

| ave As             |                        |                |                                            |                |          |                        |     |
|--------------------|------------------------|----------------|--------------------------------------------|----------------|----------|------------------------|-----|
| Save As            |                        |                |                                            |                |          |                        | ?   |
| Look jn:           | 💼 SV-32                |                |                                            |                | <b>~</b> | •   <del>• •</del>   • | ==  |
| Program Nar        | ne 🔺                   | Size           | Modified                                   | Comment        |          |                        |     |
| ◎ 01002 ◎ 01111    |                        | 2,564<br>2,556 | 2014/03/03 13:38:06<br>2014/03/03 13:37:40 | SAMPLE<br>TEST |          |                        |     |
| File <u>n</u> ame: |                        |                |                                            |                |          | Sav                    | e   |
| Files of type:     | FANUC 2-head (*.M;*.S) |                |                                            |                | ~        | Cano                   | cel |

The "Save As" dialog box appears. Input the file name, or select from the list, then save. When 1 path is displayed, select "HEAD1 (\*.M)", "HEAD2 (\*.S)", "PATH1 (\*.P1)", "PATH2 (\*.P2)", "PATH3 (\*.P3)", "MITSUBISHI Program (\*)" or "ECAS sub program (\*.SPF)" from the [Files of type] list box.

When using 2-path file, please select "FANUC 2-head (\*.M;\*.S)", "FANUC multi-path (\*.PA)" or "MITSUBISHI program (\*)" from [Files of Type] list box.

When using 3-channel file, please select "FANUC 3-path (\*.P1;\*.P2;\*.P3)", "FANUC multi-path (\*.PA)" or "ECAS main program (\*.MPF)" from [Files of Type] list box.

| * Pri | nt                        |                             |
|-------|---------------------------|-----------------------------|
|       | Print                     | ? 🛛                         |
|       | Printer                   |                             |
|       | Name: Star LaserPrinter 5 |                             |
|       | Status: Ready             |                             |
|       | Type: Star LaserPrinter 5 |                             |
|       | Where: LPT1:              |                             |
|       | Comment:                  | 🦳 Print to file             |
|       | Print range               | Copies                      |
|       |                           | Number of <u>c</u> opies: 1 |
|       | C Pages from 1 to:        |                             |
|       | C Selection               |                             |
|       | Help                      | OK Cancel                   |

The "Print" dialog box appears, then printing starts.

When printing, file name, time stamp, page number (header or footer) can be printed. When 2 paths (path 1 and path 2) are displayed, both programs are printed in parallel. When 3-channel programs are displayed, those programs are printed in parallel.

\* Print Preview

| Die Edit Vew Search Iool Window Help         Image: Constraint of the search of the search of th                                                                                                    | 🔀 Progr       | 🔀 Program Edit Function - [TP.MS]                                         |                                      |       |  |
|----------------------------------------------------------------------------------------------------|---------------|---------------------------------------------------------------------------|--------------------------------------|-------|--|
| Image: Second Second                                                                                                    | NC Eile       | Edit <u>Y</u> iew <u>S</u> earch <u>T</u> ool <u>W</u> indow <u>H</u> elp |                                      | _ 8 × |  |
| Mark Mark         Mark                                                                                                    | 0 🗃           | 🖬 🚑 🖪 👗 🖬 🖻 👷 🐨 🗠 🗠                                                       |                                      |       |  |
| Pine         New Page         Prop Page         Zoom Qut         Quie           File: C:\NC DATA\FANUC\TP.MS           001: *         001: *         001: *           002: 01234         002: 01234         003:           004: G170         004: G130           005: G40697H9         005: G99H9           006: G99H35500         006: MS           007: M11         007: G07D           008: G28H0         008: G28H0           009:         009: T2000           011: M200         014: M20           013:         013:           015: G171         015: M75           015: G171         015: M75           015: G171         015: M75           015: G171         015: M75           015: G02-0. SH25         016: /G024.071           015: G171         015: /G070.05           020: /G21: G024.5T11         021: /G200           021: M20         021: /G070.05           022: G024.5T11         022: /G024.071           023: G14: G10.0         021: /G200H325500           024: G400.05         022: /G070           025: G14: G10.0         022: /G070           026: G070         026: /G070           027: H200H351500                                                                                                    | Ath 44+       | aat as? a fa ta Xa 📾 🕅                                                    |                                      |       |  |
| Pile:         Text rage         Text rage         Loor Page         Loor Page         Loor Page         Loor Page           File:         C:\NC DATA\FANUC\TF.HS           001:         \$         002:         01234           002:         01234         002:         013           004:         G170         004:         G130           005:         G09H35500         006:         K5           007:         N11         007:         G070           008:         G28W0         009:         009:           009:         009:         009:         0000           010:         010:         010:         010:           011:         N200         011:         N200           012:         M20         012:         M20           013:         M20         014:         M25           014:         M10         014:         M25           015:         G171         015:         M75           014:         M25         019:         /G18:         G070.05           020:         CENTER)         020:         /G023.070         022:         /G070.05           021:         G110:         022:                                                                                                    | Diat          |                                                                           | un la [ Zeen Ord ] Chen ]            |       |  |
| File: C:\NC DATA\FANUC\TP.MS           001: %         001: %           002: 01234         002: 01234           003:         003:           004: 6170         004: 6130           005: 640697M9         005: 699M9           006: 699M3500         006: MS           007: M11         007: 60T0           008: 6020T0         008: 628W0           009:         009: 72000           011: M200         011: M200           012: M20         012: M20           013:         013:           014: M10         014: M25           015: G171         015: M75           016: G020-0.5M25         018: /00234.0T1           017: M27         017: /72100M332000           018: G022-0.5M25         018: /00234.0T1           019:         022: /00700           022: J00M332000         021: /00700           023: G141.0F0.05         022: /0185.0F0.05           024: G020.5         024: /0022.0T2           025: G02-0.5         025: /0181.0F0.05           026: J08111         022: /0210.0           027: C070         026: /0181.0F0.05           026: J0811.5F0.05         026: /0181.0F0.05           027: C070         026: /0181.0F0.05 </th <th><u> </u></th> <th><u>Next Page</u> Prey Page Wo Page Zo</th> <th>iomin Zoom Tar Flose</th> <th></th>                                                                                                    | <u> </u>      | <u>Next Page</u> Prey Page Wo Page Zo                                     | iomin Zoom Tar Flose                 |       |  |
| File: C:\NC DATA\FANUC\TP.MS         001: *       001: *         001: *       001: *         003:       003:         004: G170       004: G130         005: G40G97M9       005: G9M9         006: G99M35500       006: G28W0         007: M11       007: G0T0         008: G20TD       008: G28W0         009:       009: T2000         011: M200       011: M200         013:       013:         014: M10       014: M25         015: G171       015: M75         016: G28W0       029: T2000         013:       013:         014: M10       014: M25         015: G171       015: M75         016: (CENTER)       016: (CENTER)         017: M27       017: /T2100M352000         021: G1W4.0F0.05       024: /G024.0T1         023: G1W4.0F0.05       024: /G0229.0T2         025: G070       026: (CATEN)         026: G070       026: (TAP)         026: G070       026: /G020         027: G070       027: /G070         028: G02-0.5       028: /T2400         029: G122.5P0.3       032: /M295500         029: G122.5P0.3       032: /M295500 <t< th=""><th></th><th></th><th></th><th></th></t<>                                                                                                    |               |                                                                           |                                      |       |  |
| File: C:\NC DATA\FANUC\TP.MS         001: *       001: 4         002: 01234       002: 01234         003:       003:         004: 6170       004: 6130         005: 640697M9       005: 699M9         006: 699M335500       006: MS         007: M11       007: 60T0         008: 6020T0       008: 628W0         009: T2000       011: M200         010:       010:         011: M200       011: M200         013:       013:         014: M10       014: M25         015: 6171       015: M75         016: 7100       016: (CENTER)         017: M27       017: /T2100M352000         018: 6027-0.5M25       018: /6023.001         019: 019: /0195.0F0.05       022: (PRILL)         022: 6024.5T11       022: (PRILL)         023: 6027-0.5M25       023: /72200M352500         024: /6029.0T2       025: /60210.0         025: 6027-0.5       025: /60210.0         026: 60270       026: /60210.0         027: 1000M352000       021: /6022.0         028: 6027-0.5       025: /6121.0         029: 71200M352000       024: /6022.0         026: 6070       026: /6020 <td< th=""><th></th><th></th><th></th><th></th></td<>                                                                                                    |               |                                                                           |                                      |       |  |
| 001: *         001: *           002: 01234         002: 01234           003:         004: 0170           004: 0170         004: 0130           005: 640697M9         005: 699M9           006: 099M3S500         006: M5           007: M11         007: GOTO           008: G220T0         008: C28W0           009:         009: T2000           010:         010:           011: M200         012: M20           013:         013:           014: M10         014: M25           015: G171         015: M75           016: T100         016: (CENTER)           017: M27         017: /T2100M352000           018: G02-0.5M25         018: /G0234.0T1           019:         019: /GUS.OF0.05           022: (CENTER)         020: /G0210.0           021: T1100M352000         021: /GOTO           022: G024.5T11         022: (D21.0           023: G140.0F0.05         023: /T200M352500           024: G4W0.05         024: /G0229.0T2           025: G02-0.5         025: /GUM3.5F0.05           026: GOTO         026: /GOZ0           027: /GOTD         026: /GOZ0           027: /GOTD         026: /GUZ0                                                                                                    | F             | ile: C:\NC DATA\FANUC\TP.MS                                               |                                      |       |  |
| 0021: 01234         0021: 01234           003:         003:           004: 6170         004: 6130           005: 640697N9         005: 699N9           006: 699N38500         006: M5           007: N11         007: 6070           008: 622070         008: 628W0           009:         009: T2000           010:         010:           011: M200         011: M200           012: N20         012: M20           013:         013:           014: M10         014: M20           015: G171         015: M75           016: T100         016: (CENTER)           019: G024.5T11         022: (J024.3C11           019: G10X52000         021: /G070           021: T100M352000         021: /G070           022: G024.5T11         022: (J021.0           023: G104.0F0.05         023: /T2200N352500           024: G0229.0T2         026: (G070           026: (DR1LL)         028: (TAP)           029: T2200         029: T2400           031: G071.0F6         031: /G84W10.0F0.8           032: G144.0F0.06         031: /G84W10.0F0.8           033: G1W13.5F0.3         033: /G84W10.0F0.8           033: G1W13.5F0.3         033: /                                                                                                    |               | 101· 2                                                                    | 001. \$                              |       |  |
| 003;       003;       003;         004;       G170       004;       G130         005;       G40697N9       005;       G99N9         006;       G99N33500       006;       M5         007;       M11       007;       GOTO         008;       G20T0       008;       G28WD         009;       009;       100;         010;       010;       010;         012;       M20       012;       M20         013;       013;       013;         014;       M10       014;       M25         015;       G171       015;       M75         016;       T100       016;       (CENTER)         017;       M27       017;       /72100N352000         018;       G02-0.5M25       018;       /G0234.0T1         019;       019;       /G1W.0FO.05       023;       /T2200M352500         024;       G029.0T2       C46;       G020       024;       /G0210.0         023;       G14;       G022.0T2       024;       /G0210       026;       /G212       026;       /G212       026;       /G212       026;       /G214;       /G220       022; <th>i i i</th> <th>ID2 • 01234</th> <th>001. 5</th> <th></th>                                                                                                    | i i i         | ID2 • 01234                                                               | 001. 5                               |       |  |
| 004: 6170         004: 6130           005: 640G97N9         005: 639N9           006: 699N35500         006: M5           007: M11         007: 6070           008: 6220T0         008: 628W0           009:         009: 12000           010:         010:           011: M200         011: M200           012: M20         012: M20           013:         013:           014: M10         014: M25           015: 6171         015: M75           016: T100         016: (CENTER)           017: M27         017: /T100N352000           021: GCMTER)         020: /GCUN0352000           021: G10A352000         021: /GO10.0           021: GCMTER)         020: /GCUN0352000           021: GCATEN)         022: (DRILL)           023: GCA4.ST11         022: (DRILL)           024: GOTO         026: /GO20.0S           025: GOTO         026: /GOZ10.05           026: GOTO         026: /GOZ10.05           026: GOTO         026: /GOZ10.05           026: GOTO         026: /GOZ10.05           026: GOTO         026: /GOZ10.05           026: GOTO         026: /GOZ10.05           027: /GOTO         026: /GOZ0.05 <th>ŏ</th> <th>03:</th> <th>003:</th> <th></th>                                                                                                    | ŏ             | 03:                                                                       | 003:                                 |       |  |
| 005:         G40G97N9         005:         G99N9           006:         G99N35500         006:         N5           007:         M11         007:         G0T0           008:         G020T0         008:         G28W0           009:         009:         12000         009:         000           010:         011:         M200         012:         M20           013:         013:         013:         013:         014:         M20           015:         G171         015:         M75         016:         CICNTER)           016:         T100         016:         (G0234.0T1         019:           017:         M27         017:         /T2100M352000         021:         G010.0           020:         (CENTER)         020:         /G0210.0         021:         G010         022:         G024.5711         022:         (D17.0)         021:         G010         022:         G024.5711         022:         (G029.0T2         026:         G020         024:         G020         024:         G020         026:         G021.774         027:         G0T0         026:         G021.774         026:         G021.774         026:         G021.774                                                                                                    | ŏ             | 04: G170                                                                  | 004: G130                            |       |  |
| 006: G99N3S500       006: NS         007: M11       007: G0T0         008: G020T0       009: 12000         010:       010:         011: M200       011: M200         012: M20       012: M20         013:       013:         014: M10       014: M25         015: G171       015: M75         016: G02-0.5M25       016: (CENTER)         017: M27       017: /T2100M352000         018: G02-0.5M25       018: /G0234.0T1         019:       019: /GUMS.OPO.05         020: (CENTER)       022: (D070         021: T1100M352000       021: /G0T0         022: G024.5T11       022: (DRILL)         023: G1W4.0F0.05       023: /T2200M3252500         024: G400.05       024: /G0229.0T2         025: G02-0.5       025: /G0T0         026: G0T0       026: /G020         027: G0T0       026: /G020         027: J070       026: /G020         028: [DRILL]       029: /T2400         030: G022.5T12       030: /M5         031: G1W1.0F0.06       031: /G0214.7T4         032: /M295500       032: /M295500         033: G1W3.5F0.3       033: /G84W10.0F0.8         033: G1W3.5F0.3       033: /G8                                                                                                    | ō             | 05: G40G97M9                                                              | 005: G99M9                           |       |  |
| 007: M11       007: GOTO         008: GOZOTO       008: GZ8W0         009:       009: T2000         010:       010:         011: M200       011: M200         012: M20       012: M20         013:       013:         014: M10       014: M25         015: G171       015: M75         016: T100       016: (CENTER)         017: M27       017: /T2100M3S2000         018: G02-0.5M25       018: G0234.0T1         019:       019: (GUTO.05         020: (CENTER)       020: (GOZ10.0         021: T1100M3S2000       021: (GOTO         022: GOZ4.ST11       022: (DRILL)         023: G1W4.0F0.05       023: (T2200M3S2500         024: G4U0.05       024: (GOZ9.0T2         025: G02-0.5       025: (GIW13.5F0.05         026: GOTO       026: (GOTO         027: /GOTO       026: (GOTO         027: /GOTO       026: (M11.0         028: [DRILL]       028: (TAP)         029: T1200M3S1500       029: /T2400         030: G022.5T12       030: /M5         031: G1W14.0F0.06       031: /G0214.7T4         032: /M295500       032: /M295500         033: G1W13.5F0.3       033: /G84W10.0F0.8                                                                                                    | 0             | 06: G99M3S500                                                             | 006: M5                              |       |  |
| 008:       6020T0       009:       009:       009:       009:       009:       009:       009:       009:       009:       009:       009:       009:       009:       009:       009:       009:       009:       009:       009:       009:       009:       009:       009:       009:       009:       009:       009:       009:       009:       009:       009:       009:       009:       009:       009:       009:       009:       009:       009:       009:       009:       000:       010:       010:       010:       010:       010:       010:       010:       010:       010:       010:       010:       010:       010:       010:       010:       010:       010:       010:       010:       010:       010:       010:       010:       010:       010:       010:       010:       010:       010:       010:       010:       010:       010:       010:       010:       010:       010:       010:       010:       010:       010:       010:       010:       010:       010:       010:       010:       010:       010:       010:       010:       010:       010:       010:       010:       010:       010:                                                                                                    | 0             | 07: M11                                                                   | 007: GOTO                            |       |  |
| 009:       009:       000:         010:       010:         011:       N200         012:       M20         013:       012:         014:       M10         015:       G171         016:       015:         017:       M27         016:       CENTER)         017:       M27         018:       G02-0.5N25         018:       G02-0.5N25         018:       G02-0.5N25         019:       /GUS.OF0.05         020:       (CENTER)         021:       /GOTO         022:       G024.5T11         023:       G1W.OF0.05         024:       /G0229.0T2         025:       G02-0.5         026:       (GOTO         027:       /GOTO         028:       (DRILL)         028:       (DRILL)         028:       (DRILL)         029:       /T2400         030:       G022.5T12         030:       /M29:         031:       G1W1.0F0.06         032:       /M295500         033:       (G214.7T4         033:       (G2                                                                                                    | 0             | 08: GOZOTO                                                                | 008: G28WO                           |       |  |
| 010:       010:         011: M200       011: M200         012: M20       012: M20         013:       013:         014: M10       014: M25         015: G171       015: M75         016: T100       016: (CENTER)         017: M27       017: /T2100M3S2000         018: G02-0.5M25       018: (G0234.0T1         019:       019: /GUNS.0F0.05         020: (CENTER)       020: /G0210.0         021: T1100M3S2000       021: (T200M3S2500         022: G024.ST11       022: (DRILL)         023: G1W4.0F0.05       024: /G0229.0T2         025: G02-0.5       025: /G1W13.5F0.05         026: G070       026: /G070         027: /G0T0       026: (TAP)         028: (DRILL)       028: (TAP)         029: T1200M3S1500       031: /G0214.7T4         030: G022.ST12       030: /M5         031: G1W14.0F0.06       031: /G0214.7T4         032: (M235500       032: /M295500         033: G1W1.3.5F0.3       033: /G84W10.0F0.8         033: G1W3.3.5F0.3       033: /G84W10.0F0.8                                                                                                    | 0             | 09:                                                                       | 009: T2000                           |       |  |
| 011: H200       011: H200         012: M20       012: M20         013:       013:         014: M10       014: M25         015: G171       015: M75         016: T100       016: (CENTER)         017: M27       017: /T2100M3S2000         018: G02-0.5M25       018: /G0234.0T1         019:       019: /G1W5.0F0.05         020: (CENTER)       020: /G0210.0         021: T1100M3S2000       021: /G0T0         022: G024.5T11       022: /H200M3S2500         023: G1W4.0F0.05       023: /T2200M325500         024: /G0229.0T2       025: G0Z-0.5         025: G02-0.5       025: /G0T0         026: /G020       027: /G0T0         027:       027: /G0T0         028: (DRILL)       028: (TAP)         029: 7T2400M31500       029: /T2400         030: G022.5T12       030: /M5         031: G1W14.0F0.06       031: /G0214.7T4         032: (M29S500       034: G1W0.0F0.8         033: G1W13.5F0.3       033: /G84W10.0F0.8         033: G1W13.5F0.3       033: /G84W10.0F0.8         033: G1W13.5F0.3       033: /G84W10.0F0.8                                                                                                    | 0             | 10:                                                                       | 010:                                 |       |  |
| 012: M20       012: M20         013:       013:         014: M10       014: M25         015: G171       015: M75         016: T100       016: (CENTER)         017: M27       017: /T2100M352000         018: G02-0.5M25       018: /G024.0T1         019:       019: /GUS.0F0.05         020: (CENTER)       020: /G0210.0         021: T1100M352000       021: /GOTO         022: G024.5T11       022: (DRILL)         023: G1W4.0F0.05       022: (DRILL)         023: G1W4.0F0.05       024: /G0229.0T2         025: G02-0.5       025: (G020         026: GOTO       026: /G020         027: GOTO       026: /G020         027: GOTO       026: /G020         027: JCTOD       029: /T2400         030: G022.5T12       030: /M5         031: G1W14.0F0.06       031: /G0214.7T4         032: /M29S500       032: /M29S500         033: G1W3.5F0.3       033: /G84W10.0F0.8         033: G1W3.5F0.3       033: /G84W10.0F0.8         034: G1W6.0F0.06       034: /G80                                                                                                    | 0             | 11: M200                                                                  | 011: M200                            |       |  |
| 013:<br>014: M10<br>015: 6171<br>015: 6171<br>015: 6171<br>016: T100<br>017: M27<br>018: 602-0.5M25<br>018: (602-0.5M25<br>019: (CENTER)<br>020: (CENTER)<br>020: (CENTER)<br>020: (GENTER)<br>020: (G210.0<br>021: T1100M352000<br>021: (G210.0<br>021: C024.5T11<br>022: (DRILL)<br>023: 61W4.0F0.05<br>024: (G022.0T2<br>025: 602-0.5<br>025: (G1W13.5F0.05<br>026: (DRILL)<br>027: (G0T0<br>027: (G0T0<br>027: (G0T0<br>027: (G0T0<br>029: /T2400<br>030: G1W3.5F0.3<br>031: G1W14.0F0.06<br>031: (G214.7T4<br>032: (M25500<br>031: G1W13.5F0.3<br>031: G1W13.5F0.3<br>031: G1W13.5F0.3<br>031: G1W16.0F0.06<br>031: (G84W10.0F0.8<br>031: G1W16.0F0.06<br>031: (G84W10.0F0.8<br>031: G1W16.0F0.06<br>031: (G84W10.0F0.8<br>031: G1W16.0F0.06<br>031: (G84W10.0F0.8<br>031: (G84W10.0F0.8<br>031: | 0             | 12: M2O                                                                   | 012: M20                             |       |  |
| 014: M10 014: M25<br>015: G171 015: M75<br>016: T100 016: (CENTER)<br>017: M27 017: /T2100M3S2000<br>018: G0Z-0.5M25 018: /G0Z34.0T1<br>019: 019: /G1W5.0F0.05<br>020: (CENTER) 020: /G0Z10.0<br>021: T1100M3S2000 021: /G0T0<br>022: G0Z4.5T11 022: (DRILL)<br>023: G1W4.0F0.05 023: /T2200M3S2500<br>024: G4U0.05 023: /T2200M3S2500<br>024: G4U0.05 024: /G0Z2.0T2<br>025: G0Z-0.5 025: /G1W13.5F0.05<br>026: G0T0 026: /G0Z0<br>027: 027: /G0T0 026: /G0Z0<br>027: 027: /G0T0 029: /T2400<br>030: G0Z2.5T12 030: /M5<br>031: G1W14.0F0.06 031: /G0Z14.7T4<br>032: /M29S500<br>033: G1W13.5F0.3 033: /G84W10.0F0.8<br>034: G1W6.0F0.06 034: /G80                                                                                                    | 0             | 13:                                                                       | 013:                                 |       |  |
| 015: 6171       015: 1100         015: 6171       016: (CENTER)         017: M27       017: /T2100M352000         018: 602-0.5M25       018: /60234.0T1         019:       019: /G1M5.0F0.05         020: (CENTER)       020: /G0210.0         021: T11000M352000       021: /G0T0         022: 6024.5T11       022: (DRILL)         023: G1W4.0F0.05       023: /T2200M352500         024: 400.05       024: /G0229.0T2         025: 602-0.5       025: /G020         026: G0T0       026: /G020         027:       027: /G0T0         028: (DRILL)       028: (TAP)         029: 71200M315500       031: /G0214.7T4         030: 6022.5T12       030: /M5         031: G1W14.0F0.06       031: /G0214.7T4         032: /M295500       032: /M295500         033: G1W3.5F0.3       033: /G84W10.0F0.8         034: G1W6.0F0.06       034: /G80                                                                                                    | 0             | 14: M10                                                                   | 014: M25                             |       |  |
| 016: 1100       016: (CENTER)         017: M27       017: /T2100M352000         018: G0Z-0.5M25       018: /G0Z34.0T1         019:       019: /GW5.0F0.05         020: (CENTER)       020: /G0Z10.0         021: T1100M352000       021: /G0T0         022: G0Z4.5T11       022: (DRILL)         023: G1W4.0F0.05       023: /T2Z00M352500         024: G4U0.05       024: /G0Z9.0T2         025: G0Z-0.5       025: /G1W13.5F0.05         026: G0T0       026: /G0Z0         027:       027: /GOT0         028: (DRILL)       029: /T2400         030: G0Z2.5T12       030: /M5         031: G1W1A.0F0.06       031: /G0Z14.7T4         032: G1W3.5F0.3       033: /G84W10.0F0.8         033: G1W3.5F0.3       033: /G84W10.0F0.8                                                                                                    | U             | 15: G171                                                                  | U15: M75                             |       |  |
| 017: H27<br>017: H27<br>017: H27<br>017: H210H32000<br>018: G0Z-0.5N25<br>019: GUZ.000<br>020: (CENTER)<br>020: G0Z1.01<br>021: G0T0<br>021: G0T0<br>022: G0Z4.5T11<br>023: G1W4.0F0.05<br>024: G4U0.05<br>025: G0Z-0.5<br>026: G0T0<br>027: G0T0<br>027: G0T0<br>026: G0T0<br>027: G0T0<br>027: G0T0<br>028: (DRILL)<br>029: T1200H351500<br>029: T2200<br>029: T2200<br>030: G0Z2.5T12<br>031: G1W14.0F0.06<br>031: G0Z14.7T4<br>032: M295500<br>033: G1W13.5F0.3<br>033: G1W13.5F0.3<br>033: G1W10.0F0.8<br>034: G1W6.0F0.06<br>034: G80                                                                                                    | , North State | 10: 1100                                                                  | UID: (CENTER)                        |       |  |
| 018: 002-0.5823       018: 70023.11         019:       (GUS.5.0F0.05)         020:       (CENTER)       020: (G0210.0         021:       T1100M352000       021: /G0T0         022:       G024.5T11       022: (DRILL)         023:       G1W4.0F0.05       022: (T2200M352500         024:       /G029.0T2         025:       G02-0.5         026:       G0T0         027:       027: /G0T0         028:       (DRILL)         029:       T1200M351500         030:       G022.5T12         030:       G024.7T4400         030:       G024.7T4         031:       G1W1.0F0.06         032:       1/W25500         032:       /M25500         031:       G024.7T4         032:       J25.7F0.3         033:       G1W1.0F0.8         034:       G1W0.0F0.8         034:       G1W0.0F0.8                                                                                                    | , North State | 11/: M2/                                                                  | 017: /12100M352000                   |       |  |
| 013.       013.       013.07.03         020:       (CENTER)       020:       /G021.00         021:       T1100M352000       021:       /G0T0         022:       6024.5T11       022:       (DRIL)         023:       172200M352500       023:       /T2200M352500         024:       6400.05       024:       /G029.072         025:       602-0.5       025:       /G20         027:       026:       /G0T0       026:       /G020         027:       027:       027:       (G0T0       026:       /G0T0         028:       (IRIL)       028:       (TAP)       029:       /T2400         030:       G022.5T12       030:       /M5       031:       /G0214.7T4         031:       G140.4DF0.06       031:       /G0214.7T4       032:       /M295500         033:       G140.0F0.06       034:       /G80       WIM       Ime: 76 Row: 4       WIM                                                                                                    |               | 10: GUZ-U.SHZS                                                            | 010: /G0234.011<br>010: /G1WE 0E0 0E |       |  |
| 025.       (CLMTLE)       025.       (GCLMTLE)         021.       TI100M352000       021.       /GOT0         022.       G024.5T11       022.       (DRTLL)         023.       /TZ200M32500       023.       /TZ200M32500         024.       G4U.05       024.       /G0229.0T2         025.       G02-0.5       025.       /G020         025.       GOTO       026.       /GOTO         026.       (DTLL)       027.       /GOTO         027.       027.       /GOTO       029.         028.       (DRILL)       029.       /T2400         030.       G022.5T12       030.       /MS         031.       GOZ14.7T4       031.       /GOZ14.7T4         032.       G1W13.5F0.3       032.       /M295500         033.       G1W13.5F0.3       033.       /G84W10.0F0.8         034.       G1W6.0F0.06       034.       /G80                                                                                                    |               | 19.<br>120. (CENTER)                                                      | 020: /00710 0                        |       |  |
| 022: G024.ST11       021: (DRILL)         023: G1W4.0F0.05       023: (T2200M3S2500         024: G4U0.05       024: (G029.0T2         025: G02-0.5       025: (G020         026: G0T0       026: (G020         027:       027: (G0T0         028: (DRILL)       029: (T2400         030: G022.ST12       030: /M5         031: G1W14.0F0.06       031: (G0214.7T4         032: G1W3.SF0.3       033: (G84W10.0F0.8         034: G1W6.0F0.06       034: (G80                                                                                                    | i i i         | 21. T1100M3S2000                                                          | 020. / GOZIO.0                       |       |  |
| 033: G1W-070.05     023: /T2200M3S2500       024: G4U0.05     024: /G029.0T2       025: G02-0.5     025: /G1W13.5F0.05       026: G0T0     026: /G020       027:     027: /G0T0       028: (TAP)     029: /T2400       030: G022.5T12     030: /M5       031: G1W1A.0F0.06     031: /G0214.7T4       032: G122.5F0.3     032: /M295500       033: G1W13.5F0.3     033: /G84W10.0F0.8       034: G1W6.0F0.06     034: /G80                                                                                                    | ů ő           | 22: GO74 5T11                                                             | 022: (DETLL)                         |       |  |
| 024: G4U0.05       024: /G0229.0T2         025: G0Z-0.5       025: GUZ0         026: GOTO       026: /G0Z0         027:       027: /GOTO         028: (DRILL)       029: /T2400         030: G0Z2.5T12       030: /M5         031: G1W14.0F0.06       031: /G0Z14.7T4         032: G1Z2.5F0.3       032: /M29S500         033: G1W13.5F0.3       033: /G64W10.0F0.8         034: G1W6.0F0.06       034: /G80                                                                                                    | n n           | 23: G1W4.0F0.05                                                           | 023: /T2200M352500                   |       |  |
| 025:         025:         /G1W13.5F0.05           026:         G0T0         026:         /G0Z0           027:         027:         /G0T0         /G0Z0           027:         027:         /G0T0         /G0Z0           028:         (DRILL)         028:         (TAP)           029:         /T2400         030:         /MS           031:         G1W14.0F0.06         031:         /G0Z14.7T4           032:         G1W2.5F0.3         032:         /M295500           034:         G1W6.0F0.06         034:         /G80                                                                                                    | ŏ             | 24: G4U0.05                                                               | 024: /GOZ29.0T2                      |       |  |
| 026: G0T0       026: /G020         027:       027: /G0T0         028: (DRILL)       028: (TAP)         029: T1200M3S1500       029: /T2400         030: G022.ST12       030: /M5         031: G1W1A.0F0.06       031: /G0214.7T4         032: G122.SF0.3       032: /M29S500         033: G1W13.SF0.3       033: /G84W10.0F0.8         034: G1W6.0F0.06       034: /G80                                                                                                    | ō             | 25: GOZ-0.5                                                               | 025: /G1W13.5F0.05                   |       |  |
| 027: 027: 027: 027: 027: 027: 027: 027:                                                                                                    | 0             | 26: GOTO                                                                  | 026: /GOZO                           |       |  |
| 028:         (DRILL)         028:         (TAP)           029:         T1200M351500         029:         /T2400           030:         G022.5T12         030:         /MS           031:         G1W14.0F0.06         031:         /G0214.7T4           032:         G1W2.5F0.3         032:         /M295500           033:         G1W13.5F0.3         033:         /G84W10.0F0.8           034:         G1W6.0F0.06         034:         /G80                                                                                                    | 0             | 27:                                                                       | 027: /GOTO                           |       |  |
| 029: T1200M351500         029: /T2400           030: G0Z2.5T12         030: /M5           031: G1W14.0F0.06         031: /G0Z14.7T4           032: G1Z2.5F0.3         032: /M29S500           033: G1W13.5F0.3         033: /G64W10.0F0.8           034: G1W6.0F0.06         034: /G80                                                                                                    | o 📕           | 28: (DRILL)                                                               | 028: (TAP)                           |       |  |
| 030: G022.5T12 030: /M5<br>031: G1W14.0F0.06 031: /G0214.7T4<br>032: G122.5F0.3 032: /M29S500<br>033: G1W13.5F0.3 033: /G84W10.0F0.8<br>034: G1W6.0F0.06 034: /G80                                                                                                    | 0             | 29: T1200M3S1500                                                          | 029: /T2400                          |       |  |
| 031: G1W14.0F0.06         031: /G0214.7T4           032: G1Z2.5F0.3         032: /M29S500           033: G1W13.5F0.3         033: /G84W10.0F0.8           034: G1W6.0F0.06         034: /G80                                                                                                    | 0             | 30: GOZ2.5T12                                                             | 030: /M5                             |       |  |
| 032: G122.5F0.3 032: /#298500<br>033: G1W13.5F0.3 033: /G84W10.0F0.8<br>034: G1W6.0F0.06 034: /G80                                                                                                    | <u> </u>      | 31: G1W14.0F0.06                                                          | 031: /GOZ14.7T4                      |       |  |
| 033: G1W13.5F0.3<br>034: G1W6.0F0.06<br>034: G1W6.0F0.06<br>034: /G80                                                                                                    | 0             | 32: G1Z2.5F0.3                                                            | 032: /M295500                        |       |  |
| U34: /G8U U34: /G8U U34: /G8U Ine:?6.Row:4 NIM /                                                                                                    |               | 33: G1W13.5F0.3                                                           | 033: /G84W10.0F0.8                   |       |  |
| Page 1 Lipe:26 Row:4 NUM                                                                                                    |               | 134: GIW6.UFU.U6                                                          | U34: /G8U                            |       |  |
|                                                                                                    | Page 1        |                                                                           | Line:26 Row:4                        | NUM   |  |

The print image is displayed.

The image can be zoomed / returned to original size.

#### \* Page Setup

| Page Setup                                                                                                    | ? 🛛                                                                                               |
|----------------------------------------------------------------------------------------------------|---------------------------------------------------------------------------------------------------|
| Header<br>File: %]<br>Layout: • Left • Center • Right<br>Footer<br>Page: %p                                                                                                    | Margin (mm)<br>Top 5 • mm<br>Bottom 5 • mm<br>Left 5 • mm<br>Right 5 • mm                         |
| Layout: C Left C Center C Right<br>Format of Header/Footer<br>%f Full Path<br>%F File Name<br>%p Page Number<br>%n Total Page Number<br>%d Date of File<br>%D System Date<br>%% % Character | Head  CHANNEL1  CHANNEL2  CHANNEL3  Option  '0' which attached '/' is printed  Row Designation  1 |
|                                                                                                    | OK Cancel                                                                                         |

Header / footer can be set.

Margins are set.

Columns to print are set. (It is effective in the 1-path display.)

[Header & Footer]

| * Text box:       | File name and page number will be printed by inputting %f and %p. |
|-------------------|-------------------------------------------------------------------|
| * Arrange button: | Specifies the header / footer location (left, center, right).     |

#### [Margin]

\* Sets the amount of top, bottom, left and right margins.

#### [Head]

\* Select the head to print.

#### [Option]

\* Select to attach a slash to each "0" at the time of printing.

\* Row Designation: Specifies the printed column in the range of 1 to 3. (It is used in the 1-path.)

| * | Print | Setup |
|---|-------|-------|
|   |       |       |

| Print Setu      | p                    | ? 🛛           |
|-----------------|----------------------|---------------|
| Printer         |                      |               |
| <u>N</u> ame:   | Star LaserPrinter 5  |               |
| Status:         | Ready                |               |
| Type:           | Star LaserPrinter 5  |               |
| Where:          | LPT1:                |               |
| Comment         | :                    |               |
| Paper           |                      | Orientation   |
| Size:           | A4 💌                 | Portrait      |
| <u>S</u> ource: | Automatically Select | A C Landscape |
| <u>H</u> elp    | Net <u>w</u> ork     | OK Cancel     |

The "Print Setup" dialog box is displayed. Printer selection and paper settings are carried out.

\* File history

The recently opened 8 files are displayed.

\* Exit

The currently displayed file is closed, and the editor is terminated. If something has been edited, the save confirmation box appears.

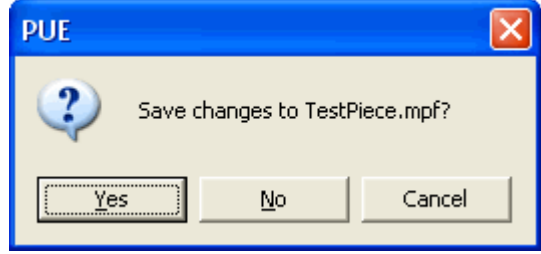

#### 4-3-2 [<u>E</u>dit] menu

| 🛛 Prog            | gram Edit Fu     | nction - [Te     | estPiece.mpf*]        |             |            |                      |
|-------------------|------------------|------------------|-----------------------|-------------|------------|----------------------|
| NC File           | Edit View S      | Search Tool      | Window Help           |             |            |                      |
| 🗋 🗅 🚔             | 🖺 Undo           | Ctrl+Z           | 🔐 🖤 🗠                 | <u>a</u> [] | <u>}::</u> | 🏧 🕅 🎦 🗰 🤶 💦          |
| <b>#</b> 4 #*     | <u> ∩ R</u> edo  | Ctrl+Y           | - 🖾 💌                 |             |            |                      |
| CHANN             |                  | Ctrl+X           |                       |             | CHANN      | EL3                  |
| <b>001</b><br>002 | E <u>C</u> opy   | Ctrl+C<br>Ctrl+V |                       | ^           | 001        | ;<br>;CHANNEL3 START |
| 003               | Capital let      | :ter             |                       |             | 003        | ;                    |
| 004               | Wait com         | mand 🕨 🕨         | W Insert <u>W</u> ait |             | 004        | СНЗ                  |
| 006               | Comment<br>Space | •                | Renumbering           | _           | 006        | G28X250.0            |
| 008               | Select All       | Ctrl+A           | -                     |             | 008<br>009 |                      |
|                   |                  |                  |                       |             |            |                      |
|                   | Comment          | ×.               | <u>S</u> et           |             |            |                      |
|                   |                  |                  | Canc <u>e</u> l       |             |            |                      |

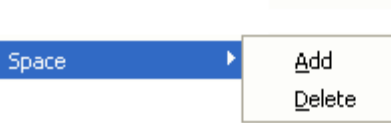

\* Undo

 $Undo \ the \ last \ action$ 

\* Redo

Reverse the Undo command  $% \left( {{{\left( {{{{{{{}}}}} \right)}}}_{ij}}} \right) = {\left( {{{{}}} \right)}_{ij}} \right) = \left( {{{{}}} \right)_{ij}} \right) = \left( {{{}} \right)_{ij}} \right) = \left( {{{}} \right)_{ij}} \left( {{{}} \right)_{ij}} \right) = \left( {{{}} \right)_{ij}} \left( {{{}} \right)_{ij}} \right) = \left( {{{}} \right)_{ij}} \left( {{{}} \right)_{ij}} \right) = \left( {{{}} \right)_{ij}} \left( {{{}} \right)_{ij}} \right) = \left( {{{}} \right)_{ij}} \left( {{{}} \right)_{ij}} \right) = \left( {{{}} \right)_{ij}} \left( {{{}} \right)_{ij}} \right) = \left( {{{}} \right)_{ij}} \left( {{{}} \right)_{ij}} \left( {{{}} \right)_{ij}} \right) = \left( {{{}} \right)_{ij}} \left( {{{}} \right)_{ij}} \left( {{{}} \right)_{$ 

\* Cut

Cut selected data to the Windows Clipboard

\* Copy

Copy selected data to the Windows Clipboard

\* Paste

Paste data from the Clipboard

\* Capital letter

When this check box is selected, inputting will all change to capital letters (for FANUC/YASNAC, this will be automatically selected and de-selecting will not be possible).

#### \* Wait Command

Insert Wait : Insert a wait code or M code into the current position of the cursor.

| Insert Wait 🔹 💽 🔀                |
|----------------------------------|
| Path                             |
| Current cursor position          |
| C CHANNEL1 - CHANNEL2            |
| C CHANNEL1 - CHANNEL3            |
| C CHANNEL2 - CHANNEL3            |
| C CHANNEL1 - CHANNEL2 - CHANNEL3 |
| Command<br>Wait                  |
| Insert Cancel                    |

[Path]

\* Select the Path to insert a wait code into.

If the cursor position of each channel (path) is in a position where waiting is not possible, it will not be possible to select the channel (it will be displayed as grey).

[Command]

\* Select the code to insert. The M codes that have been set in the [Wait] and [M-Code Hit and Fit Setup] dialog boxes will be displayed.

| Wait: | For ECAS             | waitm(,,,)       |
|-------|----------------------|------------------|
|       | For FANUC/MITSUBISHI | $M200 \sim M999$ |

Renumbering : The wait numbers in the program will be arranged in descending order.

#### \* Comment

| Set    | : A comment will be added to the selected line     |
|--------|----------------------------------------------------|
| Cancel | : The comment of the selected line will be removed |

\* Space

| Add:    | Space is automatically added in the NC program.         |
|---------|---------------------------------------------------------|
| Delete: | The spaces in the NC program are automatically deleted. |

#### $* \operatorname{Select} \operatorname{All}$

Select all the data in the current pane

#### 4-3-3 [<u>V</u>iew] menu

| Program Edit Function - [TestPiece.mpf*] |                                                       |                               |                               |  |  |
|------------------------------------------|-------------------------------------------------------|-------------------------------|-------------------------------|--|--|
| NC File Edit                             | View Search Tool Windo                                | w Help                        |                               |  |  |
| 🗋 🖼 🔚                                    | Toolbar 🕨 🕨                                           | ✓ Main                        | 🕎 🖂 💀 🖍 🎦 💷 💡 📢               |  |  |
| M M M                                    | ✓ <u>S</u> tatus Bar                                  | ✓ Sea <u>r</u> ch             |                               |  |  |
| CHANNEL1                                 | Option                                                | ✓ Too <u>l</u>                | CHANNEL3                      |  |  |
| 001 ;                                    | Editor •                                              | <u>^</u>                      | 001 ;                         |  |  |
| 002 ;CH                                  | <u> ≵::</u> Line <u>N</u> umber<br><u> ⊂</u> ode List |                               | 002 ; CHANNELS START<br>003 ; |  |  |
| 004<br>005 CH1                           | M-Code Hit and Fit                                    | ≣                             | 004<br>005 CH3                |  |  |
| 006 STA                                  | ‡ Synchronous Scroll                                  |                               | 006 G28X250.0                 |  |  |
|                                          |                                                       |                               |                               |  |  |
|                                          | Editor 🕨                                              | CHANNEL1                      |                               |  |  |
|                                          |                                                       |                               |                               |  |  |
|                                          | l                                                     |                               |                               |  |  |
|                                          | M-Code Hit and Fit                                    | MM Hit and Eit                |                               |  |  |
|                                          | Micode hit and hit                                    | M <sub>M</sub> R <u>e</u> set |                               |  |  |
|                                          |                                                       | 🎦 Setyp                       |                               |  |  |
| loolbar<br>Main:                         | Contains file and edi                                 | t menu functio                | ons                           |  |  |

### \* 7

| Main:   | Contains file and edit menu functions |
|---------|---------------------------------------|
| Search: | Contains search menu functions        |
| Tool:   | Contains tool menu functions          |

#### Note) The displayed Toolbar can be moved by "Drag and drop".

#### \* Status bar

When status bar is selected, cursor coordinates and the displayed window name are displayed at the bottom of the screen.

\* Option

Font : Set the font and text color **?**× Option Font Code List Settings Font Name: Courier New Change... Size: 12 Colors Text Change... Background Change... Numbers Change... Comments Change... Labels Change... ☑ Waiting M-Code Change... T-Code Change... ΟK Cancel

#### [Setting]

\* Click [change], select the font type, style and size.

| Font                                                                                                    |                                                                    |                                                       | ? 🔀          |
|----------------------------------------------------------------------------------------------------|--------------------------------------------------------------------|-------------------------------------------------------|--------------|
| Eont:<br>Courier New<br>Courier New | Font style:<br>Regular<br>Regular<br>Italic<br>Bold<br>Bold Italic | Size:<br>10<br>10<br>11<br>12<br>14<br>16<br>18<br>20 | OK<br>Cancel |
|                                                                                                    | Sample<br>AaBbYy2<br>Script:<br>Western                            | 22                                                    |              |

#### [Color]

Click [change] to display [Color] dialog. Select the color and click [OK] button to change for color setting.

| Settingitama     | Setting contents |                                  |  |  |
|------------------|------------------|----------------------------------|--|--|
| Setting items    | Color setting    | Valid / Invalid of color setting |  |  |
| Text, Background | 0                |                                  |  |  |
| Number           | 0                | 0                                |  |  |
| Comment          | 0                | 0                                |  |  |
| Label            | 0                | 0 *                              |  |  |
| Waiting M-code   | 0                | 0                                |  |  |
| T-Code           | 0                | 0                                |  |  |

| Color 🛛 💽 🔀             |
|-------------------------|
| <u>B</u> asic colors:   |
|                         |
|                         |
|                         |
|                         |
|                         |
|                         |
| <u>C</u> ustom colors:  |
|                         |
|                         |
| Define Custom Colors >> |
| OK Cancel               |

\*) Except for FANUC/MITSUBISI files

| Code List : select a code displayed in the code list   |
|--------------------------------------------------------|
| Option 🔹 🔀                                             |
| Font Code List                                         |
| Display code                                           |
| ✓ 0 Number                                             |
| Tool Number Feed rate                                  |
| ✓ Waiting M-Code                                       |
| Other code (Input the codes divided with the comma",") |
| M10,M11                                                |
|                                                        |
|                                                        |
|                                                        |
|                                                        |
|                                                        |
|                                                        |
|                                                        |
|                                                        |
|                                                        |
|                                                        |
|                                                        |

[O Number]

\* Search for an O number and display in the code list

[Tool Number]

 $\ensuremath{^*}$  Search for a tool number and display in the code list

[Spindle speed]

\* Search for a spindle speed and display in the code list

[Feed rate]

\* Search for a feed rate and display in the code list.

```
[Waiting M-Code]
```

\* Search for M codes set in the [M-Code Hit and Fit Setup] dialog box, and wait codes (waitm, M200~M999), and display in the code list.

[Other code]

\* Search for an arbitrary code and display in the code list. If more than one code is set, use commas "," to divide them.

#### \* Editor

Switch between display/hide of the editor of each channel (path).

#### \* Line Number

Switch between display / hide of the line number. This setting is also effective when printing.

#### \* Code List

Switch between display/hide of the code list.

| 🔀 Program Edit Function - [TestPiece.mpf]       |                 |                      |       |                |        |                |           |                |
|-------------------------------------------------|-----------------|----------------------|-------|----------------|--------|----------------|-----------|----------------|
| NC Eile Edit View Search Iool Window Help – 🗗 🗙 |                 |                      |       |                |        |                |           |                |
| <br>  D 🚅 📮   A                                 | B B I X B       |                      |       |                | ? N    |                |           |                |
|                                                 |                 |                      |       |                |        |                |           |                |
| lan ny mila                                     | r   🖊 🎶 🎋       |                      |       |                |        |                |           |                |
| CH1                                             | СНЗ             | CH2                  | CHANN | EL1            | CHANNE | EL3            | CHANN     | EL2            |
|                                                 |                 | T2000                | 001   | ; ^            | 001    | ; 🔨            | 001       | ; 🔨            |
| waitm(1,1,2,3)                                  | waitm(1,1,2,3)  | waitm(1,1,2,3)       | 002   | CHANNEL1 STAR  | 002    | CHANNELS STAR  | 002       | CHANNEL2 STAR  |
| M553                                            | M553            | M553                 | 003   | ; I            | 003    | ;              | 003       | ·              |
| T200                                            |                 | T2000                | 004   |                | 004    |                | 004       |                |
|                                                 | M172            | M172                 | 005   | CH1            | 005    | СНЗ            | 005       | CH2            |
|                                                 |                 | T3600                | 006   | STARO=20.0     | 006    | G28X250.0      | 006       | WCS130         |
|                                                 | M173            | M173                 | 007   | STAR1=65.0     | 007    |                | 007       |                |
|                                                 |                 | T2100                | 008   | STAR2=1500 -   | 008    |                | 008       |                |
| M133                                            | M133            | T2200                | 009   | STAR3=2.0      | 009    |                | 009       |                |
|                                                 | T3152           | T2300                | 010   | STAR4=250.0    | 010    |                | 010       |                |
|                                                 | T3151           | T2900                | 011   | WCS120         | 011    |                | 011       |                |
| M131                                            | M131            | T2000                | 012   | TOD            | 012    | TOD.           | 012       | TOD.           |
| M142                                            | M142            | T2000                | 013   | TOP:           | 013    | TOP:           | 013       | IOP:           |
|                                                 | T3153           |                      | 014   | C40            | 014    |                | 014       |                |
| waitm(10,1,3)                                   | waitm(10,1,3)   |                      | 015   | MG1            | 015    |                | 015       | 62870          |
| T300                                            |                 |                      | 017   | M3S500         | 017    |                | 017       | T2000          |
| waitm(15,1,3)                                   | waitm(151.0)    |                      | 18    | M11            | 018    |                | 018       |                |
| T400                                            | T3441 Jump.     |                      | 19    | то             | 019    |                | 019       |                |
|                                                 | T3442 Setup     |                      | 20    | GOZ-0.1M25     | 020    | G40            | 020       |                |
| waitm(20,1,3)                                   | waitm(; M-Coo   | de Hit and Fit Setup | 21    | waitm(1,1,2,3) | 021    | waitm(1,1,2,3) | 021       | waitm(1,1,2,3) |
|                                                 | T3300           |                      | 022   | M20            | 022    | M2O            | 022       | M2O            |
| M143                                            | M143            |                      | 023   |                | 023    |                | 023       |                |
| M133                                            | M133            |                      | 024   |                | 024    |                | 024       |                |
| T100                                            |                 |                      | 025   | M10            | 025    | M553           | 025       | M553           |
| M131                                            | M131            |                      | 02.6  | GOX21.OZ=IC(-O | 026    |                | 026       | T2000          |
| waitm(49,1,2,3)                                 | waitm(49,1,2,3) | waitm(49,1,2,3)      | 027   | GOX105.0Z-1.0  | 027    | M172           | 027       | M172           |
| M82                                             |                 | M82                  | 028   | M27            | 028    | M173           | 028       |                |
| M140                                            |                 | M140                 | 029   | M553           | 029    | ****           | 029       | M75            |
| M141                                            |                 | M141                 | 030   | G28X250.0      | 030    | M133           | 030       |                |
| M83                                             |                 | M83                  | 031   | T200 · TUPNING | 031    |                | 031       | T3 600         |
|                                                 |                 |                      | 032   | MS1            | 032    | ~              | 032       | 73=-200 0      |
|                                                 |                 |                      | 034   |                | 034    |                | 034       |                |
| ,                                               |                 |                      |       |                |        |                |           |                |
| For Help, press F1                              |                 |                      |       |                |        | Line           | :19 Row:1 | I NUM          |

In the code list, search for specific codes, match the lines of wait codes together, and display them in the list. If there are any incorrect wait codes, they will be displayed in red. Set the code to search on the [Code list] page of the [Option] dialog box.

#### [Jump]

\*Move to the line of the selected code

[Setup]

\*Display the [Code list] page of the [Option] dialog box, then set the code to search

[M-Code Hit and Fit Setup]

\*Display the [M-Code Hit and Fit Setup] dialog box and carry out M-code setting

#### \* M-Code Hit and Fit (It is effective in the 2-path or 3-path display)

Hit and Fit:According to the setting, 'M-Code Hit and Fit' is performed.<br/>For ECAS files, the waitm-Code is also hit and fitted.<br/>'M-Code Hit and Fit' is effective when printing.Reset:'M-Code Hit and Fit' is reset.

Setup: Setting for the range of the hit and fit M-Code is performed.

| ķ | l-Code       | Hit and F    | it Setup        |                      | ? 🗙         |
|---|--------------|--------------|-----------------|----------------------|-------------|
|   | MITSUBIS     | iHI          | *               | Add List             | Delete List |
|   | M code       | \$1          | \$2             |                      | Add         |
|   | M40<br>M41   | 0<br>0       | 0<br>0          |                      | Delete      |
|   | M54<br>M55   | Ū<br>N       | Ō               |                      | Load        |
|   | M82<br>M83   | Ŭ<br>N       | 0<br>0          |                      |             |
|   | M142<br>M143 | Ŭ            | 0<br>0          |                      |             |
|   |              | Ŭ            | 0               |                      |             |
|   |              |              |                 |                      |             |
|   |              |              |                 |                      | OK          |
|   |              |              |                 |                      | Cancel      |
|   | * The settir | ng can be sw | itched by doubl | e-clicking the place | of 07       |
|   | * Don't set  | M200-M999    | FANUC/MITSL     | IBISHI wait commar   | ıd).        |

"O" is displayed at channels (paths) that perform waiting. Double-clicking onto "O" will switch between "O" and"–".

| [Add List]    | This adds a new list. The default M-codes are set in the added |
|---------------|----------------------------------------------------------------|
|               | list.                                                          |
|               | It is possible to change the name of the added list.           |
| [Delete List] | This deletes the displayed list.                               |
| [Add]         | This adds a new M-code.                                        |
| [Delete]      | This deletes the selected M-code.                              |
| [Load]        | This loads the M-code list of selected machine.                |

- By adding a new list with the [Add List] button and registering M-codes in accordance with the specifications of each machine, it is possible to set the wait M-codes for each machine.
- It is not necessary to set the wait commands (M200~M999) of FANUC.
- If there are several wait combinations just as with M82 of ECAS (CH1-CH2, CH2-CH3), please set all of them.
- When the opened file is for FANUC/MITSUBISHI, the information of the FANUC/MITSUBISHI M-codes is automatically read. In addition, when the file is for ECAS, the information of the ECAS M-codes is automatically read. Therefore, it is not necessary to set the FANUC/MITSUBISHI and ECAS M-codes at the same time in the [M-Code Hit and Fit Setup] dialog box.

#### \* Synchronous Scroll

The screen of among paths are scrolled synchronously.

#### 4-3-4 [<u>S</u>earch] menu

| 🔀 Program Edit F            | unction - [TestPiece.mpf*]                                                               |                                     |
|-----------------------------|------------------------------------------------------------------------------------------|-------------------------------------|
| NC File Edit View           | Search Tool Window Help                                                                  |                                     |
| D 📽 🖬 🚳 [<br>  M ++ +1   M  | <u>T</u> op Ctrl+Home<br><u>B</u> ottom Ctrl+End<br>Jump                                 | ≥ 💽 📰 🔤 Mi Mi 👥 😵 😽                 |
| CHANNEL1 001 ; 002 ;CHANNE1 | ∰ Eind Ctrl+F<br>∰ Replace Ctrl+H                                                        | CHANNEL3  OO1 ; OO2 ;CHANNEL3 START |
| 003 ;                       | ₩ Trans <u>l</u> ation                                                                   | 003 ;                               |
| 005 CH1<br>006 STAR0=20     | ℃ Check Program<br>Check QN/OFF command                                                  | ■ 005 CH3<br>006 G28X250.0          |
|                             | <ul> <li>▲ BookMark Set</li> <li>★ BookMark Next</li> <li>★ BookMark Previous</li> </ul> |                                     |

#### \* Top

Jump to the top row.

#### \* Bottom

Jump to the bottom row.

#### \* Jump

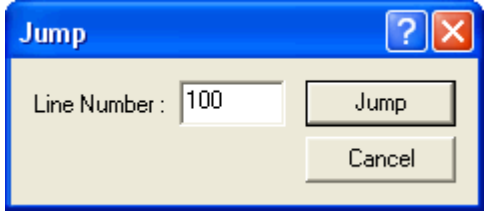

Jump to the specified row.

| Find                |     |                                          | ? 🛛               |
|---------------------|-----|------------------------------------------|-------------------|
| Fi <u>n</u> d what: | G95 |                                          | <u>F</u> ind Next |
|                     |     | Direction<br>C <u>U</u> p ⊙ <u>D</u> own | Cancel            |

Find the specified character.

#### \* Replace

| Replace             |     | ? 🗙                 |
|---------------------|-----|---------------------|
| Fi <u>n</u> d what: | G95 | <u>F</u> ind Next   |
| Replace with:       |     | <u>R</u> eplace     |
|                     |     | Replace <u>A</u> ll |
|                     |     | Cancel              |
|                     |     |                     |
|                     |     |                     |

Replace the specified character.

#### \* Translation

| Translation       | ? 🛛                       |  |  |
|-------------------|---------------------------|--|--|
| Range             | Selection part            |  |  |
| Command           | ×                         |  |  |
| Expression        | Addition(+)               |  |  |
| Value             | 1.5                       |  |  |
| Number of di      | git after decimal point 3 |  |  |
| [ Perform ] Close |                           |  |  |

Translate the value of the specified command.

|                      | 1                                                                     |
|----------------------|-----------------------------------------------------------------------|
| [Range]              | Select the part on which to carry out translation                     |
| [Command]            | Input the command for carrying out translation                        |
| [Expression]         | Select the method of translation                                      |
| [Value]              | Input the value used for translation                                  |
| [Number of digit     |                                                                       |
| after decimal point] | Input the number of digits after the decimal point of the value after |
|                      | translation                                                           |
| [Perform]            | Execute translation according to the inputted/selected contents.      |
|                      |                                                                       |

#### Example 1:

| G0 X <u>15.0</u> Z1.0  |   |                                                        | G0 X <u>17.0</u> Z1.0  |
|------------------------|---|--------------------------------------------------------|------------------------|
| G1 X <u>12.5</u> F0.05 |   | [Command] : X                                          | G1 X <u>14.5</u> F0.05 |
| G1 Z5.0                | — | $[\text{Expression}] : \text{Addition(+)} \rightarrow$ | G1 Z5.0                |
| G1 X <u>13.0</u>       |   | [Value] : 2.0                                          | G1 X <u>15.0</u>       |
| G0 X <u>15.0</u>       |   |                                                        | G0 X <u>17.0</u>       |

#### Example 2:

| G0 <u><b>X</b></u> 15.0 Z1.0  |                                   | G0 <u><b>Y</b></u> 15.0 Z1.0  |
|-------------------------------|-----------------------------------|-------------------------------|
| G1 <u><b>X</b></u> 12.5 F0.05 | [Command] : X                     | G1 <u><b>Y</b></u> 12.5 F0.05 |
| G1 Z5.0                       | — [Expression] : Replace(Command) | $\rightarrow$ G1 Z5.0         |
| G1 <u><b>X</b></u> 13.0       | [Value] : Y                       | G1 <u><b>Y</b></u> 13.0       |

#### \* Check Program

| С | Check Program 🛛 🛛 🔀   |                                               |                                                                                                    |  |  |
|---|-----------------------|-----------------------------------------------|----------------------------------------------------------------------------------------------------|--|--|
|   | Mach                  | ine E                                         | CAS20T Check                                                                                                    |  |  |
|   | CH                    | Line                                          | Error                                                                                                    |  |  |
|   | 1<br>2<br>3<br>3<br>3 | 40<br>73<br>27<br>101<br>27<br>79<br>79<br>79 | M131 : Wait/Sync code is not right.<br>waitm(15,1,3) : Wait/Sync code is not right.<br>M172 : Wrong command.<br>M551 : Wrong command.<br>M172 : Wrong command.<br>waitm(15,1,3 : Wrong parentheses.<br>waitm(15,1,3 : Wait/Sync code is not right. |  |  |
|   | Con                   | nmand l                                       | Help Close                                                                                                    |  |  |

Check the program with regards to the following items.

- An illegal G code for the selected machine has been commanded
- An illegal M code for the selected machine has been commanded
- G codes of the same group have been commanded in one block
- Wait codes or synchronous M codes have been commanded incorrectly
- Parentheses (brackets) are not closed
- Double-byte characters have been used

| [Machine]      | Select the machine                                                          |
|----------------|-----------------------------------------------------------------------------|
| [Check]        | Start the program check                                                     |
| [Error list]   | The system No. (path No.), line No. and error details of the discovered     |
|                | error are displayed. By double-clicking the listed items, it is possible to |
|                | move to the error line of editor.                                           |
| [Command Help] | Open command help of the selected machine.                                  |

\* Only simple checks can be carried out with this program check. Therefore, even when no errors are discovered with this check, it does not necessarily ensure that the program will function correctly with the machine.

#### \* Check ON/OFF Command

| Check ON/OF      | F Comman                           | d                                         | ? 🛛                     |
|------------------|------------------------------------|-------------------------------------------|-------------------------|
| Setup            |                                    |                                           |                         |
| ECAS20T          | •                                  | Add List                                  | Delete List             |
| ON               | OFF                                |                                           | Add                     |
| M6<br>M10        | M7<br>M11                          |                                           | Delete                  |
| M14<br>M66       | M15<br>M67                         |                                           |                         |
| MPR              | мбЭ                                |                                           |                         |
|                  | 21                                 |                                           |                         |
|                  | _2]                                |                                           |                         |
| ✓ MTU/MTT        | M14/M15                            | M68/M69                                   |                         |
| M11              | M15                                |                                           | Jump                    |
| M11              |                                    | M68                                       |                         |
|                  | M14                                | M69                                       |                         |
|                  | M15                                | M68                                       |                         |
|                  |                                    | M69                                       |                         |
|                  |                                    | ΟΚ                                        | Cancel                  |
| Result: [CHANNEI | 2]<br>M14/M15<br>M15<br>M14<br>M15 | M68/M69<br>M68<br>M69<br>M68<br>M69<br>OK | Check<br>Jump<br>Cancel |

Check the command condition of the ON/OFF command which has been set.

| [Add List]    | Add a new setting list.                                                                                                    |
|---------------|----------------------------------------------------------------------------------------------------|
| [Delete List] | Delete the displayed setting list.                                                                                                    |
| [Add]         | Add a new ON/OFF command                                                                                                    |
| [Delete]      | Delete the selected ON/OFF command.                                                                                                    |
| [Check]       | Search for the specified ON/OFF command from the editor of the system                                                                                                    |
|               | (path) which is currently being edited. The result will be displayed in                                                                                                    |
|               | [Result list].                                                                                                    |
| [Jump]        | It is possible to move to the line of editor of the command selected in                                                                                                    |
|               | [Result list].                                                                                                    |
| [Result list] | The searched command will be displayed in commanding order. If the ON/OFF commands are arranged in the correct order, the background color of the command sections changes to blue or yellow (Note 1). If they are incorrect (Note 2), the background color changes to red, and a check mark will appear at the header of the list which includes the incorrect command. |

- Note 1) The blue and yellow background colors in [Result list] have no particular meaning. In order to make it easier to read the list, the background color changes to the order of blue, yellow, blue, yellow.
- Note 2) The incorrect commands mean the command only with ON command, only with OFF command or the command specified by the order of OFF-ON.

- \* Book Mark set Set / Reset bookmark to the current cursor row. The line number of the line that has the bookmark set will change to "BKM".
- \* Book Mark Next Jump to the next bookmark.
- \* Book Mark Prev Jump to the previous bookmark.
- \* Book Mark All Clear Clear the all bookmarks.

#### 4-3-5 [<u>T</u>ool] menu

| 🧏 Program Edit Function - [C:                        | NC_DATA\00010.PA]                    |                                     |
|------------------------------------------------------|--------------------------------------|-------------------------------------|
| NC File Edit View Search                             | Tool Window Help                     |                                     |
| 🗋 🗅 🚅 🔛 🎒 🔂 🕹 🖿                                      | User <u>S</u> etup                   | 🏧 🕅 🖬 🖬 🚯 🤶 🎗                       |
| 👬 m+ m* m* 🔐 💥 💱                                     | Language                             | Japanese                            |
|                                                      | FANUC 3-path display order           | ▶ <mark>× E</mark> nglish           |
| 001 %<br>002 00010                                   | Template Manager Tooling Setup       | Simplified Chinese                  |
| 003 (TP PATH1 PROG)<br>004<br>005 G266A20.0W107.0S20 | Calculator     Cordinate Calculation | 003 (TP PATH3 P<br>004<br>005 G28U0 |

#### \* User Setup Folder:

Setting of default stored folder.

Setting of default template files stored folder. (It will be changed after restart.) Setting of default tooling data stored folder.

| Folder File Program                              |        |
|--------------------------------------------------|--------|
| O The last access folder is opened at the start. |        |
| The following folder is opened at the start.     |        |
| C:\NC_DATA                                       | Browse |
| Folder for storing template program files        |        |
| C:\Data\PUE                                      | Browse |
| Folder for storing tooling data                  |        |
| C:\Data\PUE                                      | Browse |
|                                                  |        |
|                                                  |        |
|                                                  |        |

#### File:

When saving a file, choose whether or not to add the "%" character to the head and end of the program.

| User Setup                                                                                                    |
|----------------------------------------------------------------------------------------------------|
| Folder       File       Program         When the file is saved, ''%'' character is added to the head and the end of the program.       (The ECAS series is excluded.)         System name of FANUC 2-systems       HEAD |
| OK Cancel                                                                                                    |

The display name of FANUC 2-systems is set up.

The name of FANUC 2-systems can be selected from "HEAD" and "PATH". The selected name is displayed on the Program title or the Code list.

| 🔀 Program   | n Edit Function -                         | C:\NC_DATA\FANUC\005           | 71.MS] 🔳 🗖 🔀      |  |  |
|-------------|-------------------------------------------|--------------------------------|-------------------|--|--|
| NC Eile Edi | it <u>V</u> iew <u>S</u> earch <u>T</u> o | ol <u>W</u> indow <u>H</u> elp | <b>Stor</b> - 7 × |  |  |
| 🗋 🗅 🖻 层     | I   🚑 📐   X 🖻                             | 💼 📴 🐨 🔛 🗠                      | ) 🔄 🔤 🖬 🏙 👪 🗞 😵 📢 |  |  |
| M M M       | 秭 孙 叔   齐   翘   🍄 🏪   🔺 🎋 🎋 🎽 💌 🗃   📾 🔯   |                                |                   |  |  |
| HEAD1       | HEAD2                                     | HEAD1                          | HEAD2             |  |  |
| 00571       | 00571                                     | 001 %                          | ▲ 001 % ▲         |  |  |
|             | T2000                                     | 002 00571                      | 002 00571         |  |  |
| LM200       | IM200                                     | 0.03                           | E 003             |  |  |

|   | AA AH AT   AT   28   🍄 🎇   🔺 54 54 36   🖻 📾 🔯 |                |   |                   |   |       |            |          |
|---|-----------------------------------------------|----------------|---|-------------------|---|-------|------------|----------|
| Π | PATH1                                         | PATH2          | - | PATH1             |   | PATH2 |            |          |
|   | 00571                                         | 00571<br>T2000 | - | 001 %<br>002 0057 | 1 | 001   | ∜<br>00571 | <u>^</u> |
|   | M200                                          | M200           |   | 003               |   | 003   |            |          |

## External Program: An External Program is registered / deleted by specifying the folder name and the file name up to 10 programs.

| User Setup   |                        | ? 🛛    |
|--------------|------------------------|--------|
| Folder File  | Program                |        |
| Program      | C:\WINDOWS\notepad.exe | Browse |
| Display Name | notepad                | ]      |
| Name         | File                   | Entry  |
| Motepad      | C:\WINDOWS\notepad.exe | Delete |
|              | ОК                     | Cancel |

#### \* Language

Switch to the display language that selected in the submenu. (It will be changed after restart.)

#### \* FANUC 3-path display order

Switch to the 3-path display order that selected in the submenu. (It will be changed after restart.)

\* Template Manager Template Manager can be switched between display/hide.

| Drooram Edit Function - [F-\TostDiece*]                                                                                                    |                                                                                                    |                                                                                                    |                                                                                                    |  |  |  |  |
|----------------------------------------------------------------------------------------------------|----------------------------------------------------------------------------------------------------|----------------------------------------------------------------------------------------------------|----------------------------------------------------------------------------------------------------|--|--|--|--|
| we File Edit View Search Tool Window H                                                                                                    |                                                                                                    |                                                                                                    |                                                                                                    |  |  |  |  |
|                                                                                                    |                                                                                                    | a ko                                                                                                    |                                                                                                    |  |  |  |  |
|                                                                                                    |                                                                                                    |                                                                                                    |                                                                                                    |  |  |  |  |
| ] 🏟 라 리   라   2월   🍄 🛗   🔺 🎋 🤈                                                                                                    | <u>* )*</u> 🖪 🖬 🔤 🔯                                                                                                    |                                                                                                    |                                                                                                    |  |  |  |  |
| D 💣 🖻 😭 😤                                                                                                    | CHANNEL1                                                                                                    | CHANNEL3                                                                                                    | CHANNEL2                                                                                                    |  |  |  |  |
| Template Cutting Pattern Cutting Pattern Cutt | CHANNEL1           001           002           003           004           005           005           CH1           006           005           Insert Template           00           Oreate New Folder           Edit           Copy           Paste           Rename           Delete           Properties           023           023           024 | OATWEL3       START         002       ; CHANNEL3 START         003       ;         004       005         005       G28X250.0         006       G28X250.0         007       008         009       010         011       012         013       TOP:         014       015         015       016         017       018         019       020         021       waitm(1,1,2,3)         022       023         024       024 | Image: CHANNEL2       START         002       ; CHANNEL2 START         003       ;         004       005 CH2         006       WCS130         007       008         009       010         011       012         013       TOP:         014       015         015       G2820         016       G2820         017       T2000         018       019         020       021         021       waitm(1,1,2,3)         022       M20 |  |  |  |  |
|                                                                                                    | 025 M10<br>026 G0X21.0Z=IC(-0.5)<br>027 G0X105.0Z-1.0<br>028 M27<br>029 M553<br>030 G28X250.0<br>031<br>032 T200 - TUDNING<br>033 C U                                                                                                    | 025 N553<br>026<br>027 N172<br>028<br>029<br>030 N133<br>031<br>032<br>033                                                                                                    | 025 N553<br>026 T2000<br>027 N172<br>028<br>029 N75<br>030<br>031<br>032 T3600                                                                                                    |  |  |  |  |
| For Help, press F1                                                                                                    |                                                                                                    |                                                                                                    | NUM                                                                                                    |  |  |  |  |

In Template Manager, the template program file and the storage folder are displayed in tree view. It is possible to create and edit template program files, and insert them into Editor.

| [Insert Template]( <b>]</b> | Insert the selected template program into the cursor position of Editor. |
|-----------------------------|--------------------------------------------------------------------------|
| [New]                       | Create a new template program file.                                      |
| [Create New Folder](🗳)      | Create a new folder.                                                     |
| [Edit](😰)                   | Display the [Edit Template] dialog box and carry out editing of          |
|                             | the template program.                                                    |
| [Import Template File]      | A template program file saved in a separate location can be              |
|                             | imported into Template Manager.                                          |
| [Copy]                      | Copy the template program file or folder currently selected.             |
| [Paste]                     | Paste the copied template program file or folder.                        |
| [Rename]                    | Alter the name of a template program file or folder.                     |
| [Delete]                    | Delete a template program file or folder.                                |
| [Properties](😰)             | The properties window can be switched between display/hide.              |
|                             | The comment of the selected template program file will be                |
|                             | displayed in the properties window.                                      |
| [Refresh]                   | Refresh the file tree display of Template Manager.                       |
|                             |                                                                          |

- ■Creating a template program file
- 1) When the [New] menu is selected, the [Create Template] dialog box appears. This is where the type of Template Program is selected (either [Standard] or [Multiple Path]).

| Create Template             | ? 🔀    |
|-----------------------------|--------|
| Create a new template file. |        |
| Standard Multiple channel   | Cancel |

[Standard]Create a Template Program with 1 system (path).[Multiple channel]Create a Template Program with 2 or 3 systems (paths).

2) A [Create New Template] dialog box will be displayed according to the selected type. By entering the [Name], [Comment] and [Template Program], and clicking the [Create] button, the Template Program File will be created.

| [Standard]          | [Multiple path]     |        |
|---------------------|---------------------|--------|
| Create New Template | Create New Template | ? 🗙    |
| Name                | Name                |        |
| Comment             |                     | ~      |
| Template Program    | PAHT3 PAHT2         |        |
| Create Cancel       | Create              | Cancel |

\* In the Template Program for [Multiple path], only enter the programs for the necessary systems (paths).

E.g. To create a Template Program of "X1-X3 synchronous machining", enter the necessary programs for paths 1 and 3. At this time, a Template Program File for path 1 & 3 will be created.

3) The created Template Program File will be displayed by icons similar to those shown below.

- A Template Program with 1 system (path).
- A Template Program with 2 or 3 systems (paths).

- Editing a Template Program File
- 1) When [Edit] is selected from the menu, the [Edit Template] dialog box will be displayed (the layout differs according to the type of Template Program File).

[Template Program with 1 system (path)]

| 🗆 Edit Te                                              | emplate 🛛                               | 2 🗙 |
|--------------------------------------------------------|-----------------------------------------|-----|
| Name                                                   | Parts Ejection Process                  |     |
| Comment                                                | Standard Parts Ejection Process for CH2 | < > |
| Template                                               | Program                                 |     |
| G28 X2<br>M5<br>WCS130<br>PSON<br>M14<br>M11<br>G4 F1. | 290.0 Z0<br>D                           | _   |
| M15<br>PSOF<br>M27<br>M84<br>EM75:                     |                                         |     |
|                                                        | Save Cance                              | el  |

[Template Program with 2 systems (paths)]

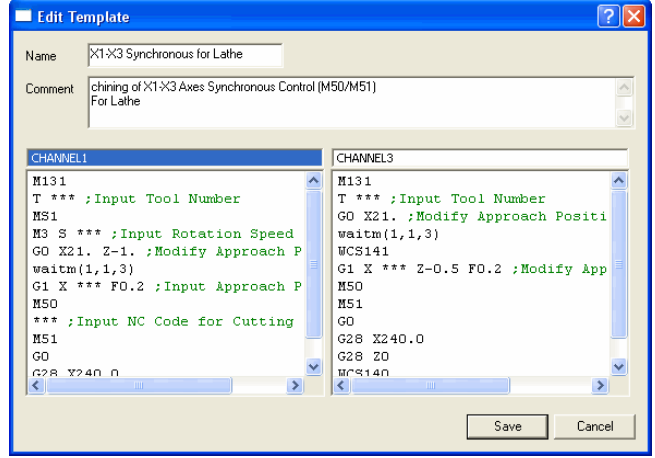

[Template Program with 3 systems (paths)]

| 🗖 Edit Template 🛛 🖓 🗙                                                                                                    |                                  |                                                                                                    |  |  |
|----------------------------------------------------------------------------------------------------|----------------------------------|----------------------------------------------------------------------------------------------------|--|--|
| Name Z1-Z2 Synchronous                                                                                                    |                                  |                                                                                                    |  |  |
| Comment Mchining of Z1-Z2 Axes Synchronous Control (M140/M141)<br>Using the command on CH1, the Z1 and Z2 axes move in synchrony.<br>It is also effective to use this function to support the workpiece |                                  |                                                                                                    |  |  |
| CHANNEL1                                                                                                    | CHANNEL3                         | CHANNEL2                                                                                                    |  |  |
| M131<br>waitm(1,1,2,3)<br>T *** ;Input Tool Numk<br>G0 X21. Z *** ;Modify<br>M3 S *** ;Input Rotati<br>M82<br>M140<br>*** ;Input NC Code for<br>M141                                                    | M131<br>;T3100<br>waitm(1,1,2,3) | T2000<br>M4 S *** ; Input Rote<br>waitm(1,1,2,3)<br>M82<br>WCS131<br>GO 2-5. M11<br>M68<br>M14<br>G94 G1 Z *** F2000 ;<br>M69<br>G95 M10<br>M140<br>V |  |  |
|                                                                                                    |                                  | Save Cancel                                                                                                    |  |  |

2) Edit the program and press the [Save] button to close the dialog. Editing is now complete. At this time, the number of systems (paths) cannot be changed.
- ■Inserting a Template Program File
- 1) Move the Editor cursor to the desired position for inserting a Template Program. If a Template program with 2 or more systems (paths) is inserted, assign the position of the editor cursor at all systems of insertion.

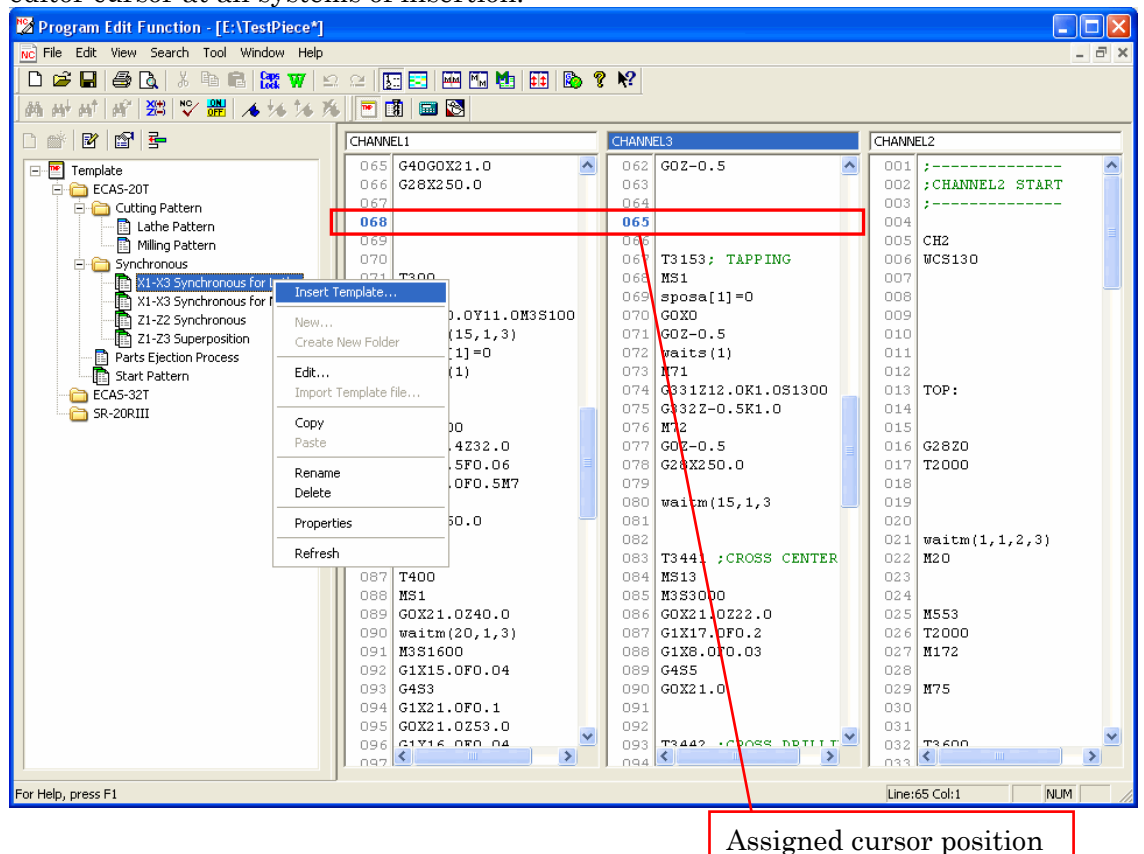

2) Select a Template Program File at Template Manager, then click [Insert Template...] from the menu. The [Insert Template] dialog box will be displayed. If necessary, please edit the program at this dialog box.

| 🔲 Insert                                                                                                    | Femplate                                                                                                   |                                                              | ? 🛛                                                                                                    |
|----------------------------------------------------------------------------------------------------|----------------------------------------------------------------------------------------------------|--------------------------------------------------------------|----------------------------------------------------------------------------------------------------|
| Name                                                                                                    | X1-X3 Synchronous f                                                                                        | or Lathe                                                     |                                                                                                    |
| Comment                                                                                                    | chining of X1-X3 Axe<br>For Lathe                                                                          | s Synchronous C                                              | iontrol (M50/M51)                                                                                                    |
|                                                                                                    | 1                                                                                                    |                                                              |                                                                                                    |
| CHANNEL:                                                                                                    |                                                                                                    |                                                              | CHANNEL3                                                                                                    |
| M131<br>T ***<br>MS1<br>M3 S *<br>GO X21<br>waitm(<br>G1 X *<br>M50<br>*** ;I<br>M51<br>G0<br>G28 X2<br>M133 | ; Input Tool N<br>** ; Input Rota<br>. 2-1. ; Modif<br>1,1,3)<br>** F0.2 ; Input<br>nput NC Code ;<br>40.0 | umber<br>ation Spe<br>y Approac:<br>t Approac:<br>for Cutti: | M131<br>T *** ;Input Tool Number<br>GO X21. ;Modify Approach Pos<br>waitm(1,1,3)<br>WCS141<br>G1 X *** Z-0.5 F0.2 ;Modify .<br>M50<br>M51<br>G0<br>G28 X240.0<br>G28 X240.0<br>G28 Z0<br>WCS140<br>M133 |
| <                                                                                                    |                                                                                                    | >                                                            |                                                                                                    |
|                                                                                                    |                                                                                                    |                                                              | Insert Cancel                                                                                                    |

\* Editing the program at this dialog box will not alter the Template Program File. Only the inserted program will be altered.

3) Click the [Insert] button of the [Insert Template] dialog box to finish inserting the Template Program.

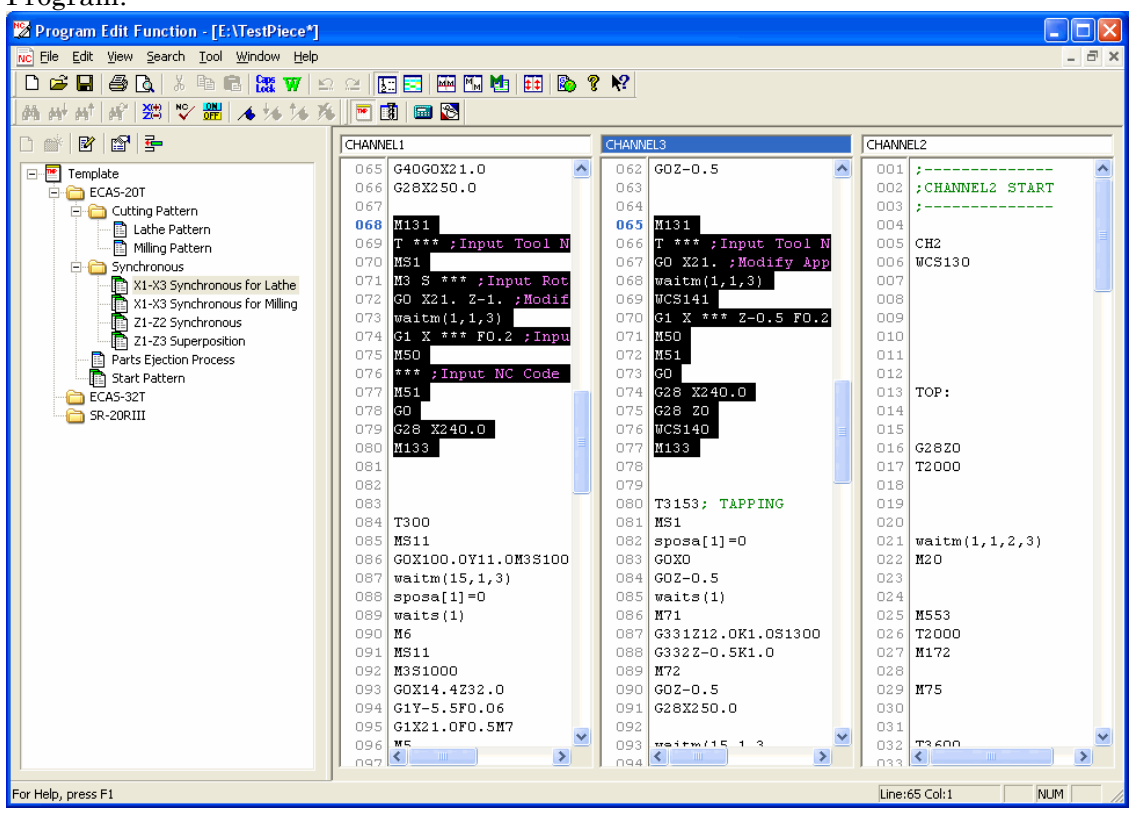

- Inserting a Template Program file with the function of drag and drop
  - 1) Drag and drop the template program file anywhere into Editor from Template Manager.

|                             | CHANNEL1 |          |     | CHANNEL3 |  |  |
|-----------------------------|----------|----------|-----|----------|--|--|
|                             | 037      | G28X60.0 | 086 | G28Z0    |  |  |
| ECAS20                      | 038      |          | 087 |          |  |  |
| ECAS20T                     | 039      |          | 000 |          |  |  |
| X1-X3 Synchronous for Lathe | 040      | M133     | 089 | M133     |  |  |
| 21-Z3 Superposition         | 042      | M131     | 091 |          |  |  |

2) The [Insert template] dialog box will be displayed. If necessary, please edit the program at this dialog box.

| Name                                                                                            | X1-X3 Synchronous for Lathe                                                                                    |   |
|-------------------------------------------------------------------------------------------------|----------------------------------------------------------------------------------------------------|---|
| Comment                                                                                         | chining of X1-X3 Axes Synchronous [M50/M51]<br>For Lathe                                                       | * |
| CHANN                                                                                           | IEL3                                                                                                    |   |
| T ***<br>G0 X2<br>waitm<br>WCS14<br>G1 X<br>M50<br>M51<br>G0<br>G28 X<br>G28 Z<br>WCS14<br>M133 | <pre>;Input Tool Number 1. ;Modify Approach Position (3,1,3) 1 *** Z-0.5 F0.2 ;Modify Approach 240.0 0 0</pre> |   |
|                                                                                                 |                                                                                                    |   |

- \* Editing the program at this dialog box will not alter the Template Program File. Only the inserted program will be altered.
- \* In the case of the template program with 2 or more PATHs, the template program of the same PATH as the PATH, which selected in Editor in order to insert a template program file, is displayed at the dialog box.
- 3) Click the [Insert] button of the [Insert Template] dialog box to finish inserting the Template Program.
- Tooling Setup Start the Tooling function (Refer to the clause 6).
- Calculation Start the electronic calculator installed in Windows.
- Coordinate Calculation Start the coordinate calculation function (Refer to the clause 5).
- Registered programs External programs registered by the user setup are displayed.

# 4-3-6 [<u>W</u>indow] menu

| 🎇 Program Edit Function - [TestPiece.mpf] |                       |             |                                           |  |  |  |  |
|-------------------------------------------|-----------------------|-------------|-------------------------------------------|--|--|--|--|
| NC File Edit View Search Tool             | Window                | Help        |                                           |  |  |  |  |
| 🗅 🖻 🖬 🎒 🔃 🕺 🖿 🛙                           | <u>N</u> ew           | Window      | 55 🖂 🔤 Mi 🖬 🖬 🤋 <table-cell></table-cell> |  |  |  |  |
| 桷 峙 莳   香   人 54 54 3                     | <u>⊂</u> asc          | ade         |                                           |  |  |  |  |
|                                           | <u>T</u> ile          |             | [                                         |  |  |  |  |
| CHANNEL1                                  | <u>A</u> rrange Icons |             | CHANNEL3                                  |  |  |  |  |
| 001 ;<br>002 ;CHANNEL1 START              | ✓ <u>1</u> Tes        | stPiece.mpf | 001 ;<br>002 ;CHANNEL3 START              |  |  |  |  |

• New Window

The new window is opened.

It is used when one file is edited in two or more windows.

 $\boldsymbol{\cdot} \operatorname{Cascade}$ 

| MA M <sup>‡</sup> M <sup>†</sup> M <sup>†</sup>                                                                     | *   👍 🎋 🎋   📾 🔯<br>c.spf                                                                                                    |                                                                                                    |                |                                                                                                    |                                                           |  |
|----------------------------------------------------------------------------------------------------|----------------------------------------------------------------------------------------------------|----------------------------------------------------------------------------------------------------|----------------|----------------------------------------------------------------------------------------------------|-----------------------------------------------------------|--|
| S NC TP.MS                                                                                                    |                                                                                                    |                                                                                                    |                |                                                                                                    |                                                           |  |
| F NC Test                                                                                                    | Piece.mpf                                                                                                    |                                                                                                    |                |                                                                                                    |                                                           |  |
| CHANN                                                                                                    | EL1                                                                                                    | CHAN                                                                                                    | VEL3           | CHANN                                                                                                    | EL2                                                       |  |
| 002<br>003<br>004<br>005<br>006<br>007<br>008<br>009<br>010<br>012<br>013<br>014<br>017<br>018<br>017<br>018<br>019 | CHAINNEL1 START<br>CH1<br>STAR0-20.0<br>STAR1-65.0<br>STAR2-1500<br>STAR2-1500<br>STAR4-250.0<br>WCS120<br>TOP:<br>C40<br>HS1<br>H35500<br>H11<br>C | 002<br>003<br>004<br>005<br>006<br>007<br>008<br>009<br>010<br>011<br>012<br>013<br>014<br>015<br>016<br>017<br>018<br>019 | CHANNELS START | 002<br>002<br>003<br>004<br>005<br>006<br>007<br>008<br>009<br>010<br>011<br>012<br>013<br>014<br>015<br>016<br>017<br>018<br>019<br>019<br>019<br>019 | CHANNEL2 START<br>CH2<br>WCS130<br>TOP:<br>G2820<br>T2000 |  |

Windows are displayed in cascading.

• Tile

| 1110                                    |                     |                     |          |
|-----------------------------------------|---------------------|---------------------|----------|
| 🔀 Program Edit Function - TestPiece.mpf |                     |                     |          |
| Eile Edit View Search Tool Window Help  |                     |                     |          |
| D 🚅 🔲 🙈 🖪 🗶 🖻 🖻 🐯 🐨 🗌                   |                     |                     |          |
| A AN AN AN A 14 14 16 10 10             |                     |                     |          |
| wc TestPiece.mpf                        |                     |                     |          |
| CHANNEL1                                | CHANNEL3            | CHANNEL2            |          |
| 001 ;                                   | ▲ 001 ;             | o01 ;               | ~        |
| 002 ;CHANNEL1 START                     | 002 ;CHANNEL3 START | 002 ;CHANNEL2 START | -        |
| 003 ;                                   | 003 ;               | 003 ;               |          |
| 004                                     | 004                 | 004                 |          |
| 005 CH1                                 | 005 CH3             | 005 CH2             |          |
| 006 STAR0=20.0                          | 006 G28X250.0       | 006 WCS130          | ~        |
| 1 1071STAR1=65.0                        |                     | <b>1</b> 10171      | _        |
| NC TP.MS                                | HEAD2               |                     |          |
| 001 1                                   | 001 2               |                     |          |
| 002 01234                               | 01234               |                     | 3        |
| 002 01201                               | 003                 |                     |          |
| 004 6170                                | 004 G130            |                     |          |
| 005 G40G97M9                            | 005 G99M9           |                     |          |
| 006 G99M3S500                           | 006 M5              |                     |          |
| L 002 M11                               | 💆   007   GOTO      |                     | <u> </u> |
|                                         |                     |                     |          |
| NC TestPiece_c.spf                      |                     |                     |          |
| SPE                                     |                     |                     |          |
| 001 SP NCBER[1 X1 TR]=20.0              |                     |                     | _        |
| 002 SP NCBFR[1, Z1, TR]=65.0            |                     |                     |          |
| 003 \$P NCBFR[4, 21, TR]=250.0          |                     |                     |          |
| 004 CUT OFF TOOL WIDTH=2.0              |                     |                     |          |
| 005 SPINDLE SPEED=1500                  |                     |                     |          |
| 006                                     |                     |                     | 100      |
| 002 STU(1.58101)                        |                     |                     |          |
|                                         |                     |                     |          |
| For Help, press F1                      |                     | LINE:110 ROW:3      | NUM      |

Windows are displayed in tiling.

#### Arrange Icons

| Program Edit Function - TestPiece.mpf                                                          |                |     |
|------------------------------------------------------------------------------------------------|----------------|-----|
| <u>E</u> ile <u>E</u> dit <u>Vi</u> ew <u>S</u> earch <u>I</u> ool <u>W</u> indow <u>H</u> elp |                |     |
| D 🖆 🖬 🎒 🖎 X 🗈 🖻 🐹 🐨 🗠 22 🛐 🔄 🕶 🖬 🏙 👯 😵                                                         |                |     |
| · 胡 册 册 册 / 承 % % % 周 圖 圖                                                                      |                |     |
|                                                                                                |                |     |
|                                                                                                |                |     |
|                                                                                                |                |     |
|                                                                                                |                |     |
|                                                                                                |                |     |
|                                                                                                |                |     |
|                                                                                                |                |     |
|                                                                                                |                |     |
|                                                                                                |                |     |
|                                                                                                |                |     |
|                                                                                                |                |     |
|                                                                                                |                |     |
|                                                                                                |                |     |
|                                                                                                |                |     |
|                                                                                                |                |     |
|                                                                                                |                |     |
|                                                                                                |                |     |
|                                                                                                |                |     |
|                                                                                                |                |     |
|                                                                                                |                |     |
|                                                                                                |                |     |
|                                                                                                |                |     |
|                                                                                                |                |     |
|                                                                                                |                |     |
|                                                                                                |                |     |
| For Help, press F1                                                                             | Line:110 Row:3 | NUM |

Arrange icons at the bottom of the window.

 Open Window Display View (file name)
 The currently opened file name is displayed.

# 4-3-7 [<u>H</u>elp] menu

| 🧏 Program Edit Function - [TestPiece.mpf] |                 |                                     |  |  |  |  |  |
|-------------------------------------------|-----------------|-------------------------------------|--|--|--|--|--|
| NC File Edit View Search Tool Window      | Help            |                                     |  |  |  |  |  |
| 🗅 🚅 🖬   🎒 🖪   🐰 🖻 🖻   🐹                   | Help Topics     | 🏧 🕅 🎦 👬 🤶 <table-cell></table-cell> |  |  |  |  |  |
| 新 H H   省   禾 56 茂   📾                    | Command Help    |                                     |  |  |  |  |  |
|                                           | 💡 <u>A</u> bout |                                     |  |  |  |  |  |

# • Help topics

| 3                                                                                                    | Program Edit Function Help – 🗖                                                                                                    | × |
|----------------------------------------------------------------------------------------------------|----------------------------------------------------------------------------------------------------|---|
| Hide Back Print Options                                                                                                    |                                                                                                    |   |
| Contents Index Search                                                                                                    | Program Edit Function Help Index                                                                                                    | ^ |
| Program Edit Function Help Index <ul> <li>✓</li> <li>✓</li> <li>✓</li> <li>✓</li> <li>✓</li> <li>✓</li> <li>✓</li> </ul> ✓         ✓           ✓         ✓           ✓         ✓           ✓         ✓           ✓         ✓           ✓         ✓           ✓         ✓           ✓         ✓           ✓         ✓           ✓         ✓           ✓         ✓           ✓         ✓           ✓         ✓           ✓         ✓           ✓         ✓           ✓         ✓           ✓         ✓           ✓         ✓           ✓         ✓           ✓         ✓           ✓         ✓           ✓         ✓           ✓         ✓           ✓         ✓           ✓         ✓           ✓         ✓           ✓         ✓           ✓         ✓           ✓         ✓           ✓         ✓           ✓ </td <td><ul> <li>Outline of the system</li> <li>"Program Edit Function" is an editor where the NC program of the machine tool is efficiently edited.<br/>Main features of "Program Edit Function" are as follows:</li> <li>The NC programs in 2-path (HEAD1,2) can be opened and edited at the same time.</li> <li>The NC programs in 3-channel (ECAS) can be opened and edited at the same time.</li> <li>The comment and M-code of the NC program can be indicated with the color which you can arbitrarily set.</li> <li>The program can be made easy to see by inserting space (null character)between each instruction codes in the NC program.</li> <li>You can search M code,T code,and O number and display the search result, and it is possible to jump to the searched line.</li> </ul></td> <td>*</td> | <ul> <li>Outline of the system</li> <li>"Program Edit Function" is an editor where the NC program of the machine tool is efficiently edited.<br/>Main features of "Program Edit Function" are as follows:</li> <li>The NC programs in 2-path (HEAD1,2) can be opened and edited at the same time.</li> <li>The NC programs in 3-channel (ECAS) can be opened and edited at the same time.</li> <li>The comment and M-code of the NC program can be indicated with the color which you can arbitrarily set.</li> <li>The program can be made easy to see by inserting space (null character)between each instruction codes in the NC program.</li> <li>You can search M code,T code,and O number and display the search result, and it is possible to jump to the searched line.</li> </ul> | * |

Explanation help of the usage of Program Edit function is displayed.

#### • Command Help

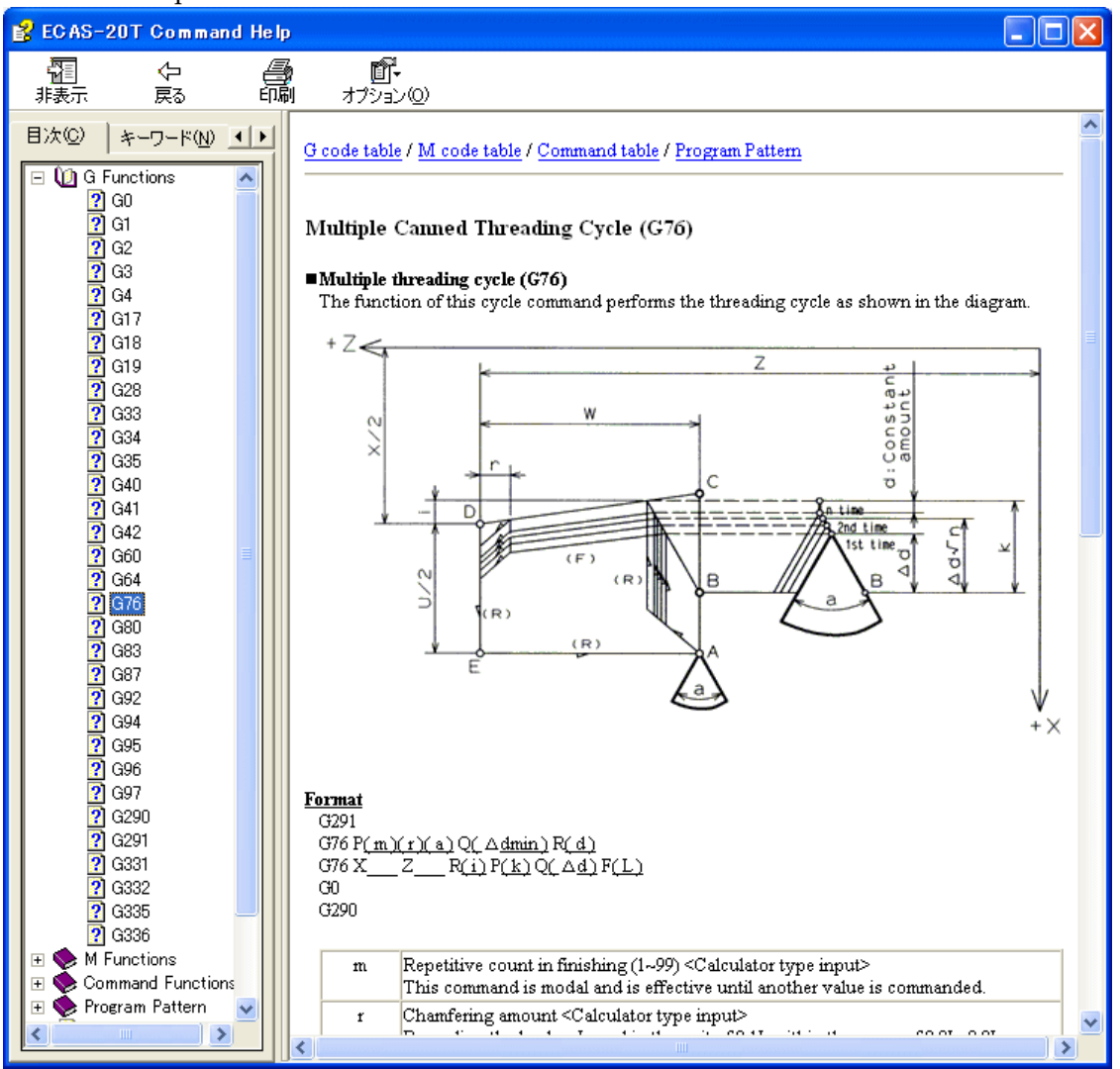

Explanation help of the G-code and M-code is displayed.

#### About Program Edit Function

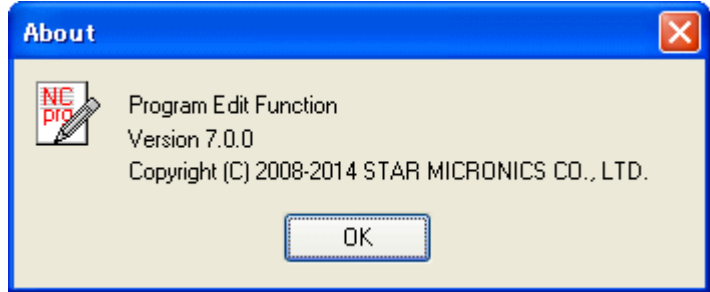

Version information of Program Edit function is displayed.

## 4-4 Tool Bar

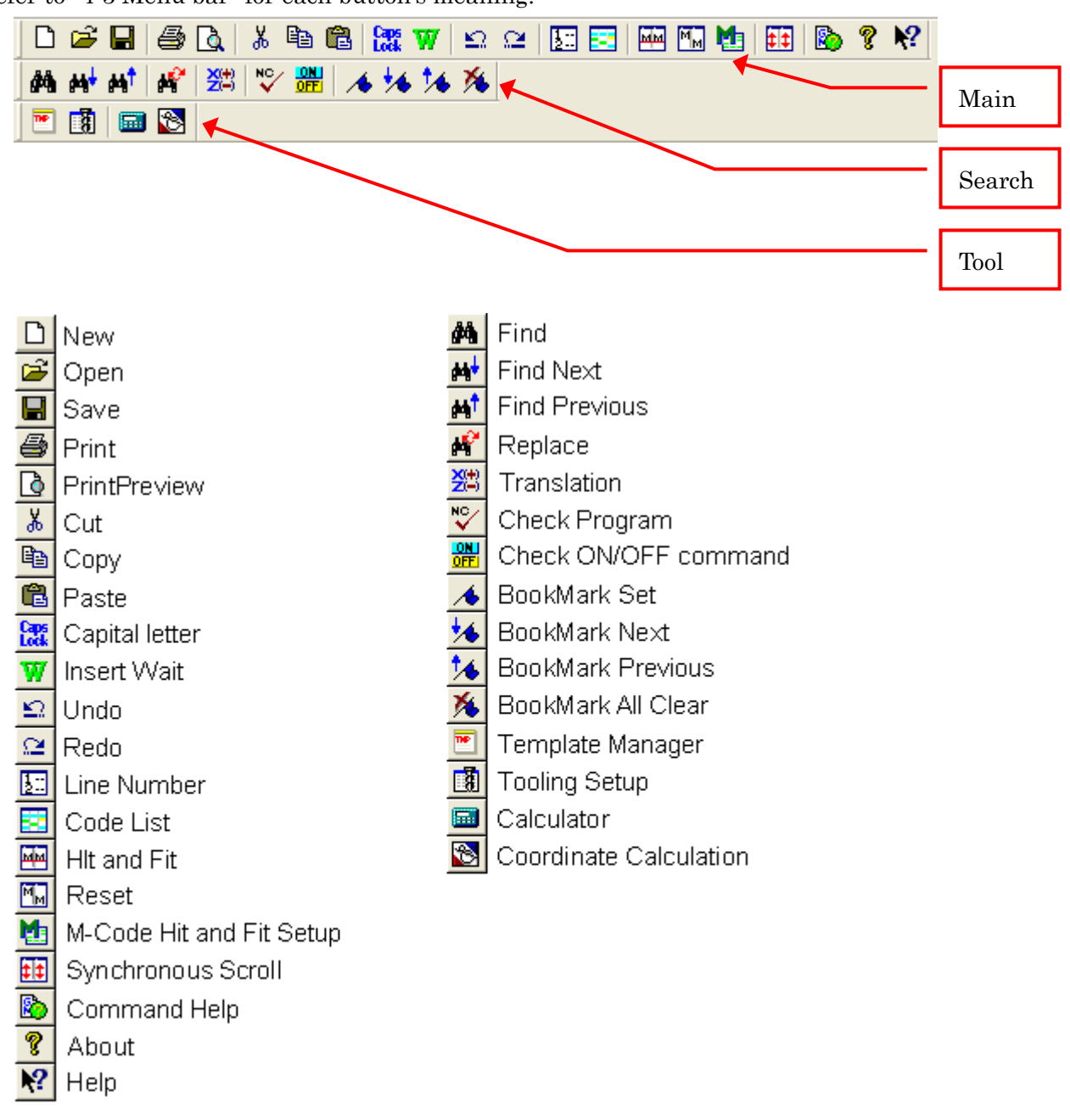

Refer to "4-3 Menu bar" for each button's meaning.

# CHAPTER 5 Coordinate Calculation function

# 5 Coordinate Calculation function

#### 5-1 Outline of Coordinate Calculation function

The coordinate calculation function obtains the necessary coordinates for NC program creation from the dimensions of the parts drawings.

#### 5-1-1 Starting Coordinate calculation function

· For Windows 8.1 or Windows 8

- a) When starting from Program Edit function Coordinate Calculation function is started by selecting [Coordinate Calculation] from the menu bar [Tool], or clicking [Coordinate Calculation] button 🔯 on the toolbar.
- b) When starting from the Start screen

Click on [Coordinate Calculation] tile on the Start screen to start up.

If the Start screen is not displayed, move the mouse pointer to the top-right corner or bottom-right corner to display the Charms bar, and then click on [Start].

- c) When starting from the "Apps" screen
  - 1) Right-click on an empty area in the Start screen.
  - 2) Select [All apps] from the displayed application bar.
  - 3) "Apps" screen is displayed. Click on [Coordinate Calculation] to start up.

· For Windows 7 or Windows Vista

- a) When starting from Program Edit function Coordinate Calculation function is started by selecting [Coordinate Calculation] from the menu bar [Tool], or clicking [Coordinate Calculation] button 🔯 on the toolbar.
- b) When starting from the start menu
  - 1) Select Windows' [Start] menu.
  - 2) Select [Program] command.
  - 3) Select [Star Micronics].
  - 4) Select [Common].
  - 5) Select [Coordinate Calculation] to start Coordinate Calculation function.
- For Windows 11 or Windows 10
  - a) When starting from Program Edit function Coordinate Calculation function is started by selecting [Coordinate Calculation] from the menu bar [Tool], or clicking [Coordinate Calculation] button 🔯 on the toolbar.
  - b) When starting from the start menu
    - 1) Select Windows' [Start] menu.
    - 2) Select [All apps]. <- For Windows 11
    - 3) Select [Star Micronics].
    - 4) Select [PUC] to start Coordinate Calculation function.

### 5-1-2 Function explanation

Coordinate Calculation function performs three kinds of coordinate calculations as listed below.

- \* Intersection of two lines
- \* Chamfering \* Circle tangent to two lines

#### 5-2 Procedure of operation

Follow the procedure below to carry out operation of the [Coordinate calculation function].

1) When [Coordinate calculation function] is started up (refer to 5-1-1 Starting Coordinate calculation function), the [Contour selection dialog box] will be displayed.

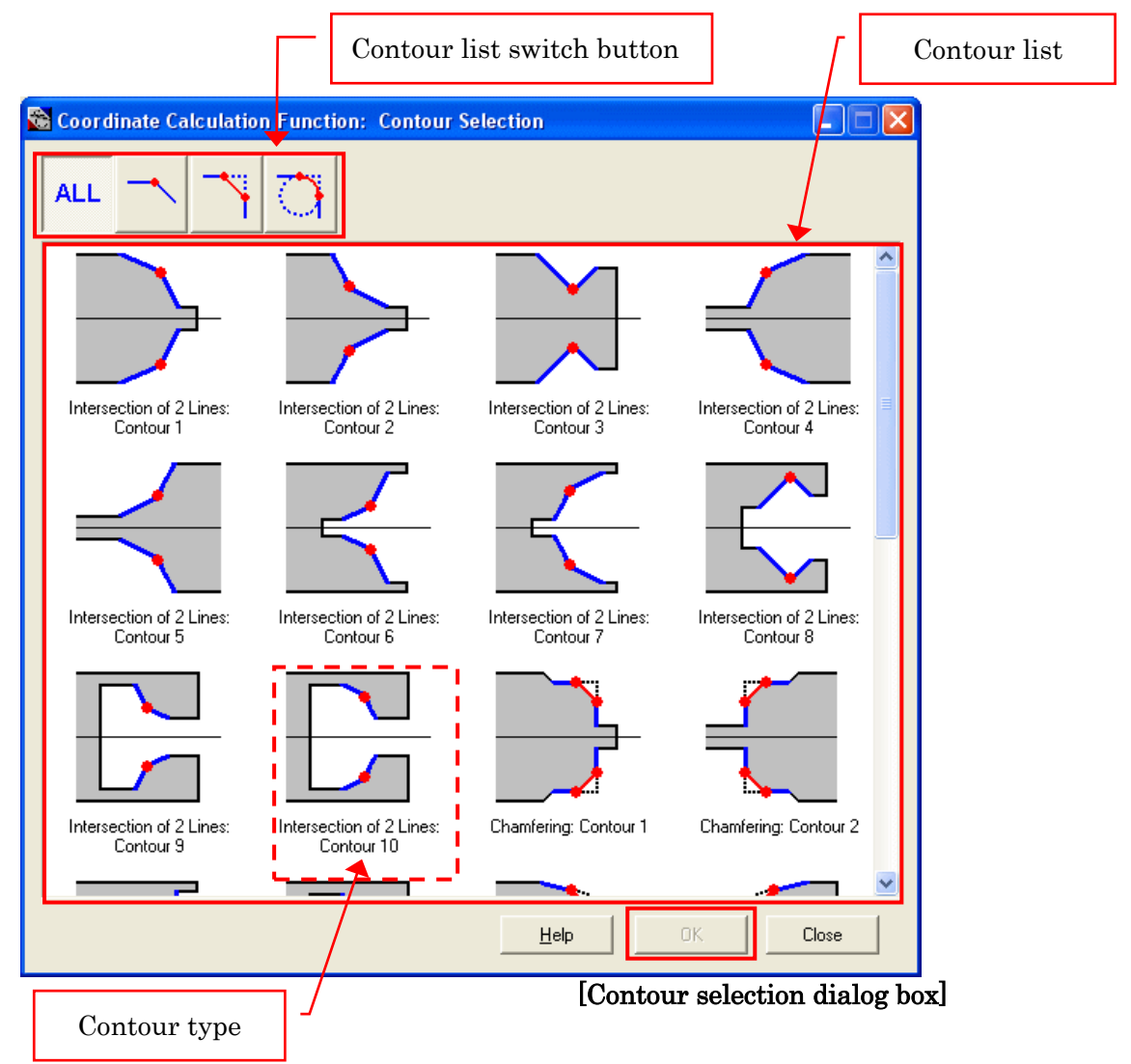

① Please use the [Contour list switch button] to switch the [Contour list].

The contour list that corresponds to the 3 kinds of coordinate calculations previously mentioned in "5-1-2 Function explanation" will be displayed for each button.

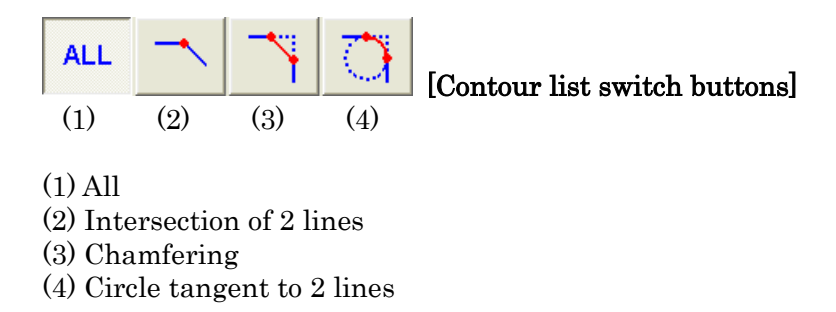

② Select the [Contour type] from the [Contour list] to obtain the necessary coordinates, then press the [OK] button

Note: Press the [Help] button to display the [Help topic search] dialog box.

2) When [OK] is pressed on the [Contour selection dialogue box], the [Coordinate calculation dialog box] corresponding to the selected [Contour type] will be displayed.

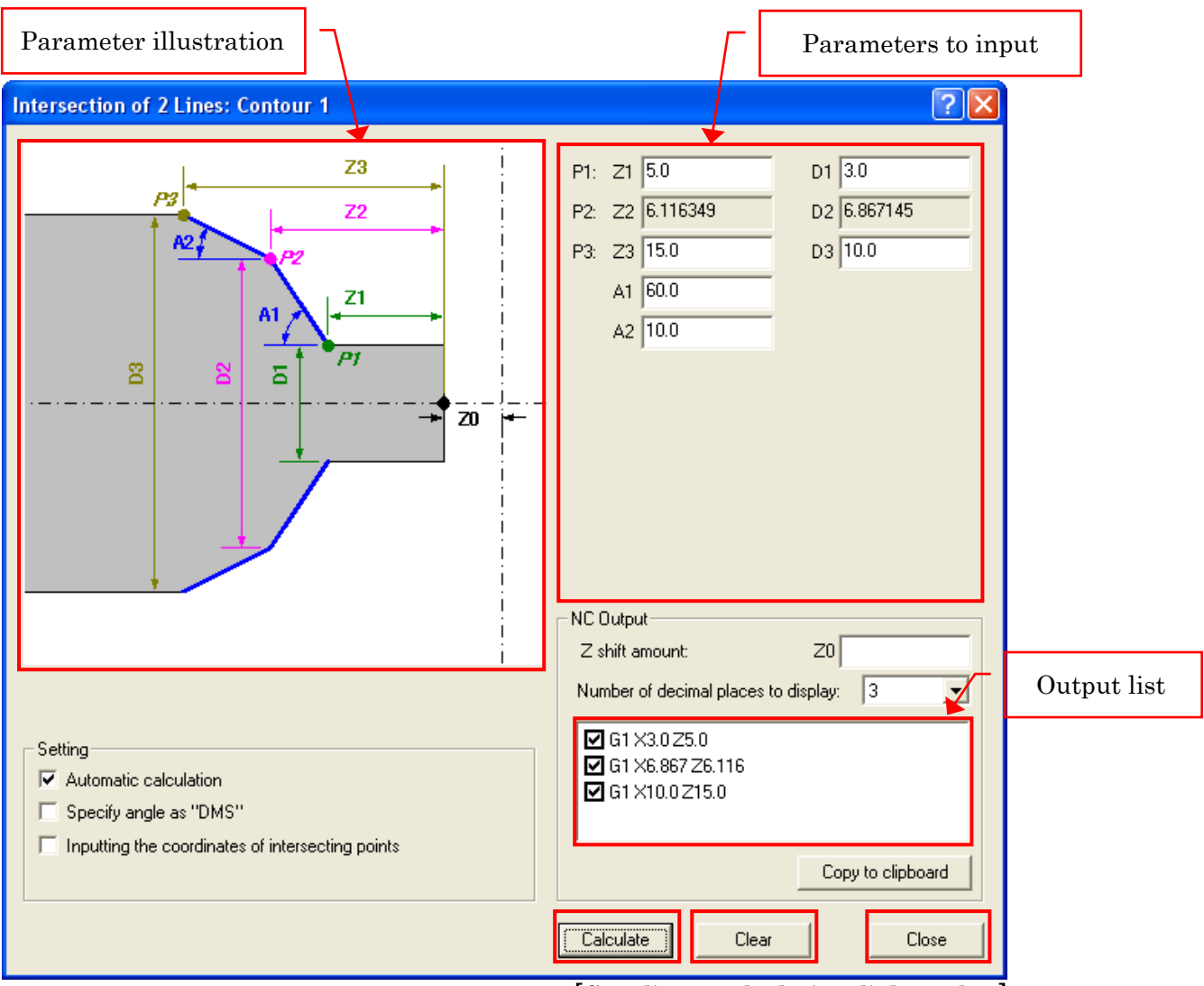

[Coordinate calculation dialogue box]

- ① While referring to the [Parameter illustration], input the values that are known into the [Parameters to input] items.
  - It is not necessary to input all of the values.
  - When the [Calculate] button is pressed, the unknown values (values not inputted) will be calculated using other values. The calculated values will be displayed as "read-only".
  - When automatic calculation is checked, the unknown values (values not inputted) will be automatically calculated using other values.
  - In [Parameter to input], not only can formulas of numerical values be inputted, but also formulas of the four arithmetic operations. The calculation result of the formula will be rounded off to 6 decimal places.

+ :Add

- : Subtract

\* : Multiply

: Divide

(*formula*) Give priority to calculation inside brackets

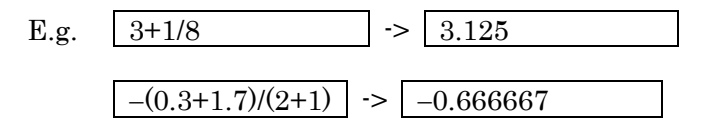

- ② Press the [Calculate] button.
  - Unknown values (values not inputted) will be calculated using other values, and will be displayed as "read-only".
  - When the all parameters were determined as the result of the calculation, the NC program will be displayed in [Output list].
  - By pressing the [Copy to clipboard] button, it will be possible to paste the NC program displayed in [Output list] into the program edit function (refer to 5-3 Coordinate calculation).
- ③ Then to input a separate coordinate and carry out coordinate calculation, press the [Clear] button to clear the inputted values, and repeat steps ① and ②.
- ④ To close the coordinate calculation dialog box, press the [Close] button.

# For details on each setting item of the [Coordinate calculation dialog box], please refer to "5-3 Coordinate calculation".

3) When the [Coordinate calculation dialog box] is closed, the display will return to the [Contour selection dialog box].

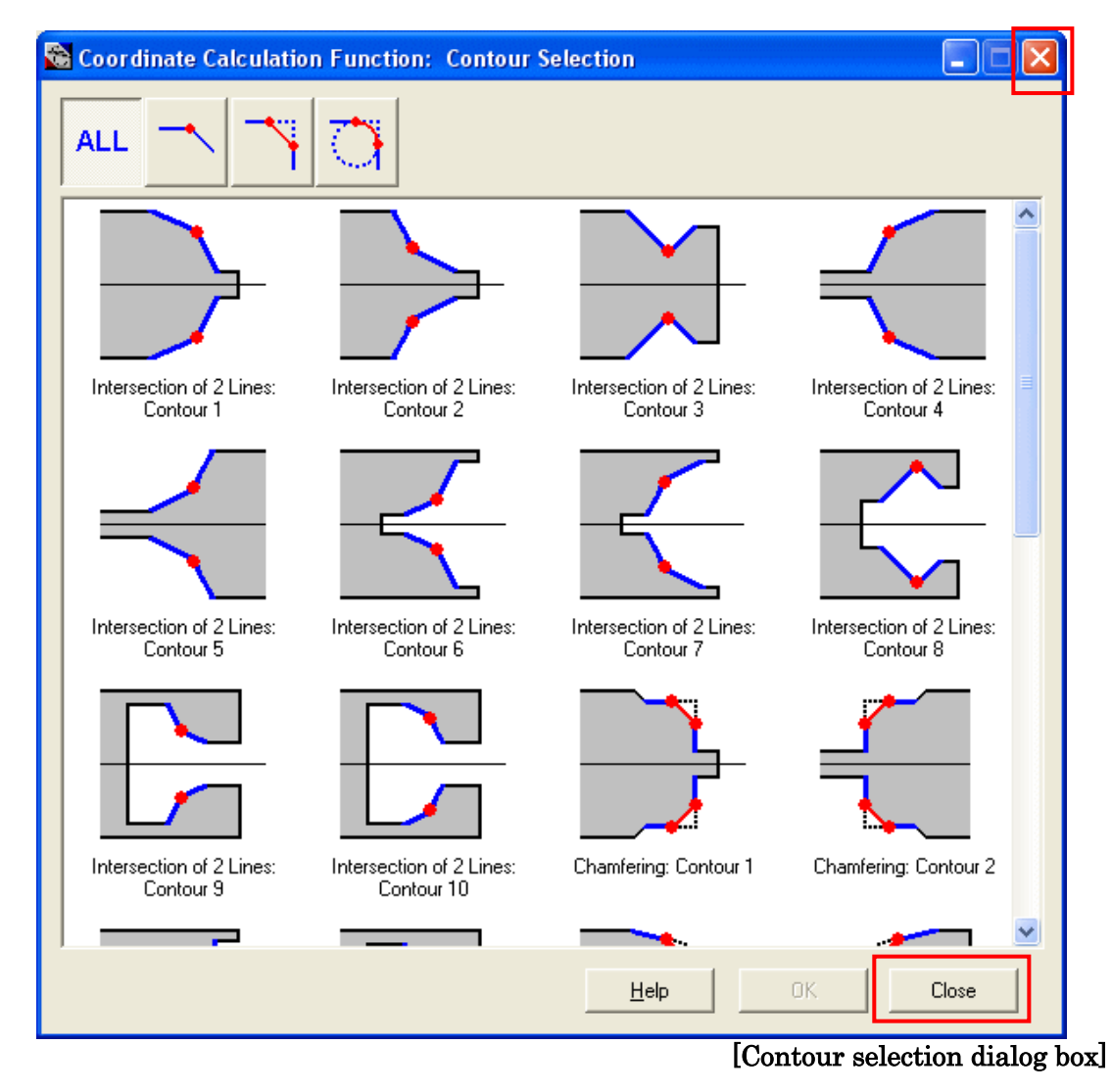

- ① To carry out coordinate calculation of other contour types, select [Contour type] and press the [OK] button. The [Coordinate calculation dialog box] will be displayed again.
- ② To end the [Coordinate calculation function], press [Close] or the X button.

#### 5-3 Coordinate calculation

#### 5-3-1 Intersection of 2 lines

In [Intersection of 2 lines], it is possible to obtain the coordinates for each point of the contour that is composed by 2 straight lines, as shown below.

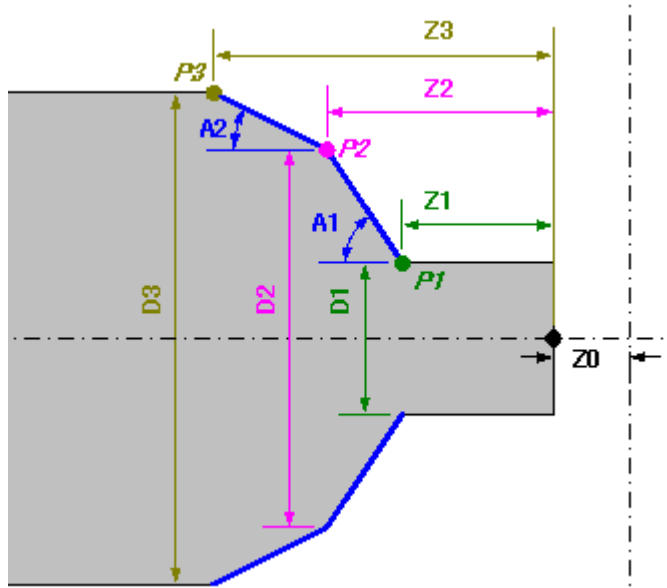

In [Intersection of 2 lines], there are 10 Contour types as shown below.

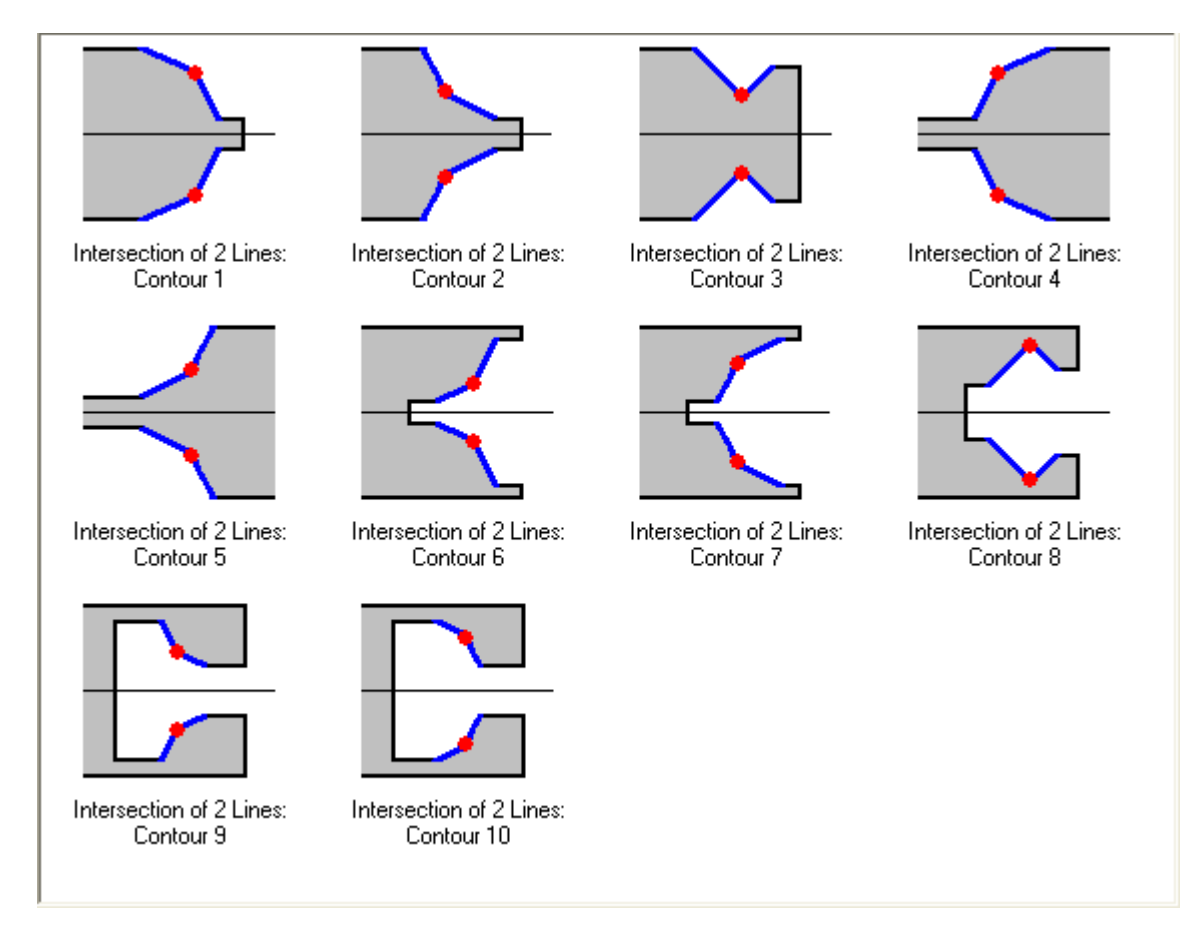

Coordinate calculation of [Intersection of 2 lines] is carried out with the [Coordinate calculation dialogue box] similar to the one shown below.

If [Parameters to input] is [Intersection of 2 lines], it will be of common use regardless of the [Contour type].

|                                                                                                    |                                                                                                    | Parameters | to input    |
|----------------------------------------------------------------------------------------------------|----------------------------------------------------------------------------------------------------|------------|-------------|
| Intersection of 2 Lines: Contour 1                                                                                   |                                                                                                    | ? 🛛        |             |
|                                                                                                    | P1:       Z1       D1         P2:       Z2       D2         P3:       Z3       D3         A1       A2         NC Dutput       Z0 |            |             |
| Setting<br>✓ Automatic calculation<br>「 Specify angle as "DMS"<br>「 Inputting the coordinates of intersecting points | Number of decimal places to display:                                                                                             | 3 J        | Output list |
|                                                                                                    | Calculate Clear                                                                                                    | Close      |             |

 $\boldsymbol{\cdot}$  Parameters to input

Input the following values of the items that are known.

| 2 lines |    |                                             |
|---------|----|---------------------------------------------|
| P1:     | Z1 | Z coordinate value of point P1              |
|         | D1 | Diametrical value of point P1               |
| P2:     | Z2 | Z coordinate value of intersecting point P2 |
|         | D2 | Diametrical value of intersecting point P2  |
| P3:     | Z3 | Z coordinate value of point P3              |
|         | D3 | Diametrical value of point P3               |
| Angle   | A1 | Angle of straight lines P1-P2               |
|         | A2 | Angle of straight lines P2-P3               |

#### $\cdot$ Setting

Automatic calculation:

When there are values that have not been inputted, they will be calculated by using other values. On such occasions, when automatic calculation is checked, the values that are not inputted will be automatically inputted with the calculation result.

The parameters inputted by the calculation result will become "read-only" thus making them impossible to edit. These inputted parameters based on the calculation can be edited by restoring them to blank.

If the automatic calculation check is left out, and the [Calculate] button is pressed, the calculation result will be inputted into the values that are not inputted.

#### Specify angle as "DMS":

There are two types of units that can be specified for the [Angle]. It is possible to switch between the unit of [degrees] and [degrees, minute, second].

| Specify angle as "DMS" | A1 🗌 |      |      |    |     |
|------------------------|------|------|------|----|-----|
|                        |      |      |      |    |     |
| Specify angle as "DMS" | A1   | Deg. | Min. | Se | :С. |

Inputting the coordinates of intersecting points:

Carrying out checking will make it possible to input coordinates of an intersecting point (P2). This is used when wanting to obtain coordinates of other points from the coordinates of the intersecting point (P2).

#### • NC output

#### Z shift amount:

Add the [Z shift amount] to the result of coordinate calculation, then output it to the output list as an NC code. When the Z shift amount is corrected, it will immediately reflect in the NC codes.

#### Number of decimal places to display:

The result of the coordinate calculation will be rounded off in [Number of decimal places to display], and will be outputted to the output list as an NC code. Also, if the digits after 2 decimal places are "0", they will be omitted (e.g.  $1.0300 \rightarrow 1.03$ ). When the value of [Number of decimal places to display] is corrected, it will immediately reflect in the NC codes.

#### Output list:

When [Calculate] is pressed, the result of coordinate calculation will be outputted as an NC code. However, if the values necessary for calculating unknown values (values not inputted) have not been inputted, it will not be outputted. If the parameter values are changed after the NC code was output to the output list, the output list will be cleared.

A check box will be displayed at the head of each block of an outputted NC code. When the [Copy to clipboard] button is pressed, blocks with a selected check box will be copied into the clipboard. The contents copied into the clipboard can also be pasted into the program editing function (in the program editing function, select "Paste" in the "Edit" menu).

The NC code is output with an address of diameter direction X, long distance direction Z, arc radius R. When another address is necessary for the NC program, replace the address after paste into the program editing function.

#### 5-3-2 Chamfering

In [Chamfering], it is possible to obtain the coordinates of each point of the chamfered contour from the contour that is composed by 2 straight lines.

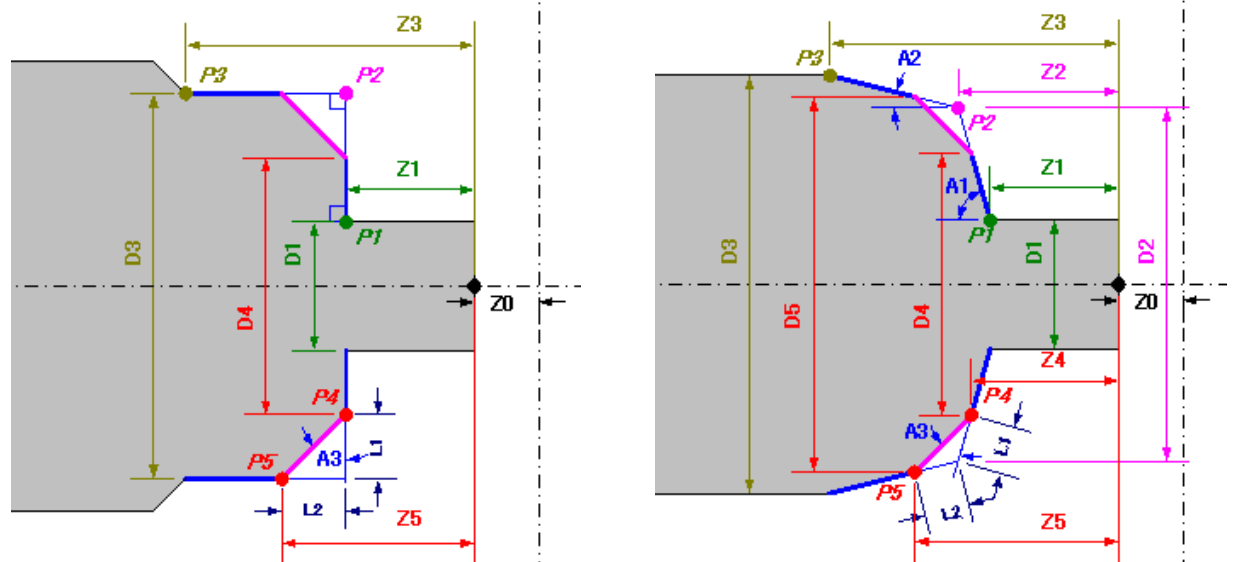

In [Chamfering], there are 8 [Contour types] as shown below.

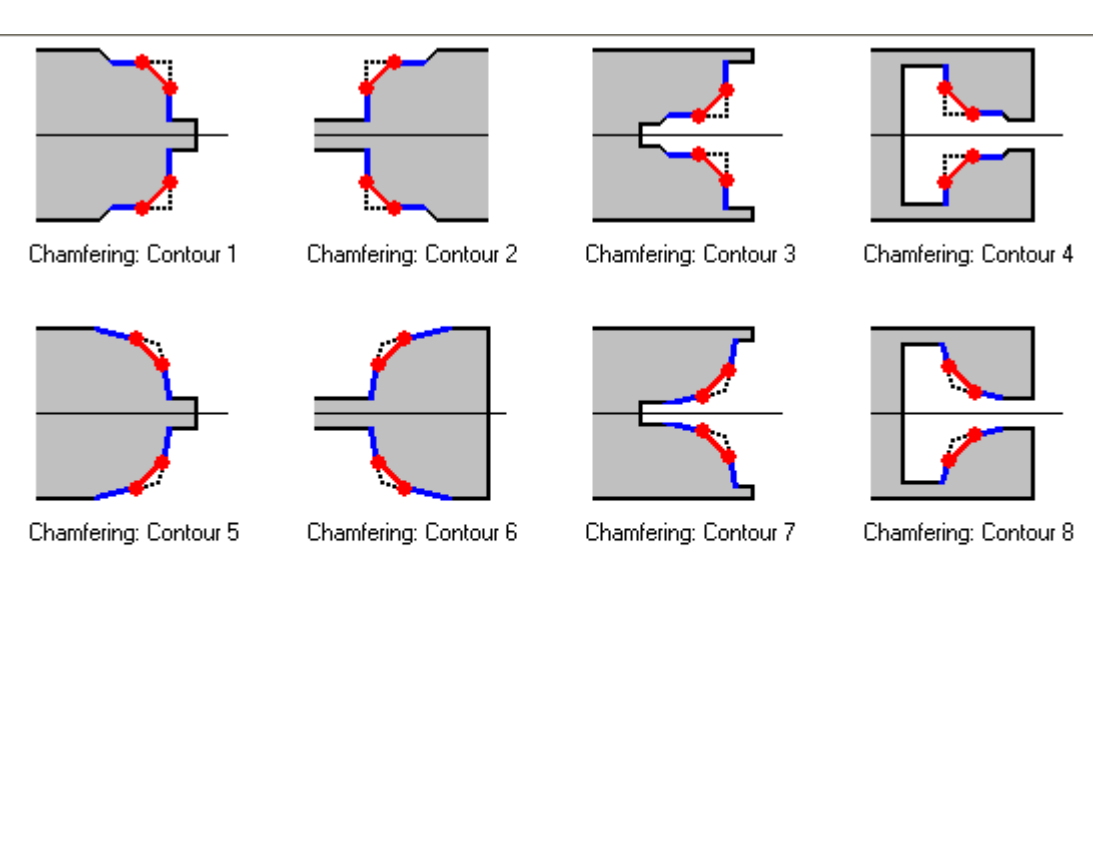

Coordinate calculation of [Chamfering] is carried out with the [Coordinate calculation dialogue box] similar to the one shown below.

There are 2 types in the [Parameters to input].

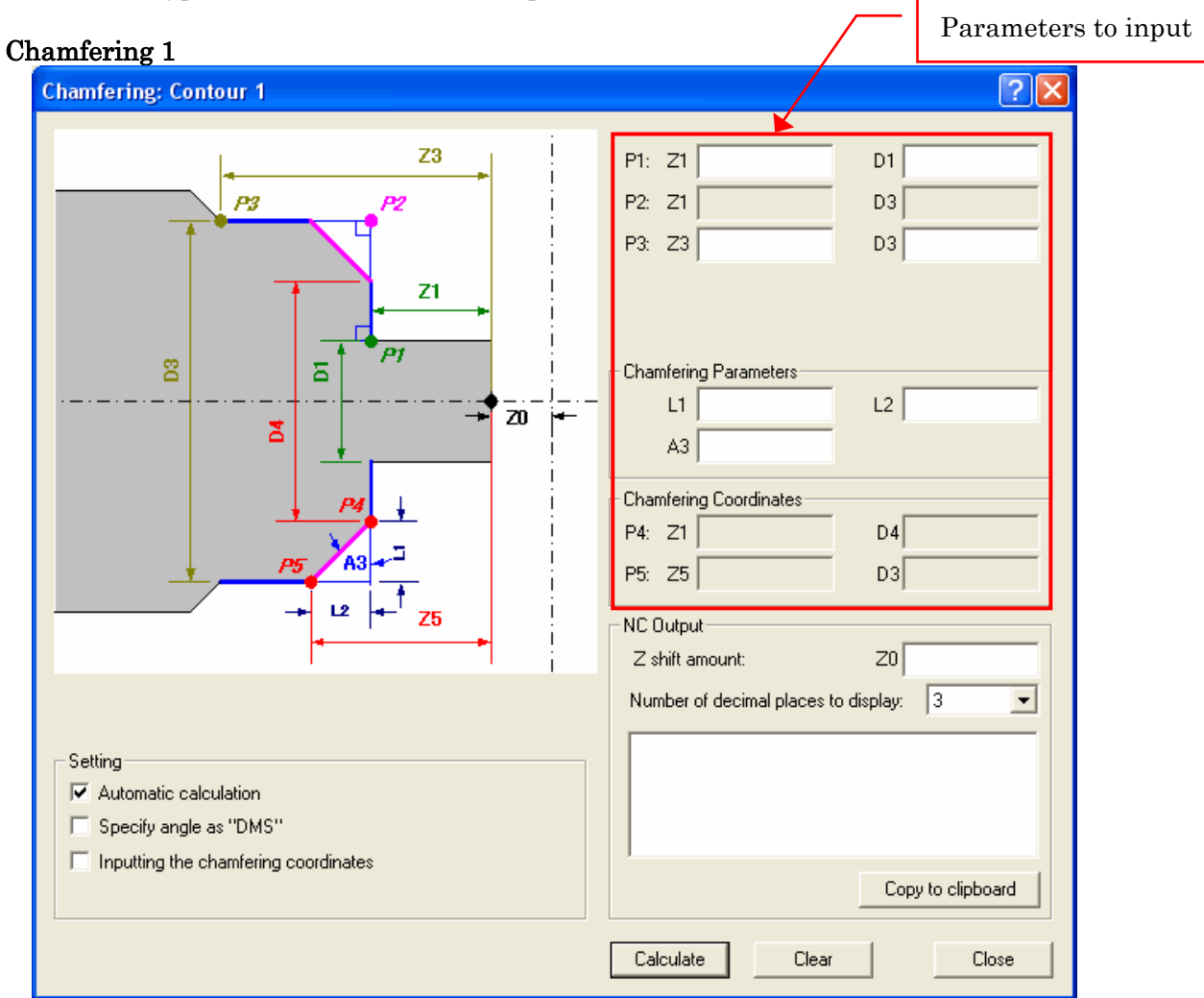

 $\boldsymbol{\cdot}$  Parameters to input

Input the following values of the items that are known.

| 2 straight                                                                                                    | lines                                                               |                                                                  |  |
|----------------------------------------------------------------------------------------------------|---------------------------------------------------------------------|------------------------------------------------------------------|--|
| P1:                                                                                                    | Z1                                                                  | Z coordinate value of point P1                                   |  |
|                                                                                                    | D1                                                                  | Diametrical value of point P1                                    |  |
| P2:                                                                                                    | Z1 Z coordinate value of intersecting point P2 (same value as P1:Z1 |                                                                  |  |
|                                                                                                    | D3                                                                  | Diametrical value of intersecting point P2 (same value as P3:D3) |  |
| P3:                                                                                                    | Z3                                                                  | Z coordinate value of point P3                                   |  |
|                                                                                                    | D3                                                                  | Diametrical value of point P3                                    |  |
| Chamferin                                                                                                    | ng                                                                  |                                                                  |  |
| Distance L1 Chamfering length of straight line P1-P2                                                                                                    |                                                                     | Chamfering length of straight line P1-P2                         |  |
|                                                                                                    | L2                                                                  | Chamfering length of straight line P2-P3                         |  |
| Angle                                                                                                    | A1                                                                  | Chamfering angle                                                 |  |
| P4:Z1Straight line P1-P2 and intersecting point of chamfer<br>Z coordinate value (same value as P1:Z1)D2Straight line P1-P2 and intersecting point of chamfer |                                                                     | Straight line P1-P2 and intersecting point of chamfering         |  |
|                                                                                                    |                                                                     | Z coordinate value (same value as P1:Z1)                         |  |
|                                                                                                    |                                                                     | Straight line P1-P2 and intersecting point of chamfering         |  |
|                                                                                                    |                                                                     | Diametrical value                                                |  |
| P5:                                                                                                    | Z2                                                                  | Straight line P2-P3 and intersecting point of chamfering         |  |
|                                                                                                    |                                                                     | Z coordinate value                                               |  |
|                                                                                                    | D3                                                                  | Straight line P2-P3 and intersecting point of chamfering         |  |
|                                                                                                    |                                                                     | Diametrical value (same value as P3:D3)                          |  |

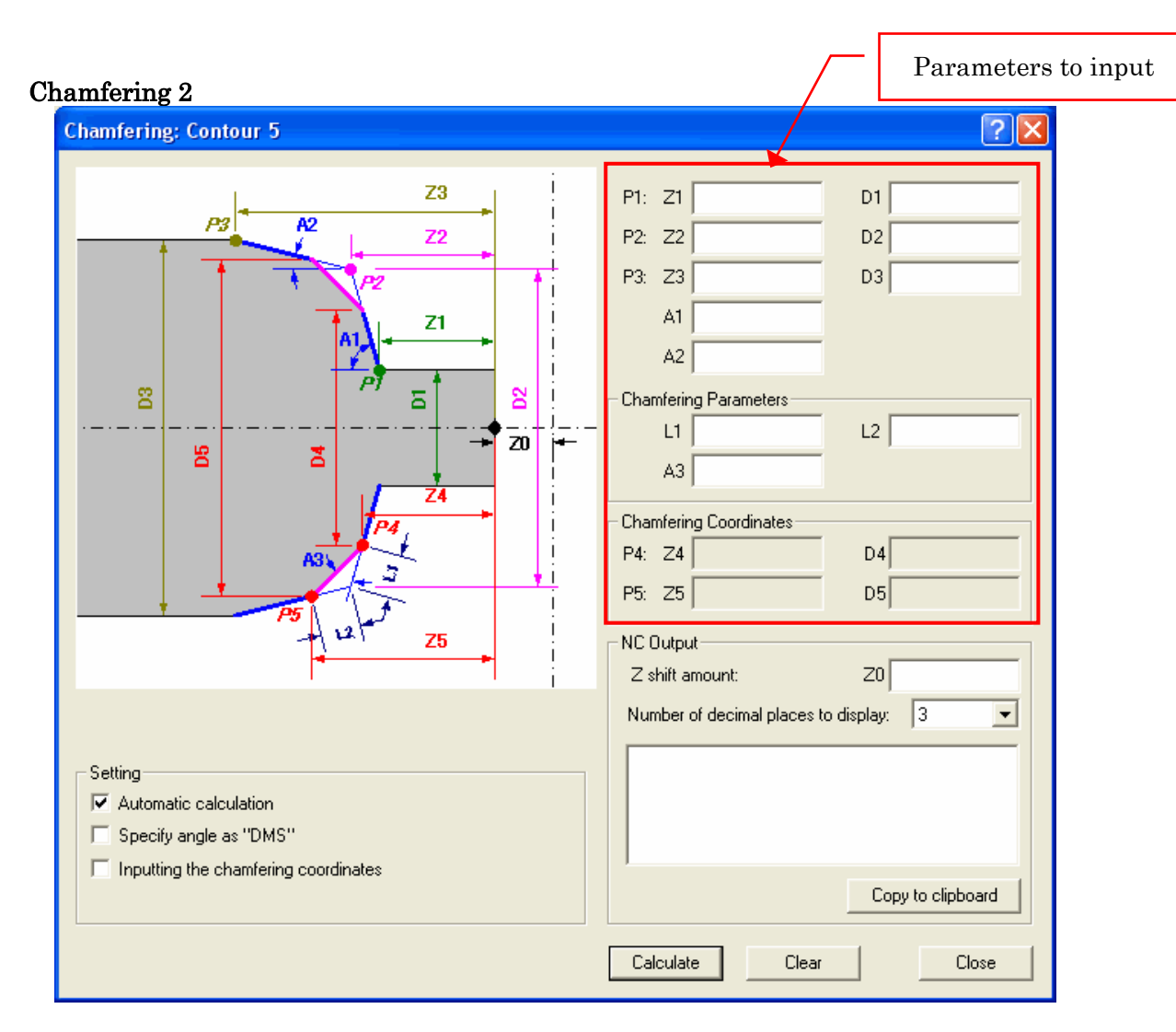

#### • Parameters to input

Input the following values of the items that are known.

| 2 straight                                           | lines                             |                                                          |
|------------------------------------------------------|-----------------------------------|----------------------------------------------------------|
| P1:                                                  | Z1 Z coordinate value of point P1 |                                                          |
|                                                      | D1                                | Diametrical value of point P1                            |
| P2: Z2 Z coordinate value of intersecting point P2   |                                   | Z coordinate value of intersecting point P2              |
|                                                      | D2                                | Diametrical value of intersecting point P2               |
| P3: Z3 Z coordinate value of point P3                |                                   | Z coordinate value of point P3                           |
|                                                      | D3                                | Diametrical value of point P3                            |
| Angle                                                | A1                                | Angle of straight line P1-P2                             |
|                                                      | A2                                | Angle of straight line P2-P3                             |
| Chamferi                                             | ng                                |                                                          |
| Distance L1 Chamfering length of straight line P1-P2 |                                   | Chamfering length of straight line P1-P2                 |
|                                                      | L2                                | Chamfering length of straight line P2-P3                 |
| Angle                                                | A3                                | Chamfering angle                                         |
| P4:                                                  | $\mathbf{Z4}$                     | Straight line P1-P2 and intersecting point of chamfering |
|                                                      |                                   | Z coordinate value                                       |
|                                                      | D4                                | Straight line P1-P2 and intersecting point of chamfering |
|                                                      |                                   | Diametrical value                                        |
| P5:                                                  | Z5                                | Straight line P2-P3 and intersecting point of chamfering |
|                                                      | -                                 | Z coordinate value                                       |
|                                                      | D5                                | Straight line P2-P3 and intersecting point of chamfering |
|                                                      |                                   | Diametrical value                                        |

 $\cdot$  Setting

| Automatic calculation:  | Please refer to "5-3-1 Intersection of 2 lines" $% \left( 1-\frac{1}{2}\right) =0$ |
|-------------------------|------------------------------------------------------------------------------------|
| Specify angle as "DMS": | Please refer to "5-3-1 Intersection of 2 lines"                                    |

Inputting the chamfering coordinates:

When a check is carried out, it will be possible to input coordinates of the chamfering area (P4, 5). This is used when wanting to obtain coordinates of other points from the coordinates of the chamfering area (P4, 5)

 $\cdot$  NC output

| Z shift amount:                      | please refer to "5-3-1 Intersection of 2 lines" $$ |
|--------------------------------------|----------------------------------------------------|
| Number of decimal places to display: | please refer to "5-3-1 Intersection of 2 lines"    |
| Output list:                         | please refer to "5-3-1 Intersection of 2 lines" $$ |

#### 5-3-3 Circle tangent to 2 lines

In [Circle tangent to 2 lines], it is possible to obtain the coordinates of each point of the contour that is composed by 2 straight lines, and are touched by the curve of a circle.

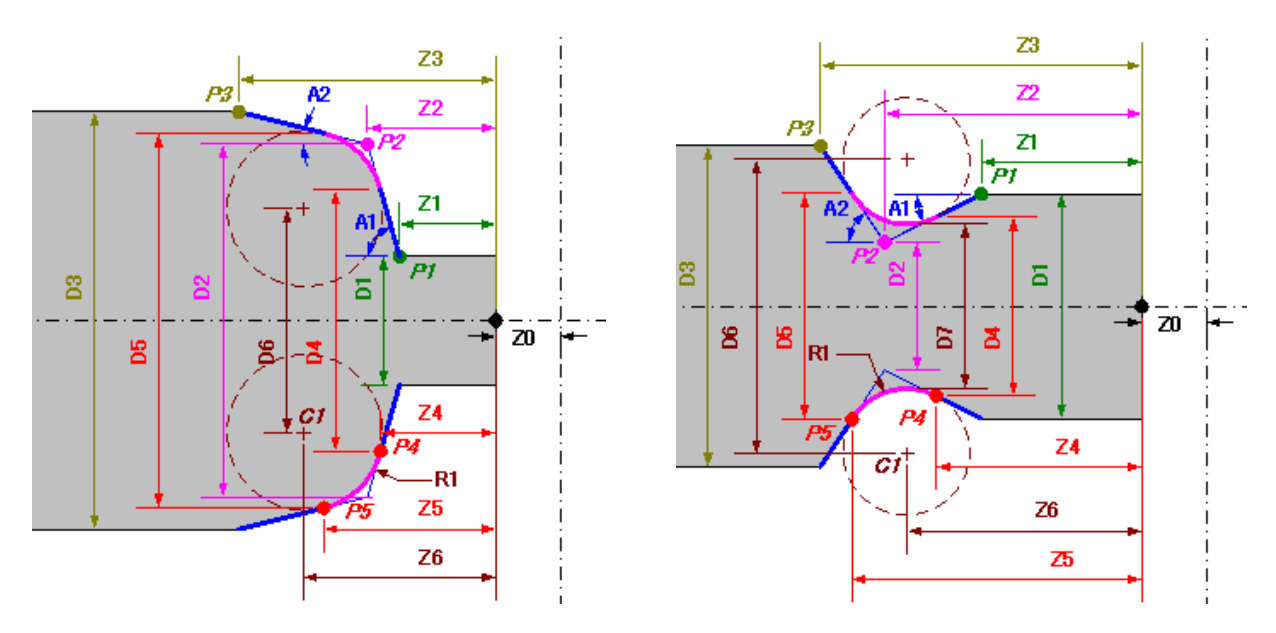

In [Circle tangent to 2 lines], there are 10 [Contour types] as shown below.

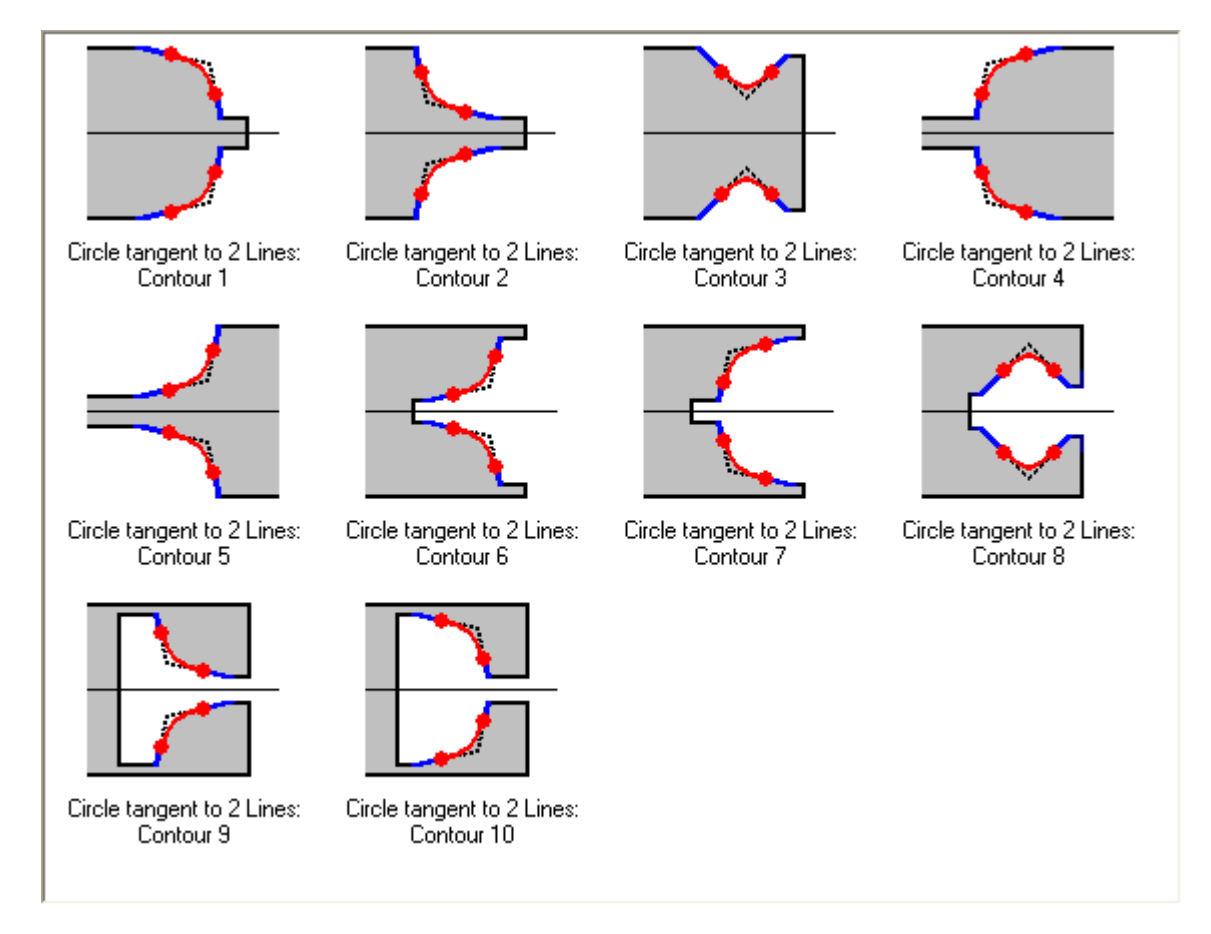

Coordinate calculation of [Circle tangent to 2 lines] is carried out with the [Coordinate calculation dialogue box] similar to the one shown below. There are 2 types in the [Parameters to input].

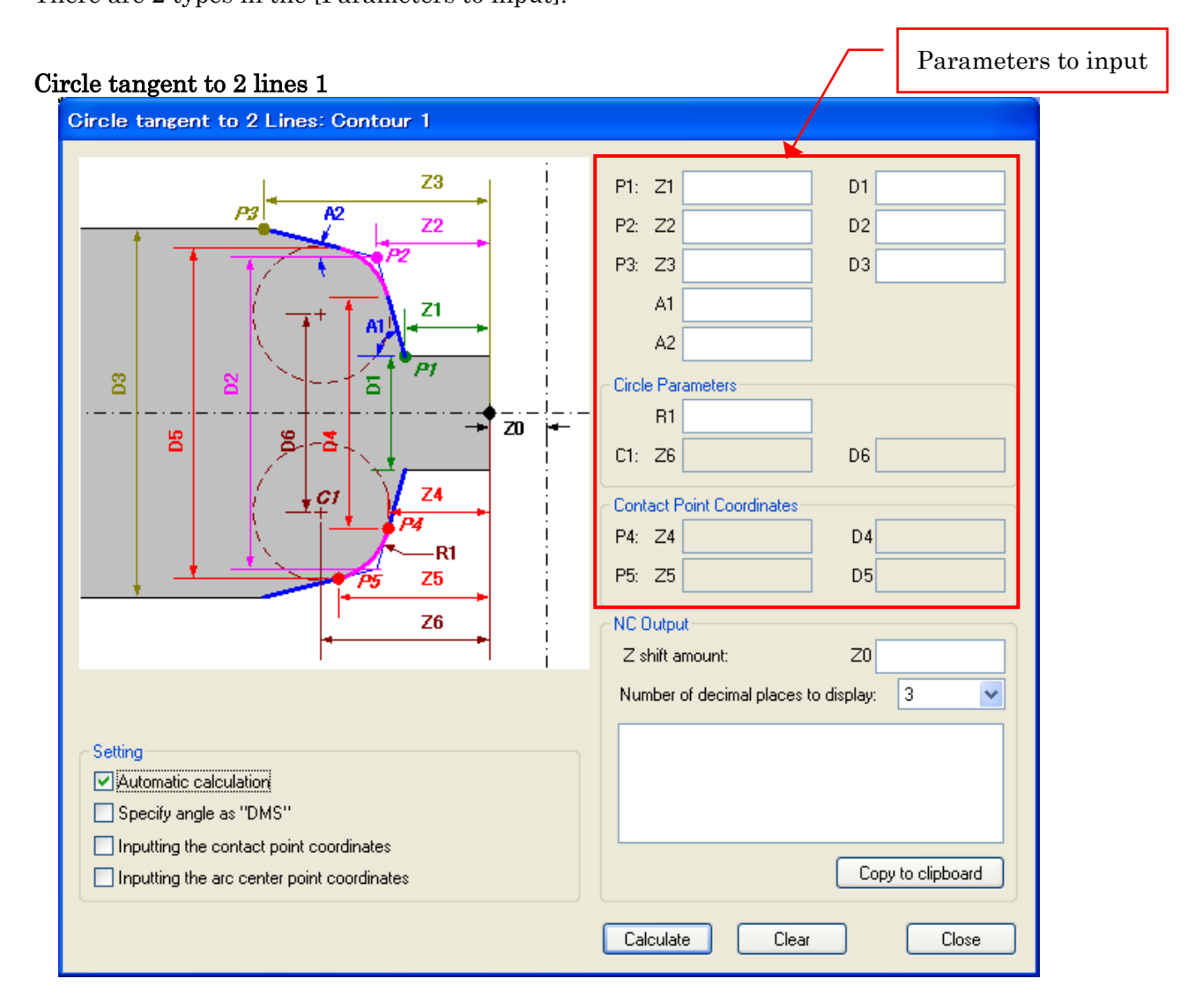

 $\boldsymbol{\cdot}$  Parameters to input

Input the following values of the items that are known.

| 2 straight lines |    |                                                 |                    |  |  |  |  |
|------------------|----|-------------------------------------------------|--------------------|--|--|--|--|
| P1:              | Z1 | Z coordinate value of point P1                  |                    |  |  |  |  |
|                  | D1 | Diametrical value of point P1                   |                    |  |  |  |  |
| P2:              | Z2 | Z coordinate value of intersecting point P2     |                    |  |  |  |  |
|                  | D2 | Diametrical value of intersecting point P2      |                    |  |  |  |  |
| P3:              | Z3 | Z coordinate value of point P3                  |                    |  |  |  |  |
|                  | D3 | Diametrical value of point P3                   |                    |  |  |  |  |
| Angle            | A1 | Angle of straight line P1-P2                    |                    |  |  |  |  |
|                  | A2 | Angle of straight line P2-P3                    |                    |  |  |  |  |
| Circle           |    |                                                 |                    |  |  |  |  |
| Radius           | R1 | Radius of circle                                |                    |  |  |  |  |
| C1:              | Z6 | Center of circle Z coordinate value             |                    |  |  |  |  |
|                  | D6 | Center of circle Diametrical value              |                    |  |  |  |  |
| P4:              | Z4 | Straight line P1-P2 and contact point of circle | Z coordinate value |  |  |  |  |
|                  | D4 | Straight line P1-P2 and contact point of circle | Diametrical value  |  |  |  |  |
| P5:              | Z5 | Straight line P2-P3 and contact point of circle | Z coordinate value |  |  |  |  |
|                  | D5 | Straight line P2-P3 and contact point of circle | Diametrical value  |  |  |  |  |

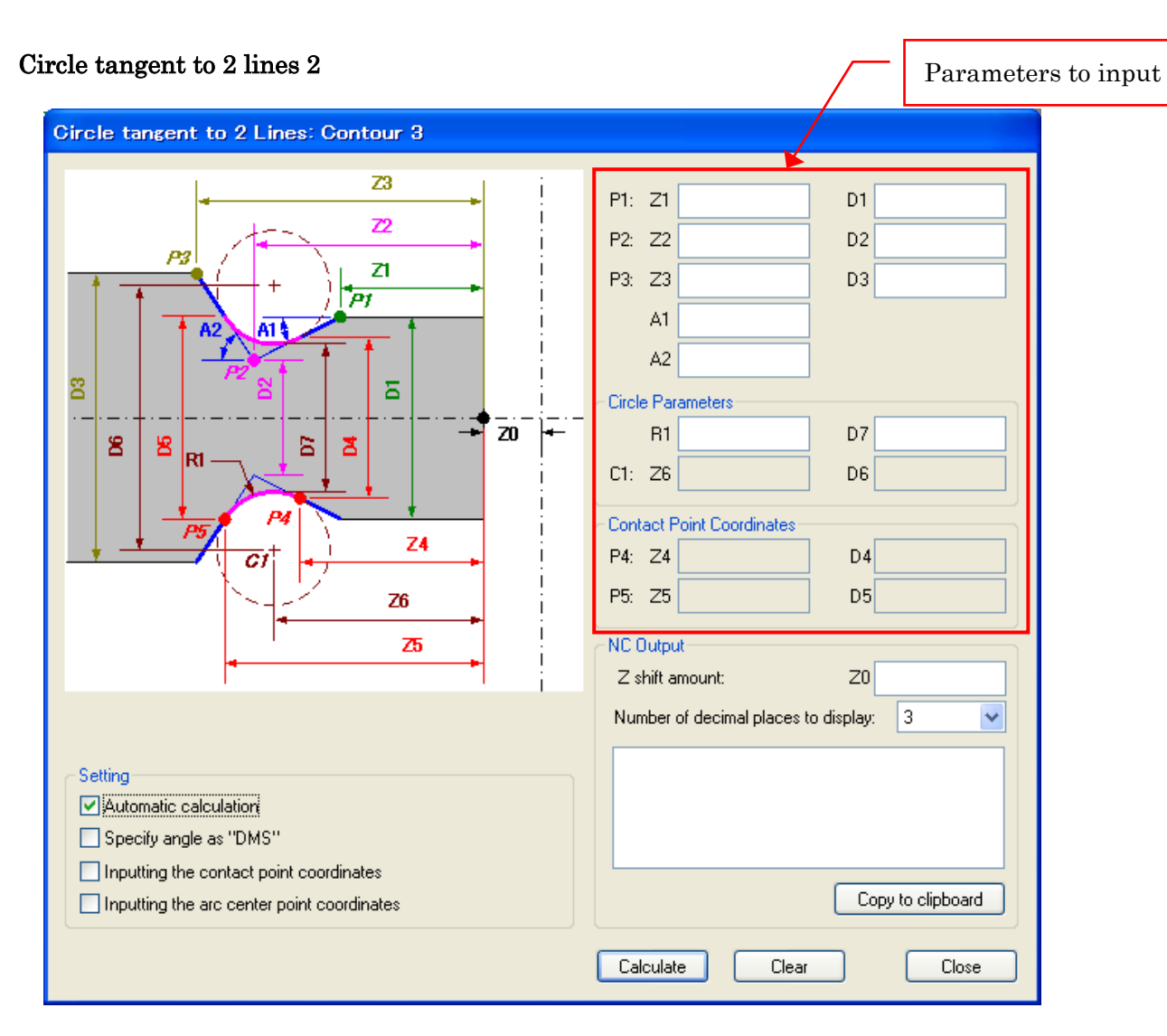

#### • Parameters to input

Input the following values of the items that are known.

| 2 straig                                      | ht lines                               |                                                                                                    |  |  |  |  |
|-----------------------------------------------|----------------------------------------|----------------------------------------------------------------------------------------------------|--|--|--|--|
| P1:                                           | Z1                                     | Z coordinate value of point P1                                                                                                    |  |  |  |  |
|                                               | D1                                     | Diametrical value of point P1                                                                                                    |  |  |  |  |
| P2:                                           | Z2                                     | Z coordinate value of intersecting point P2                                                                                                    |  |  |  |  |
|                                               | D2                                     | Diametrical value of intersecting point P2                                                                                                    |  |  |  |  |
| P3:                                           | Z3                                     | Z coordinate value of point P3                                                                                                    |  |  |  |  |
|                                               | D3                                     | Diametrical value of point P3                                                                                                    |  |  |  |  |
| Angle                                         | A1                                     | Angle of straight line P1-P2                                                                                                    |  |  |  |  |
|                                               | A2                                     | Angle of straight line P2-P3                                                                                                    |  |  |  |  |
|                                               |                                        |                                                                                                    |  |  |  |  |
| Circle                                        |                                        |                                                                                                    |  |  |  |  |
| Circle<br>Radius                              | R1                                     | Radius of circle                                                                                                    |  |  |  |  |
| Circle<br>Radius<br>Core                      | R1<br>D7                               | Radius of circle<br>Diametrical value of core                                                                                                    |  |  |  |  |
| Circle<br>Radius<br>Core<br>C1:               | R1<br>D7<br>Z6                         | Radius of circle         Diametrical value of core         Center of circle       Z coordinate value                                                                                                    |  |  |  |  |
| Circle<br>Radius<br>Core<br>C1:               | R1<br>D7<br>Z6<br>D6                   | Radius of circleDiametrical value of coreCenter of circleZ coordinate valueCenter of circleDiametrical value                                                                                                    |  |  |  |  |
| Circle<br>Radius<br>Core<br>C1:<br>P4:        | R1<br>D7<br>Z6<br>D6<br>Z4             | Radius of circleDiametrical value of coreCenter of circleZ coordinate valueCenter of circleDiametrical valueStraight line P1-P2 and contact point of circleZ coordinate value                                                                                                    |  |  |  |  |
| Circle<br>Radius<br>Core<br>C1:<br>P4:        | R1<br>D7<br>Z6<br>D6<br>Z4<br>D4       | Radius of circleDiametrical value of coreCenter of circleZ coordinate valueCenter of circleDiametrical valueStraight line P1-P2 and contact point of circleZ coordinate valueStraight line P1-P2 and contact point of circleDiametrical value                                                                  |  |  |  |  |
| Circle<br>Radius<br>Core<br>C1:<br>P4:<br>P5: | R1<br>D7<br>Z6<br>D6<br>Z4<br>D4<br>Z5 | Radius of circleDiametrical value of coreCenter of circleZ coordinate valueCenter of circleDiametrical valueStraight line P1-P2 and contact point of circleZ coordinate valueStraight line P1-P2 and contact point of circleDiametrical valueStraight line P2-P3 and contact point of circleZ coordinate value |  |  |  |  |

 $\cdot$  Setting

| Automatic calculation:  | Please refer to "5-3-1 Intersection of 2 lines" |
|-------------------------|-------------------------------------------------|
| Specify angle as "DMS": | Please refer to "5-3-1 Intersection of 2 lines" |

Inputting the contact point coordinates:

When a check is carried out, it will be possible to input coordinates of the contact point of the circle (P4, 5). This is used when wanting to obtain coordinates of other points from the coordinates of the contact point of the circle (P4, 5).

Inputting the circle center coordinates:

When a check is carried out, it will be possible to input coordinates of the center of the circle (C1). This is used when wanting to obtain coordinates of other points from the coordinates of the center of the circle (C1).

• NC output

| Z shift amount:                      | please refer to "5-3-1 Intersection of 2 lines" |
|--------------------------------------|-------------------------------------------------|
| Number of decimal places to display: | please refer to "5-3-1 Intersection of 2 lines" |
| Output list:                         | please refer to "5-3-1 Intersection of 2 lines" |

# CHAPTER 6 Tooling function

# 6 Tooling function

## 6-1 Outline of Tooling function

Tooling function manages the information of geometry offset, tools and units etc. This tooling information can be printed out as a tooling sheet.

#### 6-1-1 Starting Tooling function

• For Windows 8.1 or Windows 8

a) When starting from Program Edit function

Tooling function is started by selecting [Tooling Setup] from the menu bar [Tool], or clicking [Tooling Setup] button  $\square$  on the toolbar.

When starting up [Tooling Function] from [Program Edit function], the T codes, geometry offset commands (ECAS: GEO, FANUC/MITSUBISHI: G265), and unit commands (ECAS: STU, FANUC: G264) in the program will automatically be extracted, and the tooling information will be initialized.

If the NC program file is saved with [Program Edit function], the tooling information will be automatically saved in the same folder as the NC program file. In addition, if the NC program file is read-in with [Program Edit function], the tooling information file saved into the same folder as the NC program file will be automatically read-in.

b) When starting from the Start screen

Click on [Tooling Function] tile on the Start screen to start up.

If the Start screen is not displayed, move the mouse pointer to the top-right corner or bottom-right corner to display the Charms bar, then click on [Start].

- c) When starting from the "Apps" screen
  - 1) Right-click on an empty area in the Start screen.
  - 2) Select [All apps] from the displayed application bar.
  - 3) "Apps" screen is displayed. Click on [Tooling Function] to start up.

- · For Windows 7 or Windows Vista
  - a) When starting from Program Edit function

Tooling function is started by selecting [Tooling Setup] from the menu bar [Tool], or clicking [Tooling Setup] button  $\square$  on the toolbar.

When starting up [Tooling Function] from [Program Edit function], the T codes, geometry offset commands (ECAS: GEO, FANUC/MITSUBISHI: G265), and unit commands (ECAS: STU, FANUC: G264) in the program will automatically be extracted, and the tooling information will be initialized.

If the NC program file is saved with [Program Edit function], the tooling information will be automatically saved in the same folder as the NC program file. In addition, if the NC program file is read-in with [Program Edit function], the tooling information file saved into the same folder as the NC program file will be automatically read-in.

#### b) When starting from the start menu

- 1) Select Windows's [Start] menu.
- 2) Select [<u>P</u>rogram] command.
- 3) Select [Star Micronics].
- 4) Select [Common].
- 5) Select [Tooling] to start Tooling function.

#### · For Windows 11 or Windows 10

a) When starting from Program Edit function

Tooling function is started by selecting [Tooling Setup] from the menu bar [Tool], or clicking [Tooling Setup] button  $\square$  on the toolbar.

When starting up [Tooling Function] from [Program Edit function], the T codes, geometry offset commands (ECAS: GEO, FANUC/MITSUBISHI: G265), and unit commands (ECAS: STU, FANUC: G264) in the program will automatically be extracted, and the tooling information will be initialized.

If the NC program file is saved with [Program Edit function], the tooling information will be automatically saved in the same folder as the NC program file. In addition, if the NC program file is read-in with [Program Edit function], the tooling information file saved into the same folder as the NC program file will be automatically read-in.

- b) When starting from the start menu
  - 1) Select Windows's [Start] menu.
  - 2) Select [All apps]. <- For Windows 11
  - 3) Select [Star Micronics].
  - 4) Select [PUT] to start Tooling function.

#### 6-1-2 Function explanation

Tooling function contains the following functions:

- \* Manages the NC program file together with the tooling information file
- \* Prints the tooling sheet, the geometry offset sheet and the process list sheet

\* Outputs geometry offset information to a file (for ECAS: GEO command, for FANUC/MITSUBISHI: G265)

\* Outputs unit information to a file (for ECAS: STU command, for FANUC: G264)

## 6-2 Procedure of operation

| Tooling    |                    |                |      |         |        |        |           |       |               |       |
|------------|--------------------|----------------|------|---------|--------|--------|-----------|-------|---------------|-------|
| n @ •      | <u>n 🖾 </u>        | 😂 👎            |      |         |        |        |           |       |               |       |
| formation  |                    |                |      |         |        |        |           |       |               |       |
| CUSTOMER   |                    | PARTS NAME     |      | MATERI  | AL     | M      | AIN CHUC  | <     | CYCLE TIME    |       |
| STAR       |                    | DEMO PART      |      | BSBM2 1 | 16.0   | R      | R-20 16.0 |       | 143.5 sec     |       |
| M/C No     |                    |                | 3    | GUIDE B |        | B      |           |       | SET BY        |       |
| ECAS-20T N | o 56               | 0000-9999      | ·    | BSBM2   | 16.0   | B      | -20 15.8  | ×     | STAB          |       |
|            | 0.00               | 0000000000     |      |         | 10.0   |        | 20        |       |               |       |
| oolina     |                    |                |      |         |        |        |           |       |               |       |
|            | TOOL               |                |      | LINUT   |        | CEO V  | 650.7     | ANCLE | NOTE          |       |
| TUUL No.   | TUUL               |                |      | UNIT    | GEU. X | GEU. Y | GEU.Z     | ANGLE | NUTE          |       |
| T100       | SDJCR161           | 6M11-SM_DCGT1  | 1T3  | 42102   | 0.0    | 24.0   | 0.0       | 0.0   |               |       |
| T200       | DGTL16B-           | 2D25SH_SGN2202 | ມ(IC | 59101   | 20.0   | 0.0    | 24.5      | 0.0   |               |       |
| 🚝 T351     | C06F-MBR           | LMBL015FL      |      | 42112   | 41.0   | -20.0  | 10.0      | 0.0   | Sleeve 30141  |       |
| 🚝 T 353    | CT06RS-M           | (10B(VP15TF)   |      | 42112   | 40.4   | 20.0   | 10.0      | 0.0   | UNIT:RBH2260N |       |
| T400       | New Tool Nur       | mher Ctrl+N    |      | 22150   | 20.0   | 0.0    | 25.0      | 0.0   | L25.0         |       |
| 🕅 T541     | Fdit               | Ctrl+E         |      | 42151   | 99.0   | -24.0  | 25.0      | 0.0   | L30.5         |       |
| 🕅 T542 📃   | Lactor             |                | _    | 42151   | 83.0   | 24.0   | 25.0      | 0.0   | L22.5         |       |
| 🚹 T2131    | Setup Tool         |                | 3    | 42102   | 0.0    | 24.0   | 0.0       | 0.0   |               |       |
| 🚹 T2132    | Setup Unit         |                | (M3) | 42102   | 0.0    | -3.0   | 0.0       | 0.0   |               |       |
| 🐲 T2353 👘  | Copu               | CHUC           | -    | 42112   | 46.0   | -20.0  | 0.0       | 0.0   | Sleeve 30124  |       |
| 🛱 T2500    | Copy<br>Roste Teel | CUITC          |      | 59155   | 0.0    | 0.0    | 14.693    | -45.0 | L26.0         |       |
| 🗍 T2600 🔄  | Pasce Tool         | C01+v          | _    | 42155   | 0.0    | 0.0    | 25.5      | -45.0 | L20.0         |       |
| A T3231    | Delete             | Del            | 3    | 42102   | 0.0    | 24.0   | 0.0       | 0.0   |               |       |
| T3232      | Undo               | Ctrl+Z         | JM   | 42102   | 0.0    | -3.0   | 3.3       | 0.0   |               |       |
| 🖗 T3541 👘  |                    |                | -    | 42152   | 68.0   | 24.0   | 25.0      | 0.0   | L16.0         |       |
| A T3542    | Page Setup         |                |      | 42152   | 68.0   | -24.0  | 25.0      | 0.0   | L16.0         |       |
| 🐲 T 3800   | Print Preview      |                |      | 22150   | 13.0   | 0.0    | 25.0      | 0.0   | L21.5         |       |
| -          | Print Tooling 9    | 5heet Ctrl+P   |      |         |        |        |           |       |               |       |
|            | Open               |                |      |         |        |        |           |       |               |       |
|            | Save               |                |      |         |        |        |           |       | Οκ            | Canad |

[Tooling function] is composed of an [Information] area and a [Tooling] area. In the [Information] area, values can be directly inputted into each item. In the [Tooling] area, the values set in the dialog for each item will be displayed in list form for each tool number.

#### 6-2-1 Inputting data

In the [Information] area, when clicking on an item to input data, the edit box will be displayed at the item. Input a value into the edit box and press the [ENTER] key to finish inputting

| M/C No. PARTS NUMBER       |                                             |
|----------------------------|---------------------------------------------|
| ECAS-20T No.56 No.56       |                                             |
| NS I                       | Click on the item to input                  |
| $\downarrow$               |                                             |
| M/C No. PABTS NUMBER       |                                             |
| ECAS-20T No.56 N 0000-9999 |                                             |
| ,, Z                       | The edit box displays                       |
| $\downarrow$               | 1 0                                         |
| M/C No PABTS NUMBER        |                                             |
| SV-38T No.51 0000-9999     |                                             |
| ,                          | Input a new value                           |
| $\downarrow$               |                                             |
|                            | T                                           |
| M/C NU. FANTS NUMBER       |                                             |
| 0000-3339                  | Dugge the [ENTER] how to finish in putting  |
|                            | Fress the [EIN I EIN] key to mish inputting |

#### 6-2-2 Setting of Tool Number

In the [Tooling] area, either select [New Tool Number...] from the menu, or click on the **T** button on the tool bar to display the "Tool Number" dialog box. When a tool number is inputted into this dialog box, the new tool number will be added to the list.

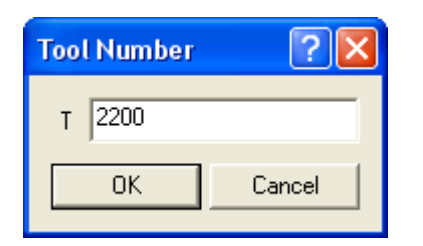

# Note) If a tool number is not added, it will not be possible to carry out the setting of [TOOL], [UNIT] and other information.

Start up [Tooling function] from [Program Edit function]. If tool numbers are added which are not commanded in the NC program, the  $\otimes$  icon will be displayed at the tool number.

| - T | ooling   |                     |
|-----|----------|---------------------|
|     | TOOL No. | TOOL                |
|     | T100     |                     |
|     | h т200   | DGTL16B-2D25SH_SG   |
|     | 🗍 T300   | MTEC06045C10_ER16D6 |
|     | T400     |                     |
|     | 😣 T500   |                     |
|     | T2000    |                     |
|     |          |                     |

To delete a tool number, select the tool number item from the list, then either select [Delete] from the menu or click on the  $\times$  button on the tool bar.

Note) When a tool number is deleted, the [TOOL], [UNIT] and other information which has been set in the tool number will also be deleted. To cancel the deletion, select [Undo] from the menu.

#### 6-2-3 Tool Setting

In the [Tooling] area, select the tool number item from the list then either select [Setup Tool...] from the menu or click on the  $\boxed{\begin{array}{c}\begin{array}{c}\begin{ar$ 

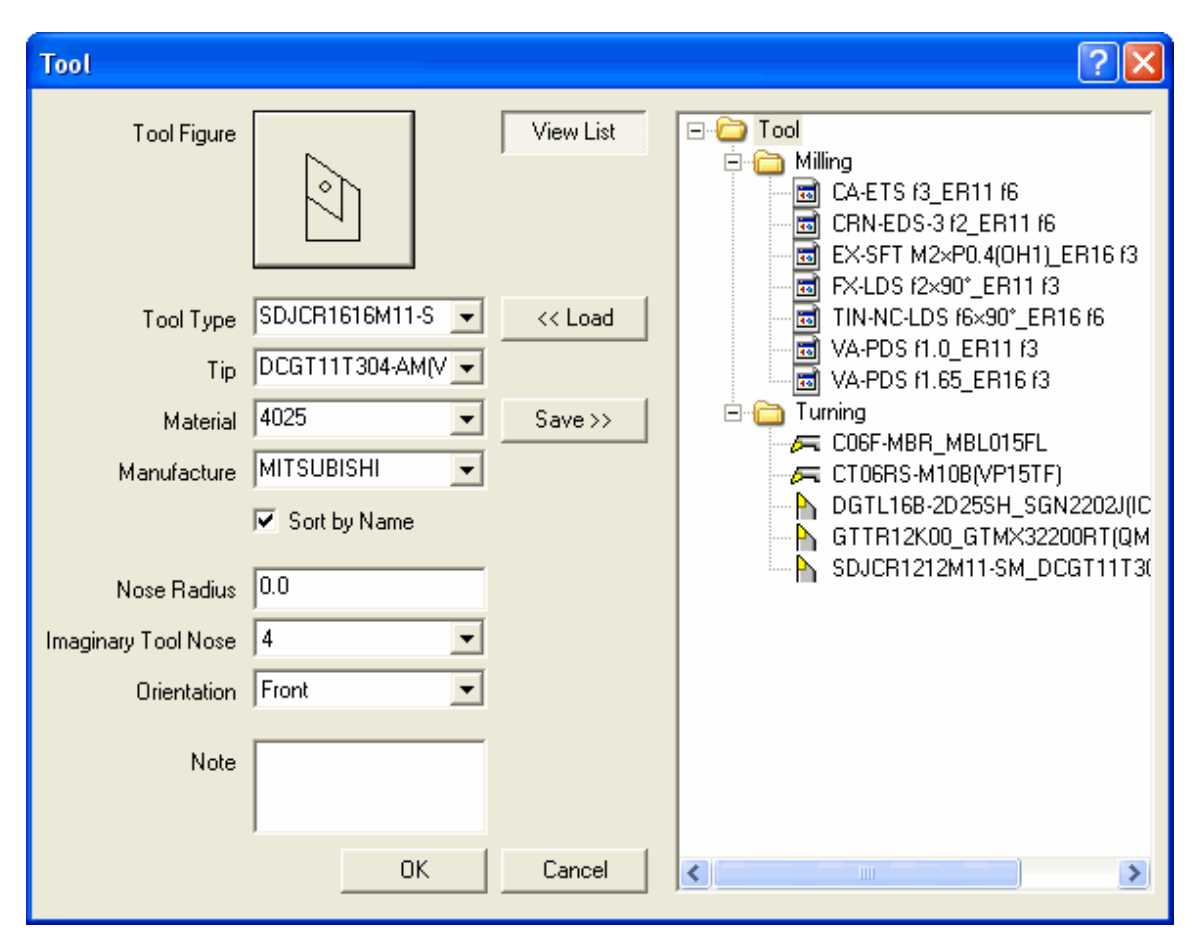

[Tool Figure] button The "Tool Figure" dialog box will be displayed. The selected tool shape in this dialog box will be printed onto the tooling sheet.

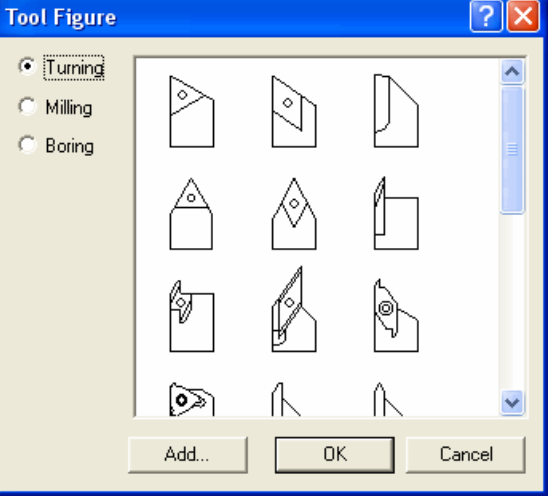

The original tool shape can be added from the bitmap file by pressing the [Add] button. To delete the original shape which has been added, select a shape icon then press the [DEL] key.

\* The recommended bitmap of the tool shape to be added is a monochromatic bitmap with a size of  $54 \times 54$ .

| [Tool Type]   | Input the Tool Type, or select from the drop-down list.    |
|---------------|------------------------------------------------------------|
| [Tip]         | Input the Tip, or select from the drop-down list.          |
| [Material]    | Input the Material, or select from the drop-down list.     |
| [Manufacture] | Input the Manufacturer, or select from the drop-down list. |

#### (Caution) In the drop-down lists of [Tool Type], [Tip], [Material] and [Manufacturer], there are initially no registered items. When these items have been inputted, the values can be selected from the drop-down list.

| [Sort by Name]        | When this item is ticked, the drop-down list of [Tool Type], [Tip],<br>[Material] and [Manufacturer] will be displayed in order of name.<br>When this item is not ticked, the drop-down list of those items will<br>be displayed in order of input.                                         |
|-----------------------|----------------------------------------------------------------------------------------------------|
| [Nose Radius]         | Input the Nose Radius.                                                                                                    |
| [Imaginary Tool Nose] | Select Imaginary Tool Nose from the drop-down list.                                                                                                    |
| [Orientation]         | Select Orientation from the drop-down list.                                                                                                    |
| [Note]                | Input Note.                                                                                                    |
| [View List] button    | Switch between display/hide of [Tool files list].                                                                                                    |
| [Load] button         | Read-in the tool information selected in [Tool files list].                                                                                                    |
| [Save] button         | The current setting contents will be saved as a tool file in the [Tool files list]. At this time, if a folder is selected in [Tool files list], the "Tool File Name" dialog box will be displayed. The tool file of the name inputted in the "Tool File Name" dialog box will be created in |

| Tool File Name      | ? 🛛           |
|---------------------|---------------|
| SDJCR1616M11-SM_DCC | GT11T304-AM(\ |
| OK                  | Cancel        |

that folder.

If a tool file is selected in [Tool files list], it will be overwritten.

#### ■Tool files list

In the list where folders and tool files are displayed in tree form, it is possible to carry out saving, reading-in and editing etc. of tool files.

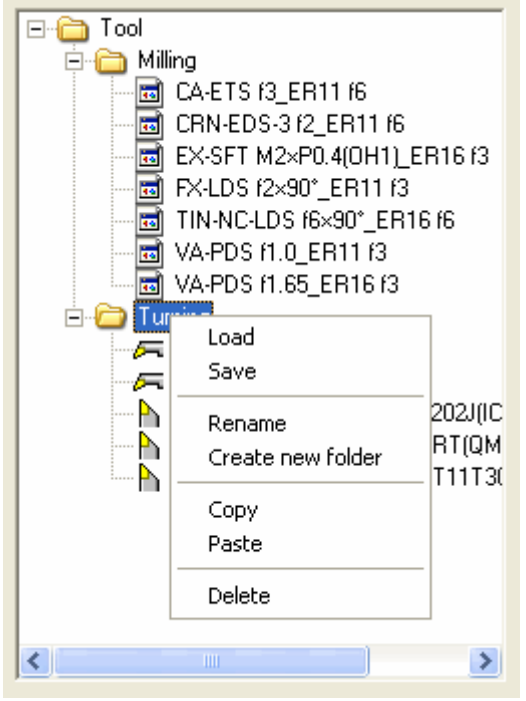

| [Load]              | The same as the [Load] button of the "Tool" dialog box. |
|---------------------|---------------------------------------------------------|
| [Save]              | The same as the [Save] button of the "Tool" dialog box. |
| [Rename]            | Alter the name of a tool file or folder.                |
| [Create new folder] | Create a new folder.                                    |
| [Copy]              | Copy a tool file or folder.                             |
| [Paste]             | Paste the copied tool file or folder.                   |
| [Delete]            | Delete a tool file or folder.                           |

#### 6-2-4 UNIT Setting

If [Setup Unit...] is selected from the menu in the [Tooling] area, or the 🖨 button on the tool bar is clicked, the "Unit" dialog box will be displayed. This is where inputting and selection of the Unit number is carried out.

| U                                                                                                    | nit  | ? 🛛                            |
|----------------------------------------------------------------------------------------------------|------|--------------------------------|
|                                                                                                    | No.  | 59101 Note Standard wedge type |
| 22150Cross drilling unit ER16421023-station tool holder 12mm421512-spindle cross drilling unit ER16421522-spindle cross drilling unit |      |                                |
|                                                                                                    | 5910 | Sort                           |
|                                                                                                    |      | Edit                           |
|                                                                                                    |      | Delete<br>Delete All           |
|                                                                                                    | ,    | OK Cancel                      |

[No.] [Note] Input the Unit number.

Input a note. This does not have to be inputted, however inputting the unit names etc. can be convenient.

#### (Caution) There are initially no items registered in the list. When [No.] and [Note] are inputted and the [OK] button is clicked to close the dialog box, they can be selected from the list from the next time onwards.

| [Sort]       | Select the order of items in the list from [by Most recently used], [by Number] and [by Note]. |
|--------------|------------------------------------------------------------------------------------------------|
| [Edit]       | Edit the [No.] and [Note] items registered in the list.                                        |
| [Delete]     | Delete the selected item in the list.                                                          |
| [Delete All] | Delete all items in the list.                                                                  |

#### 6-2-5 Geometry Offset Setting

Input [GEO.X], [GEO.Y], [GEO.Z]. The method of input is the same as inputting in the [Information] area.

#### 6-2-6 Angle Setting

Input the [ANGLE]. The method of input is the same as inputting in the [Information] area.

#### 6-2-7 Note Setting

Input the [NOTE]. The method of input is the same as inputting in the [Information] area.

#### 6-2-8 Copy / Paste / Delete

The contents of the menu (copy, paste, delete) displayed in the [Tooling] area will differ depending on which column the menu is opened in.

■For tool numbers

| TOOL No. TOOL |            | UNIT            | GEO. X | GEO. Y | GEO. Z |      |     |
|---------------|------------|-----------------|--------|--------|--------|------|-----|
| ► T10°        | New        | Tool Number     | Ctrl+N | 59101  | 0.0    | 24.0 | 0.0 |
|               | Edit Ct    |                 | Ctrl+E |        |        |      |     |
|               | Setup Tool |                 |        |        |        |      |     |
|               | Setu       | ıp Unit         |        |        |        |      |     |
|               | Cop        | Y               | Ctrl+C |        |        |      |     |
| _             | Past       | e               | Ctrl+V |        |        |      |     |
|               | Dele       | te              | Del    |        |        |      |     |
|               | Und        | D               | Ctrl+Z |        |        |      |     |
|               | Page       | e Setup         |        |        |        |      |     |
|               | Print      | : Preview       |        |        |        |      |     |
|               | Print      | : Tooling Sheet | Ctrl+P |        |        |      |     |
|               | Оре        | n               |        |        |        |      |     |
|               | Save       | e               |        |        |        |      |     |
|               |            |                 |        |        |        |      |     |

| [Copy]   | The [TOOL], [UNIT], [GEO], [ANGLE] and [NOTE] items in the line of |
|----------|--------------------------------------------------------------------|
|          | the selected tool number will be copied altogether.                |
| [Paste]  | The copied [TOOL], [UNIT], [GEO], [ANGLE] and [NOTE] items will be |
|          | pasted altogether.                                                 |
| [Delete] | The whole line of the selected tool number will be deleted.        |
|          |                                                                    |
# ■For tools

| TOOL No. | TOOL |                                                     | UNIT             | GEO. X | GEO. Y | GEO. Z |
|----------|------|-----------------------------------------------------|------------------|--------|--------|--------|
| ► T100   | SDJG | New Tool Number<br>Edit                             | Ctrl+N<br>Ctrl+E | 0.0    | 24.0   | 0.0    |
|          |      | Setup Tool<br>Setup Unit                            |                  |        |        |        |
|          |      | Copy Tool<br>Paste Tool                             | Ctrl+C<br>Ctrl+V |        |        |        |
|          |      | Delete Tool<br>Undo                                 | Del<br>Ctrl+Z    |        |        |        |
|          |      | Page Setup<br>Print Preview<br>Print Tooling Sheet. | Ctrl+P           |        |        |        |
|          |      | Open<br>Save                                        |                  |        |        |        |
|          |      |                                                     |                  |        |        |        |

| [Copy Tool]   | Copy the selected tool.   |
|---------------|---------------------------|
| [Paste Tool]  | Paste the copied tool.    |
| [Delete Tool] | Delete the selected tool. |

#### ■For units

| TOOL No. | TOOL              | UNIT                                  |                                 | GEO. X                           | GEO, Y         | GEO. Z   |
|----------|-------------------|---------------------------------------|---------------------------------|----------------------------------|----------------|----------|
| ► T100   | SDJCR1616M11-SM_D | 5910                                  | 9101<br>New Tool Number<br>Edit |                                  | r Ctrl<br>Ctrl | +N<br>+E |
|          |                   |                                       | Setup<br>Setup                  | Tool<br>Unit                     |                |          |
|          |                   |                                       | Copy I<br>Paste                 | Unit<br>Unit                     | Ctrl<br>Ctrl   | +C<br>+V |
|          |                   |                                       | Delete<br>Undo                  | e Unit                           | Del<br>Ctrl    | +Z       |
|          |                   | · · · · · · · · · · · · · · · · · · · | Page S<br>Print F<br>Print T    | 5etup<br>Preview<br>Tooling Shee | et Ctrl        | +P       |
|          |                   |                                       | Open.<br>Save.                  |                                  |                |          |

[Copy Unit] [Paste Unit] [Delete Unit]

Copy the selected unit. Paste the copied unit. Delete the selected unit.

# 6-2-9 Saving/Opening Files

When [Save...] is selected from the menu in the [Tooling] area, the contents of the tooling setting can be saved in an exclusive tooling file. In addition, geometry offset commands and unit setting commands can be saved in the outputted text files.

The following file formats can be saved:

| *Tooling file (*.utl)                       | Exclusive tooling file for saving the contents of                                                        |
|---------------------------------------------|----------------------------------------------------------------------------------------------------|
|                                             | a tooling setting.                                                                                       |
| *ECAS20T information file (*_c.spf)         | An ECAS-20T tool data file with outputted                                                                |
|                                             | STU command and GEO command.                                                                             |
| *ECAS32T information file (*_c.spf)         | An ECAS-32T tool data file with outputted                                                                |
|                                             | STU command and GEO command.                                                                             |
| *FANUC geometry offset file [G265] (*.txt)  | Text file with outputted G265 geometry offset command of FANUC.                                          |
| *FANUC unit setting file[G264] (*.txt)      | Text file with outputted G264 unit setting command of FANUC.                                             |
| *FANUC information file [G264,G265] (*.txt) | Text file with both G265 geometry offset<br>command and G264 unit setting command of<br>FANUC outputted. |

When [Open...] is selected from the menu in the [Tooling] area, the text file with an outputted exclusive tooling file, geometry offset command or unit setting command can be opened.

The following file formats can be opened:

| *Tooling file (*.utl)                        | Exclusive tooling file with saved contents of the tooling setting  |
|----------------------------------------------|--------------------------------------------------------------------|
| *ECAS information file (*_c.spf)             | An ECAS-20T or ECAS-32T tool data file with                        |
| *FANUC information file [C264, C265] (* tyt) | outputted STU command or GEO command.                              |
| FANOC mormation me [G204, G205] ( .txt)      | geometry offset command (G265), FANUC unit setting command (G264). |

# 6-2-10 Process List

When [Process List] button is selected in the [Tooling] area, the process list will be displayed. The T codes in the program will automatically be extracted, and they will be displayed by arranging a waiting line.

| Tooling     |              |             |        |          |                  |                                |          |                          |              |               |  |
|-------------|--------------|-------------|--------|----------|------------------|--------------------------------|----------|--------------------------|--------------|---------------|--|
| [ h@        | X   🖂 🗟 🖨    | ) <b>\?</b> |        |          |                  |                                |          |                          |              | <u> </u> ହାରା |  |
| Information |              |             |        |          |                  |                                |          |                          |              |               |  |
| CUSTOMER    | 3            | PARTS N     | IAME   |          | MATERIAL         | MATERIAL MAIN CHUCK CYCLE TIME |          |                          |              |               |  |
| MACH2008    |              | DEMO P/     | ART    |          | BSBM2 16.0       | R-20 16.                       | 0        |                          | 243.5 sec    |               |  |
| M/C No.     |              | PARTS N     | NUMBER |          | GUIDE BUSHING    | BACK CH                        | НОСК     |                          | SET BY       |               |  |
| ECAS-20T 1  | No.56        | 6 0000-9999 |        |          | BSBM2 16.0       | R-20 15.                       | 8        |                          | STAR         |               |  |
| Taslina     | Description  |             |        |          |                  |                                |          |                          |              |               |  |
| rooling     | Process List |             |        |          | 1                |                                |          |                          |              |               |  |
| TOOL No.    | CHANNEL1-PRO | ICESS       | SPEED  | TOOL No. | CHANNEL3-PROCESS | SPEED                          | TOOL No. | CHANI                    | NEL2-PROCESS | SPEED         |  |
| T200        | TURNING      |             | 1600   |          |                  |                                |          |                          |              |               |  |
|             |              |             |        | 70150    | CENTERING        | 1000                           | 13600    | TURNI                    | NG           | 1600          |  |
|             |              |             |        | 13152    | CENTERING        | 1800                           | 12100    | CENTE                    | :RING        | 2000          |  |
|             |              |             |        | 13151    | DRILLING         |                                | 12200    | DRILLI                   | NG           | 2600          |  |
|             |              |             |        | 70150    | TADDING          | 1000                           | 12300    | TAPPING<br>DADT FUECTION |              | 2000          |  |
| T 200       | CENTEDING    |             | 1000   | 13103    |                  | 1300                           | 12300    | FABI                     | EJECTION     |               |  |
| 1300        | LENTERING    |             | 1000   | 13441    | CRUSS CENTERING  | 3000                           |          |                          |              |               |  |
| T 400       | DRILLING     |             | 1000   | 13442    | CRUSS DRIELING   | 2600                           |          |                          |              |               |  |
| 1400        | DHILLING     |             | 1000   | T2200    | TUPEADING        | 1000                           |          |                          |              |               |  |
| T100        | CUT OFF      |             | 1500   | 13300    | THREADING        | 1000                           |          |                          |              |               |  |
|             |              |             |        |          |                  |                                |          |                          |              |               |  |
|             |              |             |        |          |                  |                                |          |                          |              |               |  |
|             |              |             |        |          |                  |                                |          |                          |              |               |  |
|             |              |             |        |          |                  |                                |          |                          |              |               |  |
|             |              |             |        |          |                  |                                |          |                          |              |               |  |
|             |              |             |        |          |                  |                                |          |                          |              |               |  |
|             |              |             |        |          |                  |                                |          |                          | OK           | Cancel        |  |

[TOOL No.]The T codes in the program will automatically be extracted, and they will<br/>be displayed by arranging a waiting line. [TOOL No.] cannot be edited.

[PROCESS]Input a processing name. The comment of T code block in the program is<br/>displayed as an initial value. When there is no comment in T code block,<br/>the comment described within five lines before T code block is displayed.<br/>[PROCESS] can be edited.

[SPEED] S command that was commanded first after T code block is displayed. [SPEED] can be edited.

The line can be deleted, if T number or a blank line is selected and the [DEL] key is pressed or [DELETE] button of a tool bar is clicked.

(Caution) The process list is re-drawn by the newest information extracted from NC program whenever the [Tooling] dialog box was opened. Therefore, deletion of [TOOL No.] and the edit of [SPEED] will become invalid by reopening the dialog box.

# 6-3 Print

The inputted tooling information can be printed on the tooling sheet and geometry offset sheet.

# 6-3-1 Setting of Print Page

When [Page Setup...] is selected from the menu of the [Tooling] area, the "Page Setup" dialog box will be displayed. The paper size, orientation, margin etc. can be set in this dialog.

# 6-3-2 Print Preview

By selecting [Print Preview] from the menu in the [Tooling] area, or clicking the 🚨 button on the tool bar, the print preview page will be displayed.

■Tooling sheet

| 👪 Tooling |                                               |                                                       |                                              |                               |                                             |                                      |                      |                        |                                                   |                                                         |   |
|-----------|-----------------------------------------------|-------------------------------------------------------|----------------------------------------------|-------------------------------|---------------------------------------------|--------------------------------------|----------------------|------------------------|---------------------------------------------------|---------------------------------------------------------|---|
| Print     | <u>N</u> ext Page                             | Pre <u>v</u> Page                                     | Iwo Page                                     | Zoom <u>I</u> n               | Zoom <u>O</u> ut                            | <u>C</u> lose                        |                      |                        |                                                   |                                                         |   |
|           |                                               |                                                       |                                              |                               |                                             |                                      |                      |                        |                                                   |                                                         |   |
|           | FILE: NEDATA2                                 |                                                       |                                              |                               | TOOLIN                                      | <u>G SHEET</u>                       |                      |                        |                                                   | DATE: 7/15/2009                                         |   |
|           | CLUTOMER<br>M/C No.                           | STAR<br>ECAS-207 No.56                                | CYCLE TIME<br>SET BY                         | 143.5 zec<br>STAR             |                                             |                                      |                      |                        |                                                   |                                                         |   |
|           | TOOL No.                                      | 7100                                                  | 7200                                         | 7351                          | 7353                                        | T400                                 | 7541<br><b>8</b>     | 7542                   | 73231                                             | 73232                                                   |   |
|           |                                               |                                                       | Ē                                            | ji) —                         |                                             |                                      |                      |                        |                                                   |                                                         | Ξ |
|           | TOOL TYPE<br>TIP/CHICK<br>MATTRIAL            | 20.00016160011-000<br>00007117304-000(001570)<br>0005 | 0071168-002508<br>) 208220027(10908)<br>4025 | 0067-MBR<br>MR1015F1<br>10008 | CTÓGRS-MIÓB (WYISTY)<br>4015                | 03-6703<br>870508                    | Wetters.25<br>Exided | T18-80-10090<br>ER1606 | 20.0001616M11-0M<br>0007117304-AM(VV15TF)<br>4025 | 3000-12010084<br>3004-3.2-58((M013080)<br>0000111/2048M |   |
|           | NAMERACTURE<br>NOCE FARILIES                  | NITEXBIENI<br>0.0                                     | 1150AR<br>0.0                                | NTK<br>0.0                    | NITERBIEHI<br>0.0                           | 0.0                                  | MITEURISHI<br>0.0    | 0.0                    | MITEURISHI<br>0.0                                 | 0.0                                                     |   |
|           | UNIT No.                                      | 42102                                                 | 59101                                        | 42112<br>Sleeve 30141         | 42112<br>1.0.THERAD<br>1017:50022500        | 22150<br>125.0                       | 42151<br>130.5       | 42151<br>122.5         | 42102                                             | 42102                                                   |   |
|           |                                               |                                                       |                                              |                               |                                             |                                      |                      |                        |                                                   |                                                         |   |
|           | TOOL No.                                      |                                                       | 13542                                        |                               | 12131                                       |                                      |                      | Į.                     |                                                   |                                                         |   |
|           | TOOL THE                                      | CEN+EDG+32                                            | CA-ETCS                                      | EX-585-6862.0                 | SEACE1212M11-CM                             | 67TR12800                            | EX-585-6282.0        | CA-ETCS                | CA-ETCS                                           |                                                         |   |
|           | TIF/CHICK<br>MATERIAL<br>MANEFACTURE          | BRIID6<br>DSG                                         | 0255                                         | 19816 D3<br>0255              | DESTIIT304-AM(VEISTE)<br>4015<br>MITSUSIERI | (TTMC32200877 (gM3)<br>212908<br>NTK | BRIG D3              | 851.608<br>055         | 0255                                              | -                                                       |   |
|           | NOTE PADINES<br>IMAGINARY TOOL NO<br>UNIT No. | 0.0<br>22 9<br>42152                                  | 0.0<br>9<br>42152                            | 0.0<br>9<br>22150             | 0.0<br>4<br>42102                           | 0.0<br>4<br>42102                    | 0.0<br>9<br>42112    | 0.0<br>9<br>59155      | 0.0<br>9<br>42155                                 |                                                         |   |
|           | 860'TE:                                       | 116.0                                                 | 116.0                                        | 121.5                         |                                             |                                      | Sieeve 30124         | 126.0                  | 120.0                                             |                                                         |   |
|           |                                               |                                                       | ]                                            |                               |                                             |                                      |                      |                        |                                                   |                                                         |   |
|           |                                               |                                                       |                                              |                               | 1                                           | /2                                   |                      |                        |                                                   |                                                         |   |
|           |                                               |                                                       |                                              |                               |                                             |                                      |                      |                        |                                                   |                                                         |   |
|           |                                               |                                                       |                                              |                               |                                             |                                      |                      |                        |                                                   |                                                         |   |

# ■Geometry offset sheet

| 🛱 Tooling                                                                                                    |                 |                    |
|----------------------------------------------------------------------------------------------------|-----------------|--------------------|
| Print Next Page Prey Page Two Page Zoom In Zoom Out Close                                                                                                    |                 |                    |
| GEOMETRY OFFSET                                                                                                    | DATE: 7/15/2009 |                    |
| x         y         z         MBUX           THO         0.0         21.0         0.0         0.0           TSU         20.0         20.0         0.0         0.0           TSU         20.0         20.0         0.0         0.0           TSU         20.0         20.0         0.0         0.0           TSU         20.0         20.0         0.0         0.0           TSU         20.0         20.0         0.0         0.0           TSU         20.0         20.0         0.0         0.0           TSU         0.0         0.0         0.0         TSU         0.0         0.0           TSU         0.0         0.0         0.0         TSU         0.0         0.0         TSU         0.0         0.0           TSU         0.0         0.0         0.0         TSU         0.0         0.0         0.0           TSU         0.0         0.0         0.0         0.0         0.0         0.0         0.0         0.0         0.0           TSU         0.0         0.0         0.0         0.0         0.0         0.0         0.0         0.0         0.0         0.0         0. |                 |                    |
|                                                                                                    |                 |                    |
| 20                                                                                                    | ОК              | <b>∨</b><br>Cancel |

### ■Process list

| R Too          | oling       |            |                |       |                  |        |                 |                        |       |                 |                        |          |              |          |       |                   |
|----------------|-------------|------------|----------------|-------|------------------|--------|-----------------|------------------------|-------|-----------------|------------------------|----------|--------------|----------|-------|-------------------|
|                |             |            |                |       | T 5              | 1      |                 |                        | 240   |                 |                        |          |              |          |       |                   |
| <u>Prin</u>    | t <u>N</u>  | ext Page   | Pre <u>v</u> P | age   | <u>I</u> wo Page |        | Zoom <u>I</u> n | Zoom <u>U</u> ut       | Close |                 |                        |          |              |          |       | Segir             |
|                |             |            |                |       |                  |        |                 |                        |       |                 | ~                      |          |              |          |       |                   |
|                |             |            |                |       |                  |        |                 |                        |       |                 |                        |          |              |          |       |                   |
| PROCESS LIST   |             |            |                |       |                  |        |                 |                        |       |                 |                        |          |              |          |       |                   |
| 111: 7stříssíf |             |            |                |       |                  |        |                 |                        |       |                 |                        |          |              |          |       |                   |
|                |             |            |                |       |                  |        |                 |                        |       |                 |                        |          |              |          |       |                   |
|                | STOREDR     | NUCE211    | n 56           | 24327 | S RANG           |        | 0024D 8837      | ANTERIAL<br>GUIDTERIAL | ESE   | NT 16.4         | 84.16 (50)             | × +      | R-21 Jb.1    |          |       | 213.5 Sec         |
| L 90           |             | 1000-011 0 | u.50           | 60636 | NOTION AND       |        |                 | Solida Solida          | 505   | az 10. <b>1</b> | 1 200 000              | <u> </u> | x-21 15.1    | נא נאט   |       |                   |
|                |             | CEND       | (u.)           |       |                  |        |                 | CEM                    | ana 3 |                 |                        |          |              | CRAMMELI |       |                   |
| 7001 Ro.       | 630         | DCESS      | SPEED          | 70817 | 7001             |        | 7001.80.        | PROCESS                | SPEED | 0817            | TOL                    | 7001 Ro. | PROCESS      | SPEED    | 0817  | TOOL              |
| 7211           | π           | 2010106    | 3600           | 59141 | 529221233        | :911]  |                 |                        |       |                 |                        |          |              |          |       |                   |
|                |             |            |                |       |                  |        |                 |                        |       |                 | -16 464                | 73611    | TOTAL        | 3611     | 22154 | III 103           |
|                |             |            |                |       |                  |        | 73152           | CLEANERING             |       | 42112           | TR16 (D)               | 72111    | 000700000    | 2111     | 2215  | TRIE 106          |
|                |             |            |                |       |                  |        | 10101           | 0611261065             |       | 12112           | 1010 1010              | 7221     | 78.00100     | 2000     | 59141 | DOTTITION-ANIVIT  |
|                |             |            |                |       |                  |        | 73153           | 7855195                | 1311  | 42112           | TTR16 101              | 72911    | PART LUCTION |          | 59155 | <b>13211 10</b> 3 |
| 7311           |             | 71581005   | 3444           | 22154 | 13836,10         | 6      | 73443           | CREASE CERTERING       | 3111  | 42151           | 13836 104              |          |              |          |       |                   |
|                |             |            |                |       |                  |        | 73442           | CRDSS IRILLING         | 2611  | 42151           | IR16 106               |          |              |          |       |                   |
| 7111           | <b>DR</b> ) | 111 166    | 3600           | 59141 | 0037117304-AM(   | wistr) |                 |                        |       |                 |                        |          |              |          |       |                   |
|                |             |            |                |       |                  |        | 73311           | TEREADING              | 1111  | 22154           | 3004-3.2-5R (0Mt30ttx) |          |              |          |       |                   |
| 7][[           | σ           | 7 DFF      | 1500           | 59111 | 55822123[30      | :911]  |                 |                        |       |                 |                        |          |              |          |       |                   |
|                |             |            |                |       |                  |        |                 |                        |       |                 |                        |          |              |          |       |                   |
|                |             |            |                |       |                  |        |                 |                        |       |                 |                        |          |              |          |       |                   |
|                |             |            |                |       |                  |        |                 |                        |       |                 |                        |          |              |          |       |                   |
|                |             |            |                |       |                  |        |                 |                        |       |                 |                        |          |              |          |       |                   |
|                |             |            |                |       |                  |        |                 |                        |       |                 |                        |          |              |          |       |                   |
|                |             |            |                |       |                  |        |                 |                        |       |                 |                        |          |              |          |       |                   |
|                |             |            |                |       |                  |        |                 |                        |       |                 |                        |          |              |          |       |                   |
|                |             |            |                |       |                  |        |                 |                        |       |                 |                        |          |              |          |       |                   |
|                |             |            |                |       |                  |        |                 |                        |       |                 |                        |          |              |          |       |                   |
|                |             |            |                |       |                  |        |                 |                        |       |                 |                        |          |              |          |       |                   |
|                |             |            |                |       |                  |        |                 |                        |       |                 |                        |          |              |          |       |                   |
|                |             |            |                |       |                  |        |                 |                        |       |                 |                        |          |              |          |       |                   |
|                |             |            |                |       |                  |        |                 |                        |       |                 |                        |          |              |          |       |                   |
|                |             |            |                |       |                  |        |                 |                        |       |                 |                        |          |              |          |       |                   |
|                | -           |            |                |       |                  |        |                 |                        |       |                 |                        |          |              |          |       | ×                 |
|                |             |            |                |       |                  |        |                 |                        |       |                 |                        |          |              |          |       | 2                 |
|                |             |            |                |       |                  |        |                 |                        |       |                 |                        |          |              | OK       |       | Cancel            |
|                |             |            |                |       |                  |        |                 |                        |       |                 |                        |          |              |          |       |                   |

By clicking on the 🖼 button on the tool bar, the "Setup Axis Name" dialog box will be displayed. In this dialog, the names of the axes to be printed on the geometry offset sheet can be set. If nothing (no character) is inputted in the setup axis name, the geometry offset of the axes will not be printed on the sheet.

| Setup Axis Name 🔹 💽 🔀                                                                      |                  |                  |                  |    |  |  |  |  |  |  |
|--------------------------------------------------------------------------------------------|------------------|------------------|------------------|----|--|--|--|--|--|--|
| Tool Post 1<br>(T100 -)<br>Tool Post 2<br>(T2100 -)<br>Tool Post 3<br>(T1100 -<br>T3100 -) | ×<br>×<br>×<br>× | Y<br>Y<br>Y<br>Y | Z<br>Z<br>Z<br>Z | ZB |  |  |  |  |  |  |
| OK Cancel                                                                                  |                  |                  |                  |    |  |  |  |  |  |  |

## 6-3-3 Print

By selecting [Print Tooling Sheet...] from the menu in the [Tooling] area, or clicking on the 🖨 button on the tool bar, the "Print" dialog box will be displayed and the tooling sheet can be printed.

# CHAPTER 7 Trouble shooting

# 7 Trouble shooting

# 7-1 Troubles related to PU-Jr.

# 7-1-1 PU-Jr. ends immediately after it starts

If you copy the file related to the PU-Jr. from another computer and try to run PU-Jr., it happens that PU-Jr. ends immediately after it starts.

# 7-1-2 "Failed in the initialization" is displayed when starting up

As an error number is also indicated, refer to the corresponding explanation in 'A-1-9 Error code of "Failed in the initialization" when starting up PU-Jr.'.

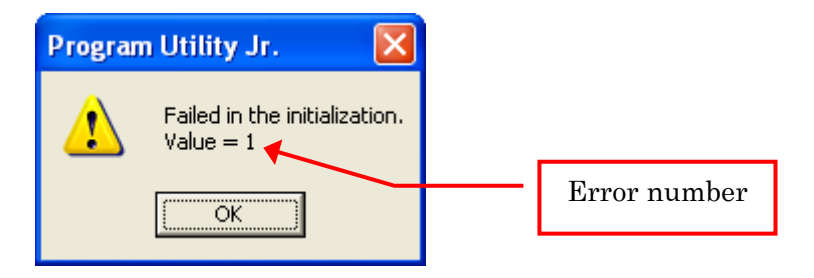

# 7-1-3 "Installation is not performed correctly" is displayed when starting up

As an error number is also indicated, refer to the corresponding explanation in 'A-1-9 Error code of "Installation is not performed correctly" when starting up PU-Jr.'.

| Program | n Utility Jr. 🛛 🔀                                                               |              |
|---------|---------------------------------------------------------------------------------|--------------|
| ⊗       | Installation is not performed correctly.<br>Please try installation again.<br>6 |              |
|         | ОК                                                                              | Error number |

# 7-1-4 Can not input the password

When you input the password in the PC, you need to log-on as an administrator or with an account that has administrator privileges.

When your PC has multiple network interface, displayed ID code may differ from the one of when the password was acquired. Make the network interface which is not used disable. Refer to the manual of your PC for the way to make the network interface disable.

# 7-1-5 PU-Jr. requires a password, though the PC is equipped with an e-camo protection key

To enable PU-Jr. password authentication with e-camo protection key, the PC must be installed with e-camo Ver3 or later. If e-camo Ver3 or later is not installed, please obtain the PU-Jr. password.

# 7-1-6 The NC programs cannot be input and output between machine and PC

1) Is the RS-232C cable the correct one?

Please refer to the clause "1-1 General Specifications" for the cable specification.

2) Is the connection of the PC correct?

It is necessary to connect the cable with the serial port (RS-232C).

Please confirm the manual of the PC.

Attention) For PC users except for PC-98x1/FC-98x1 series by NEC.

Generally, D-sub 9-pin male, D-sub 25-pin male connector become Serial port. (Recently, D-sub 9-pin male connector is mainstream.)

D-sub 25-pin female connector is printer (parallel) port.

If you have "RS-232C cable which was purchased for the Data Manager by Star" or "RS-232C cable whose both ends are D-sub 25-pin male", do not connect them to the printer port. PC body may be damaged.

Conversion adapter listed in Cable specification on "1-1 General Specification" enable the

connection to the serial port.

3) Is the Read/Punch operation correct?

Please refer to the clause "3-5 Send operation of NC program" or "3-6 Receive operation of NC program".

- 4) Is the communication setting correct?
  - <1>Are the baud rate and the stop bit corresponding to the machine (NC) side?
    - →Please refer to "3-8-2 Communication setup dialog" for the detail on the setting of PU-Jr. Please refer to the manual of NC or section "2-3 CNC side setting" of this manual for setting of the baud rate and the stop bit on the machine side.
  - <2> Do the serial port connected by RS-232C cable correspond to the port number set on PU-Jr.? →Refer to the manual of your PC to check the communication port number of the serial port.
  - <3> Communications Port differs according to the PC. Please pay close attention for the case of using USB converter.

Do the serial port connected by RS-232C able correspond to the port number set on PU-Jr.?  $\rightarrow$  Display device manager by following procedure to check the communication port number.

- \* For Windows 11, Windows 10, Windows 8.1 or Windows 8
  - (1) Right-click on the bottom-left corner of the screen, then click [Device Manager].
  - (2) "User Account Control" dialog is displayed. Click [Continue (C)].
  - (3) Double-click on [Ports (COM & LPT)].

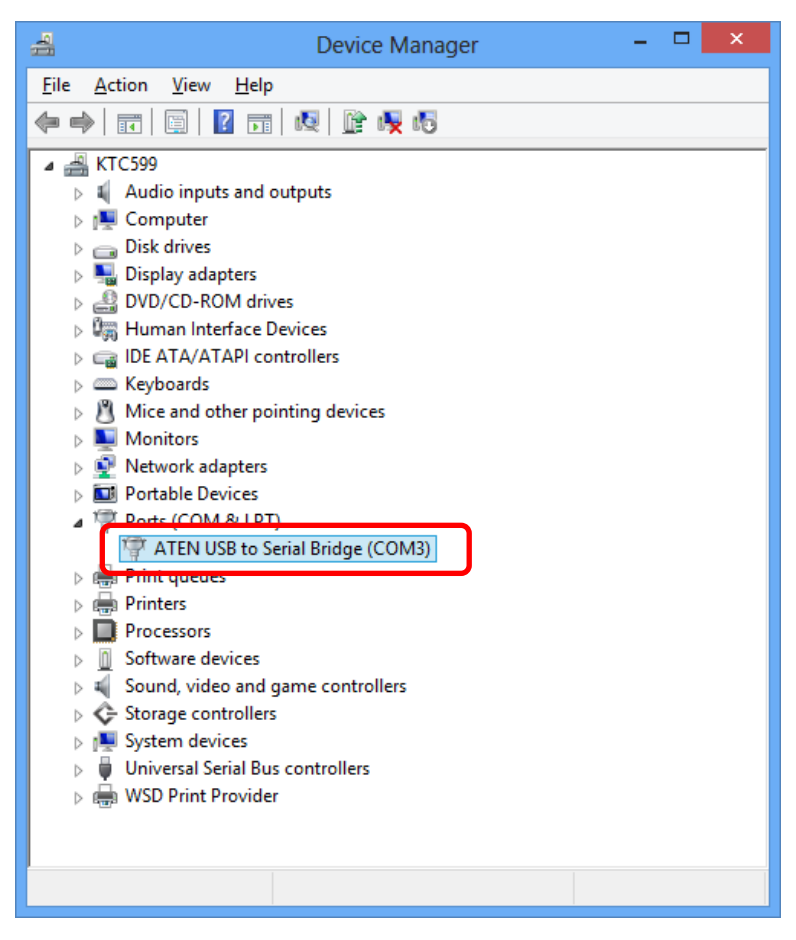

- \* For Windows 7 or Windows Vista
- (1) Click on [Start].
- (2) Right-click on [Computer], then click [Properties].
- (3) Click on [Device Manager] displayed at the top-left corner.
- (4) "User Account Control" dialog is displayed. Click [Continue (C)].
- (5) Double-click on [Ports (COM & LPT)].

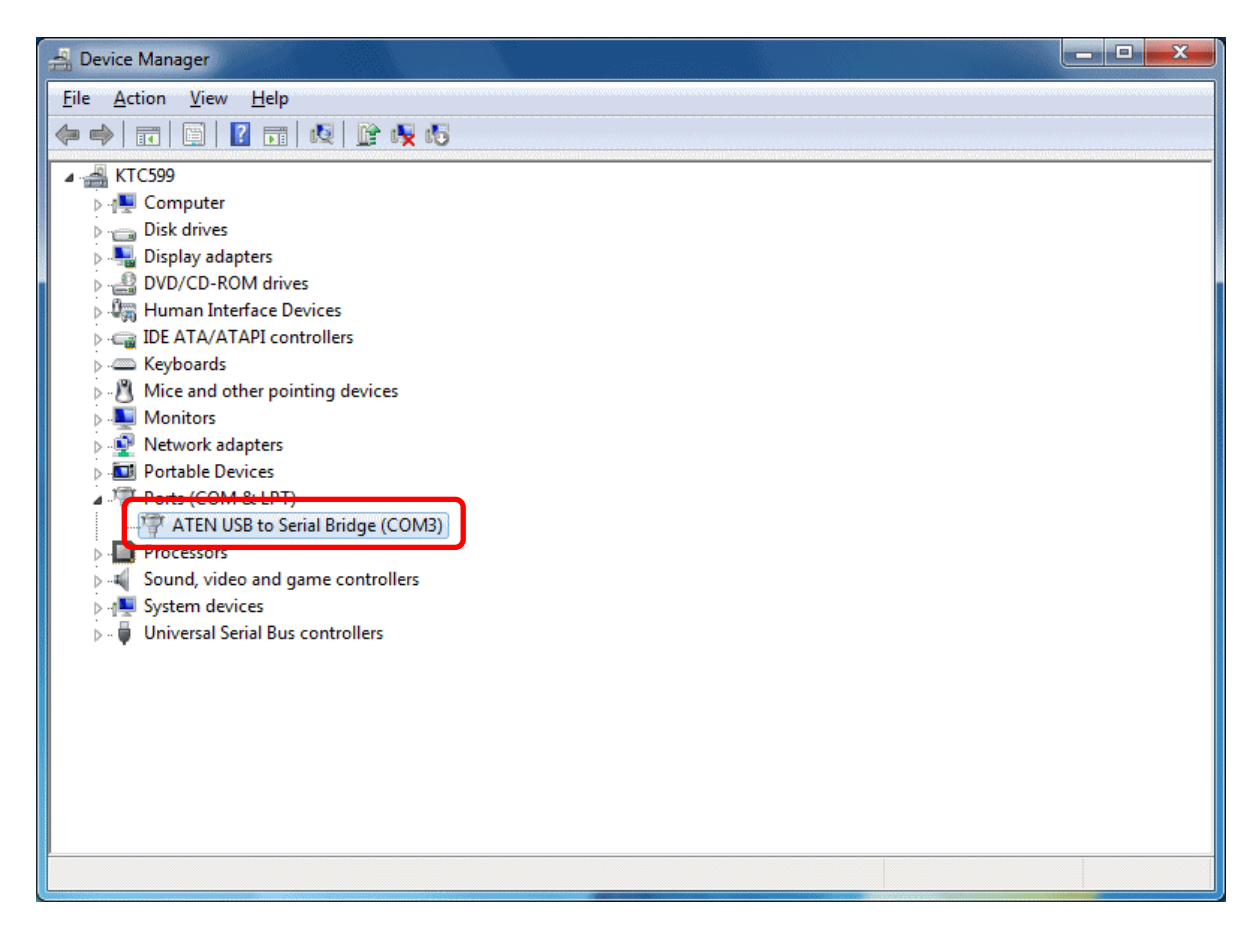

5) When inputting by the machine with YASNAC i80L, alarm 0010(9010) displays.

| 01 | 1       |         |        | 01      |   |           |   |  |  |  |  |
|----|---------|---------|--------|---------|---|-----------|---|--|--|--|--|
| 7  | 6 5     |         | 4      | 3       | 2 | 1         | 0 |  |  |  |  |
|    | IPS2PB1 | IPS2PB0 | IPS2BL | IPS2STB |   | Baud rate |   |  |  |  |  |
|    | 0       | 0       | 1      |         |   |           |   |  |  |  |  |

- $\rightarrow$  Change parameter pm0016-b4 to b6 as follows. Please do not change pm0018.
- 6) When inputting by the machine with CNC of FUNUC, alarm SR0086 displays.

 $\rightarrow$  Input the correct I/O channel number.

# 7-1-7 You want to input and output NC programs between PC and communication device other than NC

This software is basically used to communicate with NC.

However, if you check on the "Use handy device" check box in the Communication setup dialog (refer to the clause "3-8-2 Communication setup dialog"), some machines become possible to communicate.

| Communica                               | tion setup                | ? 🔀                                                                                                    |
|-----------------------------------------|---------------------------|----------------------------------------------------------------------------------------------------|
| Serial<br>Port<br>Baud rate<br>Stop bit | COM1<br>10: 4800 bps<br>1 | Option<br>Use ASCII code for input<br>Execute TV check<br>No count for TV check<br>in comment<br>Use handy device |

# 7-1-8 NC program copied from FANUC NC, through the memory card, cannot be displayed on PU-Jr.

- Can the memory card function properly?
  - $\rightarrow$  If not, get the memory card ready referring to the PC manual.
- The extension of the NC program outputted to the memory card is incorrect.
  - $\rightarrow$  Change the file name using Explorer on Windows.
    - (e.g. 1) Path 1 program: "O1002"  $\rightarrow$  "O1002.m" (add ".m" as the extension)
    - (e.g. 2) Path 3 program: "O1003.P-3"  $\rightarrow$  "O1003.**P3**" (add ".**P3**" as the extension)
  - → When you copy NC program to the memory card, please add the extension to the file name.
     (e.g. 1) Path 1 program: Input "ABCD.M" or "ABCD.P1", press FNAME key.
     (e.g. 2) Path 2 program: Input "ABCD.S" or "ABCD.P2", press FNAME key.

Refer to operation manual or user's manual of FANUC for details.

# 7-1-9 Can not read NC program form the memory card

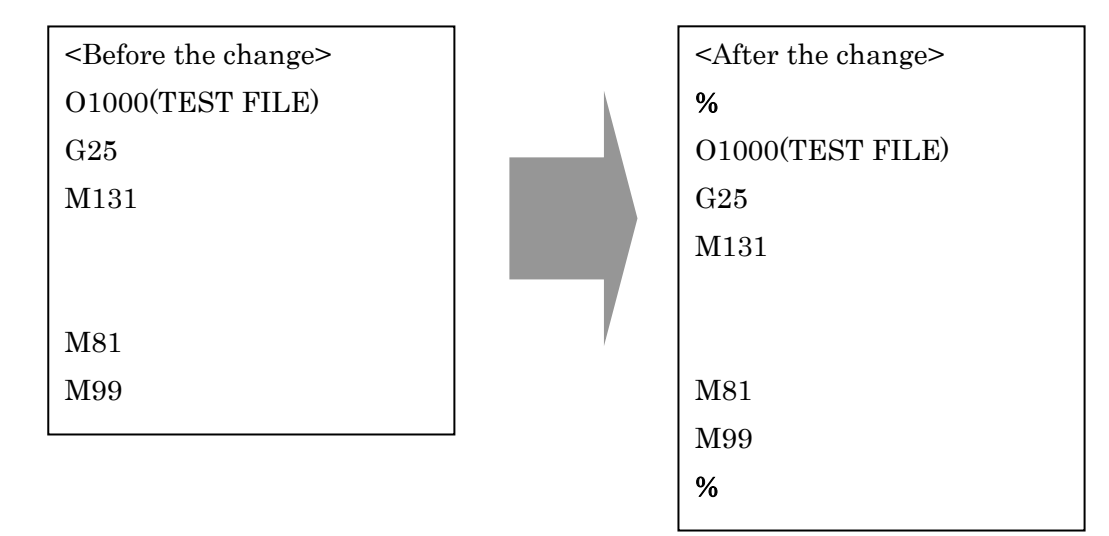

"%" is required at the top and the bottom of NC programs.

## 7-1-10 "Memory card error" is displayed when using the memory card

- Is the MEMORY INPUT Key switch turned to ON?
  - $\rightarrow$  Turn the MEMORY INPUT key switch to ON.
- Is an applicable ATA card used?
   → Use an applicable ATA card.
- Is a recommendable PC card adapter used?
   → Use a recommendable PC card adapter.
- Is an SRAM's backup battery usable?
   → Change backup batteries.
- Is an error code indicated?
  - $\rightarrow$  Refer to FANUC OPERATOR'S MANUAL or USER'S MANUAL. If no explanation about the error code, please contact STAR.

# 7-1-11 In Windows Vista or later, the saved file is not displayed by Explorer

The file displayed on the "Program Files" folder in PU-Jr. may not be displayed by Windows Explorer. It is because the file saved to the "Program Files" folder will be saved in fact to the "VirtualStore" folder.

|                                                                                                    | G S S S S S S S S S S S S S S S S S S S | Program | •                                      |  |
|----------------------------------------------------------------------------------------------------|-----------------------------------------|---------|----------------------------------------|--|
|                                                                                                    | 🖣 Organize 🔻 🏢 Views 🔻                  | 🕑 Burn  |                                        |  |
|                                                                                                    | Folders                                 | ~       | Name                                   |  |
| File Edit View Setup Help     Folder short cut     Folder short cut     Program Name     Program Name     ECAS12   ECAS20   Public   Public   Program Files     Program Internet Explorer   Public   Common Files   Public   Common Files   Public   Program Files   Program Files   Public   Program Files   Program Files   Public   Program Program Files   Program Program Files   Public   Program Common Files   Public   Program Program Files   Program Program Files   Program Star Micronics   Public   Program Files   Program Program Files |                                         | E       | ECAS12<br>ECAS20<br>00571.M<br>00571.S |  |

The file saved by PU-Jr. to the "Program Files" folder

In Explorer, it is saved to the "VirtualStore" folder.

→When you use PU-Jr. in Windows Vista or later, please do not save a file to the "Program Files" folder.

Please save a file to the folder created directory under C drive (e.g. C:\NC Program).

## 7-1-12 Folder short-cut does not function

However shared folder on the network is set as folder short-cut, the contents of the folder does not display despite the double click.

→The function does not correspond to the shared folder on the network. Please allocate the network drive.

# 7-2 Troubles related to "Program Edit function"

### 7-2-1 "Program Edit function" does not start

- 1) Re-boot you PC because "Program Edit function" becomes available in some cases by re-boot of PC.
- 2) If the trial period of PU-Jr. has passed or the password is not inputted by PU-Jr., Program Edit function does not start. Please check whether PU-Jr. can start normally.

## 7-2-2 When executing 'M-Code Hit and Fit' on Program Edit function, an error occurs

\* In a FANUC/MITSUBISHI file, if the M code set with "M-Code Hit and Fit" does not exist in all the set paths, the following dialog will be displayed.

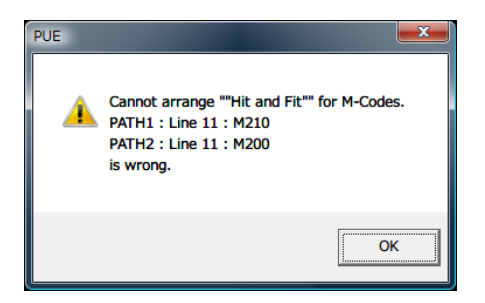

Enter the M code set with "M-Code Hit and Fit" in all the set paths.

\* On the editing of ECAS file, if the wait code set with "M-Code Hit and Fit" is mismatched between the set channels, the following dialog will be displayed.

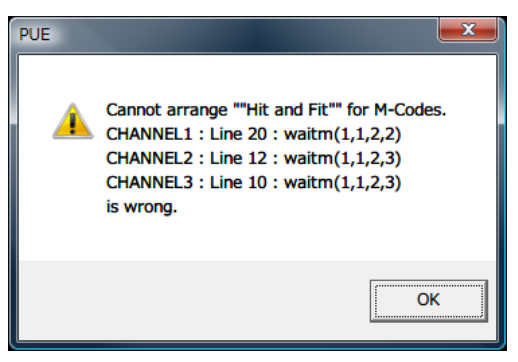

Correct the wait code set with "M-Code Hit and Fit" so that it matches between the set channels.

# 7-2-3 Template File

Created template file is on the following directory.

%USERPROFILE%\Documents\Star Micronics\PUE\Template

# 7-3 Troubles related to "Coordinate Calculation function"

## 7-3-1 Coordinate Calculation function does not start

If the trial period of PU-Jr. has passed or the password is not inputted by PU-Jr., Coordinate Calculation function does not start. Please check whether PU-Jr. can start normally.

# 7-3-2 For using coordinate calculation function of former version which has the calculation function of Tool Nose Radius compensation.

When installing the PU-Jr., execution file (PUC\_321.exe) of the coordinate calculation function of former version (Ver. 3.2.1) is installed to following directory at the same time

<\*\*\*\*\*\*>\Common\PUC\_321.exe \*\*\*\*\*\*\*\*\* is the address where PU-Jr. is installed.

By starting this execution file, the coordinate calculation function of former version becomes available. By registering this execution file as the external program by the function of file management, communication or program editing, the calculation function can be called from the screen of each function. (Refer to "3-8-1 Environment setup dialog" and "4-3-5 [Tool] menu for the details.)

# Appendix

# Appendix

# A-1 Error code list

# A-1-1 Errors on PU-Jr. side (during communication)

# 108 ERROR Designated Serial Port doesn't exist.

| Object machine | The machine equipped with FANUC/YASNAC/MITSUBISHI CNC, SI<br>Series and ECAS Series.                                                                                                   |
|----------------|----------------------------------------------------------------------------------------------------|
| Cause 1        | The serial port selected with the Communication Setup does not exist on the personal computer.                                                                                         |
| Countermeasure | Confirm the serial port number of the personal computer to which the communication cable is connected, and select the correct serial port number according to the Communication Setup. |
| Reference      | [7-1-6 Communication setup dialog], or Manual of your PC                                                                                                    |
| Cause 2        | The serial port cannot be used.                                                                                                    |
| Countermeasure | Using Device Manager, confirm whether the pertinent serial port can be<br>used. The serial port might not be able to be used according to the<br>personal computer's power saving etc. |
| Reference      | Manual of your PC                                                                                                    |
| Cause 3        | The serial port selected with the Communication Setup is already used by other application software.                                                                                   |
| Countermeasure | Please terminate application software, such as printer surveillance<br>software which is using the same serial port as the setting of the<br>Communication Setup.                      |
| Reference      | Manual of your PC or Printer                                                                                                    |

# 109 Incorrect function

| Object machine | The machine equipped with FANUC/YASNAC/MITSUBISHI CNC and               |
|----------------|-------------------------------------------------------------------------|
|                | ECAS Series.                                                            |
|                |                                                                         |
| Cause 1        | The serial port selected with the Communication Setup is set up also by |
|                | the printer.                                                            |
| Countermeasure | Set a different serial port to the Communication Setup of PU-Jr. and to |
|                | the printer properties of a control panel.                              |
| Reference      | Manual of your PC                                                       |

# 201 ERROR Buffer over flow

| Object machine | The machine equipped with FANUC/YASNAC/MITSUBISHI CNC and ECAS Series.     |
|----------------|----------------------------------------------------------------------------|
| Cause 1        | The communication setting is wrong.                                        |
| Countermeasure | Match the setting related to the TV check between PU-Jr. and the machine.  |
| Reference      | [3-8-2 Communication setup dialog], [2-3 CNC side setting]                 |
| Cause 2        | The baud rate is too fast, and internal processing cannot be done in time. |
| Countermeasure | Lower the baud rate.                                                       |
| Reference      | [3-8-2 Communication setup dialog], [2-3 CNC side setting]                 |

# 202 ERROR Over run

| Object machine   | The machine equipped with FANUC/YASNAC/MITSUBISHI CNC and           |
|------------------|---------------------------------------------------------------------|
|                  | ECAS Series.                                                        |
|                  |                                                                     |
| Cause 1          | The communication setting is wrong.                                 |
| Countermeasure   | Match the setting related to the TV check between PU-Jr. and the    |
|                  | machine.                                                            |
| Reference        | [3-8-2 Communication setup dialog]                                  |
|                  |                                                                     |
| Cause 2          | The following data had been received before data was taken from the |
|                  | receiving register.                                                 |
| Countermeasure 1 | Lower the baud rate.                                                |
| Countermeasure 2 | Set the stop bit to 2.                                              |
| Reference        | [3-8-2 Communication setup dialog], [2-3 CNC side setting]          |

# 203 ERROR Framing Error

| Object machine | The machine equipped w<br>ECAS Series.            | rith FANUC/YASNAC/MITSUBISHI CNC and |  |
|----------------|---------------------------------------------------|--------------------------------------|--|
| Cause1         | The stop bit cannot be de                         | etected.                             |  |
| Countermeasure | Match the setting between PU-Jr. and the machine. |                                      |  |
| Reference      | [3-8-2 Communication se                           | etup dialog], [2-3 CNC side setting] |  |
| Cause2         | Mismatch of the file type                         | e (extension).                       |  |
| Countermeasure | Define proper file type (e                        | extension).                          |  |
|                | 1 path NC:                                        |                                      |  |
|                |                                                   | "HEAD1 (*.M)" or "PATH1 (*.P1)"      |  |
|                | FANUC/YASNAC 2 path NC:                           |                                      |  |
|                |                                                   | "HEAD1 (*.M)" or "PATH1 (*.P1)"      |  |
|                |                                                   | "HEAD2 (*.S)" or "PATH2 (*.P2)"      |  |
|                | FANUC 3 path NC:                                  |                                      |  |
|                |                                                   | "PATH1 (*.P1)"                       |  |
|                |                                                   | "PATH2 (*.P2)"                       |  |
|                |                                                   | "PATH3 (*.P3)"                       |  |
|                | MITSUBISHI ELECT                                  | RIC NC:                              |  |
|                |                                                   | "MITSUBISHI Program (*)"             |  |
|                | ECAS:                                             | "YS840DI files (*)"                  |  |
| Reference      | [3-6 Receive operation of                         | NC program]                          |  |

# 204 ERROR Parity error

| Object machine | The machine equipped with FANUC/YASNAC/MITSUBISHI CNC and  |
|----------------|------------------------------------------------------------|
|                | ECAS Series.                                               |
| Cause1         | The parity bit is not correct.                             |
| Countermeasure | Match the setting between PU-Jr. and the machine.          |
| Reference      | [3-8-2 Communication setup dialog], [2-3 CNC side setting] |
| Cause2         | Communication code is not correct.                         |
| Countermeasure | Set communication code (PUNCH CODE) as ISO = 1.            |
| Reference      | [2-3 CNC side setting]                                     |

# 205 ERROR Break signals

| Object machine | The machine equipped with FANUC/YASNAC/MITSUBISHI CNC, SI            |  |
|----------------|----------------------------------------------------------------------|--|
|                | Series and ECAS Series.                                              |  |
|                |                                                                      |  |
| Cause          | The communication cable which does not match to the machine is used. |  |
| Countermeasure | Use a correct communication cable.                                   |  |
|                | Take following countermeasures when the machine to be connected is   |  |
|                | equipped with FS0, 2, 3, 6, 10, or YSNAC LX series or i80.           |  |
|                | • Use the option cable.                                              |  |
|                | • Use bundled "PU junior adapter" and straight cable together.       |  |
|                | • Change the wiring of the cable on hand.                            |  |
| Reference      | [1-1 General Specifications]                                         |  |

# 207 ERROR DR signals off

| Object machine | The machine equipped with FANUC/YASNAC/MITSUBISHI CNC, SI                        |  |
|----------------|----------------------------------------------------------------------------------|--|
|                | Series and ECAS Series.                                                          |  |
|                |                                                                                  |  |
| Cause1         | The connected machine is not turned on.                                          |  |
| Countermeasure | Turn on the power supply of the machine.                                         |  |
|                |                                                                                  |  |
| Cause2         | The communication cable which does not match to the machine is used.             |  |
| Countermeasure | Use a correct communication cable.                                               |  |
|                | Take following countermeasures when the machine to be connected is               |  |
|                | equipped with FS0, 2, 3, 6, 10, or YSNAC LX series or i80.                       |  |
|                | • Use the option cable.                                                          |  |
|                | <ul> <li>Use bundled "PU junior adapter" and straight cable together.</li> </ul> |  |
|                | • Change the wiring of the cable on hand.                                        |  |
| Reference      | [1-1 General Specifications]                                                     |  |

# 208 ERROR ESC received

Object machine

|                 | ECAS Series.                                                         |
|-----------------|----------------------------------------------------------------------|
|                 |                                                                      |
| Cause           | The NC parameter is wrong.                                           |
| Countermeasure1 | Check the NC parameter setting.                                      |
| Countermeasure2 | When using the machine equipped with FANUC series except FS6, 10, $$ |
|                 | set the "I/O CHANNEL" or NC parameter to "0".                        |
| Countermeasure3 | When FANUC 0 series, set the NC parameter No.38-b7 to "1" and        |
|                 | No.38-b6 to "0".                                                     |
| Reference       | [2-3 CNC side setting]                                               |

The machine equipped with FANUC/YASNAC/MITSUBISHI CNC and

# 209 ERROR TV check error

Object machine

| Object machine | The machine equipped with FANUC/YASNAC/MITSUBISHI CNC and                                     |
|----------------|-----------------------------------------------------------------------------------------------|
|                | ECAS Series.                                                                                  |
|                |                                                                                               |
| Cause          | When the received data was converted, an error was detected by the $\ensuremath{\mathrm{TV}}$ |
|                | check.                                                                                        |
| Countermeasure | Match the setting related to the TV check between PU-Jr. and the                              |
|                | machine.                                                                                      |
| Reference      | [3-8-2 Communication setup dialog], [2-3 CNC side setting]                                    |

# 210 Communication is suspended. Please check the connection.

SI Series.

| Cause1         | Communication setting of PU-Jr. is not correct.                      |
|----------------|----------------------------------------------------------------------|
| Countermeasure | Set the baud rate to "19200bps", and the stop bit to "1".            |
| Reference      | [3-8-2 Communication setup dialog]                                   |
|                |                                                                      |
| Cause2         | The communication cable which does not match to the machine is used. |
| Countermeasure | Use a correct communication cable.                                   |
| Reference      | [1-1 General Specifications]                                         |

# 211 Specified machine is not under the receiving conditions.

Object machine SI Series.

| Cause           | The transfer refusal flag is "ON".                                      |
|-----------------|-------------------------------------------------------------------------|
| Countermeasure1 | If the connected SI is under operation, stop the machine.               |
| Countermeasure2 | If the machine is being stopped, set [Deny the program loading from the |
|                 | computer] in [KEEP RELAY] in [SETTING MENU] dialog to "OFF".            |

# 213 The wrong point which wasn't expected occurred.

Object machine SI Series.

| Cause1         | Abnormal data was received.                               |
|----------------|-----------------------------------------------------------|
| Countermeasure | Set the baud rate to "19200bps", and the stop bit to "1". |
| Reference      | [3-8-2 Communication setup dialog]                        |

| Cause2         | The communication cable which does not match to the machine is used. |
|----------------|----------------------------------------------------------------------|
| Countermeasure | Use a correct communication cable.                                   |
| Reference      | [1-1 General Specifications]                                         |

# <u>302 error code = 302</u>

| The machine equipped with FANUC/YASNAC/MITSUBISHI CNC and        |
|------------------------------------------------------------------|
| ECAS Series.                                                     |
|                                                                  |
| Received improper code.                                          |
| Confirm the communication settings on PU-Jr. and on the machine. |
| [3-8-2 Communication setup dialog], [2-3 CNC side setting]       |
|                                                                  |

# 303 Input operation was performed under output operation waiting state.

| Object machine | The machine equipped with FANUC/YASNAC/MITSUBISHI CNC and                |
|----------------|--------------------------------------------------------------------------|
|                | ECAS Series.                                                             |
|                |                                                                          |
| Cause 1        | The DC1 code was received in the waiting state for receiving.            |
| Countermeasure | In the waiting state for receiving, perform the output (punch) operation |
|                | on the machine side.                                                     |
| Reference      | [3-6 Receive operation of NC program]                                    |
|                |                                                                          |
| Cause 2        | The serial port selected with the Communication Setup does not exist on  |
|                | the personal computer.                                                   |
| Countermeasure | Confirm the serial port number of the personal computer to which the     |
|                | communication cable is connected, and select the correct serial port     |
|                | number according to the Communication Setup.                             |
| Reference      | [7-1-6 Communication setup dialog]                                       |

# <u>304</u> Output operation was performed under input operation waiting state.

| Object machine | The machine equipped with FANUC/YASNAC/MITSUBISHI CNC and               |
|----------------|-------------------------------------------------------------------------|
|                | ECAS Series.                                                            |
|                |                                                                         |
| Cause          | The DC2 code was received in the waiting state for sending.             |
| Countermeasure | In the waiting state for sending, perform the input (read) operation on |
|                | the machine side.                                                       |
| Reference      | [3-5 Send operation of NC program]                                      |

# <u>501 error code = 501</u>

| Object machine  | The machine equipped with FANUC/YASNAC/MITSUBISHI CNC, SI Series and ECAS Series. |
|-----------------|-----------------------------------------------------------------------------------|
| Cause1          | The specified file is used with another application.                              |
| Countermeasure  | Close the pertinent file which is being used with another application.            |
| Cause2          | The file's attribute is "Read-only" and it cannot be overwritten.                 |
| Countermeasure1 | Open the property of the pertinent file by Windows Explorer, and change           |
|                 | "Read-only" attribute.                                                            |
| Countermeasure2 | Receive the file with a different file name.                                      |
| Cause3          | When you store the file in the floppy disk drive, the floppy disk is              |
|                 | write-protected.                                                                  |
| Countermeasure  | Clear the write protection.                                                       |

# 502 error code = 502

| ) be |
|------|
|      |
|      |
|      |

# 503 error code = 503

| Object machine  | The machine equipped with FANUC/YASNAC/MITSUBISHI CNC and                   |
|-----------------|-----------------------------------------------------------------------------|
|                 | ECAS Series.                                                                |
|                 |                                                                             |
| Cause           | The file is broken.                                                         |
| Countermeasure1 | Confirm whether the pertinent file can be opened with the Program Edit      |
|                 | Function. When it is possible to open, attempt sending again.               |
| Countermeasure2 | When it is not possible to open, inspect the drive where the pertinent file |
|                 | exists using Scandisk, Type of test: Thorough. Restore the error if         |
|                 | detected.                                                                   |
| Countermeasure3 | If you have made backup file in other media etc., restore the backup file   |
|                 | as well.                                                                    |
| Countermeasure4 | If the same program exists in the machine, receive the pertinent program    |
|                 | from the CNC and restore it.                                                |
|                 |                                                                             |

# \* Errors other than the above-mentioned (usually not generated)

| Object machine | The machine equipped with FANUC/YASNAC/MITSUBISHI CNC, SI                |
|----------------|--------------------------------------------------------------------------|
|                | Series and ECAS Series.                                                  |
| Cause          | Internal error of PU-Jr.                                                 |
| Countermeasure | End PU-Jr., reactivates Windows, then start PU-Jr. again. If an error is |
|                | generated again, contact Star.                                           |

# A-1-2 Alarms on the machine equipped with FANUC (except FS300is, FS30i, FS31i, FS32i, FS0i-TD and FS0i-TF)

For details, please refer to the "ALARM LIST" in the "OPERATOR'S MANUAL" of FANUC.

# • NC Alarm

# 001 TH PARITY ALARM

| Cause          | TH check error is detected.                                |
|----------------|------------------------------------------------------------|
| Countermeasure | Match the setting between PU-Jr. and the machine.          |
| Reference      | [3-8-2 Communication setup dialog], [2-3 CNC side setting] |

# 002 TV PARITY ALARM

| Cause          | TV check error is detected.                                           |
|----------------|-----------------------------------------------------------------------|
| Countermeasure | Match the setting concerning TV check between PU-Jr. and the machine. |
| Reference      | [3-8-2 Communication setup dialog], [2-3 CNC side setting]            |

# 071 DATA NOT FOUND

| Cause          | Performed input (read) operation when the Memory Input key is at OFF. |
|----------------|-----------------------------------------------------------------------|
| Countermeasure | Turn on the Memory Input key.                                         |

# 073 PROGRAM NUMBER ALREADY IN USE

| Cause          | Tried registration of the program number, which is already registered. |
|----------------|------------------------------------------------------------------------|
| Countermeasure | Change the program number.                                             |

# 074 ILLEGAL PROGRAM NUMBER

| Cause1         | The program number is other than 1 to 9999. |
|----------------|---------------------------------------------|
| Countermeasure | Correct the NC program.                     |
|                |                                             |

Cause2An attempt has been made to input a binary file.CountermeasureInput a NC program file.

# 085 COMMUNICATION ERROR

| Cause          | Overrun, parity or framing error.                          |
|----------------|------------------------------------------------------------|
| Countermeasure | Match the setting between PU-Jr. and the machine.          |
| Reference      | [3-8-2 Communication setup dialog], [2-3 CNC side setting] |

# 086 DR SIGNAL OFF

| Cause           | DR signal failure                                                                |
|-----------------|----------------------------------------------------------------------------------|
| Countermeasure1 | Make receiving or sending status on PU-Jr. side.                                 |
| Countermeasure2 | Use proper communication cable.                                                  |
|                 | Take following countermeasures when the machine to be connected is               |
|                 | equipped with FS0, 2, 3, 6, 10.                                                  |
|                 | • Use the option cable.                                                          |
|                 | <ul> <li>Use bundled "PU junior adapter" and straight cable together.</li> </ul> |
|                 | • Change the wiring of the cable on hand.                                        |
| Reference       | [1-1 General Specifications]                                                     |
| Countermeasure3 | Set the code of data output to "ISO".                                            |
| Reference       | [2-3 CNC side setting]                                                           |

# 087 BUFFER OVERFLOW

| Cause1         | Performed input (read) operation when the Memory Input key is at OFF.  |
|----------------|------------------------------------------------------------------------|
| Countermeasure | Turn on the Memory Input key.                                          |
|                |                                                                        |
| Cause2         | Tried registration of the program number, which is already registered. |
| Countermeasure | Change the program number.                                             |
|                |                                                                        |
| Cause3         | The free space of the memory isn't enough.                             |
| Countermeasure | Delete unnecessary programs and secure free disk space.                |

# 233 IN USE OF THE DEVICE

| Cause1          | Tried to use the device such as RS-232C etc. which was in use of the other |
|-----------------|----------------------------------------------------------------------------|
|                 | user.                                                                      |
| Countermeasure1 | When CNC is FS16i/18i/21i, set the parameter No. 110-b0 to "0" and turn    |
|                 | on the power again.                                                        |
| Countermeasure2 | Turn on the power again.                                                   |

# Memory Card Error

### 030 MEMORY CARD IS NOT INSERTED

| Cause1         | When I/O channel is 4, RS-232C cannot use.        |
|----------------|---------------------------------------------------|
| Countermeasure | Set I/O channel to 0 - 2.                         |
| Cause2         | CNC cannot detect the memory card.                |
| Countermeasure | Check if the memory card is detected with the PC. |

# 099 FAT FILE SYSTEM ON THE MEMORY CARD IS CORRUPTED

| Cause          | The memory card cannot be read as FAT file system on the memory card   |
|----------------|------------------------------------------------------------------------|
|                | is corrupted.                                                          |
| Countermeasure | Check if the memory card is compatible with the PC. If not, format the |
|                | memory card to a FAT (FAT16) file system.                              |

# **102** THERE IS A SHORTAGE OF FREE SPACE IN THE MEMORY CARD

| Cause           | Insufficient free space in the memory card.   |
|-----------------|-----------------------------------------------|
| Countermeasure1 | Delete unnecessary folders/files.             |
| Countermeasure2 | Use a memory card with sufficient free space. |

# **105** MEMORY CARD IS NOT MOUNTED

| Cause           | The memory card is not inserted correctly into the CNC slot.          |
|-----------------|-----------------------------------------------------------------------|
| Countermeasure1 | Check if the memory card is inserted with its face up/down correctly. |
| Countermeasure2 | Insert the memory card deep into the slot.                            |

#### 111 TOO MANY FILES IN THE ROOT DIRECTORY

| Cause          | File cannot be created as the root directory has too many folders/files. |
|----------------|--------------------------------------------------------------------------|
| Countermeasure | Delete unnecessary folders/files in the root directory.                  |

#### 114 DESIGNATED FILE DOES NOT EXIST

| Cause          | File number is not designated correctly.       |
|----------------|------------------------------------------------|
| Countermeasure | Input the file number displayed on the screen. |

#### **115** DESIGNATED FILE IS PROTECTED

| Cause 1        | Read-only attribute has been set to the file. |
|----------------|-----------------------------------------------|
| Countermeasure | Remove Read-only attribute of the file.       |

| Cause 2        | "?" (question mark) is inputted in a file name.                          |
|----------------|--------------------------------------------------------------------------|
| Countermeasure | Do not use characters other than the alphanumerical characters in a file |
|                | name.                                                                    |

# **122** DESIGNATED FILE NAME IS INCORRECT

| Cause          | Inputted file name is invalid.                                |
|----------------|---------------------------------------------------------------|
| Countermeasure | Input a file name with eight or less alphanumeric characters. |

# **124** EXTENSION OF THE DESIGNATED FILE NAME IS INCORRECT

| Cause                                                                 | Inputted extension is invalid.                                 |  |
|-----------------------------------------------------------------------|----------------------------------------------------------------|--|
| Countermeasure                                                        | Input an extension with three or less alphanumeric characters. |  |
|                                                                       | To be recognized on PU-Jr.:                                    |  |
| For the machine of 1 PATH,                                            |                                                                |  |
| Input extension ".M"                                                  | when outputting a FANUC program on PATH/HEAD 1.                |  |
| For the machine of 2                                                  | PATHs,                                                         |  |
| Input extension ".M"                                                  | when outputting a FANUC program on PATH/HEAD 1.                |  |
| Input extension ".S" when outputting a FANUC program on PATH/HEAD 2.  |                                                                |  |
| For the machine of 3 PATHs,                                           |                                                                |  |
| Input extension ".P1"                                                 | when outputting a FANUC program on PATH/HEAD 1.                |  |
| Input extension ".P2" when outputting a FANUC program on PATH/HEAD 2. |                                                                |  |
| Input extension ".P3'                                                 | when outputting a FANUC program on PATH/HEAD 3.                |  |
| For using a FANUC multi-path program,                                 |                                                                |  |
| Input extension ".PA                                                  | " when outputting a FANUC multi-path program.                  |  |

# 135 MEMORY CARD IS NOT FORMATTED

CauseThe memory card cannot be used as it has not been formatted.CountermeasureFormat the corresponding memory card to a FAT (FAT16) file system on<br/>the PC.

If the card cannot be used even after formatting, use a recommended memory card.

| Cause1         | The memory card is not applicable for the CNC.                                                       |
|----------------|----------------------------------------------------------------------------------------------------|
| Countermeasure | Use a recommended memory card.                                                                       |
| Cause2         | The format type of the memory card is not supported by the CNC.                                      |
| Countermeasure | Check if the format type is a FAT (FAT16) or not by following the steps                              |
|                | below.                                                                                               |
|                | (1) Connect the memory card to the PC.                                                               |
|                | (2) Open [My Computer].                                                                              |
|                | (3) Right-click on "Memory card drive" icon, then click on [Properties(R)].                          |
|                | (4) Verify that [File system] on the drive properties screen is "FAT".                               |
|                | If it is not FAT (FAT16), format the card to a FAT (FAT16) file system.                              |
| Cause3         | The memory card was not removed by the proper procedure after usage on the PC.                       |
| Countermeasure | Before removing the memory card, carry out the following steps:                                      |
|                | Open [My Computer] $\rightarrow$ Right-click on the memory card drive icon $\rightarrow$             |
|                | Execute [Remove (J)].                                                                                |
| Cause4         | The memory card may be corrupted.                                                                    |
| Countermeasure | Check if the memory card can be used on the PC normally.                                             |
| Cause5         | An attempt has been made to use the memory card immediately after it was inserted into the CNC slot. |
| Countermeasure | Wait for about 5 seconds after inserting the card into the CNC slot.                                 |

# 1010 FOLDER INFORMATION DOES NOT EXIST

# A-1-3 Alarms on the machine equipped with FS300is, FS30i, FS31i, FS32i and FS0i-TD/ -TF

For details, please refer to the "ALARM LIST" in the "USER'S MANUAL Volume 2 of 3" of FANUC.

# SR0001 TH PARITY ALARM

| Cause          | TH check error is detected.                                |
|----------------|------------------------------------------------------------|
| Countermeasure | Match the setting between PU-Jr. and the machine.          |
| Reference      | [3-8-2 Communication setup dialog], [2-3 CNC side setting] |

# SR0002 TV PARITY ALARM

| Cause          | TV check error is detected.                                                                 |
|----------------|---------------------------------------------------------------------------------------------|
| Countermeasure | Match the setting concerning TV check between $\ensuremath{\text{PU-Jr.}}$ and the machine. |
| Reference      | [3-8-2 Communication setup dialog], [2-3 CNC side setting]                                  |

# SR(BG)0085 OVERRUN ERROR

| Cause          | Parity or framing error is detected.                       |
|----------------|------------------------------------------------------------|
| Countermeasure | Match the setting between PU-Jr. and the machine.          |
| Reference      | [3-8-2 Communication setup dialog], [2-3 CNC side setting] |

# SR(BG)0086 DR OFF

| DR signal is OFF                                           |
|------------------------------------------------------------|
| Make receiving or sending status on PU-Jr. side.           |
| Use proper communication cable.                            |
| [1-1 General Specifications]                               |
| Set the code of data output to "ISO".                      |
| [2-3 CNC side setting]                                     |
|                                                            |
| Setting of I/O channel number is wrong.                    |
| Set the correct I/O channel number.                        |
| [2-3 CNC side setting]                                     |
|                                                            |
| Setting of stop bit is wrong.                              |
| Set the correct stop bit.                                  |
| [2-3 CNC side setting], [3-8-2 Communication setup dialog] |
|                                                            |

# SR(BG)0087 BUFFER OVERFLOW

| Cause1         | Performed input (read) operation when the Memory Input key is at OFF   |
|----------------|------------------------------------------------------------------------|
| Countermeasure | Turn on the Memory Input key.                                          |
| Cause2         | Tried registration of the program number, which is already registered. |
| Countermeasure | Change the program number.                                             |
| Cause3         | The free space of the memory isn't enough.                             |
| Countermeasure | Delete unnecessary programs and secure free disk space.                |

# BG1590 TH PARITY ALARM

| Cause          | TH check error is detected.                                |
|----------------|------------------------------------------------------------|
| Countermeasure | Match the setting between PU-Jr. and the machine.          |
| Reference      | [3-8-2 Communication setup dialog], [2-3 CNC side setting] |

# BG1591 TV PARITY ALARM

| Cause          | TV check error is detected.                                           |
|----------------|-----------------------------------------------------------------------|
| Countermeasure | Match the setting concerning TV check between PU-Jr. and the machine. |
| Reference      | [3-8-2 Communication setup dialog], [2-3 CNC side setting]            |

# SR(BG, PS)1805 ILLEGAL COMMAND

| Cause          | Communication error occurred.  |
|----------------|--------------------------------|
| Countermeasure | Check the communication cable. |
| Reference      | [General Specifications]       |

# SR(BG, PS)1807 PARAMETER SETTING ERROR

| Cause          | An I/O interface option that has not yet been added on was specified. |
|----------------|-----------------------------------------------------------------------|
| Countermeasure | Confirm the CNC's parameter setting.                                  |
| Reference      | [2-3 CNC side setting]                                                |

# SR(BG, PS)1808 DEVICE DOUBLE OPENED

| Cause           | An attempt was made to open a device that is being accessed. |
|-----------------|--------------------------------------------------------------|
| Countermeasure1 | Confirm the CNC's parameter setting.                         |
| Reference       | [2-3 CNC side setting]                                       |
| Countermeasure2 | Switch on the machine again.                                 |

# SR(BG)1823 FRAMING ERROR (1)

| Cause          | Framing error is detected.                                 |
|----------------|------------------------------------------------------------|
| Countermeasure | Match the setting between PU-Jr. and the machine.          |
| Reference      | [3-8-2 Communication setup dialog], [2-3 CNC side setting] |

# SR1955 PATH/FILE NOT FOUND(USB MEMORY)

| Cause1         | The specified file is not found in USB memory.              |
|----------------|-------------------------------------------------------------|
| Countermeasure | Input the correct file name.                                |
| Cause2         | The double-byte characters are used to file name.           |
| Countermeasure | Change to the file name without the double-byte characters. |
| Cause3         | A space is used to file name.                               |
| Countermeasure | Do not use a space.                                         |

# SR1961 NOT READY (MEMORY CARD)

| Cause          | The memory card is not ready.                                        |
|----------------|----------------------------------------------------------------------|
| Countermeasure | Wait for about 5 seconds after inserting the card into the CNC slot. |

# SR1962 CARD FULL (MEMORY CARD)

| Cause          | The memory card has run out of space.                      |
|----------------|------------------------------------------------------------|
| Countermeasure | Delete unnecessary directories /files to secure free space |

# SR1964 NOT MOUNTED (MEMORY CARD)

| Cause          | The memory card could not be mounted. |
|----------------|---------------------------------------|
| Countermeasure | Use a recommended memory card.        |

# SR1965 DIRECTORY FULL (MEMORY CARD)

| Cause          | The file could not be generated in the root directory for the memory card. |
|----------------|----------------------------------------------------------------------------|
| Countermeasure | Delete unnecessary folders/files in the root directory.                    |

# SR1966 FILE NOT FOUND (MEMORY CARD)

| Cause           | The specified file could not be found on the memory card.                |
|-----------------|--------------------------------------------------------------------------|
| Countermeasure1 | Input the correct file name.                                             |
| Countermeasure2 | Select the file to be inputted using cursor keys, then press [F GET], [F |
|                 | SET] keys in that order to set the file name.                            |

# SR1968 ILLEGAL FILE NAME (MEMORY CARD)

| Cause           | Illegal memory card file name.                                           |
|-----------------|--------------------------------------------------------------------------|
| Countermeasure1 | Input the correct file name.                                             |
| Countermeasure2 | Select the file to be inputted using cursor keys, then press [F GET], [F |
|                 | SET] keys in that order to set the file name.                            |

# SR1969 ILLEGAL FORMAT (MEMORY CARD)

Cause Illegal format. Countermeasure Format the corresponding memory card to a FAT (FAT16) file system on the PC.

# SR1970 ILLEGAL CARD (MEMORY CARD)

Cause This memory card cannot be handled.

Countermeasure Use a recommended memory card.
#### A-1-4 Alarms on the machine equipped with MITSUBISHI ELECTRIC

For details, please refer to the "Operation Messages in the "Instruction Manual" of MITSUBISHI ELECTRIC.

#### L01 Serial port being used -2

| Cause1          | Serial port has already been opened.                   |
|-----------------|--------------------------------------------------------|
| Countermeasure1 | Set the port not to share by Anshin-net and so on.     |
|                 |                                                        |
| Cause2          | Serial port cannot be used.                            |
| Countermeasure2 | Correct the parameter settings for tape operation port |
| Reference       | [2-3 CNC side setting]                                 |

#### L01 Timeout error -4

| Cause          | Communication ended with timeout.    |
|----------------|--------------------------------------|
| Countermeasure | Confirm the CNC's parameter setting. |

#### L01 Host ER signal OFF -10

| Cause          | ER signal in HOST (or DR signal in CNC) is not turned ON. |
|----------------|-----------------------------------------------------------|
| Countermeasure | Use proper communication cable.                           |
| Reference      | [1-1 General Specifications]                              |

#### L01 Parity H error -15

| Cause          | Communication ended with parity H.                         |
|----------------|------------------------------------------------------------|
| Countermeasure | Match the setting between PU-Jr. and the machine.          |
| Reference      | [3-8-2 Communication setup dialog], [2-3 CNC side setting] |

#### L01 Parity V error -16

| Cause          | Communication ended with parity V.                                    |
|----------------|-----------------------------------------------------------------------|
| Countermeasure | Match the setting concerning TV check between PU-Jr. and the machine. |

#### L01 Overrun error -17

| Cause          | CNC received 10 bytes or more data from PU-Jr. in spite of DC3 (request |
|----------------|-------------------------------------------------------------------------|
|                | to stop data transfer) transmission from CNC to the PU-Jr., which       |
|                | terminated the communication.                                           |
|                | CNC received 10 bytes or more data from PU-Jr. during the data          |
|                | transmission from CNC to the PU-Jr.                                     |
| Countermeasure | Please contact STAR.                                                    |

#### A-1-5 Alarms on the machine equipped with LX1/LX3/LX3BS

For details, please refer to the "ALARM NUMBER LIST" in the "OPERATOR'S MANUAL" of YASNAC LX1/LX3/LX3BS.

## 010 TH ERROR

| Object CNC     | LX1/LX3/LX3BS                                                  |
|----------------|----------------------------------------------------------------|
| Cause          | TH parity error is detected.                                   |
| Countermeasure | Match the setting between PU-Jr. and the machine equipped with |
|                | LX1/LX3/LX3BS.                                                 |
| Reference      | [3-8-2 Communication setup dialog], [2-3 CNC side setting]     |

#### 011 TV ERROR

| Object CNC     | LX1/LX3/LX3BS                                                  |
|----------------|----------------------------------------------------------------|
| Cause          | TV parity error is detected.                                   |
| Countermeasure | Match the setting between PU-Jr. and the machine equipped with |
|                | LX1/LX3/LX3BS.                                                 |
| Reference      | [3-8-2 Communication setup dialog], [2-3 CNC side setting]     |

#### 012 OVERFLOW (128CH)

| Object CNC     | LX1/LX3/LX3BS                                                 |
|----------------|---------------------------------------------------------------|
| Cause          | Buffer capacity overflow in a block (128 characters).         |
| Countermeasure | Reduce the total character number of the block down to "128". |

#### 015 PROG ERROR (UNUSABLE CH)

| Object CNC     | LX1/LX3/LX3BS                                             |
|----------------|-----------------------------------------------------------|
| Cause          | Unusable character programmed in insignificant data area. |
| Countermeasure | Check that no usable character is used.                   |

#### 017 PROG ERROR (8DIGITS)

| Object CNC     | LX1/LX3/LX3BS                                              |
|----------------|------------------------------------------------------------|
| Cause          | Input data overflow (more than 8 characters).              |
| Countermeasure | Reduce the total character number of the word down to "8". |

## 075 RS-232C ERROR (BAUD RATE)

| Object CNC     | LX3BS                                                                        |
|----------------|------------------------------------------------------------------------------|
| Cause          | $ m RS	extsf{-}232C$ interface number of data bits / baud rate not coincide. |
| Countermeasure | Match the setting between PU-Jr. and the machine equipped with               |
|                | LX3BS.                                                                       |
| Reference      | [2-3 CNC side setting], [3-8-2 Communication setup dialog]                   |

#### 076 RS-232C ERROR (SIGNAL LEVEL)

| Object CNC     | LX3BS                              |                      |
|----------------|------------------------------------|----------------------|
| Cause          | RS-232C interface transmission err | or.                  |
| Countermeasure | The hardware may be out of order.  | Please contact STAR. |

## 077 RS-232C ERROR (OVER-RUN)

| Object CNC      | LX1/LX3/LX3BS                                                    |
|-----------------|------------------------------------------------------------------|
| Cause           | 10 characters or more have been read in after stop code has been |
|                 | transmitted through RS-232C interface.                           |
| Countermeasure1 | Match the setting between PU-Jr. and the machine equipped with   |
|                 | LX1/LX3/LX3BS.                                                   |
| Reference       | [3-8-2 Communication setup dialog], [2-3 CNC side setting]       |
| Countermeasure2 | Lower the baud rate.                                             |
| Reference       | [3-8-2 Communication setup dialog], [2-3 CNC side setting]       |
| Countermeasure3 | Set the stop bit to 2.                                           |
| Reference       | [3-8-2 Communication setup dialog], [2-3 CNC side setting]       |
| Countermeasure4 | Use a correct communication cable.                               |
|                 | • Use the option cable.                                          |
|                 | • Use bundled "PU junior adapter" and straight cable together.   |
|                 | • Change the wiring of the cable on hand.                        |
| Reference       | [1-1 General Specifications]                                     |
|                 |                                                                  |

#### A-1-6 Alarms on the machine equipped with i80L

For details, please refer to the "ALARM NUMBER" in the "OPERATOR'S MANUAL" of YASNAC i80L.

#### 0010(9010) TH ERROR

| Cause           | TH parity error is detected.                                         |
|-----------------|----------------------------------------------------------------------|
| Countermeasure1 | Match the setting between PU-Jr. and the machine equipped with i80L. |
| Countermeasure2 | Set the set value of parameter "D3 of pm0006 (ISOPI2)" to "1".       |
| Reference       | [3-8-2 Communication setup dialog], [2-3 CNC side setting]           |

#### 0011(9011) TV ERROR

| Cause          | TV parity error is detected.                                                               |
|----------------|--------------------------------------------------------------------------------------------|
| Countermeasure | Match the setting concerning TV check between $\ensuremath{\text{PU-Jr.}}$ and the machine |
|                | equipped with i80L.                                                                        |
| Reference      | [3-8-2 Communication setup dialog], [2-3 CNC side setting]                                 |

#### 0012(9012) ILLEGAL CHARACTER

| Cause          | There are unusable characters other than ISO/EIA code with RS-232C. |
|----------------|---------------------------------------------------------------------|
| Countermeasure | Check that no usable character is used.                             |

#### 0013(9013) 1 BLOCK LENGTH ERROR

| Cause          | One block over capacity (128 characters) was detected.        |
|----------------|---------------------------------------------------------------|
| Countermeasure | Reduce the total character number of the block down to "128". |

#### 0014(9014) DATA SET READY DOWN

| Cause           | DSR (Data Set Ready) signal is not response.                   |
|-----------------|----------------------------------------------------------------|
| Countermeasure1 | Make PU-Jr. Receiving or Sending condition.                    |
| Countermeasure2 | Use a correct communication cable.                             |
|                 | • Use the option cable.                                        |
|                 | • Use bundled "PU junior adapter" and straight cable together. |
|                 | • Change the wiring of the cable on hand.                      |
| Reference       | [1-1 General Specifications]                                   |

#### 0015(9015) NUMERIC DATA OVERFLOW

| Cause          | Input data digits overflow (Beyond 9 characters).          |
|----------------|------------------------------------------------------------|
| Countermeasure | Reduce the total character number of the word down to "8". |

#### 0016(9016) RS-232C ERROR (SIGNAL LEVEL)

| Cause          | The RS-232C interface transmission | n abnormal.          |
|----------------|------------------------------------|----------------------|
| Countermeasure | The hardware may be out of order.  | Please contact STAR. |

#### 0017(9017) RS-232C ERROR (OVER RUN)

| Cause           | Read exceeded 10 characters after RS-232C interface stop code out.   |
|-----------------|----------------------------------------------------------------------|
| Countermeasure1 | Match the setting between PU-Jr. and the machine equipped with i80L. |
| Reference       | [3-8-2 Communication setup dialog], [2-3 CNC side setting]           |
| Countermeasure2 | Use a correct communication cable.                                   |
|                 | • Use the option cable.                                              |
|                 | • Use bundled "PU junior adapter" and straight cable together.       |
|                 | • Change the wiring of the cable on hand.                            |
| Reference       | [1-1 General Specifications]                                         |

#### 0018(9018) RS-232C ERROR (CH SELECT)

| Cause          | $\operatorname{Error}$ in selection of RS-232C interface circuit. |
|----------------|-------------------------------------------------------------------|
| Countermeasure | Confirm the i80L's parameter setting.                             |
| Reference      | [2-3 CNC side setting]                                            |

#### 0019(9019) RS-232C ERROR (FRAMING)

| Cause          | Framing error occurs.                                                |
|----------------|----------------------------------------------------------------------|
| Countermeasure | Match the setting between PU-Jr. and the machine equipped with i80L. |
| Reference      | [3-8-2 Communication setup dialog], [2-3 CNC side setting]           |

#### 0020(9020) RS-232C ERROR (APL-1)

| Cause          | Line specified is already open. |
|----------------|---------------------------------|
| Countermeasure | Switch on the machine again.    |

## 0021(9021) RS-232C ERROR (APL-2)

| Cause          | Line specified is not open.  |
|----------------|------------------------------|
| Countermeasure | Switch on the machine again. |

#### 0022(9022) RS-232C ERROR (APL-3)

| Cause           | Dual coils not being used in the correct combination. |
|-----------------|-------------------------------------------------------|
| Countermeasure1 | Confirm the i80L's parameter setting.                 |
| Reference       | [2-3 CNC side setting]                                |
| Countermeasure2 | Switch on the machine again.                          |

## 0023(9023) RS-232C ERROR (APL-4)

| Cause           | Transmission was not conducted during the specified time. |
|-----------------|-----------------------------------------------------------|
| Countermeasure1 | Confirm the i80L's parameter setting.                     |
| Reference       | [2-3 CNC side setting]                                    |
| Countermeasure2 | Switch on the machine again.                              |

# 0024(9024) RS-232C ERROR (APL-5)

| Cause           | Transmission or receiving start processing not conducted. |
|-----------------|-----------------------------------------------------------|
| Countermeasure1 | Confirm the i80L's parameter setting.                     |
| Reference       | [2-3 CNC side setting]                                    |
| Countermeasure2 | Switch on the machine again.                              |

## 0025(9025) RS-232C ERROR (APL-6)

| Cause          | Error in specified parameter.         |
|----------------|---------------------------------------|
| Countermeasure | Confirm the i80L's parameter setting. |
| Reference      | [2-3 CNC side setting]                |

# A-1-7 The Machine which is loaded by YS840DI made by Yaskawa Siemens.

| Cause1         | 2 characters from the top of the file name are other than alphabets.    |
|----------------|-------------------------------------------------------------------------|
| Countermeasure | Type the file name so that 2 characters from the top are alphabets.     |
|                |                                                                         |
| Cause2         | The number of characters in the filename is over 22 characters.         |
| Countermeasure | Type the file name so that the number of characters in the filename are |
|                | 22 characters or less.                                                  |
|                |                                                                         |
| Cause3         | The double-byte characters are used for the filename.                   |
| Countermeasure | Do not use the double-byte characters for the filename.                 |

# File name received has some problem

#### A-1-8 Machine error code of "Failed in the initialization" when starting up PU-Jr.

| Error No. 2     |                                                                                                    |
|-----------------|----------------------------------------------------------------------------------------------------|
| Cause           | Lack of the necessary files.                                                                                      |
| Countermeasure  | Uninstall PU-Jr. and reboot the PC, and then install once again.                                                  |
| Error No. 1     |                                                                                                    |
| Cause1          | Windows Service for PU-Jr. is not executed.                                                                       |
| Countermeasure1 | Reboot the PC.                                                                                                    |
| Countermeasure2 | Log <sup>-</sup> on as an administrator or with an account that has administrator privileges.                     |
|                 | Uninstall PU-Jr., and reboot the PC, and then install PU-Jr. once again.                                          |
| Cause2          | "PU-Jr." icon is added to Windows Startup group.                                                                  |
| Countermeasure  | Starting of PU-Jr. from Windows Startup group may fail therefore do not register PU-Jr. on Windows Startup group. |
| Error No. 4     |                                                                                                    |
| Cause           | PU-Jr. hasn't been installed on the appropriate PC.                                                               |
| Countermeasure  | Uninstall PU-Jr. from the current disk, and install on the actual using PC.                                       |
|                 |                                                                                                    |

#### Error No. The figure except the above

Countermeasure Uninstall PU-Jr. and reboot the PC, and then install once again.

If the problem cannot be solved in spite of the countermeasures above, please contact STAR.

# A-1-9 Error code of "Installation is not performed correctly" when starting up PU-Jr.

| Error No. 6    |                                                                   |
|----------------|-------------------------------------------------------------------|
| Cause          | Changed the date of the PC to try extending the trial period.     |
| Countermeasure | Change back the correct date.                                     |
| Error No. 7    |                                                                   |
| Cause1         | The network adapter is not working under Windows.                 |
| Countermeasure | Install the driver software for the network adapter.              |
| Reference      | Manual of your PC                                                 |
| Cause2         | The network adapter is disabled in Windows Device Manager.        |
| Countermeasure | Enable the network adapter in Windows Device Manager.             |
| Reference      | Manual of your PC                                                 |
| Cause3         | The network adapter exist more than one on the PC.                |
| Countermeasure | If more than one adapter exist, disable unnecessary ones.         |
| Reference      | Manual of your PC                                                 |
| Cause4         | Copied the PU-Jr. related files from another PC whose PU-Jr. runs |
|                | normally, then started PU-Jr.                                     |
| Countermeasure | Please contact STAR.                                              |

#### Error No. 12

Cause1 Uninstalled PU-Jr. and installed again on the PC whose trial period had expired.

Countermeasure1 Please input a password according to the following procedures.

- 1) Copy "<Product disk of PU-Jr.>\Tool\PuPass.exe" to the folder in which PU-Jr. was installed.
- 2) Start PuPass.exe. The following dialogs are displayed.

| 🏙 Input p | assword of PU-Jr. | ×    |
|-----------|-------------------|------|
| ID :      | 0177-5932-2557    |      |
| Password  |                   | _    |
| [         | OK Cance          | el 📃 |

 Acquire the password by reporting the ID code indicated in the above mentioned screen to Star Micronics using the User registration sheet contained in this manual.

(When the password is already acquired, please follow the following procedure 4.)

- 4) Input the acquired password into the above-mentioned dialog, push the <O.K.> button, and close a dialog. PU-Jr. becomes usable.
- Cause2 Copied the PU-Jr. related files from another PC whose PU-Jr. runs normally, then started PU-Jr. Countermeasure2 Please contact STAR.

#### Error No. The figure except the above

Countermeasure Uninstall PU-Jr. and reboot the PC, and then install once again.

If the problem can not be solved in spite of the countermeasures above, please contact STAR.

## A-2 About the Memory card / USB memory

With the memory card, it points at "SRAM card" and "ATA card".

It is a table of the machine manufactured by Star Micronics which it can use the memory card / USB memory for.

| Manufacturer       | CNC type              | Application        |       |         |                |
|--------------------|-----------------------|--------------------|-------|---------|----------------|
|                    |                       | SRAM               | ATA   | USB     | Remarks        |
|                    |                       | Card <sup>*1</sup> | Card  | Memory  |                |
|                    | 0 series              | NG                 | NG    | NG      |                |
|                    | 2/3 series            | NG                 | NG    | NG      |                |
|                    | 6 series              | NG                 | NG    | NG      |                |
|                    | 10 series             | NG                 | NG    | NG      |                |
|                    | 16/18/21 series       | NG                 | NG    | NG      |                |
|                    | 1.0.10.101. 00        | OV                 | OK /  | NC      | *9             |
| EANILO             | 161/181/211-1A series | ÛK                 | NG *7 | NG      | ð              |
| FANUC              | 16i/18i/21i-TB series | OK                 | OK *2 | NG      | *3             |
|                    | 31i/32i-A series      | NG                 | OK *2 | NG      |                |
|                    | 30i/31i/32i-B series  | NG                 | OK *2 | OK *5   |                |
|                    | 300is/30i-A series    | NG                 | OK *2 | OK /    |                |
|                    |                       |                    |       | NG *4*5 |                |
|                    | 0i-TD/-TF series      | NG                 | OK *2 | OK /    |                |
|                    |                       |                    |       | NG *5*8 |                |
| YASKAWA            | LX1/LX3/LX3BS         | NG                 | NG    | NG      |                |
|                    | i80L                  | NG                 | NG    | NG      |                |
|                    | MP920                 | NG                 | NG    | NG      | SI series      |
| MITSUBISHI         | M70V                  | NG                 | NG    | OK *5   | *9             |
| ELECTRIC           | M80                   | NG                 | NG    | OK *5   | *10            |
| Yaskawa Siemens NC | YS840DI               | NG                 | NG    | OK *5   | ECAS series *6 |

- \*1) You can use the SRAM card in Windows 95/98. By Windows except it, can not use the SRAM card.
- \*2) Adaptable ATA card is "**Compact Flash 86311102**". Performance of other cards can not be ensured.
- \*3) Refer to FANUC manual for the usage of the memory card.
- \*4) The following machines can apply USB interface.

| SR-20RIII | No. 190 onwards |
|-----------|-----------------|
| ST-38     | All             |

\*5) Can not guarantee movement in all USB memory storage.

\*6) The following machines can apply USB interface.

| ECAS-12/-20 | No. 344 onwards |
|-------------|-----------------|
| ECAS-32T    | No. 138 onwards |
| ECAS-20T    | All             |

\*7) The following combination of NC software can accept ATA card.

| NC software    |                    |                         |  |
|----------------|--------------------|-------------------------|--|
| 16i-TA         | B1F1 20 edition o  | nwards                  |  |
| 18i-TA         | BEF1 20 edition of | BEF1 20 edition onwards |  |
| 21i-TA         | DEF1 13 edition of | DEF1 13 edition onwards |  |
| Boot system    |                    |                         |  |
| 16i/18i/21i-TA | 60M3~09 edition of | onwards                 |  |
| Hardware       |                    |                         |  |
| 16i-TA         | A20B-8100-0130     | 12E edition onwards     |  |
| 18i-TA         | A20B-8100-0135     | 12E edition onwards     |  |
| 21i-TA         | A20B-8100-0136     | 10E edition onwards     |  |
|                | A20B-8100-0137     | 10E edition onwards     |  |

Following is the models and serial numbers suitable for above conditions.

| Model     | Serial number |
|-----------|---------------|
| SV-20     | 274 onwards   |
| SA-12/-16 | 706 onwards   |
| SE-12/-16 | 976 onwards   |

\*8) The following machines can apply USB interface.

| SB-12II/16II/20 typeA, C | No. 286 onwards |
|--------------------------|-----------------|
| SB-12II/16II/20 typeE    | No. 816 onwards |
| SB-12R/16R/20R All type  | All             |

\*9) M70V can apply compact flash.

\*10) M80 can apply SD/SDHC card up to 32 GB.

Using following product enable to use ATA card on the PC which has no PC card slot.

| Manufacturer        | Model     | Interface | Remarks               |
|---------------------|-----------|-----------|-----------------------|
| RATOC Systems, Inc. | REX-CBS40 | PCI bus   | CardBus PCcard 1 slot |

\* Above information is as of March 2014. Check for the details with Web page or catalog etc. of manufacturer.

 $\ast$  Star cannot guarantee of the products above.

# A-3 Option

| Purchase part code | Product name              | Remarks |
|--------------------|---------------------------|---------|
| 72593              | PU-Jr. USB protection key |         |

| EDP code | Product name          | Remarks                         |
|----------|-----------------------|---------------------------------|
| 86311102 | Compact Flash         | FANUC 128MB                     |
| 86311103 | Compact Flash Adapter |                                 |
| 86311104 | Compact Flash Adapter |                                 |
| 86311105 | Compact Flash         | Mitsubishi 256MB                |
| 86311106 | Compact Flash         | Mitsubishi 2GB                  |
| 86870101 | Cable                 | Dsub9(Female) Dsub9(Female) 3m  |
| 86870102 | Cable                 | Dsub25(Male) Dsub9(Female) 3m   |
| 86870104 | Cable                 | Dsub25(Male) Dsub9(Female) 15m  |
| 86870105 | Cable                 | Dsub9(Female) Dsub9(Female) 15m |
| 86870106 | Cable                 | Dsub9(Female) Dsub9(Female) 5m  |
| 86910300 | PU Junior Adaptor     |                                 |
| 86997112 | USB Converter         |                                 |
| 932ZZZZZ | Additional license    | One license for one password    |

72592-E930

# STAR MICRONICS CO., LTD.

#### **Machine Tool Division**

http://www.star-m.jp/eng/ 1500-34 Kitanoya, Misawa, Kikugawa-shi, Shizuoka, 439-0023, Japan

America, Europe Sales Sec. Asia Sales Sec. TEL: +81-537-36-5594 FAX: +81-537-36-5607 TEL: +81-537-36-5574 FAX: +81-537-36-5607

Star CNC Machine Tool Corporation

123 Powerhouse Road, Roslyn Heights, NY 11577, U.S.A. TEL: +1-516-484-0500 FAX: +1-516-484-5820

#### Star Micronics GB Limited Unit 1, Riverlands Business Park, Raynesway, DERBY, DE21 7BZ, U.K. TEL: +44-1332-86-44-55 FAX: +44-1332-86-40-05

#### Star Micronics GmbH

Robert-Grob-Str. 1, D-75305 Neuenbuerg, Germany TEL: +49-7082-79200 FAX: +49-7082-792020

#### Star Micronics AG

Lauetstrasse 3 CH-8112 Otelfingen, Zurich, Switzerland TEL: +41-43-411-60-60 FAX: +41-43-411-60-66

Star. Machine Tool France SAS 90 Allee de Glaisy - 74300 Thyez, Haute-Savoie, France TEL: +33-450-96-05-97

FAX: +33-450-96-91-54

#### Shanghai Xingang Machinery Co., Ltd.

2F, 229 Fute Rd. N. The China(Shanghai) Pilot F.T.Z. Shanghai 200131, P.R. China TEL: +86-21-5868-2100 FAX: +86-21-5868-2101

Star Micronics (Thailand) Co., Ltd. 289/23 M.13 Soi Kingkaew 25/1, Kingkaew Rd, T. Rachathewa A. Bangplee, Samutprakarn 10540, Thailand TEL.+66(0)2-186-8945 FAX.+66(0)2-183-7845